# SONY CAMERA CONTROL UNIT HDCU3500 HDCU5500

UHB TRANSMISSION BOARD KIT **HKCU-FB50** 

ST 2110 INTERFACE KIT HKCU-SFP50

## SINGLE MODE FIBER EXTENSION KIT **HKCU-SM50**

RECORDING OPTION **HKCU-REC55** 

利用条件: ① 本情報はソニー製品の販売、設置、設定、使用の目的でのみご利用ください。かかる目的以外での利用を禁止します。 ② 著作者の事前の書面による許可なく、本情報の全部または一部の複写、複製、転載、改変、翻訳、送信等を禁止します。

情報改訂:

本情報は、当社の裁量により、予告なく変更されることがあります。ご使用される場合、本情報が最新の情報であることを確認のうえ、 ご使用ください。

Conditions of Use:

(1) Please use this information only for the purpose of sales, installation, configuration, and use of Sony products. Using this information for any purpose other than the purpose described foregoing is forbidden.

(2) Do not copy, replicate, reproduce, alter, translate, transmit, sell, lease, or distribute this information in whole or in part without the prior written permission of the author.

Revision of Information:

This information may be changed or updated at any time without any prior notice. Please confirm that this information is up-to-date before using it.

SERVICE MANUAL 1st Edition (Revised 1)

## ▲警告

このマニュアルは、サービス専用です。 お客様が、このマニュアルに記載された設置や保守、点検、修理などを行うと感電や火災、 人身事故につながることがあります。 危険をさけるため、サービストレーニングを受けた技術者のみご使用ください。

## 

This manual is intended for qualified service personnel only.

To reduce the risk of electric shock, fire or injury, do not perform any servicing other than that contained in the operating instructions unless you are qualified to do so. Refer all servicing to qualified service personnel.

## 

Die Anleitung ist nur für qualifiziertes Fachpersonal bestimmt.

Alle Wartungsarbeiten dürfen nur von qualifiziertem Fachpersonal ausgeführt werden. Um die Gefahr eines elektrischen Schlages, Feuergefahr und Verletzungen zu vermeiden, sind bei Wartungsarbeiten strikt die Angaben in der Anleitung zu befolgen. Andere als die angegeben Wartungsarbeiten dürfen nur von Personen ausgeführt werden, die eine spezielle Befähigung dazu besitzen.

## AVERTISSEMENT

Ce manual est destiné uniquement aux personnes compétentes en charge de l'entretien. Afin de réduire les risques de décharge électrique, d'incendie ou de blessure n'effectuer que les réparations indiquées dans le mode d'emploi à moins d'être qualifié pour en effectuer d'autres. Pour toute réparation faire appel à une personne compétente uniquement.

| Model Name                                           | Serial No.        |
|------------------------------------------------------|-------------------|
| HDCU3500/L (SY): LEMO Op-<br>tical Fiber Connector   | 10001and Higher   |
| HDCU3500/T (SY): Tajimi Op-<br>tical Fiber Connector | 30001 and Higher  |
| HDCU3500//UL (SY): LEMO<br>Optical Fiber Connector   | 100001 and Higher |
| HDCU5500/L (SY): LEMO Op-<br>tical Fiber Connector   | 10001and Higher   |
| HDCU5500/T (SY): Tajimi Op-<br>ticalFiber Connector  | 30001 and Higher  |
| HDCU5500//UL (SY): LEMO<br>Optical Fiber Connector   | 100001 and Higher |

#### 注意

感電の危険があります。

本製品の一次回路のヒューズが,中性線側に接続さ れる可能性があります。 修理時の感電を防ぐため,本機を主電源から切り離 してください。

#### CAUTION

#### RISK OF ELECTRIC SHOCK

The fuse of the primary circuit of this product may be connected on the neutral wire side. Disconnect the unit from the power supply to prevent electric shock when repairing.

#### ATTENTION

#### **RISQUE D'ÉLECTROCUTION**

Le fusible du circuit primaire de ce produit peut être connecté sur le côté de fil neutre. Déconnectez l'appareil de l'alimentation pour éviter un choc électrique lors de la réparation.

#### CAUTION

Use of controls or adjustments or performance of procedures other than those specified herein may result in hazardous radiation exposure.

CLASS 1 LASER PRODUCT LASER KLASSE 1 PRODUKT LUOKAN 1 LASERLAITE KLASS 1 LASER APPARAT

This Baseband Processor Unit is classified as a CLASS 1 LASER PRODUCT.

#### For kundene i Norge

Dette utstyret kan kobles til et IT-strømfordelingssystem.

#### 注意

指定以外の電池に交換すると,破裂する危険があり ます。 必ず指定の電池に交換してください。 使用済みの電池は,国または地域の法令に従って

処理してください。

#### CAUTION

Danger of explosion if battery is incorrectly replaced. Replace only with the same or equivalent type recommended by the manufacturer. When you dispose of the battery, you must obey the law in the relative area or country.

#### **ATTENTION**

Il y a danger d'explosion s'il y a remplacement incorrect de la batterie. Remplacer uniquement avec une batterie du même type ou d'un type équivalent recommandé par le constructeur.

Lorsque vous mettez la batterie au rebut, vous devez respecter la législation en vigueur dans le pays ou la région où vous vous trouvez.

#### VORSICHT

Explosionsgefahr bei Verwendung falscher Batterien. Batterien nur durch den vom Hersteller empfohlenen oder einen gleichwertigen Typ ersetzen. Wenn Sie die Batterie entsorgen, müssen Sie die Gesetze der jeweiligen Region und des jeweiligen Landes befolgen.

#### FÖRSIKTIGHET!

Fara för explosion vid felaktigt placerat batteri. Byt endast mot samma eller likvärdig typ av batteri, enligt tillverkarens rekommendationer. När du kasserar batteriet ska du följa rådande lagar för regionen eller landet.

#### PAS PÅ

Fare for eksplosion, hvis batteriet ikke udskiftes korrekt.

Udskift kun med et batteri af samme eller tilsvarende type, som er anbefalet af fabrikanten. Når du bortskaffer batteriet, skal du følge lovgivningen i det pågældende område eller land.

#### HUOMIO

Räjähdysvaara, jos akku vaihdetaan virheellisesti. Vaihda vain samanlaiseen tai vastaavantyyppiseen, valmistajan suosittelemaan akkuun. Noudata akun hävittämisessä oman maasi tai alueesi lakeja.

#### FORSIKTIG

Eksplosjonsfare hvis feil type batteri settes i. Bytt ut kun med samme type eller tilsvarende anbefalt av produsenten. Kasser batteriet i henhold til gjeldende avfallsregler.

#### 注意

如果更换的电池不正确,就会有爆炸的危险。 只更换同一类型或制造商推荐的电池型号。 处理电池时,必须遵守相关地区或国家的法律。

## Table of Contents

## 1. Service Overview

| 1-1.  | Location of Printed Wiring Boards                                                                           | 1-1  |
|-------|----------------------------------------------------------------------------------------------------|------|
| 1-2.  | Functions of Onboard Switches and LED Indicators.                                                           | 1-2  |
| 1-2-1 | I. MB-1257 Board                                                                                            | 1-2  |
| 1-2-2 | 2. NET-37 Board                                                                                             | 1-2  |
| 1-2-3 | 3. SY-467 Board                                                                                             | 1-4  |
| 1-2-4 | 4. TX-167A Board                                                                                            | 1-5  |
| 1-2-3 | 5. TX-167B Board                                                                                            | 1-5  |
| 1-2-6 | 6. VIF-75 Board                                                                                             | 1-6  |
| 1-2-7 | 7. ENC-185 Board                                                                                            | 1-7  |
| 1-2-8 | 8. MDC-23 Board                                                                                             | 1-8  |
| 1-3.  | Notes on Replacement of Circuit Board                                                                       | 1-9  |
| 1-3-1 | 1. AT-195 Board, VIF-75 Board and Power Unit (RE-345 Board)                                                 | 1-9  |
| 1-4.  | Cautions when Replacing the Lithium Battery                                                                 | 1-10 |
| 1-4-1 | I. Replacing Procedure                                                                                      | 1-10 |
| 1-5.  | Cleaning of Connector/Cable                                                                                 | 1-11 |
| 1-5-1 | When the Optical Connector Cleaner (Commercially Available) is Available                                    | 1-11 |
| 1-5-2 | 2. When the Optical Connector Cleaner (Commercially Available) is not Available (Connectors/Cables of LEMO) | 1-12 |
| 1-5-3 | 3. When the Optical Connector Cleaner (Commercially Available) is not Available (Connector of Tajimi        |      |
|       | Electronics Co., Ltd./Cable)                                                                                | 1-13 |
| 1-5-4 | 4. When the Optical Connector Cleaner (Commercially Available) is not Available (Connector)                 | 1-15 |
| 1-6.  | Service Tools/Measuring Equipment List                                                                      | 1-16 |
| 1-6-1 | 1. Service Fixtures                                                                                         | 1-16 |
| 1-7.  | PLD                                                                                                    | 1-17 |
| 1-7-1 | 1. Corresponding PLDs                                                                                       | 1-17 |
| 1-7-2 | 2. Upgrading PLD Data                                                                                       | 1-17 |
| 1-8.  | Flexible Flat Cable and Coaxial Cable                                                                       | 1-19 |
| 1-8-1 | 1. Disconnecting and Connecting Flexible Flat Cable                                                         | 1-19 |
| 1-8-2 | 2. Disconnecting/Connecting Fine-Wire Coaxial Cable                                                         | 1-20 |
| 1-9.  | Circuit Protective Devices.                                                                                 | 1-24 |
| 1-9-1 | 1. Fuse                                                                                                    | 1-24 |
| 1-9-2 | 2. Circuit Protection Element                                                                               | 1-24 |
| 1 10  | Lead-free Solder                                                                                            | 1-25 |

## 2. Replacement of Main Parts

| 2-1.  | Notes on Replacing the Parts         |     |  |  |  |
|-------|--------------------------------------|-----|--|--|--|
| 2-2.  | Top Cover                            |     |  |  |  |
| 2-3.  | Front Panel                          |     |  |  |  |
| 2-3-1 | . Front Panel Assembly               |     |  |  |  |
| 2-3-2 | P. FP-305 Board.                     |     |  |  |  |
| 2-3-3 | 6. CN-4056 Board                     |     |  |  |  |
| 2-3-4 | LE-425 Board.                        | 2-6 |  |  |  |
| 2-3-5 | EE-429 Board                         | 2-7 |  |  |  |
| 2-3-6 | 5. LE-427 Board                      | 2-8 |  |  |  |
| 2-4.  | Optical Multi Fiber Cable.           |     |  |  |  |
| 2-4-1 | . LEMO Connector Assembly            |     |  |  |  |
| 2-4-2 | 2. TAJIMI Connector Assembly         |     |  |  |  |
| 2-5.  | Top Chassis/Air Distributor Assembly |     |  |  |  |

| 2-7.   SY-467 Board/AT-195 Board.   2-16     2-8.   Lithium Battery.   2-18     2-9.   DC Fan.   2-19     2-10.   DC Fan (60 Square).   2-21     2-11.   TX-167B Board (HDCU5500/HKCU-FB50)/TX-167A Board (HDCU3500).   2-23     2-12.   Power Block.   2-26     2-12.   Power Assembly.   2-26     2-12.2.   RE-345 Board.   2-26     2-12.3.   DC Fan (Power).   2-31     2-12.4.   PS-939 Board.   2-32     2-13.   AC Inlet.   2-33     2-14.   PS-939 Board.   2-32     2-15.   Rear Panel.   2-33     2-16.   Power Switch Harness.   2-34     2-15.1.   Rear Panel Assembly.   2-35     2-15.2.   HIF-76 Board.   2-37     2-15.3.   CN-4052 Board.   2-37     2-15.4.   CN-4055 Board.   2-40     2-15.5.   CN-4053 Board.   2-44     2-15.7.   CN-4057 Board.   2-44     2-15.7.   CN-4057 Board.   2-44     2-15.7.   CN-4057 Board. | 2-6.  | VIF-            | 75 Board                                                | 2-14 |  |
|----------------------------------------------------------------------------------------------------|-------|-----------------|---------------------------------------------------------|------|--|
| 2-8.   Lithium Battery.   2-18     2-9.   DC Fan.   2-19     2-10.   DC Fan (60 Square).   2-21     2-11.   TX-167B Board (HDCU5500/HKCU-FB50)/TX-167A Board (HDCU3500).   2-23     2-12.   Power Block.   2-26     2-12.   Power Assembly.   2-26     2-12.2.   RE-345 Board.   2-26     2-12.3.   DC Fan (Power).   2-31     2-12.4.   PS-939 Board.   2-33     2-13.   AC Inlet.   2-33     2-14.   Power Switch Harness.   2-34     2-15.   Rear Panel.   2-35     2-15.1.   Rear Panel.   2-35     2-15.2.   HIF-76 Board.   2-37     2-15.3.   CN-4052 Board.   2-37     2-15.4.   CN-4055 Board.   2-39     2-15.5.   CN-4054 Board.   2-40     2-15.6.   CN-4055 Board.   2-44     2-15.7.   CN-4057 Board.   2-44     2-15.7.   CN-4057 Board.   2-44     2-16.   MB-1257 Board.   2-44     2-16.   MB-1257 Board.   2-46 <           | 2-7.  | SY-4            | 67 Board/AT-195 Board                                   | 2-16 |  |
| 2-9.   DC Fan.   2-19     2-10.   DC Fan (60 Square).   2-21     2-11.   TX-167B Board (HDCU5500/HKCU-FB50)/TX-167A Board (HDCU3500).   2-23     2-12.   Power Block.   2-26     2-12.   Power Assembly.   2-26     2-12.2.   RE-345 Board.   2-26     2-12.2.   RE-345 Board.   2-28     2-12.3.   DC Fan (Power).   2-31     2-12.4.   PS-939 Board.   2-33     2-13.   AC Inlet.   2-33     2-14.   Power Switch Harness.   2-34     2-15.   Rear Panel.   2-35     2-15.1.   Rear Panel.   2-35     2-15.2.   HIF-76 Board.   2-37     2-15.3.   CN-4052 Board.   2-39     2-15.4.   CN-4055 Board.   2-40     2-15.5.   CN-4054 Board.   2-40     2-15.6.   CN-4055 Board.   2-44     2-15.7.   CN-4057 Board.   2-44     2-15.7.   CN-4057 Board.   2-44     2-16.   MB-1257 Board.   2-44     2-17.   NET-37 Board (HKCU-SFP50).   2-4  | 2-8.  | Lithium Battery |                                                         |      |  |
| 2-10.   DC Fan (60 Square).   2-21     2-11.   TX-167B Board (HDCU5500/HKCU-FB50)/TX-167A Board (HDCU3500).   2-23     2-12.   Power Block.   2-26     2-12.1.   Power Assembly.   2-26     2-12.2.   RE-345 Board.   2-26     2-12.2.   RE-345 Board.   2-28     2-12.2.   RE-345 Board.   2-28     2-12.3.   DC Fan (Power).   2-31     2-13.   AC Inlet.   2-33     2-14.   PS-939 Board.   2-32     2-13.   AC Inlet.   2-33     2-14.   Power Switch Harness.   2-34     2-15.   Rear Panel.   2-35     2-15.1.   Rear Panel Assembly.   2-35     2-15.2.   HIF-76 Board.   2-37     2-15.3.   CN-4052 Board.   2-39     2-15.4.   CN-4055 Board.   2-40     2-15.5.   CN-4054 Board.   2-41     2-15.6.   CN-4057 Board.   2-42     2-15.7.   CN-4057 Board.   2-44     2-16.   MB-1257 Board.   2-44     2-16.   MB-1257 Board.   2-44  | 2-9.  | DC F            | San                                                     | 2-19 |  |
| 2-11.   TX-167B Board (HDCU5500/HKCU-FB50)/TX-167A Board (HDCU3500).   2-23     2-12.   Power Block.   2-26     2-12.1.   Power Assembly.   2-26     2-12.2.   RE-345 Board.   2-28     2-12.3.   DC Fan (Power).   2-31     2-12.4.   PS-939 Board.   2-32     2-13.   AC Inlet.   2-33     2-14.   Power Switch Harness.   2-33     2-15.   Rear Panel.   2-35     2-15.1.   Rear Panel.   2-35     2-15.2.   HIF-76 Board.   2-39     2-15.3.   CN-4052 Board.   2-30     2-15.4.   CN-4055 Board.   2-40     2-15.5.   CN-4054 Board.   2-41     2-15.6.   CN-4057 Board.   2-44     2-16.   MB-1257 Board.   2-44     2-17.   NET-37 Board (HKCU-SFP50).   2-46     2-18.   Optical Conversion Adaptor (HKCU-SM50).   2-48                                                                                                    | 2-10. | DC F            | Fan (60 Square)                                         | 2-21 |  |
| 2-12.   Power Block.   2-26     2-12-1.   Power Assembly.   2-26     2-12-2.   RE-345 Board.   2-28     2-12-3.   DC Fan (Power).   2-31     2-12-4.   PS-939 Board.   2-32     2-13.   AC Inlet.   2-33     2-14.   Power Switch Harness.   2-34     2-15.   Rear Panel.   2-35     2-15.1.   Rear Panel.   2-35     2-15-2.   HIF-76 Board.   2-37     2-15-3.   CN-4052 Board.   2-39     2-15-4.   CN-4055 Board.   2-40     2-15-5.   CN-4054 Board.   2-40     2-15-6.   CN-4053 Board.   2-44     2-15.7.   CN-4057 Board.   2-44     2-16.   MB-1257 Board.   2-44     2-17.   NET-37 Board (HKCU-SFP50).   2-46     2-18.   Optical Conversion Adaptor (HKCU-SM50).   2-48                                                                                                    | 2-11. | TX-1            | 67B Board (HDCU5500/HKCU-FB50)/TX-167A Board (HDCU3500) | 2-23 |  |
| 2-12-1.   Power Assembly.   2-26     2-12-2.   RE-345 Board.   2-28     2-12-3.   DC Fan (Power).   2-31     2-12-4.   PS-939 Board.   2-32     2-13.   AC Inlet.   2-33     2-14.   Power Switch Harness.   2-34     2-15.   Rear Panel.   2-35     2-15.1.   Rear Panel Assembly.   2-35     2-15-2.   HIF-76 Board.   2-37     2-15-3.   CN-4052 Board.   2-39     2-15-4.   CN-4055 Board.   2-40     2-15-5.   CN-4054 Board.   2-41     2-15-6.   CN-4057 Board.   2-42     2-15-7.   CN-4057 Board.   2-43     2-16.   MB-1257 Board.   2-44     2-17.   NET-37 Board (HKCU-SFP50).   2-46     2-18.   Optical Conversion Adaptor (HKCU-SM50).   2-48                                                                                                    | 2-12. | Powe            | er Block                                                | 2-26 |  |
| 2-12-2.   RE-345 Board.   2-28     2-12-3.   DC Fan (Power).   2-31     2-12-4.   PS-939 Board.   2-32     2-13.   AC Inlet.   2-33     2-14.   Power Switch Harness.   2-34     2-15.   Rear Panel.   2-35     2-15-1.   Rear Panel Assembly.   2-35     2-15-2.   HIF-76 Board.   2-37     2-15-3.   CN-4052 Board.   2-39     2-15-4.   CN-4055 Board.   2-40     2-15-5.   CN-4054 Board.   2-41     2-15-6.   CN-4053 Board.   2-42     2-15-7.   CN-4057 Board.   2-43     2-16.   MB-1257 Board.   2-44     2-17.   NET-37 Board (HKCU-SFP50).   2-46     2-18.   Optical Conversion Adaptor (HKCU-SM50).   2-48                                                                                                    | 2-12- | 1.              | Power Assembly                                          | 2-26 |  |
| 2-12-3.   DC Fan (Power).   2-31     2-12-4.   PS-939 Board.   2-32     2-13.   AC Inlet.   2-33     2-14.   Power Switch Harness.   2-34     2-15.   Rear Panel.   2-35     2-15-1.   Rear Panel Assembly.   2-35     2-15-2.   HIF-76 Board.   2-37     2-15-3.   CN-4052 Board.   2-39     2-15-4.   CN-4055 Board.   2-40     2-15-5.   CN-4054 Board.   2-41     2-15-6.   CN-4053 Board.   2-42     2-15-7.   CN-4057 Board.   2-43     2-16.   MB-1257 Board.   2-44     2-17.   NET-37 Board (HKCU-SFP50).   2-46     2-18.   Optical Conversion Adaptor (HKCU-SM50).   2-48                                                                                                    | 2-12- | 2.              | RE-345 Board.                                           | 2-28 |  |
| 2-12-4.   PS-939 Board.   2-32     2-13.   AC Inlet.   2-33     2-14.   Power Switch Harness.   2-34     2-15.   Rear Panel.   2-35     2-15.1.   Rear Panel Assembly.   2-35     2-15.2.   HIF-76 Board.   2-37     2-15.3.   CN-4052 Board.   2-39     2-15.4.   CN-4055 Board.   2-40     2-15.5.   CN-4054 Board.   2-41     2-15.6.   CN-4053 Board.   2-42     2-15.7.   CN-4057 Board.   2-43     2-16.   MB-1257 Board.   2-43     2-17.   NET-37 Board (HKCU-SFP50).   2-46     2-18.   Optical Conversion Adaptor (HKCU-SM50).   2-48                                                                                                    | 2-12- | 3.              | DC Fan (Power)                                          | 2-31 |  |
| 2-13. AC Inlet.   2-33     2-14. Power Switch Harness.   2-34     2-15. Rear Panel.   2-35     2-15.1. Rear Panel Assembly.   2-35     2-15-2. HIF-76 Board.   2-37     2-15-3. CN-4052 Board.   2-39     2-15-4. CN-4055 Board.   2-40     2-15-5. CN-4054 Board.   2-41     2-15-6. CN-4054 Board.   2-42     2-15-7. CN-4057 Board.   2-43     2-16. MB-1257 Board.   2-44     2-17. NET-37 Board (HKCU-SFP50).   2-46     2-18. Optical Conversion Adaptor (HKCU-SM50).   2-48                                                                                                    | 2-12- | 4.              | PS-939 Board.                                           | 2-32 |  |
| 2-14.   Power Switch Harness.   2-34     2-15.   Rear Panel.   2-35     2-15-1.   Rear Panel Assembly.   2-35     2-15-2.   HIF-76 Board.   2-37     2-15-3.   CN-4052 Board.   2-39     2-15-4.   CN-4055 Board.   2-40     2-15-5.   CN-4054 Board.   2-41     2-15-6.   CN-4053 Board.   2-42     2-15-7.   CN-4057 Board.   2-43     2-16.   MB-1257 Board.   2-44     2-17.   NET-37 Board (HKCU-SFP50).   2-46     2-18.   Optical Conversion Adaptor (HKCU-SM50).   2-48                                                                                                    | 2-13. | AC I            | nlet                                                    | 2-33 |  |
| 2-15. Rear Panel.   2-35     2-15-1. Rear Panel Assembly.   2-35     2-15-2. HIF-76 Board.   2-37     2-15-3. CN-4052 Board.   2-39     2-15-4. CN-4055 Board.   2-40     2-15-5. CN-4054 Board.   2-41     2-15-6. CN-4053 Board.   2-42     2-15-7. CN-4057 Board.   2-43     2-16. MB-1257 Board.   2-44     2-17. NET-37 Board (HKCU-SFP50).   2-46     2-18. Optical Conversion Adaptor (HKCU-SM50).   2-48                                                                                                    | 2-14. | Powe            | er Switch Harness                                       | 2-34 |  |
| 2-15-1.   Rear Panel Assembly.   2-35     2-15-2.   HIF-76 Board.   2-37     2-15-3.   CN-4052 Board.   2-39     2-15-4.   CN-4055 Board.   2-40     2-15-5.   CN-4054 Board.   2-41     2-15-6.   CN-4053 Board.   2-42     2-15-7.   CN-4057 Board.   2-43     2-16.   MB-1257 Board.   2-44     2-17.   NET-37 Board (HKCU-SFP50).   2-46     2-18.   Optical Conversion Adaptor (HKCU-SM50).   2-48                                                                                                    | 2-15. | Rear            | Panel.                                                  | 2-35 |  |
| 2-15-2.   HIF-76 Board.   2-37     2-15-3.   CN-4052 Board.   2-39     2-15-4.   CN-4055 Board.   2-40     2-15-5.   CN-4054 Board.   2-41     2-15-6.   CN-4053 Board.   2-42     2-15-7.   CN-4057 Board.   2-43     2-16.   MB-1257 Board.   2-44     2-17.   NET-37 Board (HKCU-SFP50).   2-46     2-18.   Optical Conversion Adaptor (HKCU-SM50).   2-48                                                                                                    | 2-15- | 1.              | Rear Panel Assembly                                     | 2-35 |  |
| 2-15-3.   CN-4052 Board.   2-39     2-15-4.   CN-4055 Board.   2-40     2-15-5.   CN-4054 Board.   2-41     2-15-6.   CN-4053 Board.   2-42     2-15-7.   CN-4057 Board.   2-43     2-16.   MB-1257 Board.   2-44     2-17.   NET-37 Board (HKCU-SFP50).   2-46     2-18.   Optical Conversion Adaptor (HKCU-SM50).   2-48                                                                                                    | 2-15- | 2.              | HIF-76 Board                                            | 2-37 |  |
| 2-15-4.   CN-4055 Board.   2-40     2-15-5.   CN-4054 Board.   2-41     2-15-6.   CN-4053 Board.   2-42     2-15-7.   CN-4057 Board.   2-43     2-16.   MB-1257 Board.   2-44     2-17.   NET-37 Board (HKCU-SFP50).   2-46     2-18.   Optical Conversion Adaptor (HKCU-SM50).   2-48                                                                                                    | 2-15- | 3.              | CN-4052 Board                                           | 2-39 |  |
| 2-15-5.   CN-4054 Board.   .2-41     2-15-6.   CN-4053 Board.   .2-42     2-15-7.   CN-4057 Board.   .2-43     2-16.   MB-1257 Board.   .2-44     2-17.   NET-37 Board (HKCU-SFP50).   .2-46     2-18.   Optical Conversion Adaptor (HKCU-SM50).   .2-48                                                                                                    | 2-15- | 4.              | CN-4055 Board.                                          | 2-40 |  |
| 2-15-6.   CN-4053 Board.   .2-42     2-15-7.   CN-4057 Board.   .2-43     2-16.   MB-1257 Board.   .2-44     2-17.   NET-37 Board (HKCU-SFP50).   .2-46     2-18.   Optical Conversion Adaptor (HKCU-SM50).   .2-48                                                                                                    | 2-15- | 5.              | CN-4054 Board.                                          | 2-41 |  |
| 2-15-7.   CN-4057 Board.   .2-43     2-16.   MB-1257 Board.   .2-44     2-17.   NET-37 Board (HKCU-SFP50).   .2-46     2-18.   Optical Conversion Adaptor (HKCU-SM50).   .2-48                                                                                                    | 2-15- | 6.              | CN-4053 Board.                                          | 2-42 |  |
| 2-16.   MB-1257 Board.   .2-44     2-17.   NET-37 Board (HKCU-SFP50).   .2-46     2-18.   Optical Conversion Adaptor (HKCU-SM50).   .2-48                                                                                                    | 2-15- | 7.              | CN-4057 Board                                           | 2-43 |  |
| 2-17.     NET-37 Board (HKCU-SFP50)                                                                                                    | 2-16. | MB-1            | 1257 Board                                              | 2-44 |  |
| 2-18. Optical Conversion Adaptor (HKCU-SM50)                                                                                                    | 2-17. | NET-            | -37 Board (HKCU-SFP50)                                  | 2-46 |  |
|                                                                                                    | 2-18. | Optic           | cal Conversion Adaptor (HKCU-SM50)                      | 2-48 |  |
| 2-19. HKCU-REC55                                                                                                    | 2-19. | НКС             | 'U-REC55                                                | 2-51 |  |
| 2-19-1. ENC Assembly                                                                                                    | 2-19- | 1.              | ENC Assembly                                            | 2-51 |  |
| 2-19-2. IF-1371 Board                                                                                                    | 2-19- | 2.              | IF-1371 Board                                           | 2-55 |  |
| 2-19-3. INCOM-REC Panel Assembly                                                                                                    | 2-19- | 3.              | INCOM-REC Panel Assembly                                | 2-56 |  |
| 2-19-4. Optical Conversion Adaptor                                                                                                    | 2-19- | 4.              | Optical Conversion Adaptor.                             | 2-57 |  |
| 2-19-5. CN-4058 Board                                                                                                    | 2-19- | 5.              | CN-4058 Board.                                          | 2-59 |  |

## 3. Software Update

| 3-1.  | Upgrading Software Programs |  |
|-------|-----------------------------|--|
| 3-1-1 | Upgrading Application       |  |
| 3-1-2 | Upgrading OS                |  |
| 3-1-3 | Upgrading Update Software   |  |
| 3-1-4 | Forced Version Update       |  |

## 4. Menu Settings

| 4-1. Prepa | arations                               | . 4-1 |
|------------|----------------------------------------|-------|
| 4-1-1.     | Display/Hide the Status Screen.        | .4-1  |
| 4-1-2.     | Starting and Exiting the SERVICE Menu. | . 4-1 |
| 4-1-3.     | Changing Setting Values                | .4-2  |
| 4-2. SER   | VICE Menu                              | . 4-3 |
| 4-2-1.     | SERVICE Menu List.                     | . 4-3 |
| 4-2-2.     | Description of SERVICE Menu.           | . 4-3 |

#### 5. Web Maintenance Menu

| 5-1.   | Overview of Web Maintenance Menu    | 5-1 |
|--------|-------------------------------------|-----|
| 5-1-1. | . Hierarchy of Web Maintenance Menu | 5-1 |
| 5-2.   | Maintenance Tab                     | 5-2 |
| 5-2-1. | . Version Menu                      |     |
| 5-2-2. | . Warning Menu                      |     |
| 5-2-3. | . Log Menu                          |     |
| 5-2-4. | License Menu                        |     |
| 5-2-5. | Others Menu                         |     |

## 6. Circuit Description

| 6- | 1. (   | Circu      | uit Description of Each Board | 6-1 |
|----|--------|------------|-------------------------------|-----|
|    | 6-1-1. |            | AT-195 Board                  | 6-1 |
|    | 6-1-2. |            | CN-4052 Board.                | 6-1 |
|    | 6-1-3. |            | CN-4053 Board.                | 6-1 |
|    | 6-1-4. |            | CN-4054 Board.                | 6-1 |
|    | 6-1-5. |            | CN-4055 Board                 | 6-1 |
|    | 6-1-6. |            | CN-4056 Board                 | 6-1 |
|    | 6-1-7. |            | CN-4057 Board                 | 6-1 |
|    | 6-1-8. |            | FP-305 Board                  | 6-1 |
|    | 6-1-9. |            | HIF-76 Board                  | 6-1 |
|    | 6-1-10 | ).         | LE-425 Board                  | 6-2 |
|    | 6-1-11 |            | LE-427 Board                  | 6-2 |
|    | 6-1-12 | 2.         | LE-429 Board                  | 6-2 |
|    | 6-1-13 | 3.         | MB-1257 Board                 | 6-2 |
|    | 6-1-14 | ŀ.         | NET-37 Board                  | 6-2 |
|    | 6-1-15 | 5.         | TX-167A Board                 | 6-2 |
|    | 6-1-16 | <b>ó</b> . | TX-167B Board                 | 6-3 |
|    | 6-1-17 | 7.         | SY-467 Board                  | 6-3 |
|    | 6-1-18 | 3.         | VIF-75 Board                  | 6-5 |
|    | 6-1-19 | ).         | CN-4058 Board                 | 6-5 |
|    | 6-1-20 | ).         | IF-1371 Board                 | 6-5 |
|    | 6-1-21 |            | MDC-23 Board                  | 6-6 |
|    | 6-1-22 | 2.         | ENC-185 Board                 | 6-6 |
|    |        |            |                               |     |

## 7. Spare Parts

| 7-1. | Note on Repair Parts        | 7-1    |
|------|-----------------------------|--------|
| 7-2. | Exploded Views              | 7-2    |
| Cove | er                          | 7-2    |
| Fron | t Panel                     | 7-3    |
| DC I | Fan and Boards              | 7-4    |
| TX-1 | 167A Board                  | 7-5    |
| Chas | ssis.                       | 7-6    |
| Rear | Panel                       | 7-7    |
| Powe | er Block                    | 7-8    |
| TX-1 | 167B Board (HKCU-FB50)      | 7-9    |
| NET  | -37 Board (HKCU-SFP50)(1/2) | . 7-10 |
| NET  | -37 Board (HKCU-SFP50)(2/2) | . 7-11 |

| HKC  | CU-SM50                      | 7-12  |
|------|------------------------------|-------|
| ENC  | Assembly (HKCU-REC55) (1/2)  | .7-13 |
| ENC  | Assembly (HKCU-REC55) (2/2). | .7-15 |
| 7-3. | Supplied Accessories         | .7-16 |

## 8. Diagrams

| verall     | 8-1 |
|------------|-----|
| ame Wiring | 8-6 |

## **Revision History**

## Section 1 Service Overview

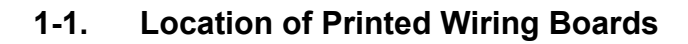

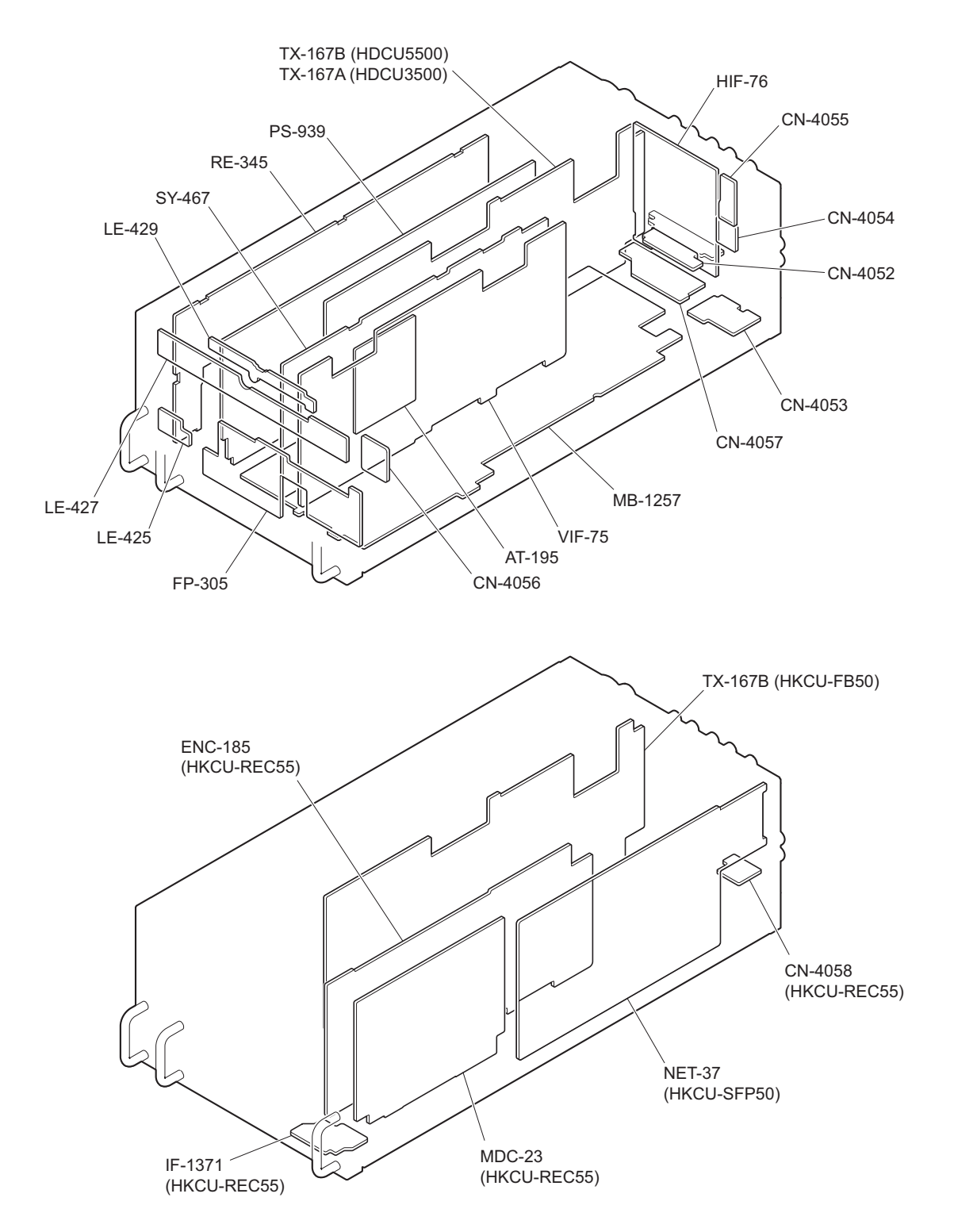

## 1-2. Functions of Onboard Switches and LED Indicators

#### 1-2-1. MB-1257 Board

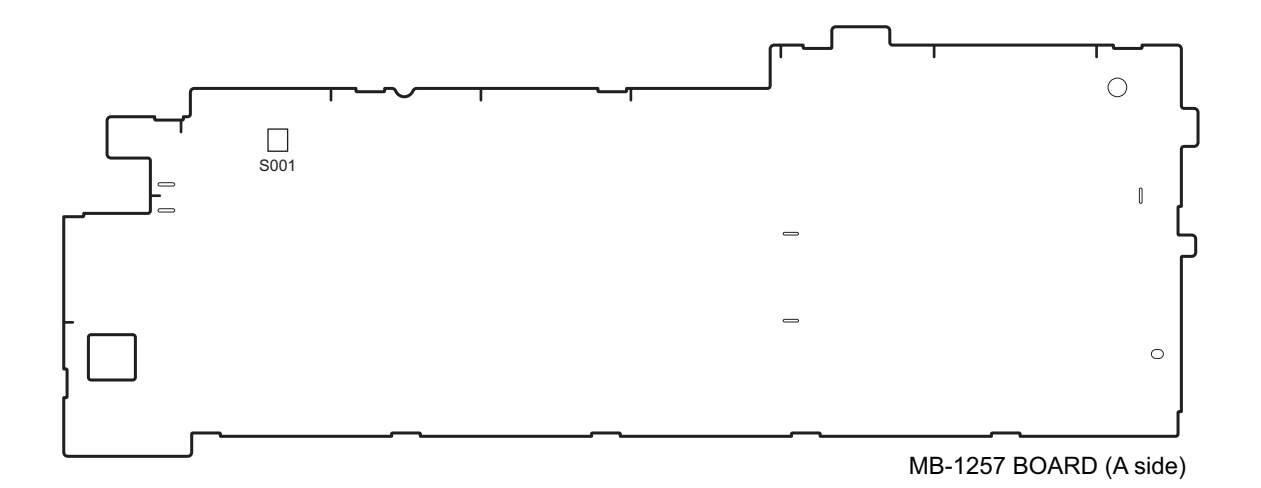

#### Switch

Note

Do not change the setting of "Factory use" switch.

| Ref. No. | Bit | Function    | Factory default set-<br>ting |
|----------|-----|-------------|------------------------------|
| S001     | 1-4 | Factory use | OFF (ALL)                    |

### 1-2-2. NET-37 Board

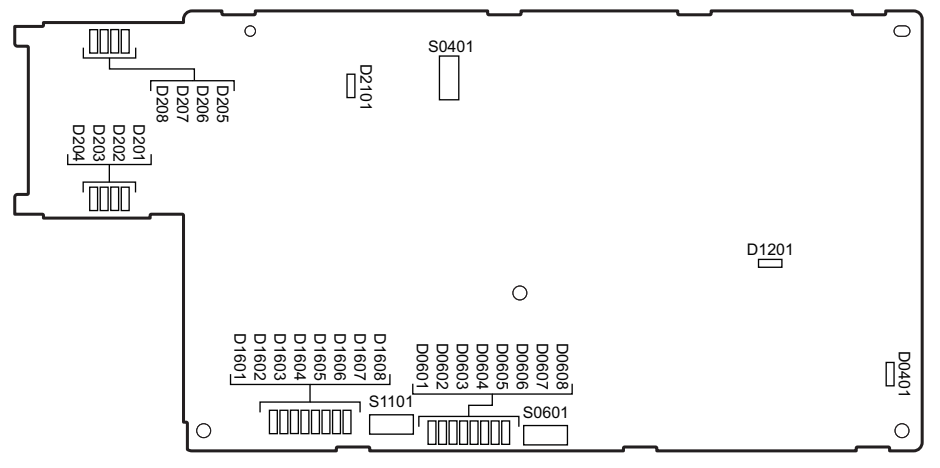

NET-37 Board (A Side)

#### LED

| Ref. No. | Name   | Color | Description | Normal<br>State<br>(Power On) |
|----------|--------|-------|-------------|-------------------------------|
| D0201    | TDIS_A | Red   | Factory use | Inconstant                    |

Continued

| Ref. No. | Name           | Color | Description                                                                   | Normal<br>State<br>(Power On) |
|----------|----------------|-------|-------------------------------------------------------------------------------|-------------------------------|
| D0202    | TFAULT_A       | Red   | Factory use                                                                   | Inconstant                    |
| D0203    | MOD ABS_A      | Red   | Factory use                                                                   | Inconstant                    |
| D0204    | RX_LOS_A       | Red   | Factory use                                                                   | Inconstant                    |
| D0205    | TDIS_B         | Red   | Factory use                                                                   | Inconstant                    |
| D0206    | TFAULT_B       | Red   | Factory use                                                                   | Inconstant                    |
| D0207    | MOD ABS_B      | Red   | Factory use                                                                   | Inconstant                    |
| D0208    | RX_LOS_B       | Red   | Factory use                                                                   | Inconstant                    |
| D0401    | PGOOD          | Green | This LED lights when the power is supplied to the board.                      | On                            |
| D0601    | BiBi-LED7      | Green | Factory use                                                                   | Inconstant                    |
| D0602    | BiBi-LED6      | Green | Factory use                                                                   | Inconstant                    |
| D0603    | BiBi-LED5      | Green | Factory use                                                                   | Inconstant                    |
| D0604    | BiBi-LED4      | Green | Factory use                                                                   | Inconstant                    |
| D0605    | BiBi-LED3      | Green | Factory use                                                                   | Inconstant                    |
| D0606    | BiBi-LED2      | Green | Factory use                                                                   | Inconstant                    |
| D0607    | BiBi-LED1      | Green | Factory use                                                                   | Inconstant                    |
| D0608    | BiBi-LED0      | Green | Factory use                                                                   | Inconstant                    |
| D1201    | NET2_CONF_DONE | Red   | This LED goes out when NET2_FPGA (IC002) is normally completed configuration. | Off                           |
| D1601    | NENE-LED7      | Green | Factory use                                                                   | Inconstant                    |
| D1602    | NENE-LED6      | Green | Factory use                                                                   | Inconstant                    |
| D1603    | NENE-LED5      | Green | Factory use                                                                   | Inconstant                    |
| D1604    | NENE-LED4      | Green | Factory use                                                                   | Inconstant                    |
| D1605    | NENE-LED3      | Green | Factory use                                                                   | Inconstant                    |
| D1606    | NENE-LED2      | Green | Factory use                                                                   | Inconstant                    |
| D1607    | NENE-LED1      | Green | Factory use                                                                   | Inconstant                    |
| D1608    | NENE-LED0      | Green | Factory use                                                                   | Inconstant                    |
| D2101    | NET1-CONF_DONE | Red   | This LED goes out when NET1_FPGA (IC001) is normally completed configuration. | Off                           |

#### Switch

#### Note

Do not change the setting of "Factory use" switch.

| Ref. No. | Bit | Function    | Factory default set-<br>ting |
|----------|-----|-------------|------------------------------|
| S0401    | 1   | Factory use | OFF                          |
| S0601    | 1-4 | Factory use | OFF (ALL)                    |
| S1101    | 1-4 | Factory use | OFF (ALL)                    |

#### 1-2-3. SY-467 Board

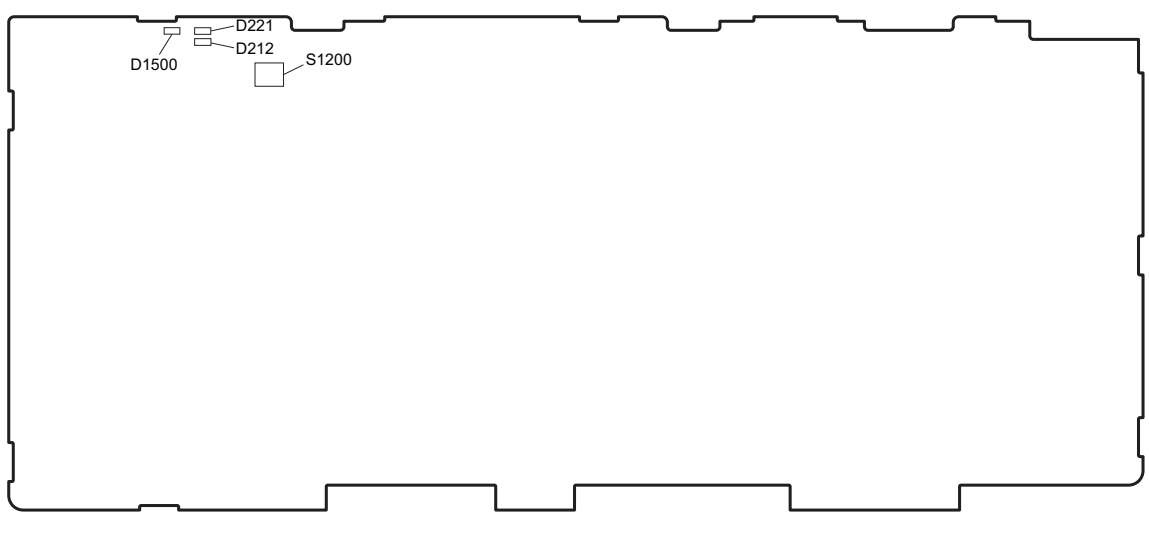

SY-467 Board (A Side)

#### LED

| Ref. No. | Name     | Color | Description                                                  | Normal<br>State<br>(Power On) |
|----------|----------|-------|--------------------------------------------------------------|-------------------------------|
| D212     | 4CH-1    | Red   | The LED lights when the output voltage of IC004 is normally. | OFF                           |
| D221     | 2.5V     | Red   | The LED lights when the output voltage of IC007 is normally. | OFF                           |
| D1500    | PLD-DONE | Red   | This LED lights while configuration of the PLD               | OFF                           |

#### Switch

Note

Do not change the setting of "Factory use" switch.

| Ref. No. | Bit | Function    | Factory default set-<br>ting |
|----------|-----|-------------|------------------------------|
| S1200    | 1-4 | Factory use | OFF (ALL)                    |

#### 1-2-4. TX-167A Board

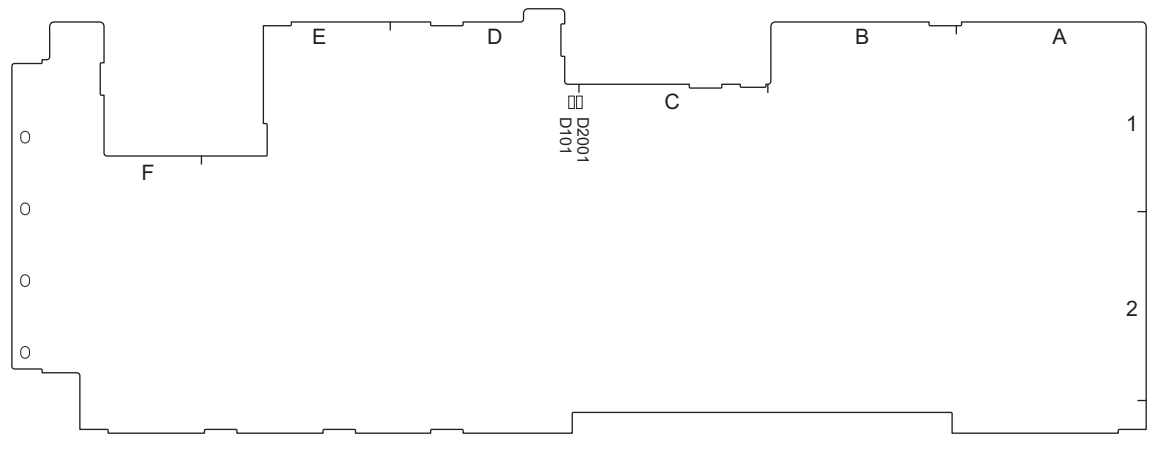

TX-167A BOARD (B side)

LED

| Ref. No. | Name         | Color | Description                                                         | Normal<br>State<br>(Power On) |
|----------|--------------|-------|---------------------------------------------------------------------|-------------------------------|
| D101     | POWER        | Red   | Lit when the power to the TX-167A board is ab-<br>normal.           | OFF                           |
| D2001    | TX1_CONFDONE | Red   | This LED goes out when TX1 PLD is normally completed configuration. | OFF                           |

## 1-2-5. TX-167B Board

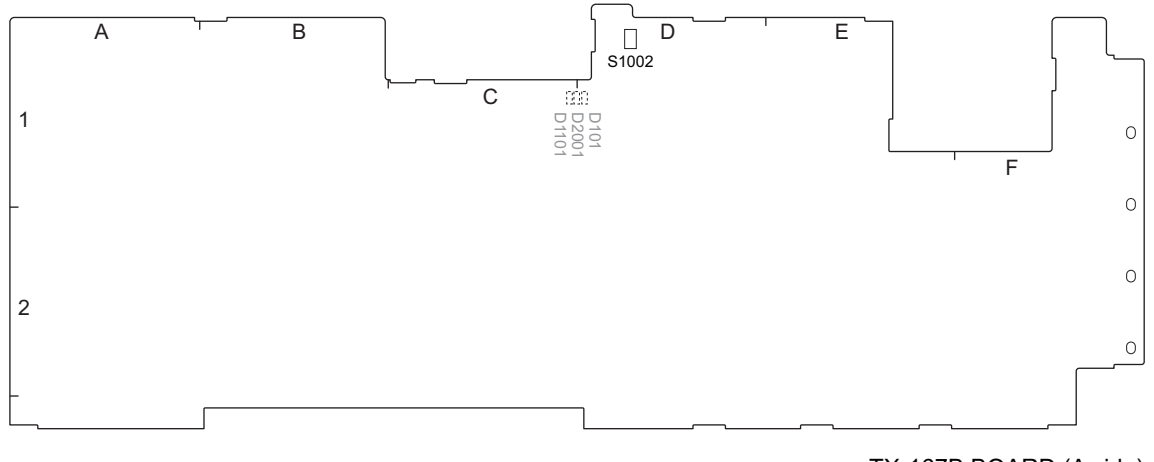

TX-167B BOARD (A side) TX-167B BOARD (B side)

#### LED

| Ref. No. | Name         | Color | Description                                                         | Normal<br>State<br>(Power On) |
|----------|--------------|-------|---------------------------------------------------------------------|-------------------------------|
| D101     | POWER        | Red   | Lit when the power to the TX-167B board is ab-<br>normal.           | OFF                           |
| D2001    | TX1_CONFDONE | Red   | This LED goes out when TX1 PLD is normally completed configuration. | OFF                           |
| D1101    | TX2_CONFDONE | Red   | This LED goes out when TX2 PLD is normally completed configuration. | OFF                           |

#### Switch

Note

Do not change the setting of "Factory use" switch.

| Ref. No. | Bit  | Function    | Factory default set-<br>ting |
|----------|------|-------------|------------------------------|
| S1002    | 1, 2 | Factory use | OFF (ALL)                    |

## 1-2-6. VIF-75 Board

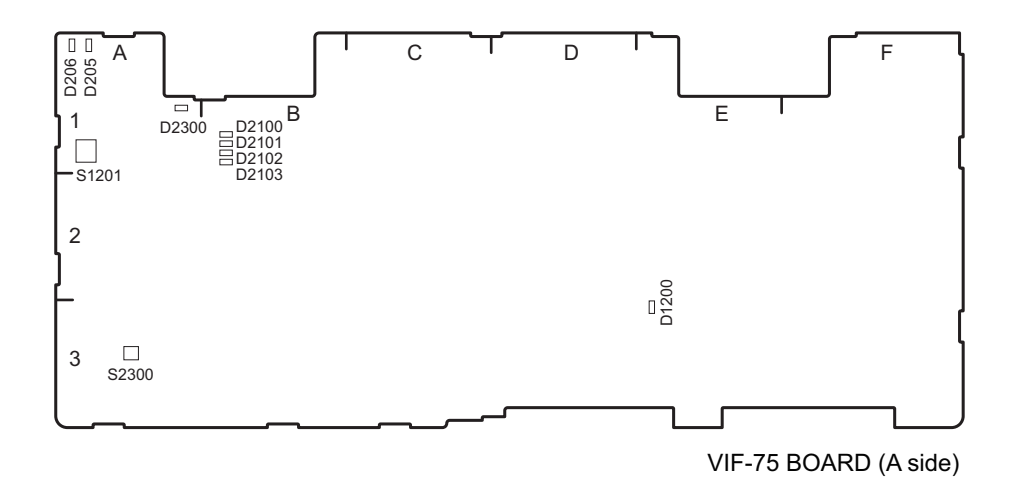

LED

| Ref. No.         | Name     | Color | Description                                                                  | Normal<br>State<br>(Power On) |
|------------------|----------|-------|------------------------------------------------------------------------------|-------------------------------|
| D205             | 4CH-2    | Red   | Lit when the output voltage to the IC003 is abnormal.                        | OFF                           |
| D206             | SDI_PW   | Red   | Lit when the output voltage to the IC3001/IC3002 is abnormal.                | OFF                           |
| D1200            | EXT      | Green | Lit when the reference input signal from the out-<br>side is detected.       | _                             |
| D2100 to<br>2103 | DebugLED | Green | Factory use                                                                  | OFF                           |
| D2300            | PLD2DONE | Red   | This LED goes out when PLD2 IC (IC1700) is normally completed configuration. | OFF                           |

#### Switch

## Note

Do not change the setting of "Factory use" switch.

| Ref. No. | Bit | Function    | Factory default set-<br>ting |
|----------|-----|-------------|------------------------------|
| S2101    | 1-4 | Factory use | OFF (ALL)                    |
| S2300    | 1   | Factory use | OFF                          |

## 1-2-7. ENC-185 Board

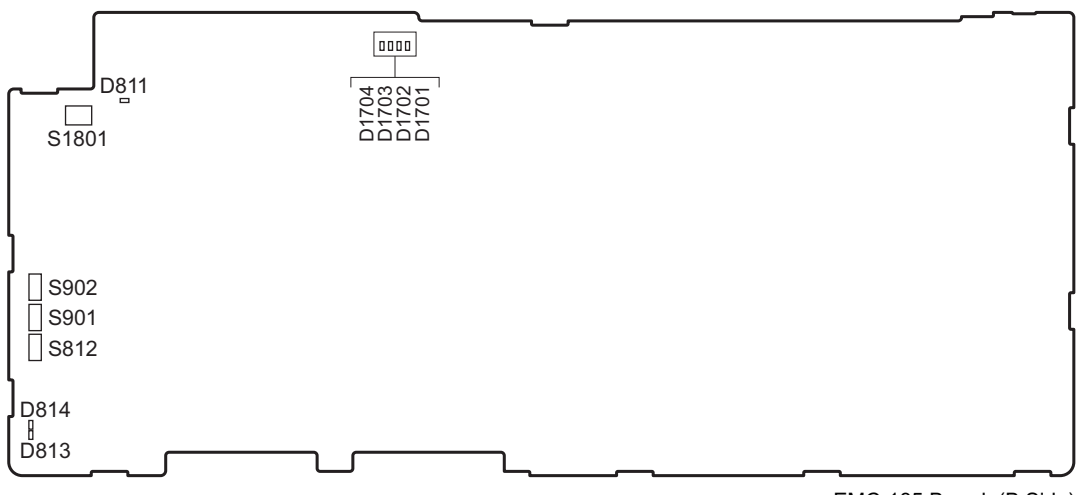

EMC-185 Board (B Side)

#### LED

| Ref. No. | Name           | Color | Description                                                                   | Normal<br>State<br>(Power On) |
|----------|----------------|-------|-------------------------------------------------------------------------------|-------------------------------|
| D811     | PS_DONE        | Red   | This LED goes out when ENC1_FPGA (IC001) is normally completed configuration. | OFF                           |
| D814     | PS_ERRORSTATUS | Red   | Factory use                                                                   | Inconstant                    |
| D814     | PS_ERROR_OUT   | Red   | Factory use                                                                   | Inconstant                    |
| D1701    | LED0           | Green | Factory use                                                                   | Inconstant                    |
| D1702    | LED1           | Green | Factory use                                                                   | Inconstant                    |
| D1703    | LED2           | Green | Factory use                                                                   | Inconstant                    |
| D1704    | LED3           | Green | Factory use                                                                   | Inconstant                    |

#### Switch

#### Note

Do not change the setting of "Factory use" switch.

| Ref. No. | Bit | Function    | Factory default set-<br>ting |
|----------|-----|-------------|------------------------------|
| S812     | 1   | Factory use | OFF                          |
| S901     | 1   | Factory use | OFF                          |

Continued

| Ref. No. | Bit | Function    | Factory default set-<br>ting |
|----------|-----|-------------|------------------------------|
| S902     | 1   | Factory use | OFF                          |
| S1801    | 1-4 | Factory use | OFF (ALL)                    |

## 1-2-8. MDC-23 Board

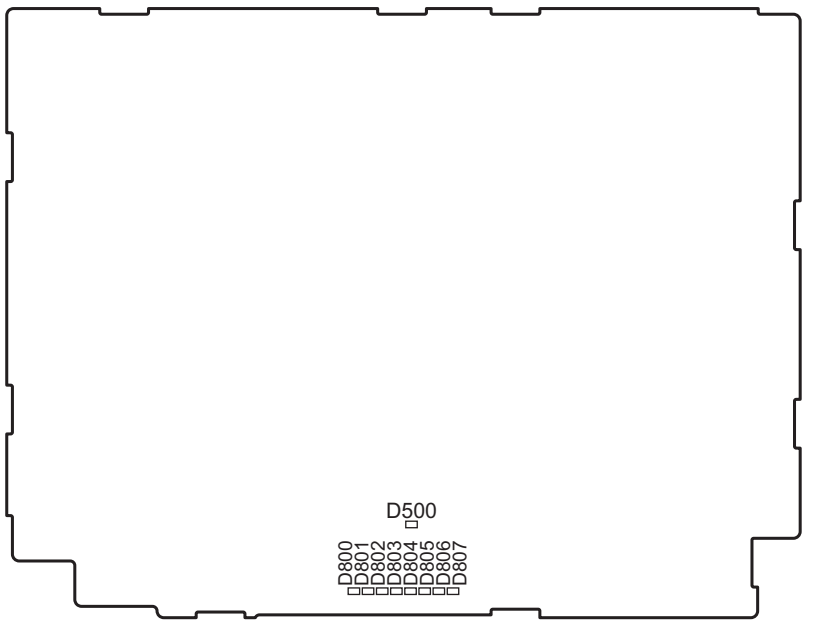

MDC-23 Board (A Side)

| Ref. No. | Name     | Color | Description                                                                   | Normal<br>State<br>(Power On) |
|----------|----------|-------|-------------------------------------------------------------------------------|-------------------------------|
| D800     | AG3_LED0 | Green | Factory use                                                                   | Inconstant                    |
| D801     | AG3_LED1 | Green | Factory use                                                                   | Inconstant                    |
| D802     | AG3_LED2 | Green | Factory use                                                                   | Inconstant                    |
| D803     | AG3_LED3 | Green | Factory use                                                                   | Inconstant                    |
| D804     | AG3_LED4 | Green | Factory use                                                                   | Inconstant                    |
| D805     | AG3_LED5 | Green | Factory use                                                                   | Inconstant                    |
| D806     | AG3_LED6 | Green | Factory use                                                                   | Inconstant                    |
| D807     | AG3_LED7 | Green |                                                                               | Inconstant                    |
| D500     | CON_ERR  | Red   | This LED goes out when ENC2_FPGA (IC401) is normally completed configuration. | OFF                           |

## 1-3. Notes on Replacement of Circuit Board

## 1-3-1. AT-195 Board, VIF-75 Board and Power Unit (RE-345 Board)

AT-195 board, VIF-75 board, and RE-345 board store the important information including the model name and serial number.

After replacing the AT-195 board, VIF-75 board, and RE-345 board, perform RESTORE on the [04 <SERIAL NUMBER>] page of the SERVICE menu. (Refer to "4-2-2. Description of SERVICE Menu".)

## 1-4. Cautions when Replacing the Lithium Battery

The lithium battery is installed on the SY-467 board. This lithium battery is used to back up the real-time clock (RTC). RTC stops operating when the battery life expires. Replace the battery and reset the DATE (M03) of the MAINTENANCE menu. (Refer to OPERATION MANUAL.)

| Part No.              | Name                        | Usage              |
|-----------------------|-----------------------------|--------------------|
| <u></u> ∆1-756-134-1X | Lithium Battery (ML621 (U)) | For internal clock |

#### CAUTION

Ensure that the battery is installed with + and – poles connected to the correct terminals. An incorrect connection may cause an explosion or leakage of fluid.

#### 1-4-1. Replacing Procedure

#### Preparation

- 1. Remove the top cover. (Refer to "2-2. Top Cover".)
- 2. Remove the optical cable. (Refer to step 1 in "2-4-1. LEMO Connector Assembly".)
- 3. Remove the top chassis. (Refer to step 1 in "2-5. Top Chassis/Air Distributor Assembly".)
- 4. Remove the SY-467 board. (Refer to steps 1 and 2 in "2-7. SY-467 Board/AT-195 Board".)

#### Procedure

1. Replace the lithium battery on the SY-467 board.

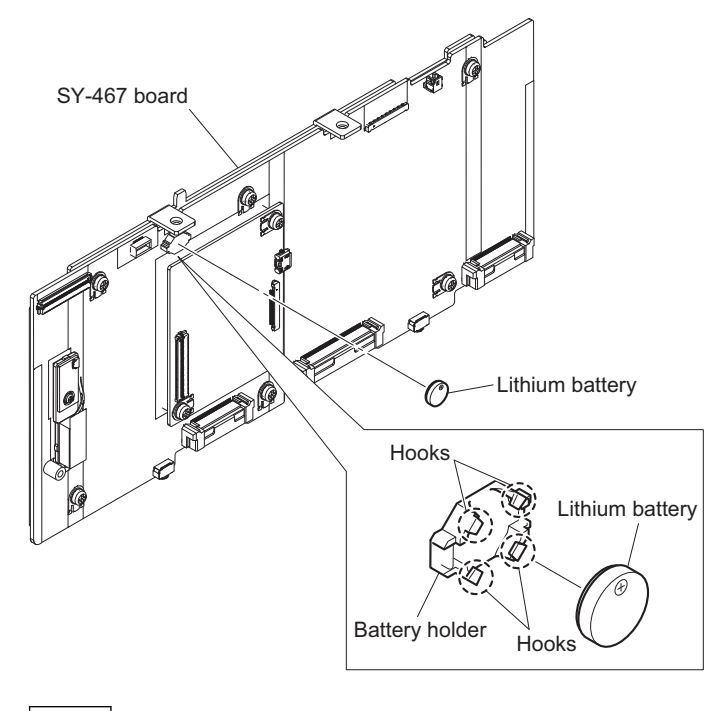

#### Note

When installing the lithium battery, install it to the orientation shown in the figure.

2. Install the removed parts by reversing the steps of removal.

## 1-5. Cleaning of Connector/Cable

- Lit in two green indicators (right): Receive signal condition is very good.
- · Lit in one green indicator (2nd from right): Receive signal condition is OK.
- · Lit in one yellow indicator (2nd from left): Receive signal level is weak.
- Lit in one red indicator (left): Receive signal level is severely degraded.

When lit in red, be sure to clean the optical contact portions.

When lit in yellow, cleaning is recommended.

The attenuation of the photo-receptive level may cause transmission error. Clean optical contact portions proceeding as follows.

The optical contact portion exist in the optical connector on this unit or camera control, and in the optical/electrical cables.

#### 1-5-1. When the Optical Connector Cleaner (Commercially Available) is Available

#### **Fixtures**

- Optical connector cleaner (commercially available)
  - Product name: CLETOP ®
  - 14100402 or 14100403 or equivalent (stick type)
  - 14100402: 2.0 mm
  - 14100403: 2.0/2.5 mm double ended

#### Тір

- · Alcohol is not necessary during cleaning.
- Number of possible wipes is one cleaning per a piece. Do not reuse it.

#### **Cleaning Procedure**

#### Male connector

Clean the tip of the optical contacts (white) using the optical connector cleaner.

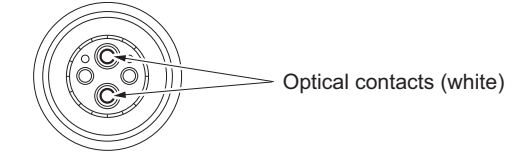

#### **Female connector**

- 1. Insert the optical connector cleaner straight.
- 2. Apply sufficient pressure (approximately 600 g to 700 g) to ensure that the optical contact is a little depressed.

3. While pressing the optical connector cleaner against the tip of the optical contact, rotate the optical connector cleaner by 4 to 5 turns clockwise. Holding the optical connector cleaner at around its support facilitates to apply the pressure.

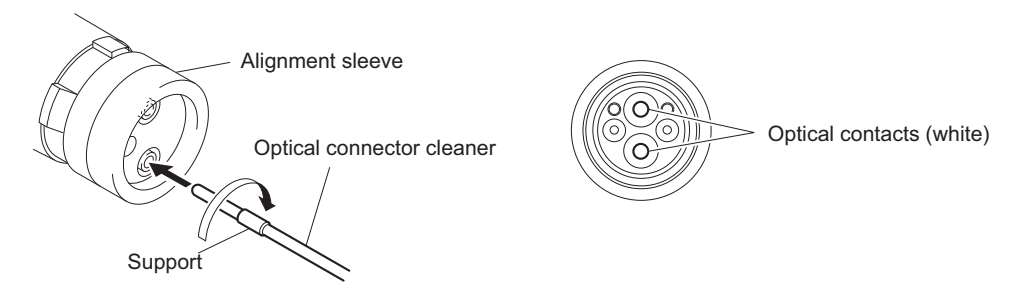

#### Connector

Clean the tip of the optical contacts (white) using the optical connector cleaner.

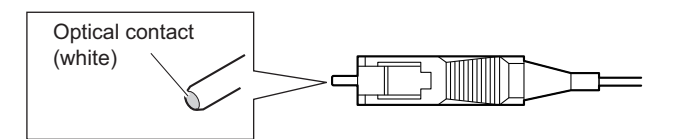

## 1-5-2. When the Optical Connector Cleaner (Commercially Available) is not Available (Connectors/Cables of LEMO)

Clean the LEMO connectors and cables using the following procedure.

#### Fixtures

 Alignment sleeve remover HC-001 (for female connector) Sony Part No. : J-6480-010-A or DCC.91.312.5LA manufactured by LEMO, or equivalent

#### Note

Insert the shorter nose end when removing/installing the alignment sleeve. This fixture contains shock absorber portion. Grasp not the shock absorber portion of the remover but the handle in use.

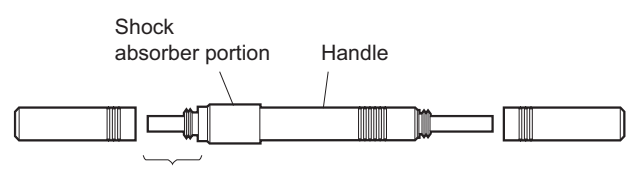

Insert the shorter nose end

- Alcohol (commercially available)
- Cotton swabs (commercially available)

#### Note

Use a cotton swab whose diameter is about 4 mm. If a cotton swab whose diameter exceeds 5 mm is used, the cotton swab cannot be inserted into the end of the connector and the tip of the optical contact cannot be cleaned.

#### **Cleaning Procedure**

#### Male connector

Clean the tip of the optical contacts (white) with a cotton swab moistened with alcohol.

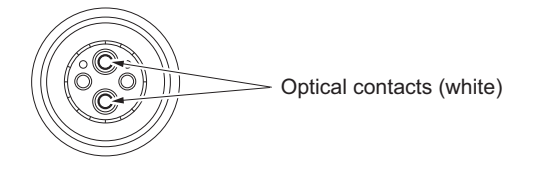

#### **Female connector**

The optical contacts for female connector are in an unexposed state. In cleaning, it is necessary to be exposed by removing the alignment sleeve in advance. Proceed as follows.

1. Insert the alignment sleeve remover into the alignment sleeve in the straight line and turn it clockwise.

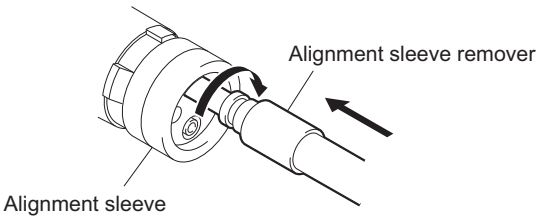

2. When the turn stops, pull out the remover in the straight line forcedly.

#### Note

The alignment sleeve can be removed/reinstalled with the sleeve itself attached to the tip of the remover. Great care should be taken so as not to lose or damage the alignment sleeve. Alignment sleeve: Sony Part No. : 9-980-074-01

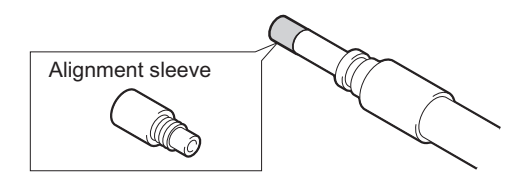

3. Clean the tip of the optical contacts (white) with a cotton swab moistened with alcohol.

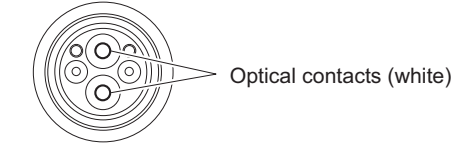

- 4. Insert the remover with the alignment sleeve attached to its tip, and push it until it clicks.
- 5. Rotate the remover counterclockwise to install the alignment sleeve, and extract the remover.

#### 1-5-3. When the Optical Connector Cleaner (Commercially Available) is not Available (Connector of Tajimi Electronics Co., Ltd./Cable)

Clean the connectors of Tajimi Electronics and cables using the following procedure.

#### Fixtures

• Alcohol (commercially available)

• Cotton swabs (commercially available)

#### Note

Use a cotton swab whose diameter is about 4 mm. If a cotton swab whose diameter exceeds 5 mm is used, the cotton swab cannot be inserted into the end of the connector and the tip of the optical contact cannot be cleaned.

#### **Cleaning Procedure**

#### Male connector

Clean the tip of the optical contacts (white) with a cotton swab moistened with alcohol.

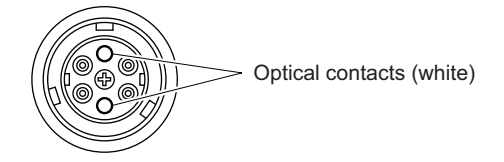

#### Female connector

The optical contacts for female connector are in an unexposed state. In cleaning, it is necessary to be exposed by removing the adapter in the connector in advance. Proceed as follows.

1. Loosen the adapter pin at the center of the connector counterclockwise with a screwdriver.

Тір

If there is no screwdriver, use the plate attached to the connector cap.

2. Pull the adapter pin out of the connector in the arrow direction. Remove the adapter from the connector.

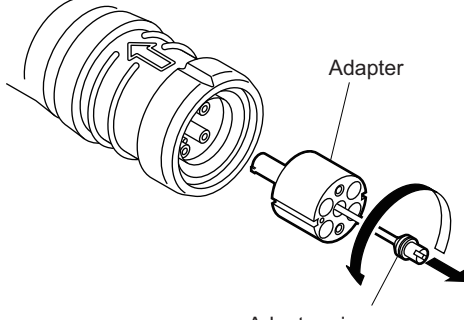

Adapter pin

3. Clean the optical contacts (white) with a cotton swab moistened with alcohol.

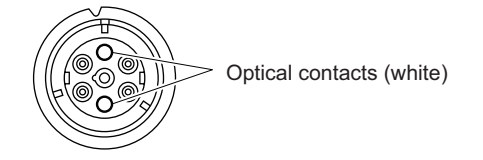

4. Match the positioning marks of the adapter and the connector, and then push the adapter into the connector.

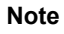

Push the adapter until the confirmation groove comes in sight as shown in the figure.

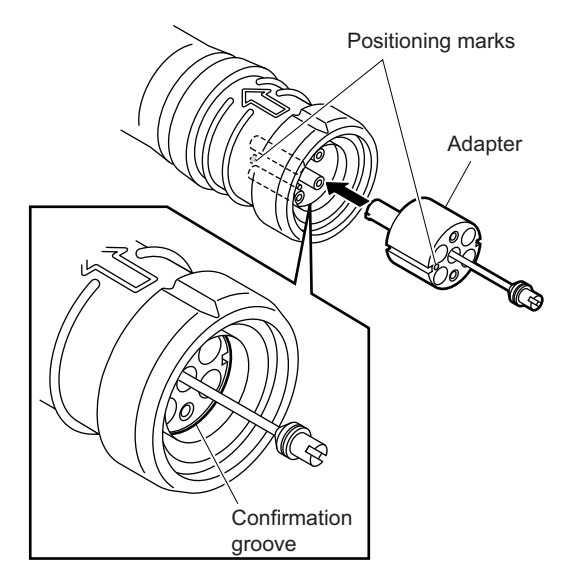

5. Tighten the adapter pin clockwise until being lightly fixed.

## Note

Do not fully tighten the adapter pin. (Extent where adapter pin is lightly fixed)

## 1-5-4. When the Optical Connector Cleaner (Commercially Available) is not Available (Connector)

#### Fixtures

- Alcohol (commercially available)
- Cotton swabs (commercially available)

#### Note

Use a cotton swab whose diameter is about 4 mm. If a cotton swab whose diameter exceeds 5 mm is used, the cotton swab cannot be inserted into the end of the connector and the tip of the optical contact cannot be cleaned.

#### Connector

Clean the tip of the white optical contacts with a cotton swab moistened with alcohol.

Optical contact (white)

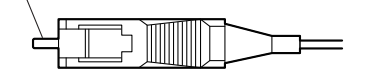

## 1-6. Service Tools/Measuring Equipment List

## 1-6-1. Service Fixtures

| Part No.     | Name                            | Usage/Note                                                                                 |
|--------------|---------------------------------|--------------------------------------------------------------------------------------------|
| J-6480-010-A | Alignment sleeve remover HC-001 | For female optical connector (LEMO® DCC. 91.312.5LA or equivalent)                         |
| —            | Cotton swab                     | Commercially available, for cleaning optical con-<br>tact block (4 mm or less in diameter) |

## 1-7. PLD

This unit uses the PLD (Programmable Logic Device) that supports USB drive to write and rewrite the internal data. If the part listed below needs to be replaced or to be upgraded, contact your local Sony Sales Office/Service Center.

#### Note

The part number of PLD (or ROM for PLD) in which data is not written yet, is shown in "Spare Parts".

Therefore, if part replacement is required, write the data by the following procedure.

In the case of the PLD type that runs on the program stored in external ROM, data needs not to be written only by replacing the part if the specific PLD only is defective.

#### Тір

The USB connector for connection to a USB drive is located to the right of the CALL button on the front panel. Detach the USB connector lid to connect the USB drive.

## 1-7-1. Corresponding PLDs

| Board name | Ref. No. | File name                                         |  |
|------------|----------|---------------------------------------------------|--|
| SY-467     | IC1200   | hdcu5000_sy.pkg                                   |  |
| TX-167     | IC1501   | hdcu5000_tx1_high.pkg<br>hdcu5000_tx1_ultra.pkg   |  |
|            | IC601    | hdcu5000_tx2.pkg                                  |  |
| VIF-75     | IC1700   | hdcu5000_vif.pkg                                  |  |
| NET-37     | IC001    | hdcu5000_net1.pkg (HKCU-SFP50 is installed)       |  |
|            | IC001    | hdcu5000_net2.pkg (HKCU-SFP50 is installed)       |  |
| ENC-185    | IC001    | hdcu5000_enc1_xavc.pkg (HKCU-REC55 is installed)  |  |
| MDC-23     | IC401    | hdcu5000_enc2_rec55.pkg (HKCU-REC55 is installed) |  |

## 1-7-2. Upgrading PLD Data

#### **Equipment Required**

• USB drive (commercially available)

#### Tip

For recommended USB drive, contact your local Sony Sales Office/Service Center.

#### Preparation

Copy the PLD update data to the USB drive using the following procedure.

#### Note

For how to obtain the data files for update, contact your local Sony Sales Office/Service Center.

- 1. Create the following directory in the USB drive. \MSSONY\PRO\CAMERA\HDCU5000
- 2. Copy the data files for PLD update to be updated to the directory created.

#### Procedure

- 1. Connect the USB drive that contains the program for update to the USB connector of this unit.
- 2. Turn on the power of the unit.

3. Display the PLD PACKAGE page of the SERVICE menu.

```
Тір
```

For the SERVICE menu, refer to "4-2. SERVICE Menu".

- 4. Select the PLD to be upgraded and then press the control knob.
- A message "UPDATE OK?" appears. Select "YES." The unit restarts automatically and the version update starts. Upon completion of the version update, a message "UPDATE SUCCEEDED" appears.

## 1-8. Flexible Flat Cable and Coaxial Cable

#### 1-8-1. Disconnecting and Connecting Flexible Flat Cable

#### Note

- Be very careful not to fold flexible flat cables. Life of flexible flat cable will be significantly shortened if it is folded.
- Each flexible flat cable has conductive side and insulated side. If the flexible flat cable is connected in the wrong orientation of the conductive side and the insulated side, the circuit will not function.
- Insert the flexible flat cable straight.
- Check that the conductive side of the flexible flat cable is not contaminated.

#### Туре А

#### Disconnecting

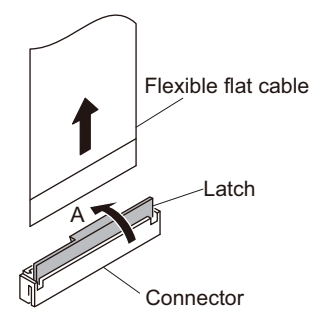

- 1. Open the latch of the connector in the direction of arrow A to unlock.
- 2. Disconnect the flexible flat cable.

#### Connecting

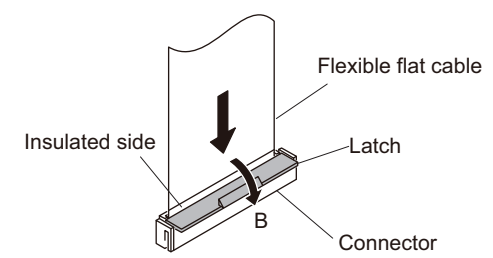

- 1. Insert the flexible flat cable firmly as far as it will go with the insulating surface facing front.
- 2. Close the latch of the connector in the direction of arrow B to lock the flexible flat cable.

#### Туре Н

#### Disconnecting

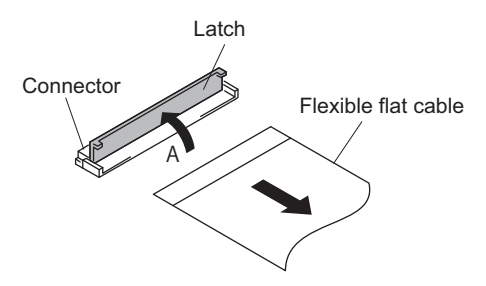

- 1. Open the latch of the connector in the direction of arrow A to unlock.
- 2. Disconnect the flexible flat cable.

#### Connecting

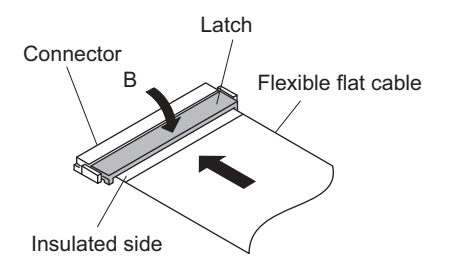

- 1. Insert the flexible flat cable firmly as far as it will go with the insulated side up.
- 2. Close the latch of the connector in the direction of arrow B to lock the flexible flat cable.

#### 1-8-2. Disconnecting/Connecting Fine-Wire Coaxial Cable

#### Note

- Be very careful when handling the fine-wire coaxial cable so that fine wires are not disconnected.
- When disconnecting the fine-wire coaxial cable, be sure to hold the connector. Do not attempt to pull the cable.
- Check that the contact surface of the fine-wire coaxial cable connector is not contaminated.

#### Туре А

#### Disconnecting

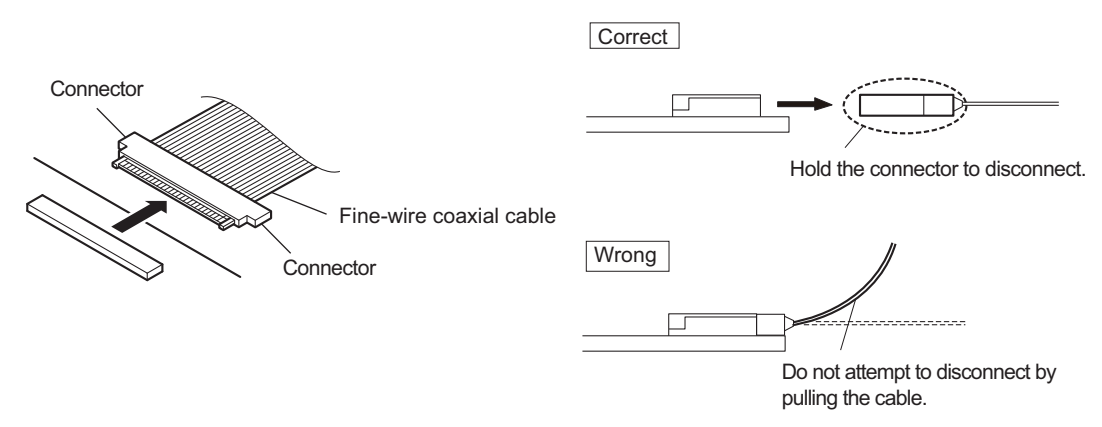

1. Hold both sides of the fine-wire coaxial cable connector, and pull the connector straight to disconnect it.

#### Connecting

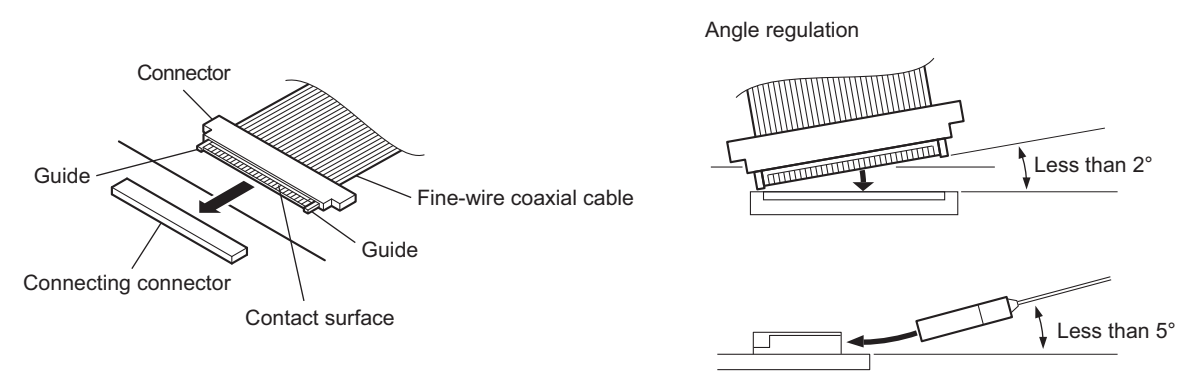

Note

Insert the connector carefully so that the connector guides are not caught by the edge of the mating connector.

- 1. Hold both sides of the fine-wire coaxial cable connector with the contact surface facing up.
- 2. Insert the connector straight to meet the angle specified.

#### Туре В

#### Disconnecting

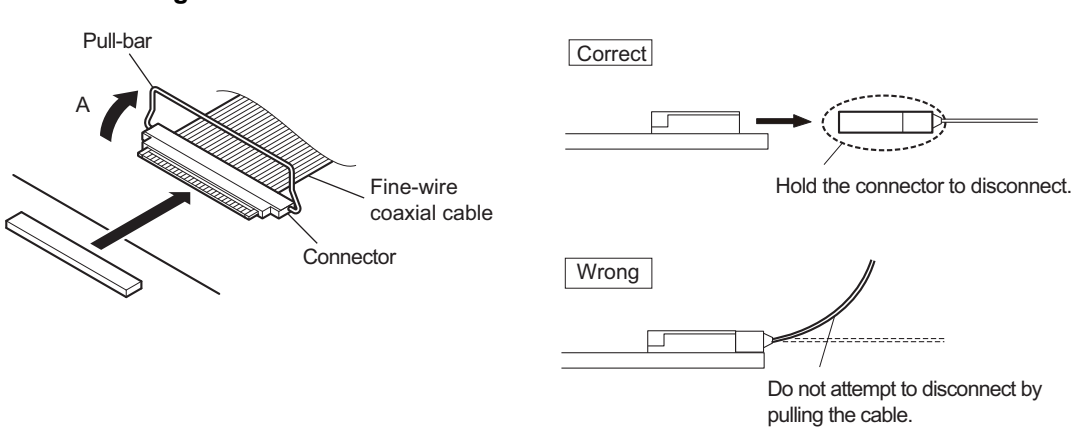

- 1. Raise the pull-bar in the direction of arrow A to unlock it.
- 2. Hold both sides of the fine-wire coaxial cable connector, and pull the connector straight to disconnect it.

#### Connecting

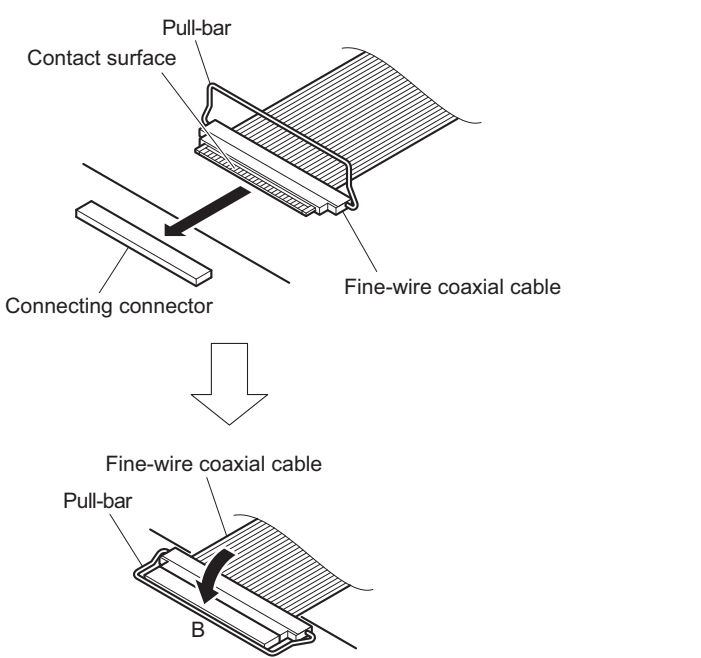

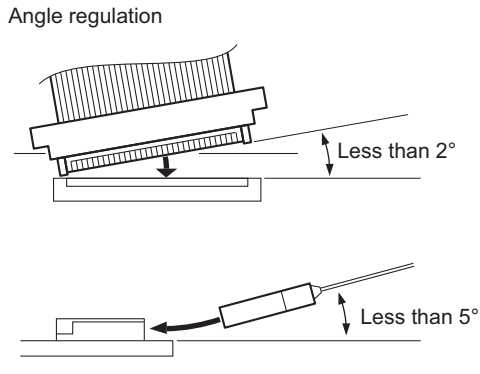

#### Note

Insert the connector carefully so that the connector guides are not caught by the edge of the mating connector.

- 1. Hold both sides of the fine-wire coaxial cable connector with the contact surface facing up.
- 2. Insert the connector straight to meet the angle specified.
- 3. Turn the pull-bar in the direction of arrow B and lock it.

#### Туре С

#### Disconnecting

- 1. Use a tool with a hook as shown above. Hook the tool's hook to the connector of the fine-wire coaxial cable.
- 2. Lift the tool straight in the arrow direction with the hook hooked to disconnect the connector of the fine-wire coaxial cable.

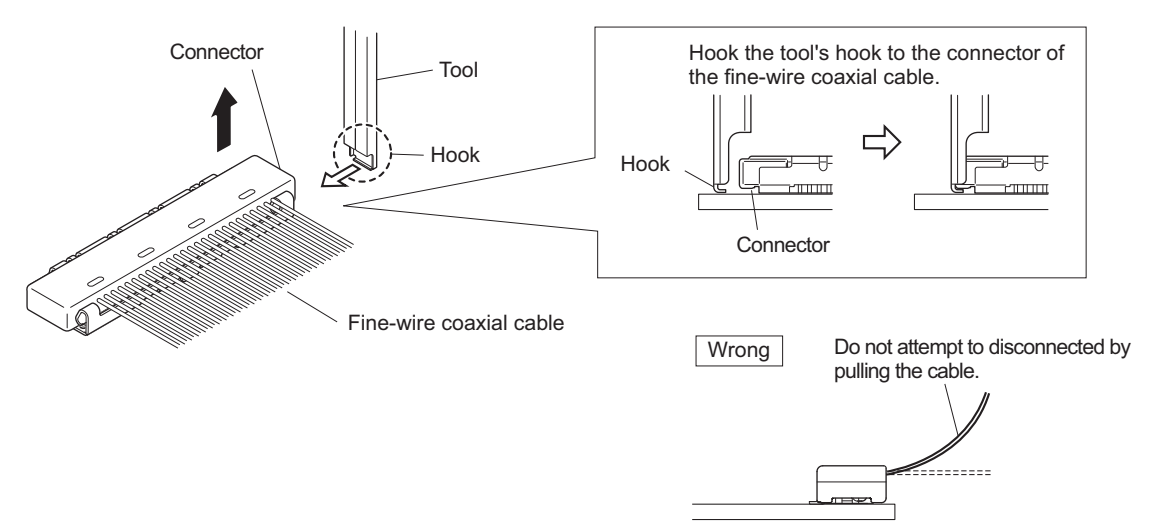

## Connecting

1. Insert the connector of fine-wire coaxial cable in the arrow direction to connect it.

Note

Insert the connector firmly as far as it will go.

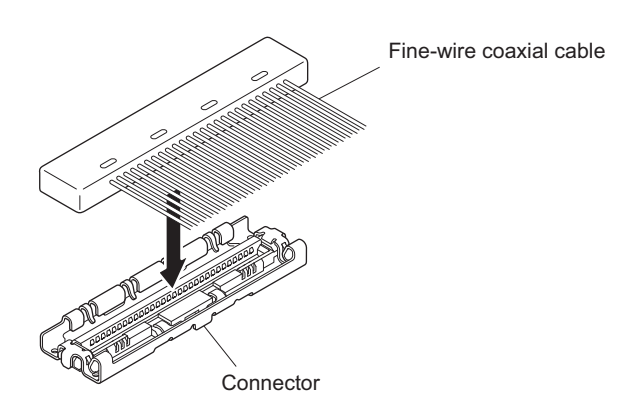

## 1-9. Circuit Protective Devices

#### 1-9-1. Fuse

#### WARNING

The fuse is critical parts to safe operation. Replace the components with Sony parts whose part number appear in the manual published by Sony. If the components are replaced by any parts other than the specified ones, this may cause a fire or electric shock.

#### CAUTION

If fuse is replaced while the main power is kept on, this may cause electric shock. Before replacing fuse, not only turn off the POWER switch but also remove the power cable that is connected to the Optical/electrical connector and Triax connector.

This unit is equipped with fuse. Any an excessive current flow due to abnormality inside the equipment, the fuse blow. If a fuse blows, turn off the main power of the equipment once and inspect inside of the equipment and remove the cause of excessive current. After that, replace the fuse.

| Board name | Ref. No. | Address | Name              | Part No,       |
|------------|----------|---------|-------------------|----------------|
| PS-939     | F101     | Side A  | Fuse (10 A/250 V) | ▲ 1-576-395-51 |
| ENC-185    | F010     | Side B  | Fuse (8 A/125 V)  | ▲ 1-576-328-21 |
| MDC-23     | F100     | Side A  | Fuse (4 A/125 V)  | ⚠ 1-576-270-21 |

#### 1-9-2. Circuit Protection Element

This unit is equipped with positive-characteristic thermistors (power thermistors) as circuit protection elements. The positive-characteristic thermistor limits the electric current flowing through the circuit as the internal resistance increases when an excessive current flows or when the ambient temperature increases.

If the positive-characteristic thermistor works, turn off the main power of the unit and inspect the internal circuit of the unit. After the cause of the fault is eliminated and the positive-characteristic thermistor is cooled down, turn on the main power again. The unit works normally. It takes about one minute to cool down the positive-characteristic thermistor after the main power is turned off.

| Board name | Ref. No. | Name                                        | Part No.       |
|------------|----------|---------------------------------------------|----------------|
| PS-939     | TH101    | POWER THERMISTOR<br>(10D2-18LCS)            | ⚠ 1-811-559-31 |
|            | TH102    | POWER THERMISTOR<br>(10D2-18LCS)            | ⚠ 1-811-559-31 |
| RE-345     | TH103    | THERMISTOR (POSITIVE)<br>(PTFM04BC222Q***S) | ⚠ 1-811-824-11 |
|            | TH3001   | THERMISTOR (POSITIVE)<br>(PTFM04BC222Q***S) | ⚠ 1-811-824-11 |
| SY-467     | TH300    | THERMISTOR (POSITIVE)                       | ⚠ 1-803-615-21 |
| TX-167B    | TH201    | THERMISTOR (POSITIVE)                       | ▲1-805-762-11  |
|            | TH202    | THERMISTOR (POSITIVE)                       | ▲1-805-762-11  |
|            | TH203    | THERMISTOR (POSITIVE)                       | ▲1-805-762-11  |
|            | TH204    | THERMISTOR (POSITIVE)                       | ▲1-805-762-11  |
| ENC-185    | TH401    | THERMISTOR (POSITIVE)                       | ▲1-805-719-12  |
|            | TH402    | THERMISTOR (POSITIVE)                       | ▲1-805-719-12  |

## 1-10. Lead-free Solder

All boards mounted in this unit use lead-free solder. Be sure to use lead-free solder when repairing the boards of this unit. A lead free mark (LF) indicating that the solder contains no lead is printed on each board. (Caution: Some printed circuit boards may not come printed with the lead free mark due to their particular size.)

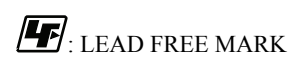

#### Note

- The lead-free solder melts at a temperature about 40 °C higher than the ordinary solder, therefore, it is recommended to use the soldering iron having a temperature regulator.
- The ordinary soldering iron can be used but the iron tip has to be applied to the solder joint for a slightly longer time. The printed pattern (copper foil) may peel away if the heated tip is applied for too long, so be careful.

## Section 2 Replacement of Main Parts

## 2-1. Notes on Replacing the Parts

#### Torque driver and screw tightening torque

General screws are used in this unit. Be sure to use a torque driver and tighten screws to the specified tightening torque.

Tightening Torque B3 x 5:  $0.80 \pm 0.12 \text{ N} \cdot \text{m}$ B4 x 6:  $1.40 \pm 0.20 \text{ N} \cdot \text{m}$ K2.6 x6:  $0.53 \pm 0.07 \text{ N} \cdot \text{m}$ P2 x 6:  $0.16 \pm 0.02 \text{ N} \cdot \text{m}$ P2.6 x 5:  $0.53 \pm 0.07 \text{ N} \cdot \text{m}$ P4 x 12:  $1.40 \pm 0.20 \text{ N} \cdot \text{m}$ PS4 x 6:  $1.40 \pm 0.20 \text{ N} \cdot \text{m}$ PSW3 x 6:  $0.80 \pm 0.12 \text{ N} \cdot \text{m}$ PSW3 x 8:  $0.80 \pm 0.12 \text{ N} \cdot \text{m}$ PSW3 x 10:  $0.80 \pm 0.12 \text{ N} \cdot \text{m}$ PSW3 x 40:  $0.80 \pm 0.12 \text{ N} \cdot \text{m}$ PSW4 x 8:  $1.40 \pm 0.20 \text{ N} \cdot \text{m}$ Hexagon screw:  $0.53 \pm 0.05 \text{ N} \cdot \text{m}$ 

#### Тір

- When using the torque driver with the notation of cN·m, interpret it as follows. Example: 0.8 N·m = 80 cN·m
- Since small screws are used in the unit, they may fall into the unit when they are removed and installed. To prevent screws from falling, it is recommended that the bit of each torque driver be magnetized to a degree that prevents screws from falling.

#### Connector

Unlock it before pulling out a locking connector. If not so, this causes damage.

#### Screw

A New Truster (P2.6 x 5) screw cannot be reused. Prepare a new screw.

## 2-2. Top Cover

#### Procedure

1. Remove the 16 screws, and then remove the top cover.

#### Tip

When removing the top cover, slightly extend it in the directions of the arrows.

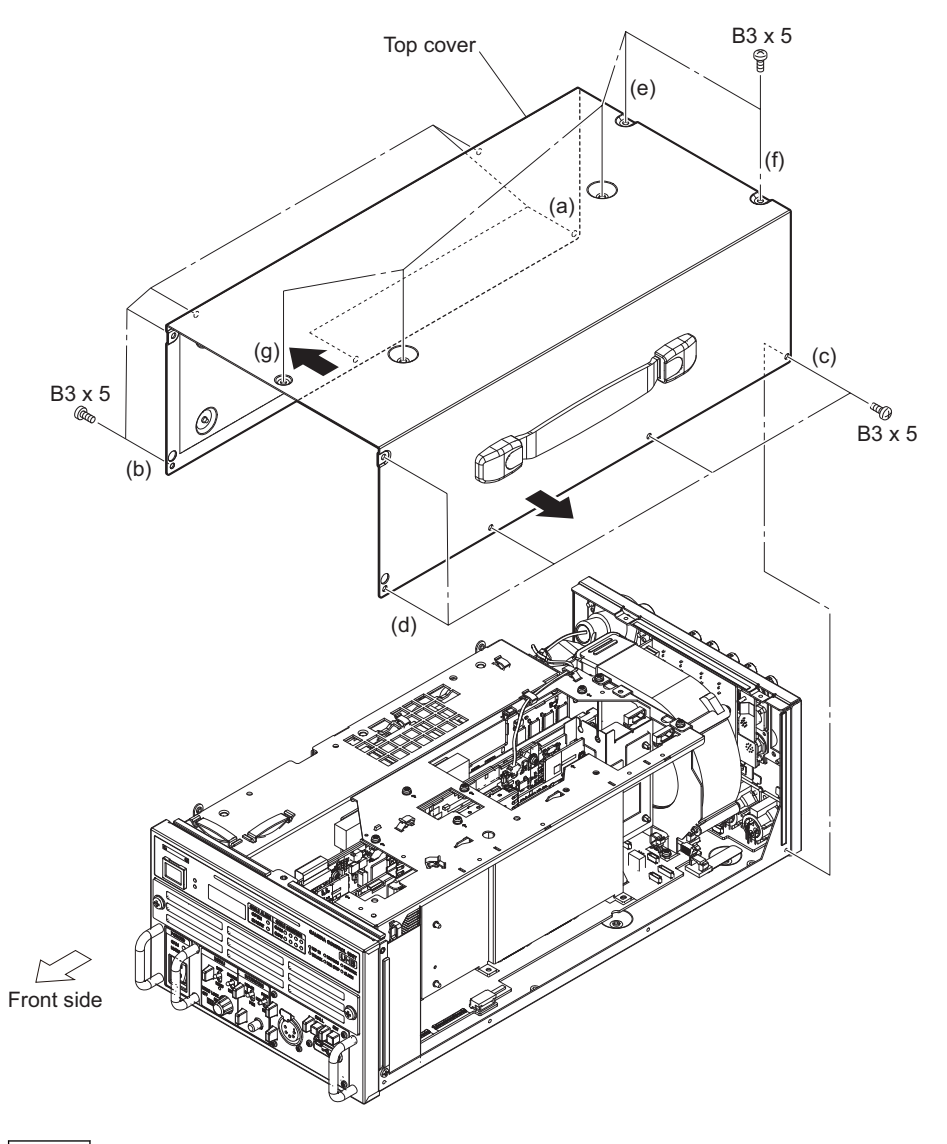

Note

When attaching the top cover, tighten the screws (a) to (g) sequentially in alphabetical order.

2. Install the removed parts by reversing the steps of removal.
## 2-3. Front Panel

## 2-3-1. Front Panel Assembly

#### Preparation

1. Remove the top cover. (Refer to "2-2. Top Cover".)

#### Procedure

- 1. Disconnect the flexible flat cable from the connector (CN400) on the SY-467 board.
- 2. Remove the two screws, and then remove the front panel assembly.

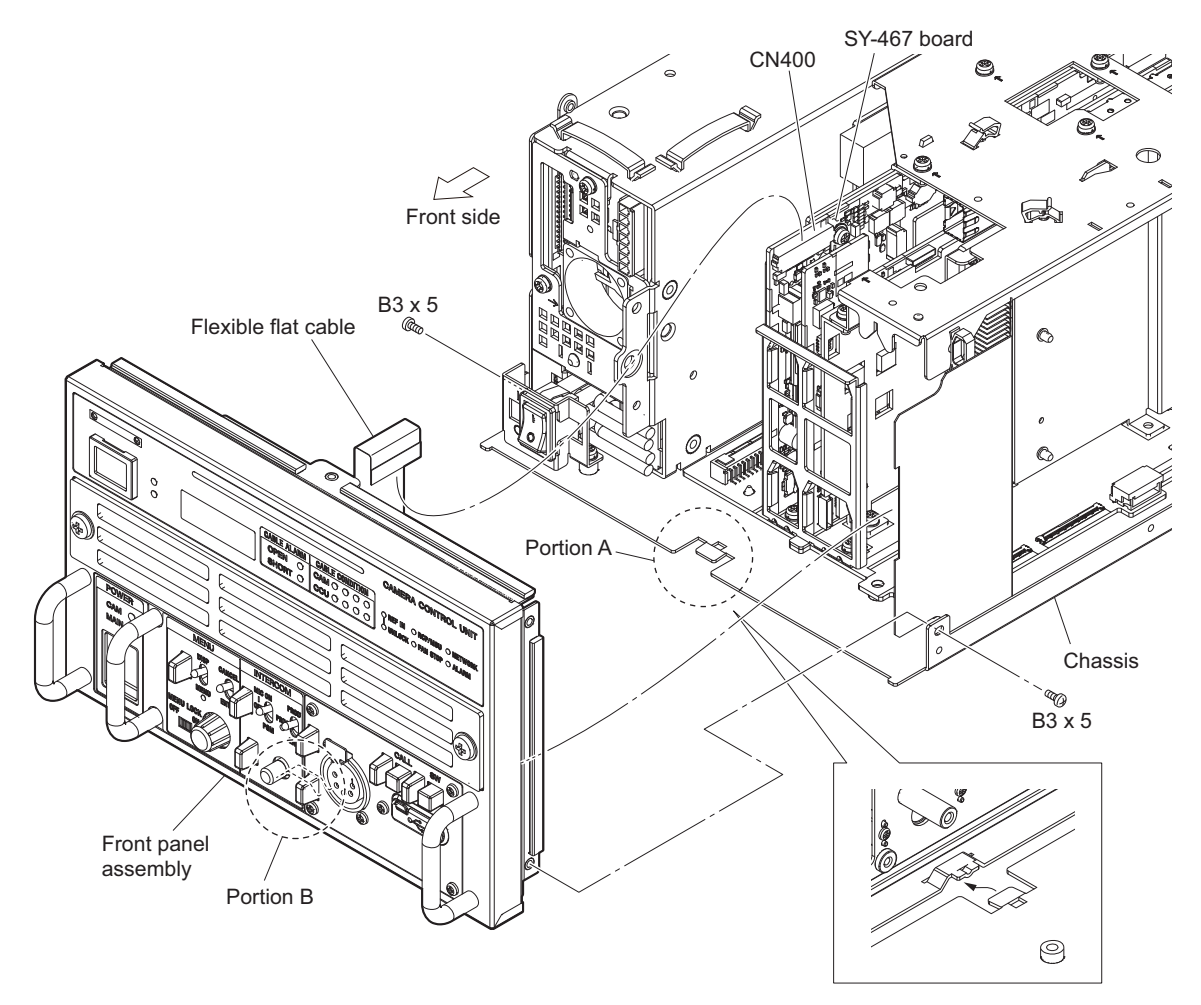

Note

When attaching the front panel assembly, insert the portion A of the chassis into the portion B of the front panel assembly.

## 2-3-2. FP-305 Board

#### Preparation

- 1. Remove the top cover. (Refer to "2-2. Top Cover".)
- 2. Remove the front panel assembly. (Refer to "2-3-1. Front Panel Assembly".)

#### Procedure

- 1. Disconnect the flexible flat cable from the connector (CN001) on the FP-305 board.
- 2. Disconnect the harness from the connector (CN202) on the FP-305 board.
- 3. Remove the four screws, and then remove the FP-305 board.
- 4. Disconnect the harness from the connector (CN003) on the FP-305 board.
- 5. Remove the rotary encoder knob and two cushions.

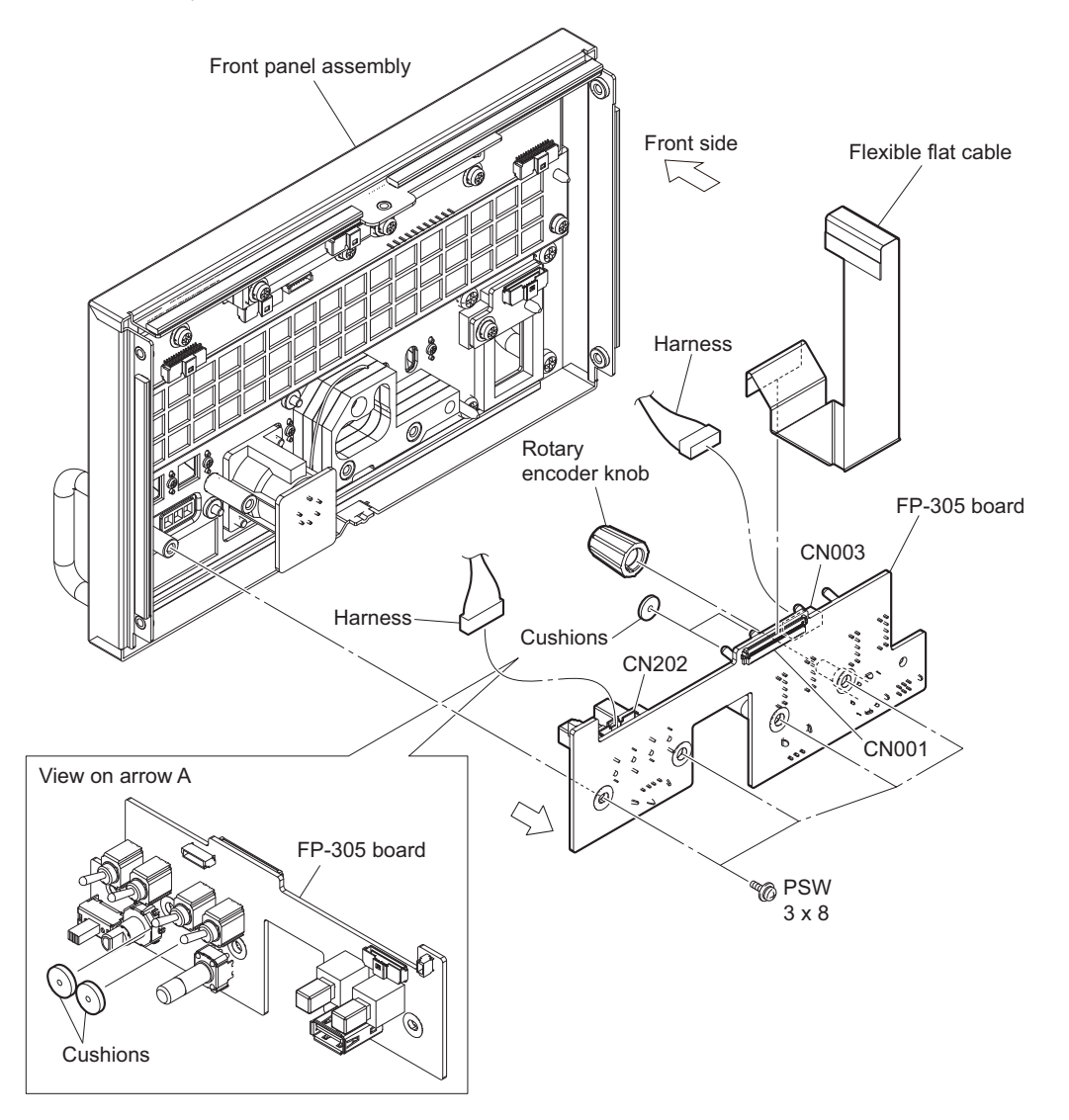

## 2-3-3. CN-4056 Board

#### Preparation

- 1. Remove the top cover. (Refer to "2-2. Top Cover".)
- 2. Remove the front panel assembly. (Refer to "2-3-1. Front Panel Assembly".)

#### Procedure

- 1. Remove the two screws, and then remove the CN-4056 board.
- 2. Disconnect the harness from the connector (CN001) on the CN-4056 board.

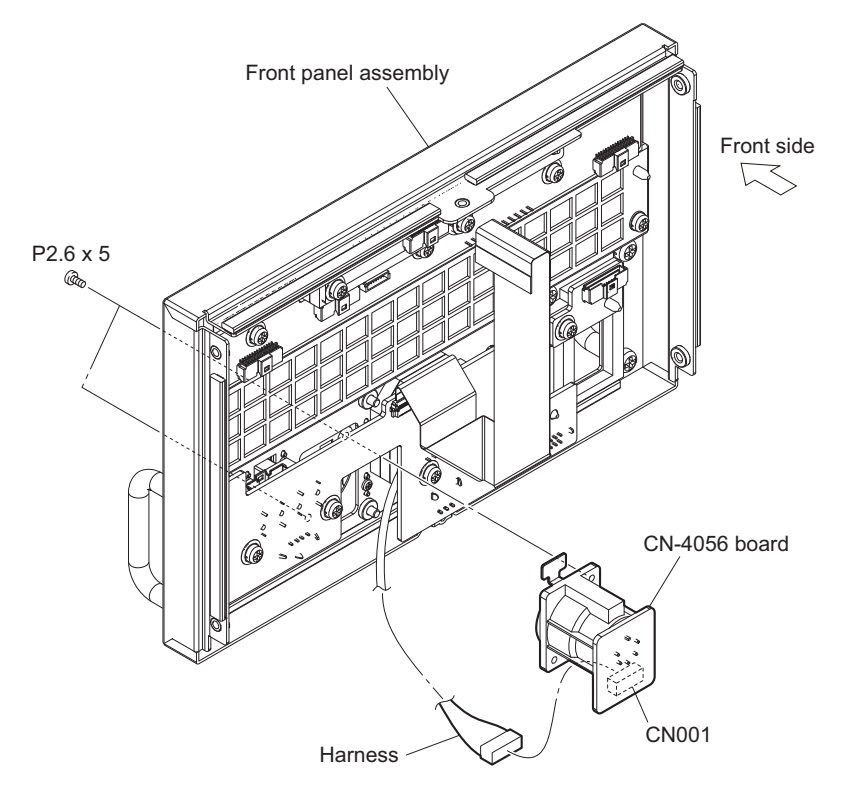

## 2-3-4. LE-425 Board

#### Preparation

- 1. Remove the top cover. (Refer to "2-2. Top Cover".)
- 2. Remove the front panel assembly. (Refer to "2-3-1. Front Panel Assembly".)

#### Procedure

- 1. Disconnect the harness from the connector (CN001) on the LE-425 board.
- 2. Remove the screw, and then remove the LE-425 board.

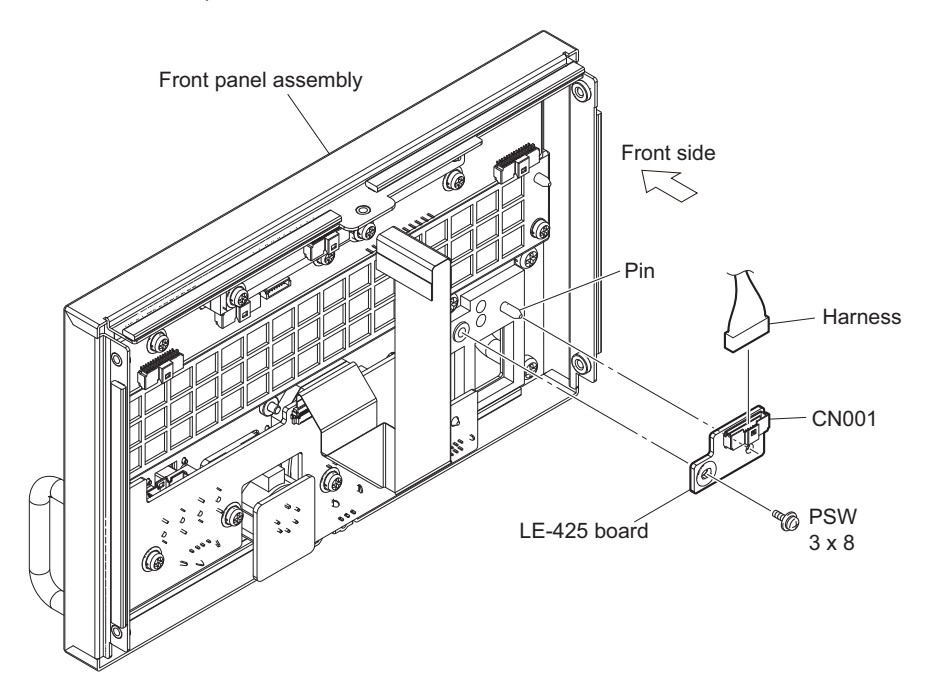

## 2-3-5. LE-429 Board

#### Preparation

- 1. Remove the top cover. (Refer to "2-2. Top Cover".)
- 2. Remove the front panel assembly. (Refer to "2-3-1. Front Panel Assembly".)

#### Procedure

- 1. Disconnect the harness from the connector (CN001) on the LE-429 board.
- 2. Remove the two screws, and then remove the LE-429 board.

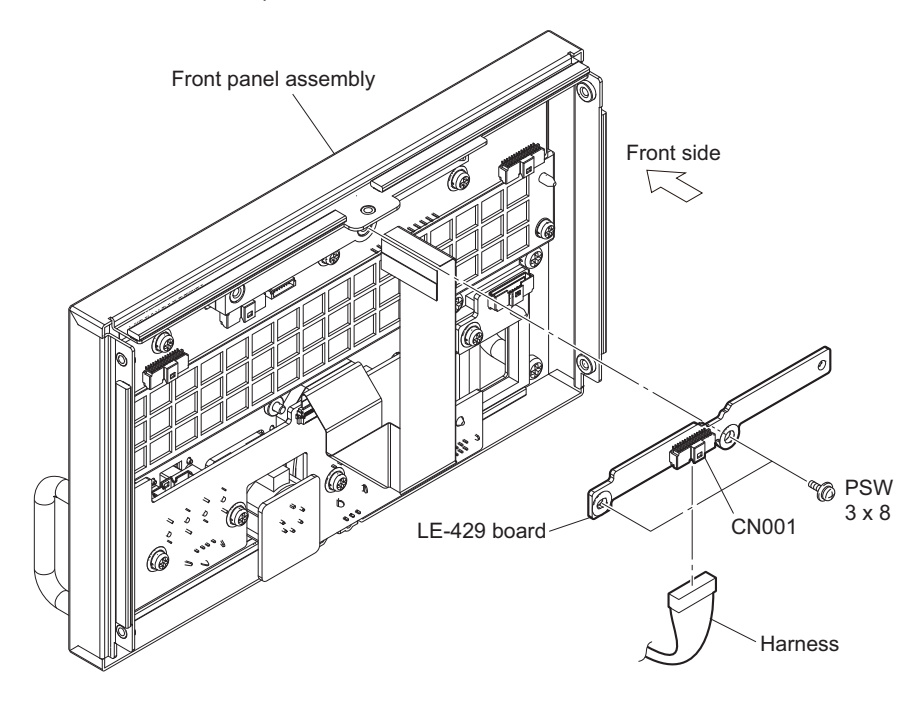

## 2-3-6. LE-427 Board

#### Preparation

- 1. Remove the top cover. (Refer to "2-2. Top Cover".)
- 2. Remove the front panel assembly. (Refer to "2-3-1. Front Panel Assembly".)

#### Procedure

- 1. Disconnect the three harnesses from the connectors (CN001, CN003 and CN004) on the LE-427 board.
- 2. Remove the three screws, and then remove the LE-427 board.

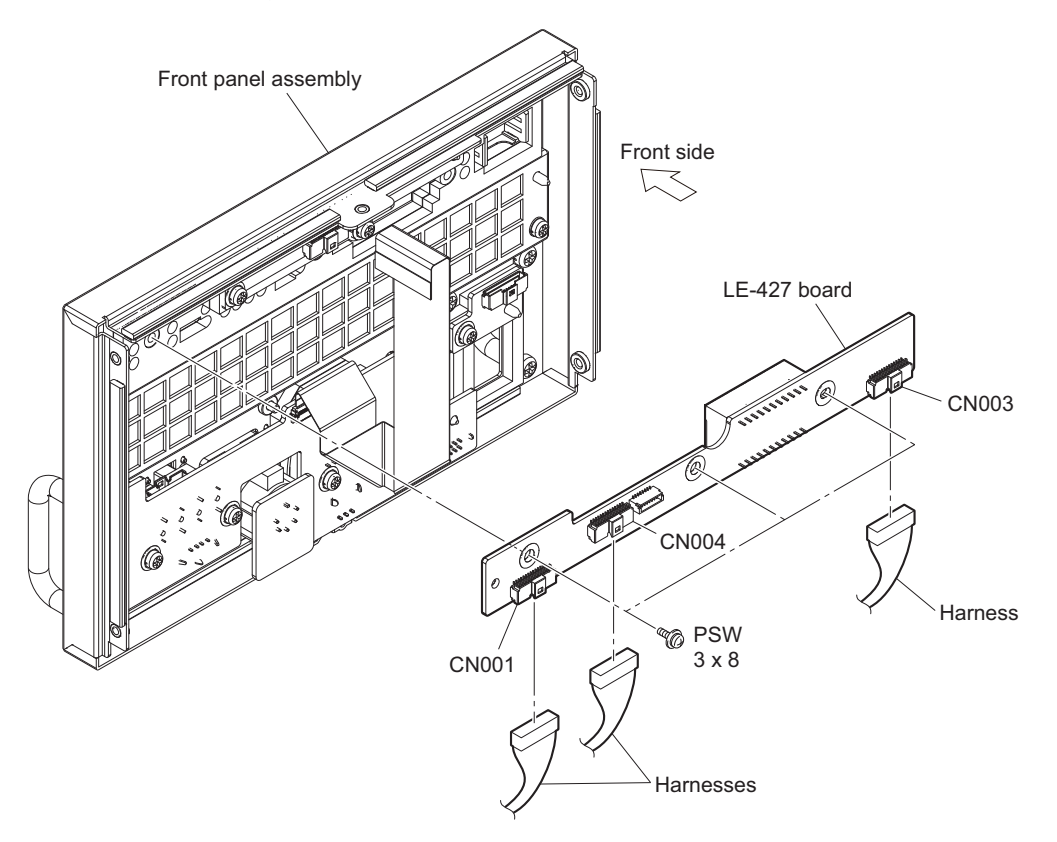

# 2-4. Optical Multi Fiber Cable

## 2-4-1. LEMO Connector Assembly

#### Preparation

1. Remove the top cover. (Refer to "2-2. Top Cover".)

#### Procedure

1. Disconnect the optical cable.

#### Note

Do not pull the optical cables strongly or bend them so as not to damage them.

- (1) Disconnect the harness from the connector (CN402) on the SY-467 board.
- (2) Open the cable clamp [A], and then remove the harness from the two clamps.
- (3) Open the cable clamp [B], and then remove the optical cable from the four clamps.
- (4) Pull out the optical cable from the optical module (SFP).

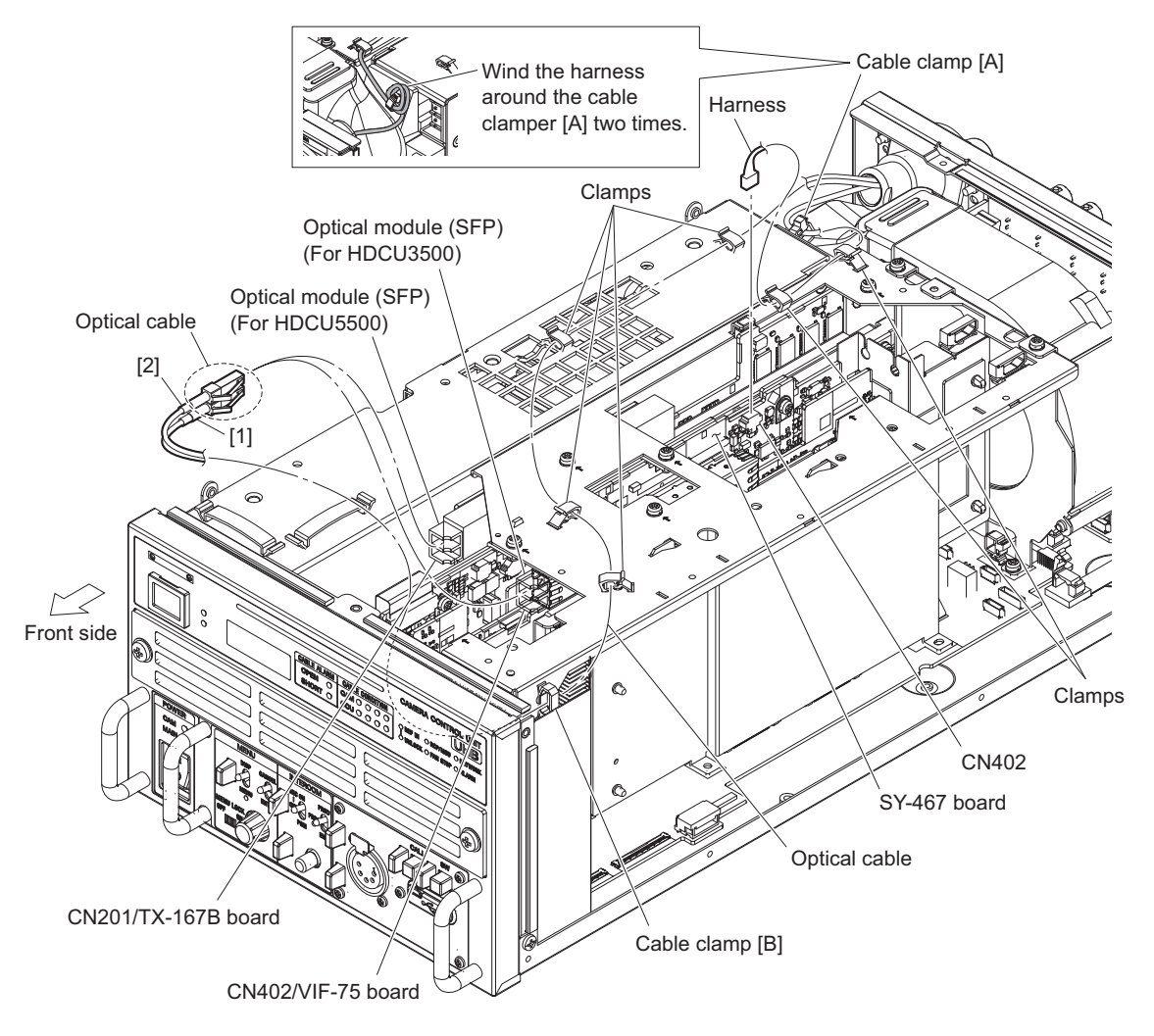

- When attaching the optical cable, be careful not to mistake the connector.
- The connection destination of HDCU3500 is different from that of HDCU5500. When connecting them, be careful not to connect to the wrong destination.
- When connecting the harness, wind the harness around the cable clamper [A] two times.

- 2. Remove the LEMO connector assembly.
  - (1) Disconnect the harness from the connector (CN3002) on the RE-345 board.
  - (2) Remove the four screws, and then remove the LEMO connector assembly.
  - (3) Remove the four screws, and then remove the lug terminal and LEMO CN bracket.

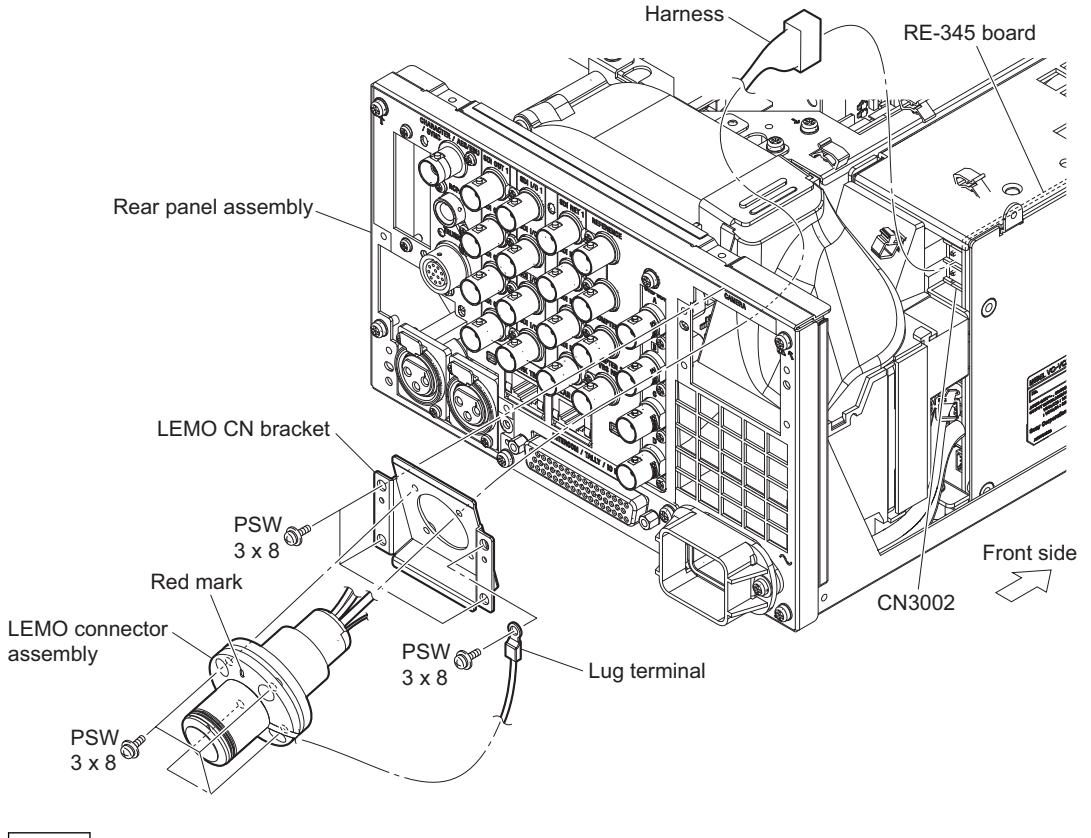

- When attaching the LEMO connector assembly, install it with the red mark up.
- When attaching the LEMO connector assembly, secure the connector assembly temporarily using the four screws, then fully tighten them.
- 3. Install the removed parts by reversing the steps of removal.

## 2-4-2. TAJIMI Connector Assembly

#### Preparation

- 1. Remove the top cover. (Refer to "2-2. Top Cover".)
- 2. Remove the optical cable. (Refer to step 1 in "2-4-1. LEMO Connector Assembly".)

#### Procedure

- 1. Remove the TAJIMI connector assembly.
  - (1) Disconnect the harness from the connector (CN3002) on the RE-345 board.
  - (2) Remove the four screws, and then remove the TAJIMI connector assembly.

## Тір

Align the notch of the ring with the screw position and remove the screws.

(3) Remove the four screws, and then remove the lug terminal and TAJIMI CN bracket.

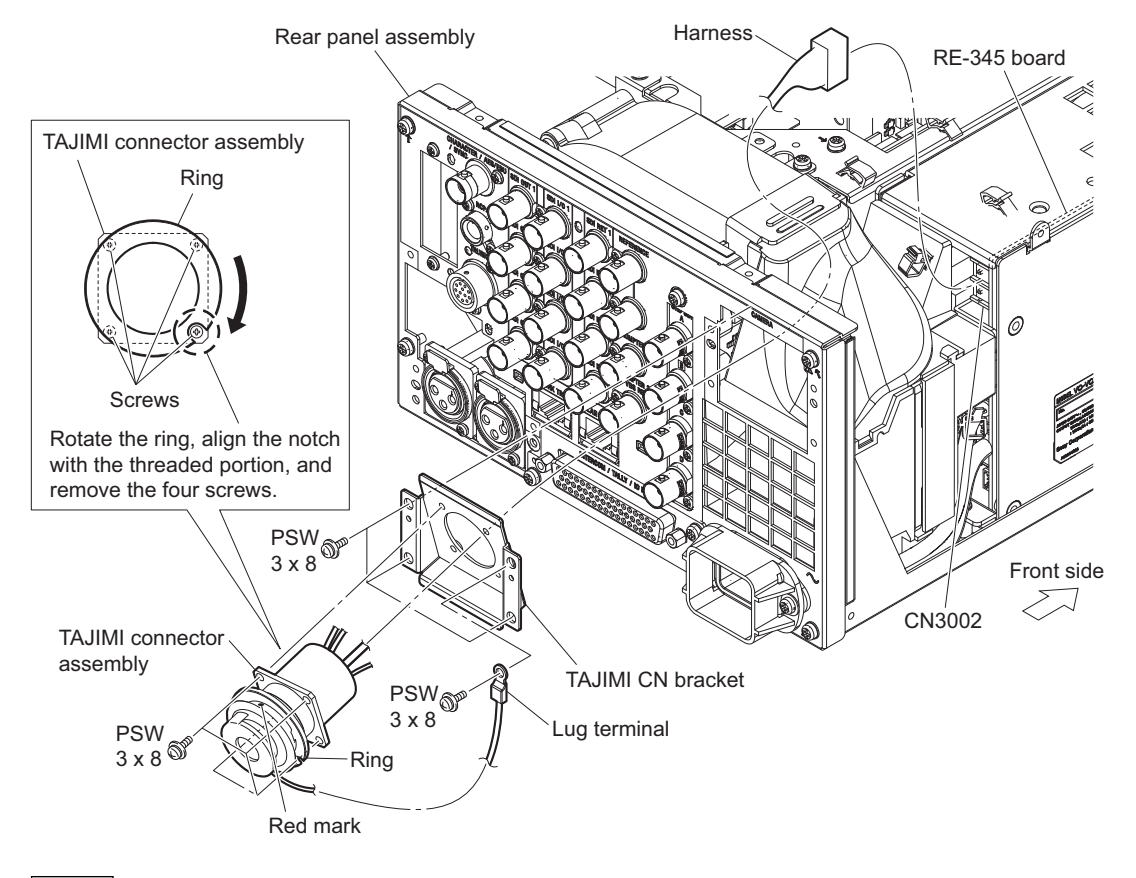

- When attaching the LEMO connector assembly, install it with the red mark up.
- When attaching the TAJIMI connector assembly, secure the connector assembly temporarily using the four screws, then fully tighten them.
- 2. Install the removed parts by reversing the steps of removal.

# 2-5. Top Chassis/Air Distributor Assembly

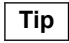

The top chassis and the air distributor assembly is not supported by service.

#### Preparation

- 1. Remove the top cover. (Refer to "2-2. Top Cover".)
- 2. Remove the optical cable. (Refer to step 1 in "2-4-1. LEMO Connector Assembly".)

#### Procedure

1. Remove the nine screws, and then remove the top chassis.

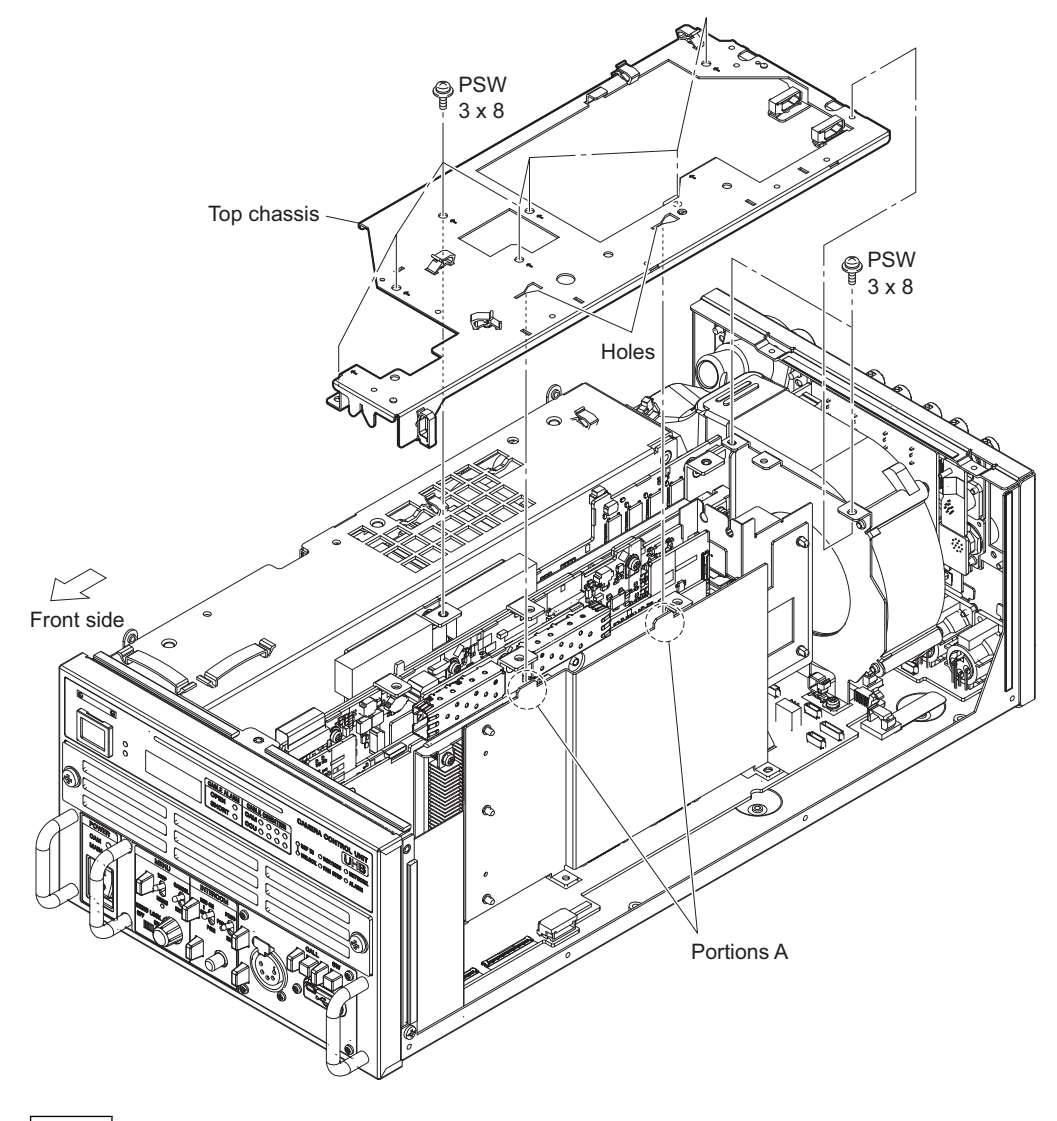

When attaching the upper chassis, insert two portions A of the straightening plate assembly into the two holes of the upper chassis.

2. Remove the two screws, and then remove the air distributor assembly.

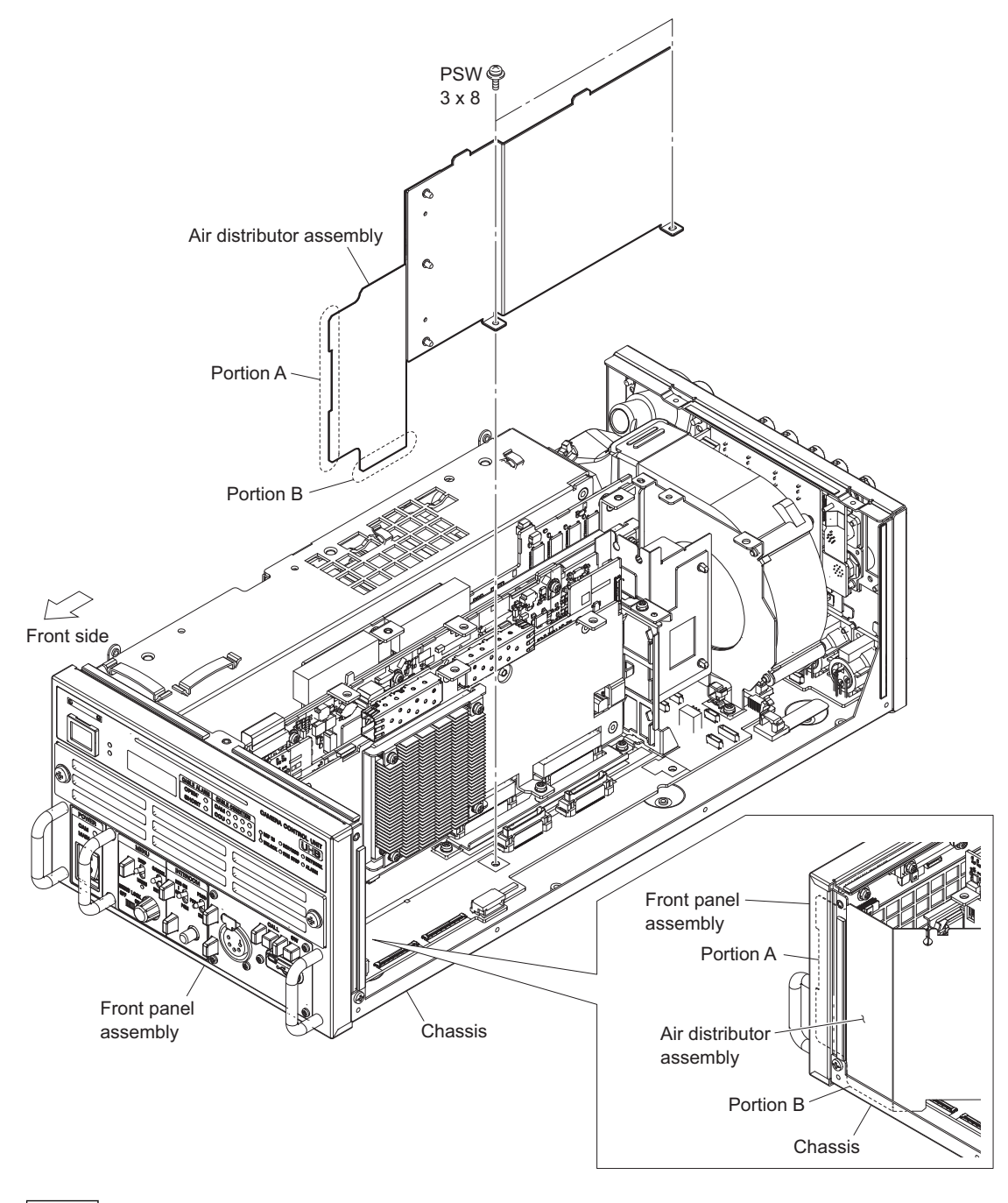

#### Note

When attaching the current plate assembly, insert portion A into the inside of the front panel assembly and insert portion B into the inside of the chassis.

# 2-6. VIF-75 Board

#### Preparation

- 1. Remove the top cover. (Refer to "2-2. Top Cover".)
- 2. Remove the optical cable. (Refer to step 1 in "2-4-1. LEMO Connector Assembly".)
- 3. Remove the top chassis and the air distributor assembly. (Refer to "2-5. Top Chassis/Air Distributor Assembly".)

#### Procedure

- 1. Disconnect the two fine-wire coaxial cables from the connectors (CN2000 and CN2001) on the VIF-75 board.
- 2. Remove the two screws, and then remove the VIF-75 board in the direction of the arrow.

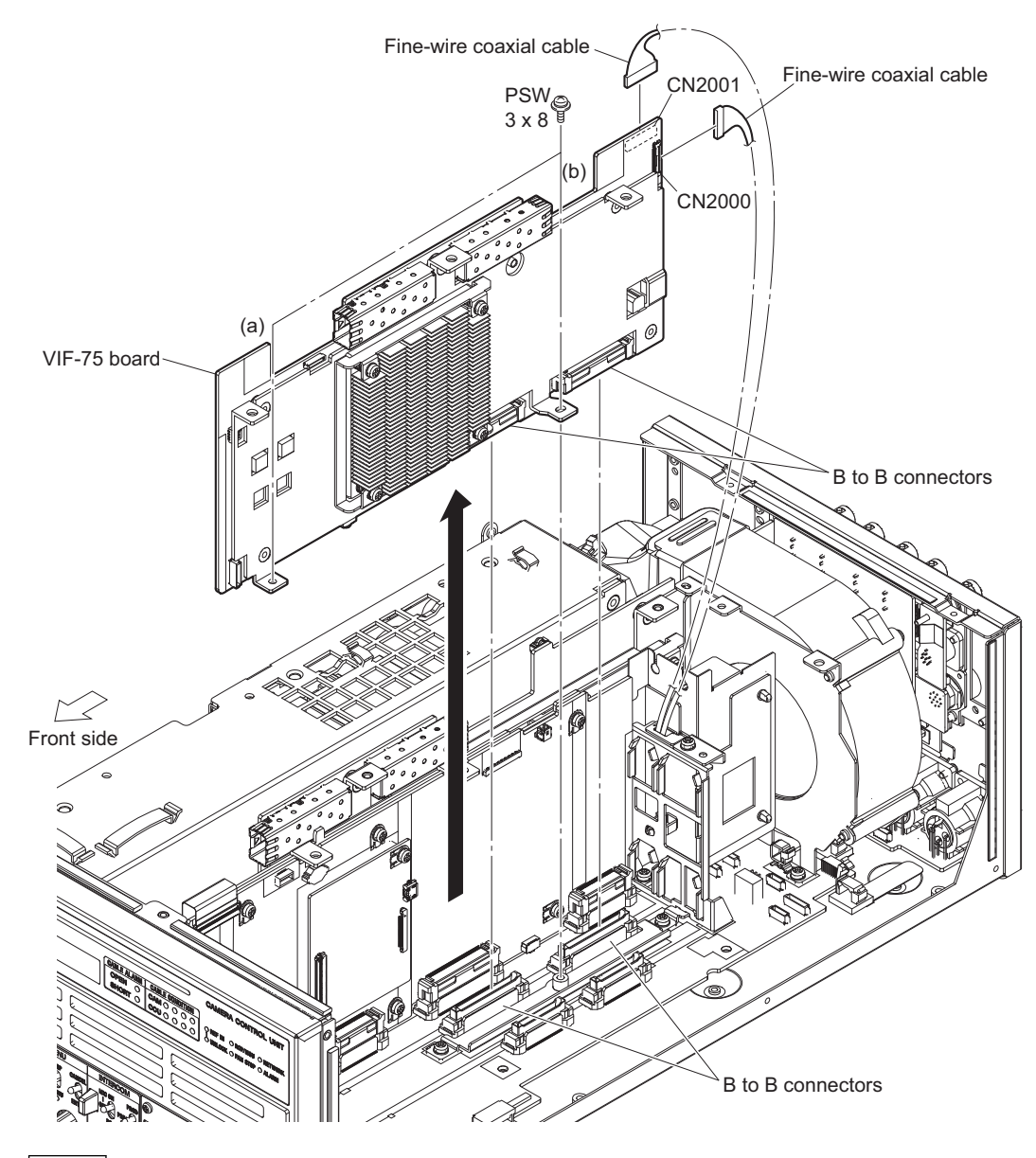

When installing the VIF-75 board, tighten the screws in the following sequence: (a), (b).

- Remove the four screws, then remove the heat sink retainer, four helical compression springs and heat sink UB70H15.
- 4. Remove the radiation sheet (40 x 40) T1.

5. Remove the six screws, then remove the VIF-75 board.

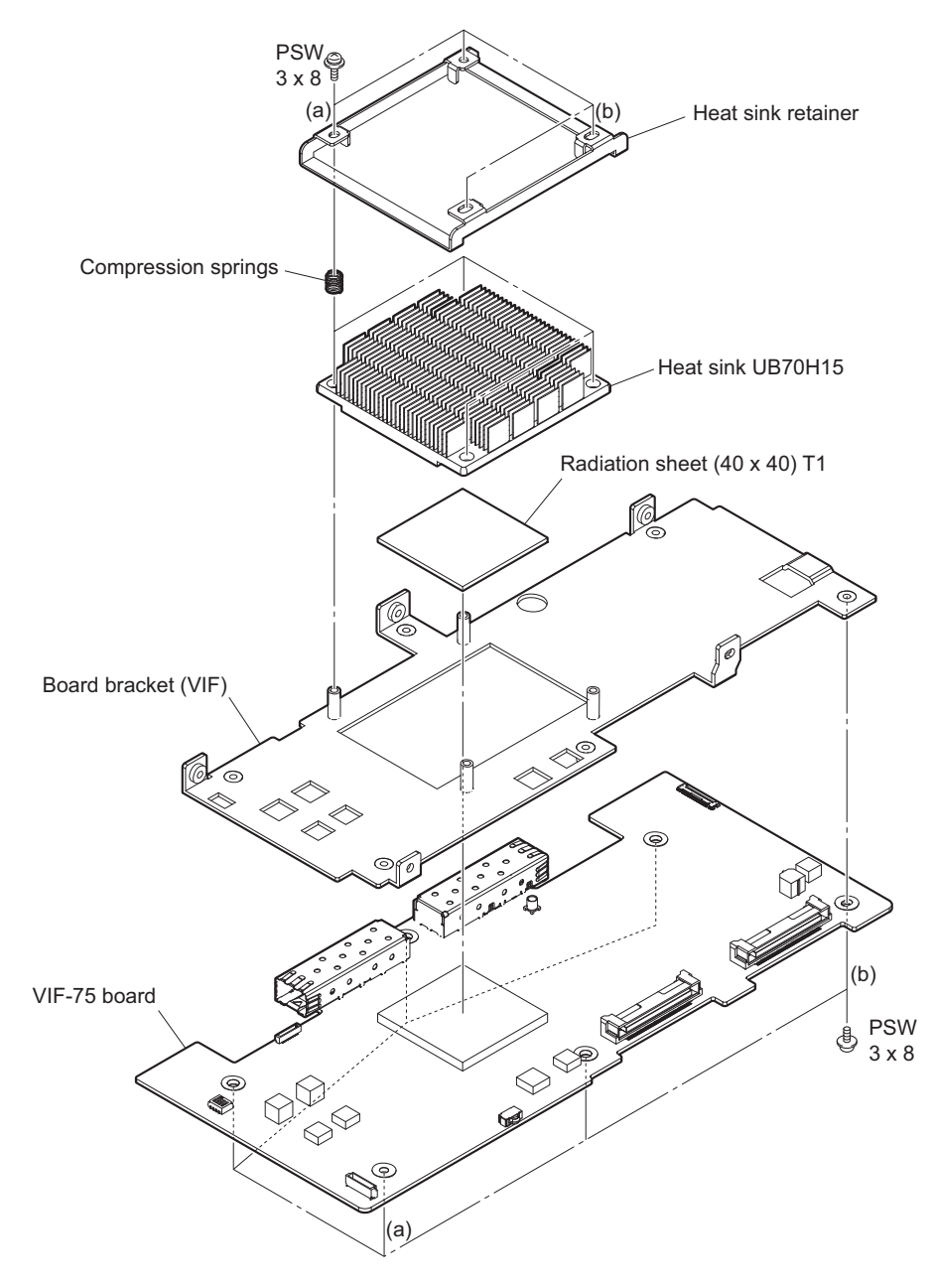

- When attaching the heat sink retainer, tighten the screws in the following sequence: (a), (b) and others.
- When attaching the VIF-75 board, tighten the screws in the following sequence: (a), (b) and others.
- 6. Install the removed parts by reversing the steps of removal.

# 2-7. SY-467 Board/AT-195 Board

#### Preparation

- 1. Remove the top cover. (Refer to "2-2. Top Cover".)
- 2. Remove the optical cable. (Refer to step 1 in "2-4-1. LEMO Connector Assembly".)
- 3. Remove the top chassis. (Refer to step 1 in "2-5. Top Chassis/Air Distributor Assembly".)

#### Procedure

- 1. Disconnect the fine-wire coaxial cable from the connector (CN600) on the SY-467 board.
- 2. Remove the two screws, and then remove the SY-467 board in the direction of the arrow.
- 3. Remove the two screws, and then remove the AT-195 board.

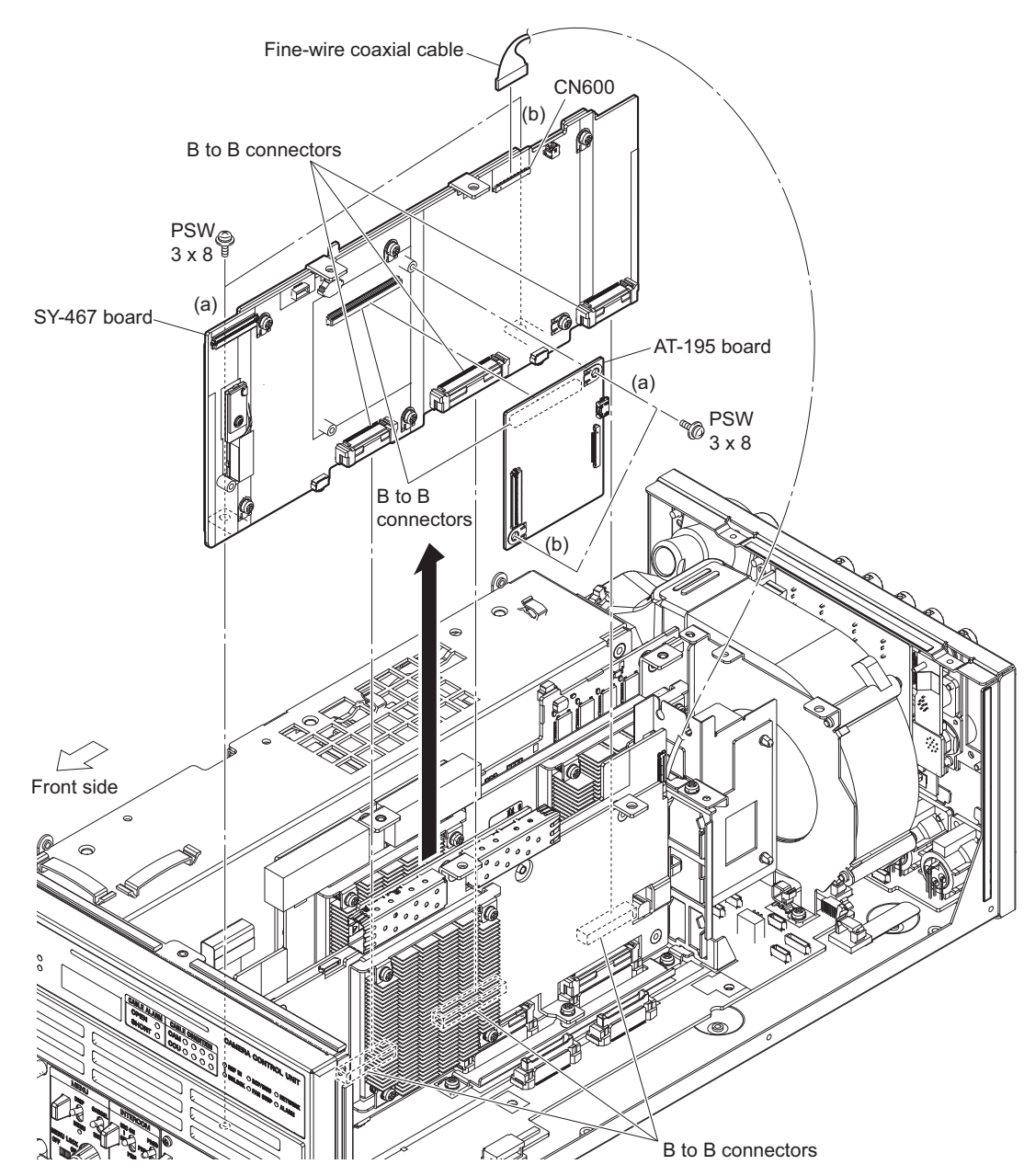

4. Remove the six screws, then remove the SY-467 board.

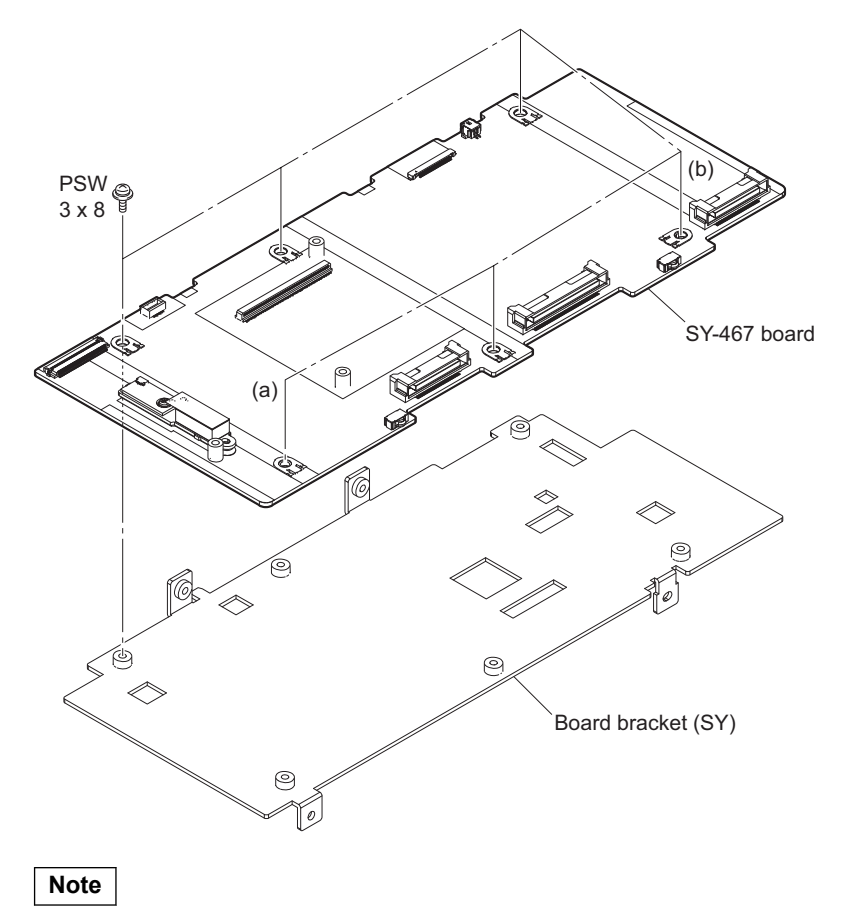

When attaching the SY-467 board, tighten the screws in the following sequence: (a), (b) and others.

# 2-8. Lithium Battery

#### Preparation

- 1. Remove the top cover. (Refer to "2-2. Top Cover".)
- 2. Remove the optical cable. (Refer to step 1 in "2-4-1. LEMO Connector Assembly".
- 3. Remove the top chassis and the air distributor assembly. (Refer to "2-7. SY-467 Board/AT-195 Board".)
- 4. Remove the SY-467 board. (Refer to steps 1 and 2 in "2-7. SY-467 Board/AT-195 Board".)

#### Procedure

1. Remove the lithium battery from the four hooks of the battery holder.

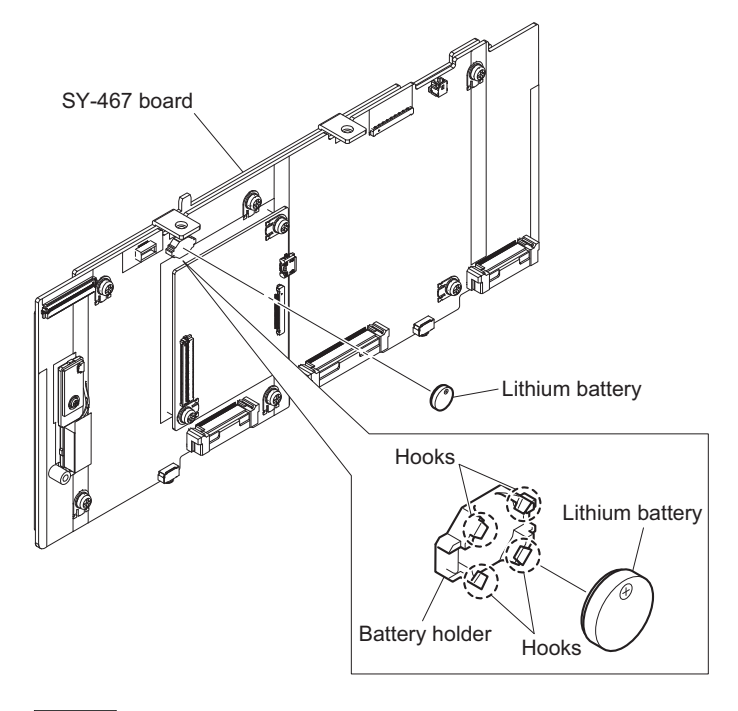

#### Note

When installing the lithium battery, install it to the orientation shown in the figure.

# 2-9. DC Fan

#### Preparation

1. Remove the top cover. (Refer to "2-2. Top Cover".)

#### Procedure

- 1. Remove the duct intake.
- 2. Remove the screw, and then remove the air distributor subassembly.
- 3. Disconnect the harness from the connector (CN008) on the MB-1257 board.
- 4. Remove the four screws, and then remove the DC fan subassembly.

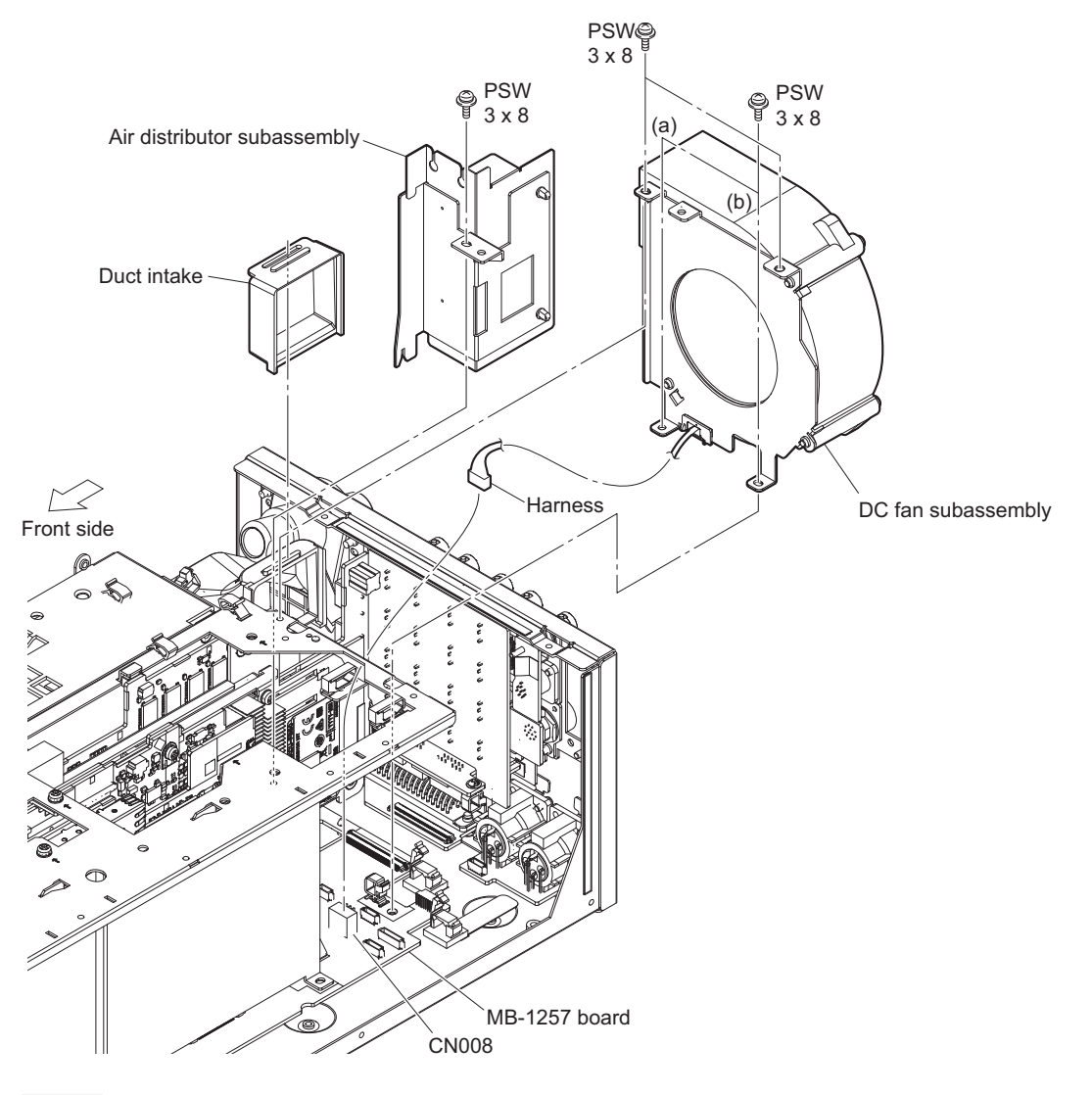

Note

When attaching the DC fan subassembly, tighten the screws in the following sequence: (a), (b) and others.

## 5. Remove the DC fan.

- (1) Remove the harness from the locking edge saddle.
- (2) Remove the three screws, and then remove the DC fan.

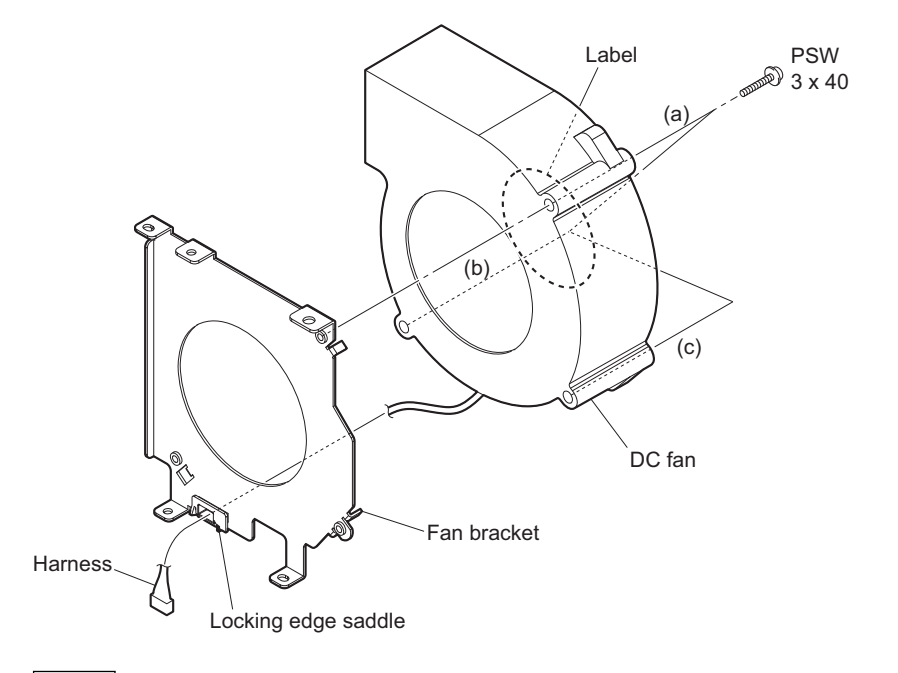

- When attaching the DC fan to the fan bracket, tighten the screws in the order of (a), (b), (c).
- When attaching the DC fan, pay attention to the position of label and harness.
- 6. Install the removed parts by reversing the steps of removal.

# 2-10. DC Fan (60 Square)

#### Preparation

1. Remove the top cover. (Refer to "2-2. Top Cover".)

#### Procedure

- 1. Open the cable clamp, and then remove the harness.
- 2. Disconnect the harness from the connector (CN2003) on the RE-345 board.
- 3. Open the wire saddle, and then remove the harness.

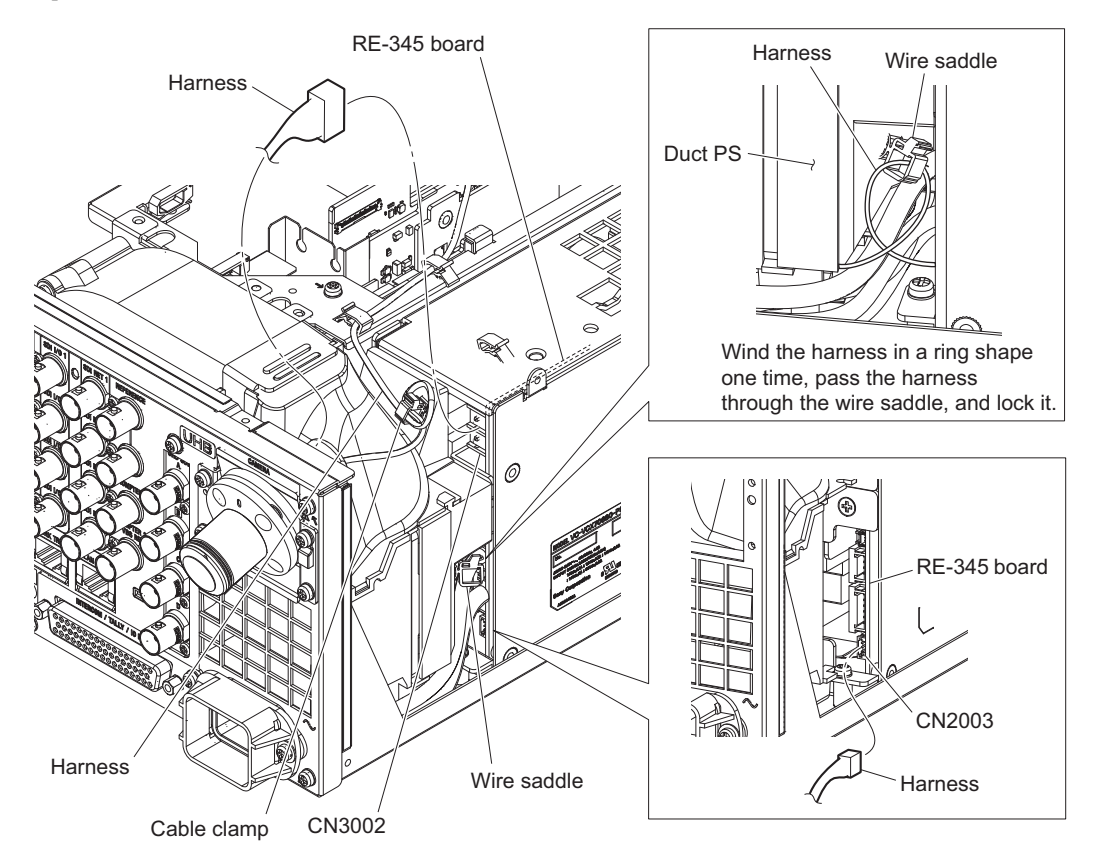

- When connecting the harness, wind the harness in a ring shape one time as shown in the figure, and then lock the wire saddle.
- Check that the harness of the DC fan (60 square) is not located outside of the duct PS.

- 4. Remove the DC fan (60 square).
  - (1) Remove the duct PS in the direction of the arrow.

```
Тір
```

The duct PS is secured by the projection of the duct PS. Unhook the projection, then remove the duct PS.

(2) Remove the DC fan (60 square) in the direction of the arrow.

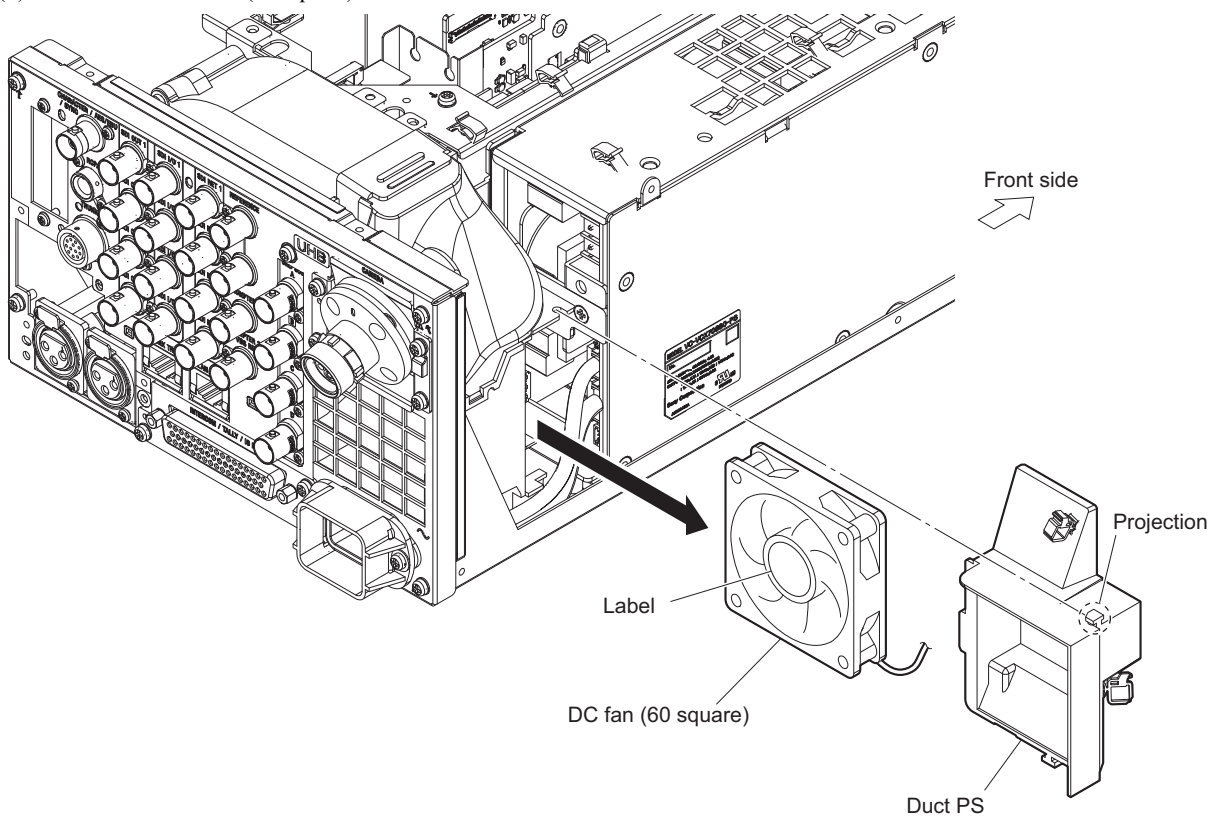

- When attaching the duct PS, be careful not to catch the harness.
- When attaching the DC fan (60 square), pay attention to the position of label and harness.
- 5. Install the removed parts by reversing the steps of removal.

# 2-11. TX-167B Board (HDCU5500/HKCU-FB50)/TX-167A Board (HDCU3500)

## Тір

The TX-167A board is installed in HDCU3500. It can be removed in the same procedure as the TX-167B board.

#### Preparation

- 1. Remove the top cover. (Refer to "2-2. Top Cover".)
- 2. Remove the optical cable. (Refer to step 1 in "2-4-1. LEMO Connector Assembly".)
- 3. Remove the top chassis. (Refer to step 1 in "2-5. Top Chassis/Air Distributor Assembly".)
- 4. Remove the optical multi fiber cable. (Refer to "2-4. Optical Multi Fiber Cable".)
- 5. Remove the DC fan. (Refer to "2-9. DC Fan".)
- 6. Remove the duct top. (Refer to step 1 in "2-12-1. Power Assembly".)

#### Procedure

- 1. Remove the four screws, and then slightly pull up the TX-167B board in the direction of the arrow (A) to disconnect the B to B connectors.
- 2. Remove the TX-167B board in the direction of the arrow (B).

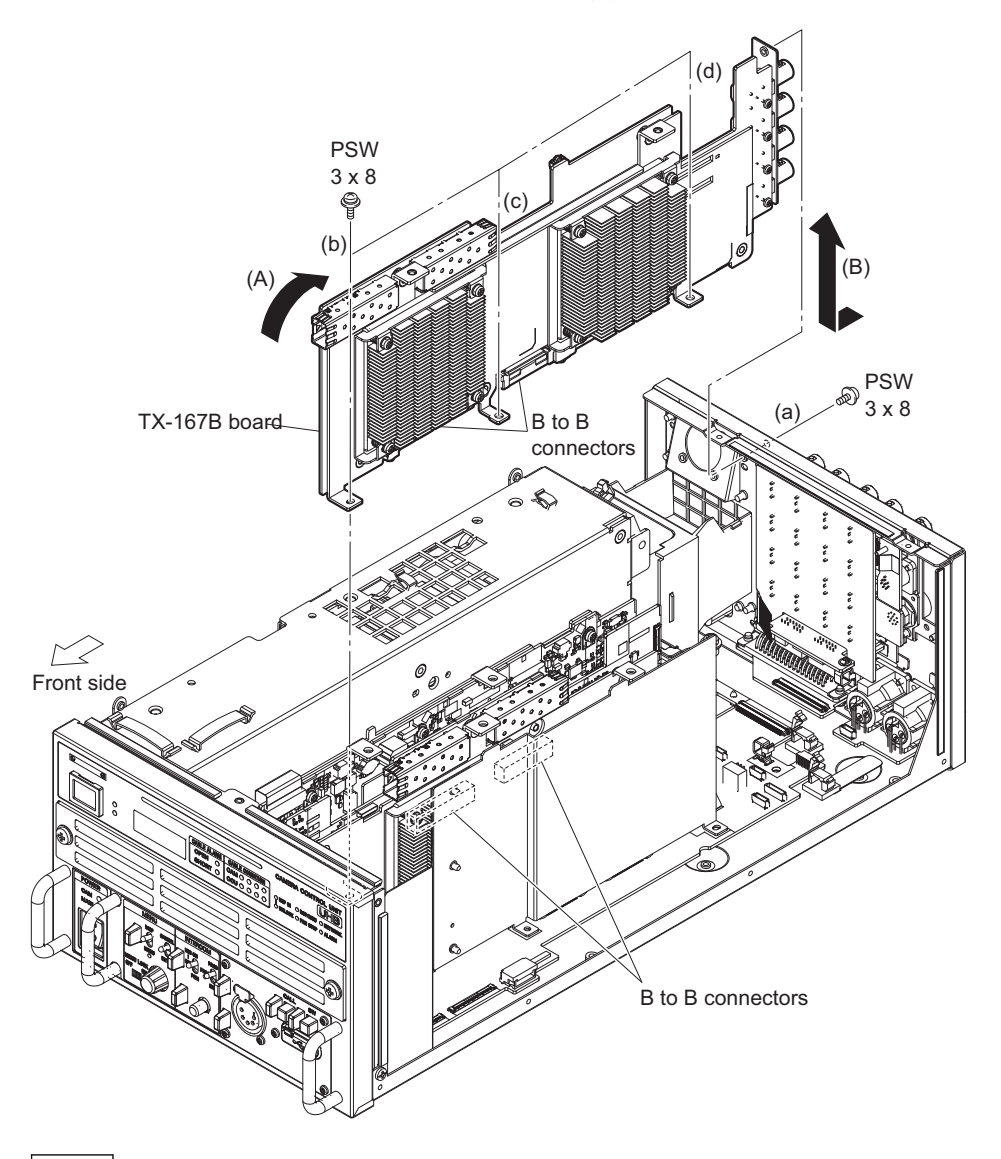

When installing the TX-167B board, tighten the screws in the following sequence: (a), (b), (c), (d).

- 3. Remove the four screws (P2.6 x 5), then remove the SDI panel.
- 4. Remove the radiation sheet  $(35 \times 35) \times 10.5$ .
  - TX-167B board:
    - (1) Remove the four screws (PSW3 x 8), then remove the heat sink retainer, four helical compression springs and heat sink UB70H15.
    - (2) Remove the four screws (PSW3 x 8), then remove the heat sink retainer and heat sink UB70H20.
    - (3) Remove the two radiation sheets  $(35 \times 35) \times 10.5$ .
  - TX-167A board:
    - (1) Remove the four screws (PSW3 x 8), then remove the heat sink retainer, four helical compression springs and heat sink UB70H15.
    - (2) Remove the radiation sheet  $(35 \times 35) \text{ T0.5.}$

5. Remove the seven screws (PSW3 x 8), then remove the TX-167B board or TX-167A board.

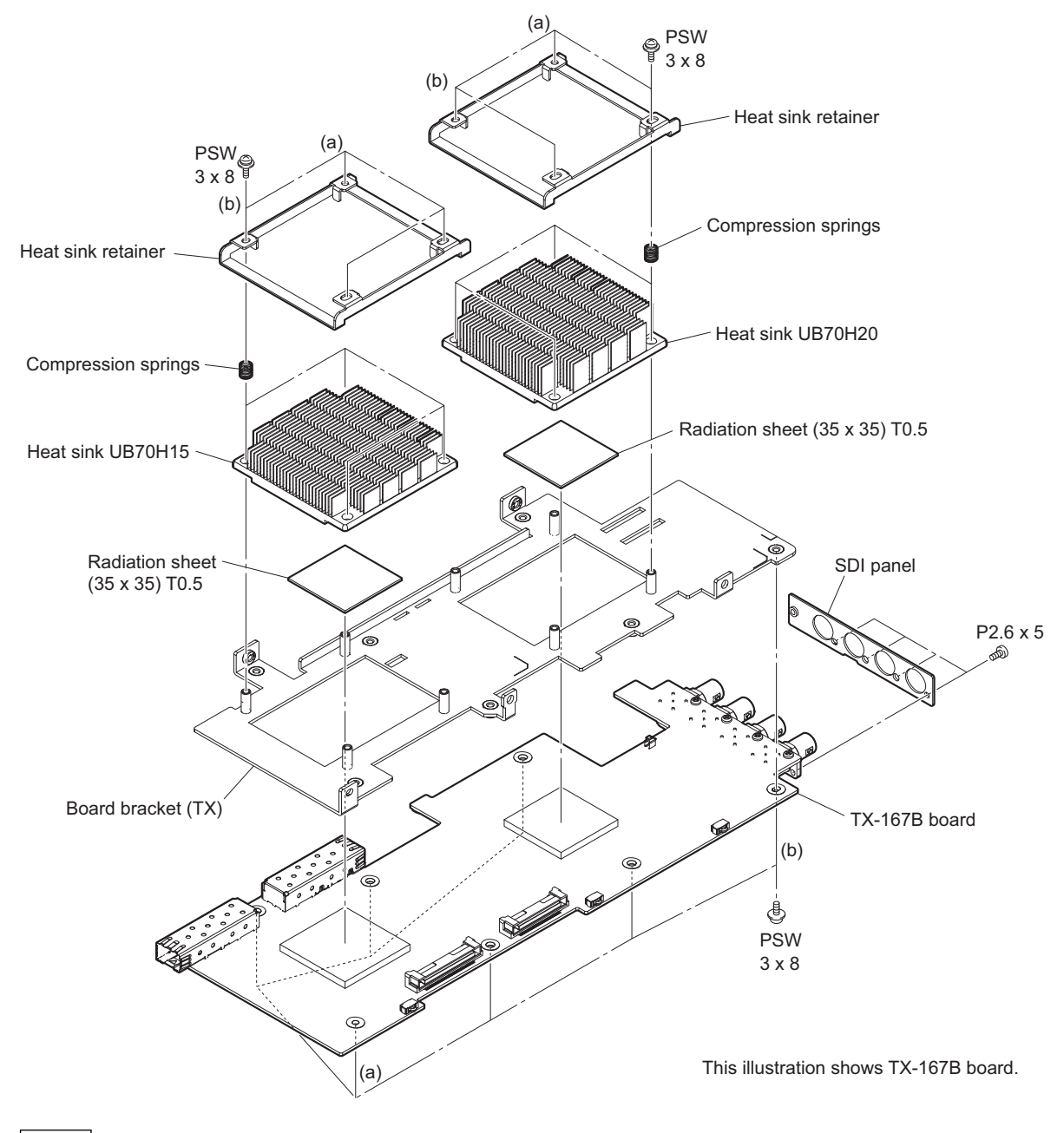

- When attaching the heat sink retainer, tighten the screws in the following sequence: (a), (b) and others.
- When attaching the TX-167B board or TX-167A board, tighten the screws in the following sequence: (a), (b) and others.
- 6. Install the removed parts by reversing the steps of removal.

# 2-12. Power Block

## 2-12-1. Power Assembly

#### Preparation

- 1. Remove the top cover. (Refer to "2-2. Top Cover".)
- 2. Remove the front panel assembly. (Refer to "2-3-1. Front Panel Assembly".)
- 3. Remove the optical multi fiber cable. (Refer to "2-4. Optical Multi Fiber Cable".)
- 4. Remove the DC fan (60 square). (Refer to "2-10. DC Fan (60 Square)".)

#### Procedure

- 1. Remove the two hooks, and then remove the duct top.
- 2. Remove the two screws, and then remove the duct rear.
- 3. Disconnect the two harnesses from the connectors (CN5004 and CN5006) on the RE-345 board.
- 4. Disconnect the harness from the connector (CN102) on the PS-939 board.

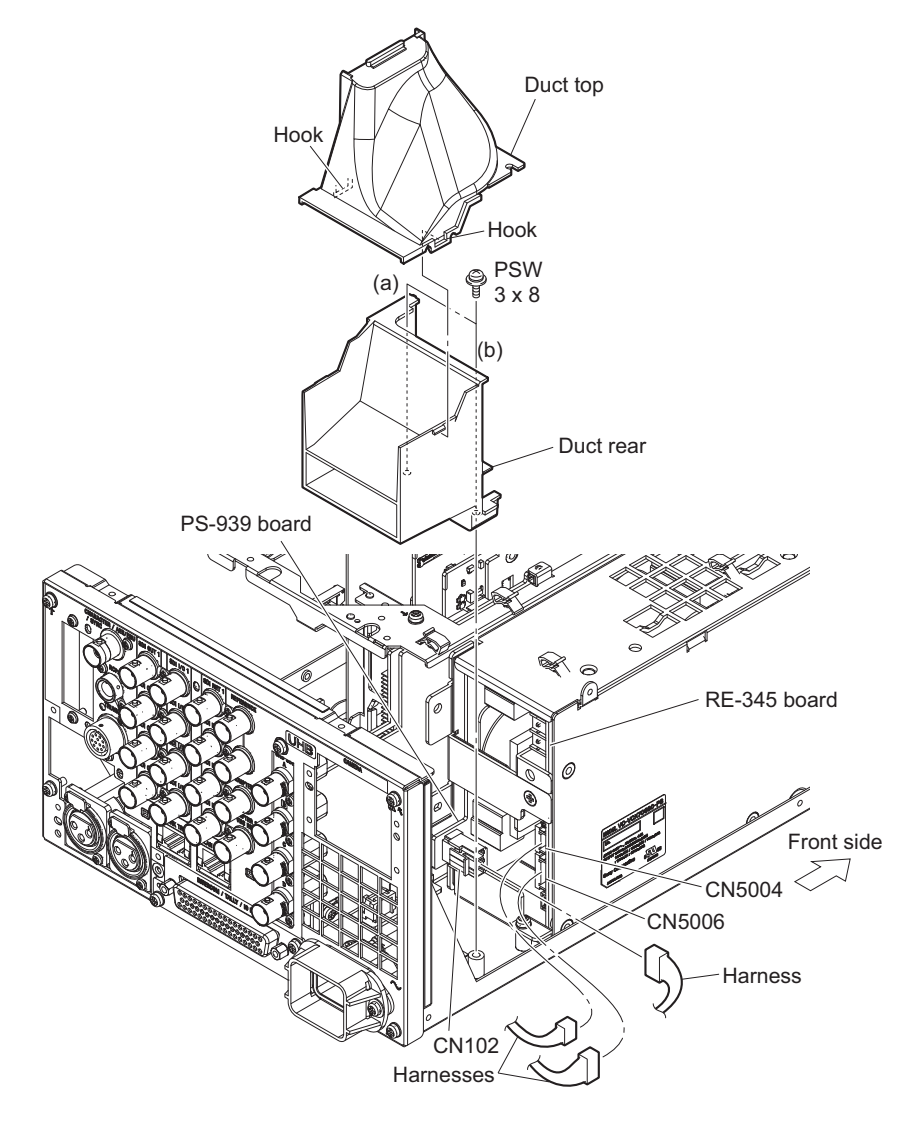

#### Note

When attaching the duct rear, tighten the screws in the order of (a) and (b) while pushing it against the rear panel.

#### 5. Remove the power assembly.

- (1) Remove the two flat clamps.
- (2) Disconnect the harness from the connector (CN5003) on the RE-345 board.
- (3) Disconnect the harness from the connector (CN1006) on the PS-939 board.
- (4) Remove the two screws, and then remove the power assembly.

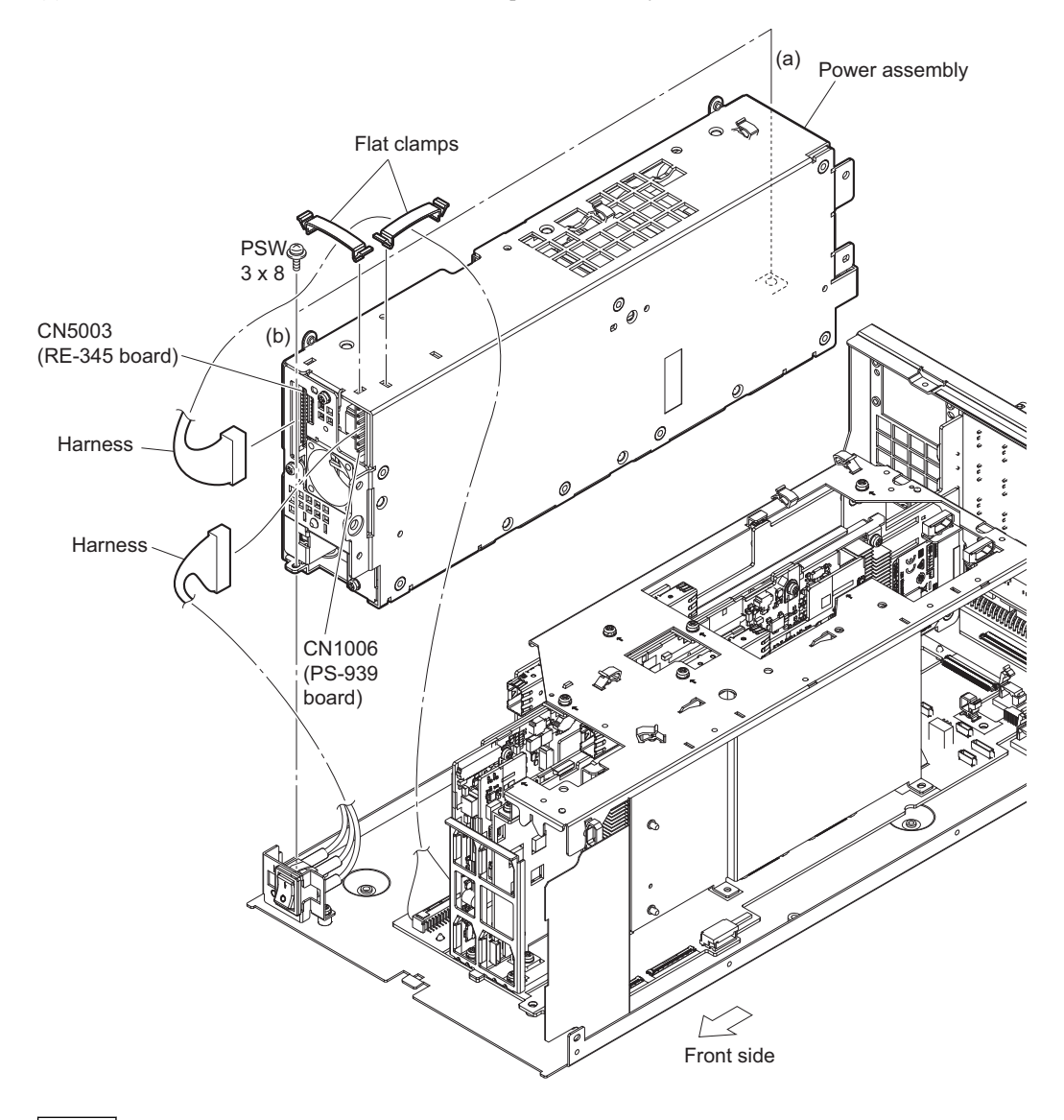

Note

When attaching the power assembly, tighten the screws in the following sequence: (a), (b).

## 2-12-2. RE-345 Board

#### Preparation

- 1. Remove the top cover. (Refer to "2-2. Top Cover".)
- 2. Remove the front panel assembly. (Refer to "2-3-1. Front Panel Assembly".)
- 3. Remove the optical multi fiber cable. (Refer to "2-4. Optical Multi Fiber Cable".)
- 4. Remove the DC fan. (Refer to "2-9. DC Fan".)
- 5. Remove the DC fan (60 square). (Refer to "2-10. DC Fan (60 Square)".)
- 6. Remove the power assembly. (Refer to "2-12-1. Power Assembly".)

#### Procedure

- 1. Remove the power top assembly.
  - (1) Remove the five screws (K3 x 6), then remove the side cover (PS).
  - (2) Disconnect the three harnesses from the connectors (CN101, CN102 and CN1003) on the RE-345 board.
  - (3) Remove the five screws (K3 x 6) and the screw (PSW3 x 6), then remove the power top assembly in the direction of the arrow.
  - (4) Disconnect the three harnesses from the connectors (CN1002, CN2002 and CN3001) on the RE-345 board.

#### Note

When removing the power top assembly, be careful not to damage the harness connected to the RE-345 board.

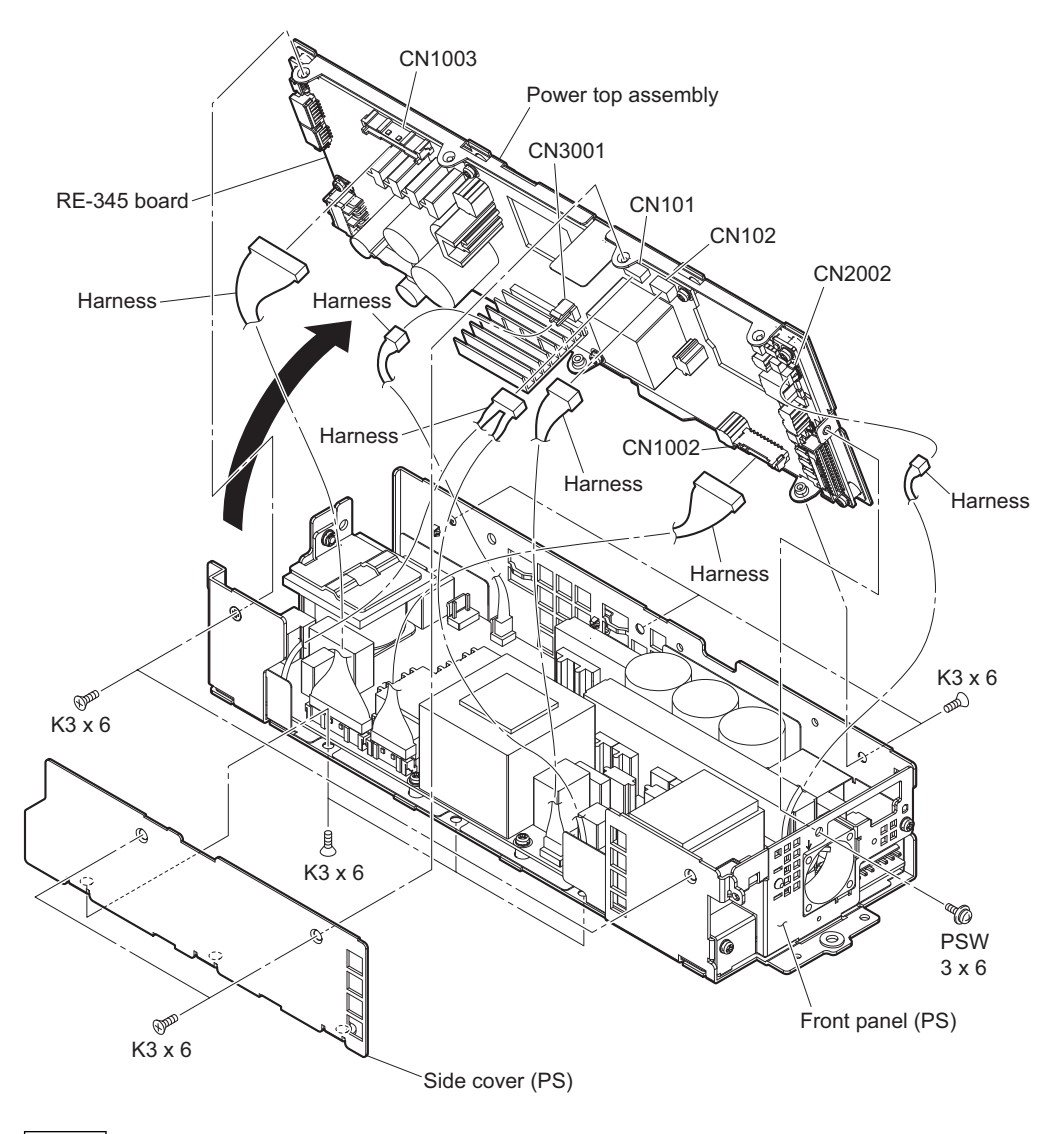

When assembling, attach it with the harness connected to the connector (CN2002) on the RE-345 board brought near the front panel (PS) side.

2. Remove the seven screws, and then remove the RE-345 board.

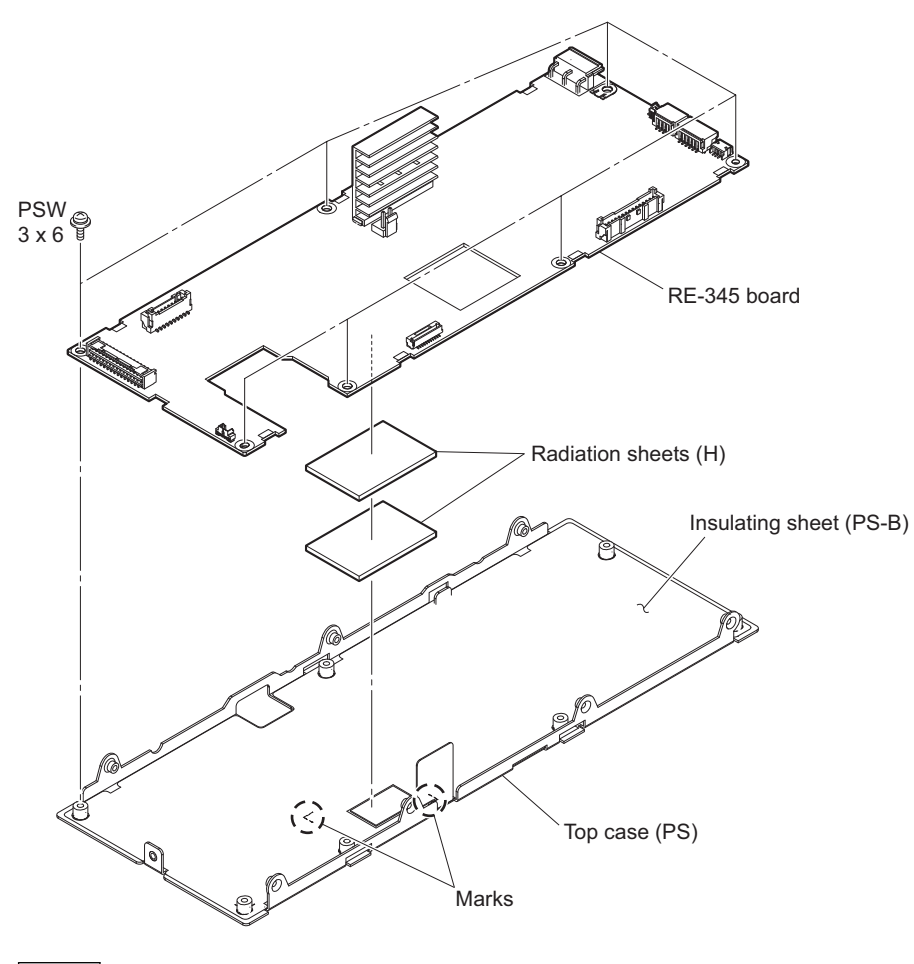

#### Note

When replacing the radiation sheets (H), attach them on the insulating sheet (PS-B) according to the marks in the top case (PS).

## 2-12-3. DC Fan (Power)

#### Preparation

- 1. Remove the top cover. (Refer to "2-2. Top Cover".)
- 2. Remove the front panel assembly. (Refer to "2-3-1. Front Panel Assembly".)
- 3. Remove the optical multi fiber cable. (Refer to "2-4. Optical Multi Fiber Cable".)
- 4. Remove the DC fan. (Refer to "2-9. DC Fan".)
- 5. Remove the DC fan (60 square). (Refer to "2-10. DC Fan (60 Square)".)
- 6. Remove the power assembly. (Refer to "2-12-1. Power Assembly".)
- 7. Remove the power top assembly. (Refer to "2-12-2. RE-345 Board".)

#### Procedure

- 1. Remove the three screws (PSW3 x 6) and screw (K3 x 6), and then remove the front panel (PS).
- 2. Remove the two screws (P2 x 6), and then remove the DC fan (power).

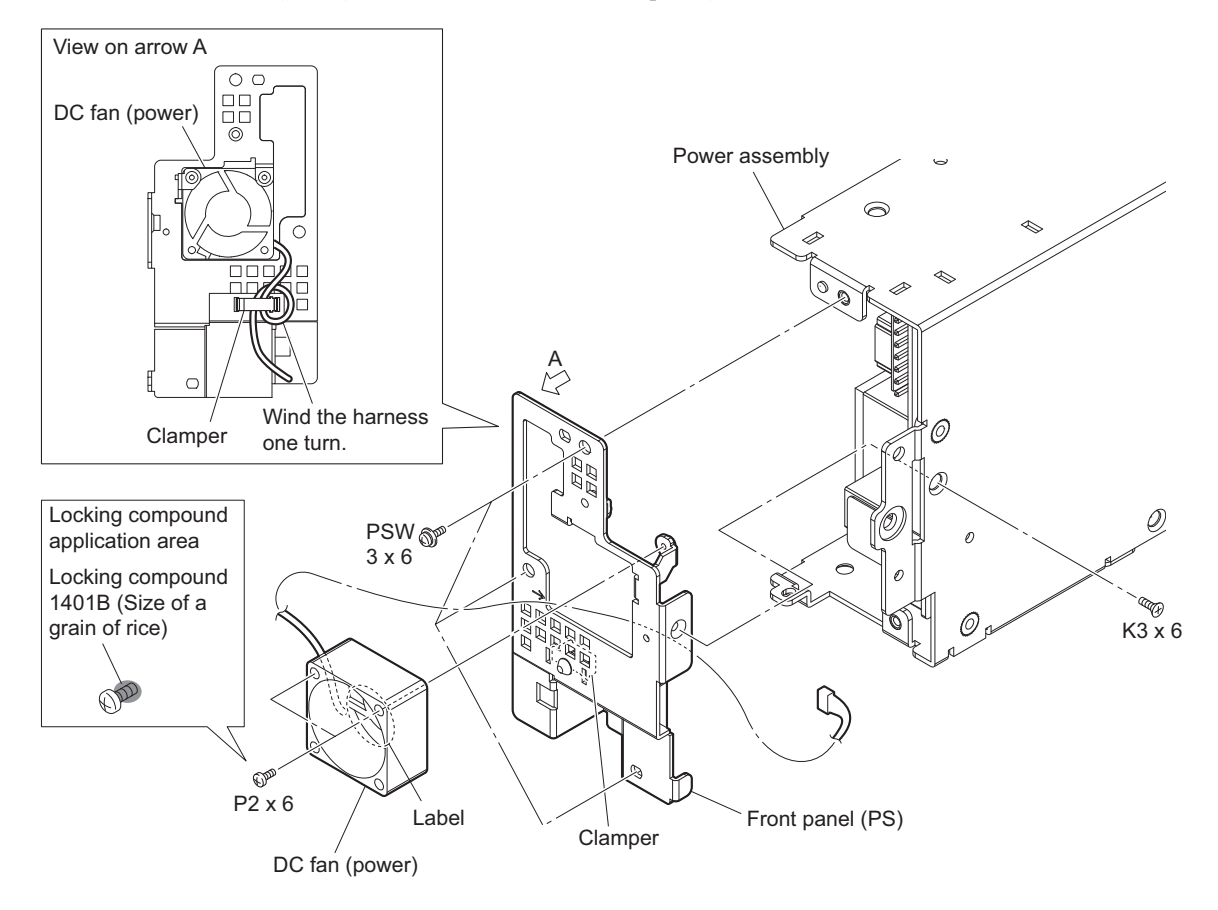

- When attaching the DC fan (power), pay attention to the position of label and harness.
- When attaching the DC fan (power), apply locking compound as shown in the figure.
- 3. Install the removed parts by reversing the steps of removal.

## 2-12-4. PS-939 Board

Required tool: Nipper

#### Preparation

- 1. Remove the top cover. (Refer to "2-2. Top Cover".)
- 2. Remove the front panel assembly. (Refer to "2-3-1. Front Panel Assembly".)
- 3. Remove the optical multi fiber cable. (Refer to "2-4. Optical Multi Fiber Cable".)
- 4. Remove the DC fan. (Refer to "2-9. DC Fan".)
- 5. Remove the DC fan (60 square). (Refer to "2-10. DC Fan (60 Square)".)
- 6. Remove the power assembly. (Refer to "2-12-1. Power Assembly".)
- 7. Remove the power top assembly. (Refer to step 1 in "2-12-2. RE-345 Board".)

#### Procedure

- 1. Disconnect the four harnesses from the connectors (CN104, CN105, CN1003 and CN2002) on the PS-939 board.
- 2. Cut the two binding bands using the nipper.
- 3. Disconnect the harness from the connectors (CN101 and CN103) on the PS-939 board.
- 4. Remove the screw (K3 x 6), and then remove the PS coil holder.
- 5. Remove the radiation sheet  $(45 \times 45) \text{ T4}$ .
- 6. Remove the seven screws (PSW3 x 6), and then remove the PS-939 board.
- 7. Remove the radiation sheet D.

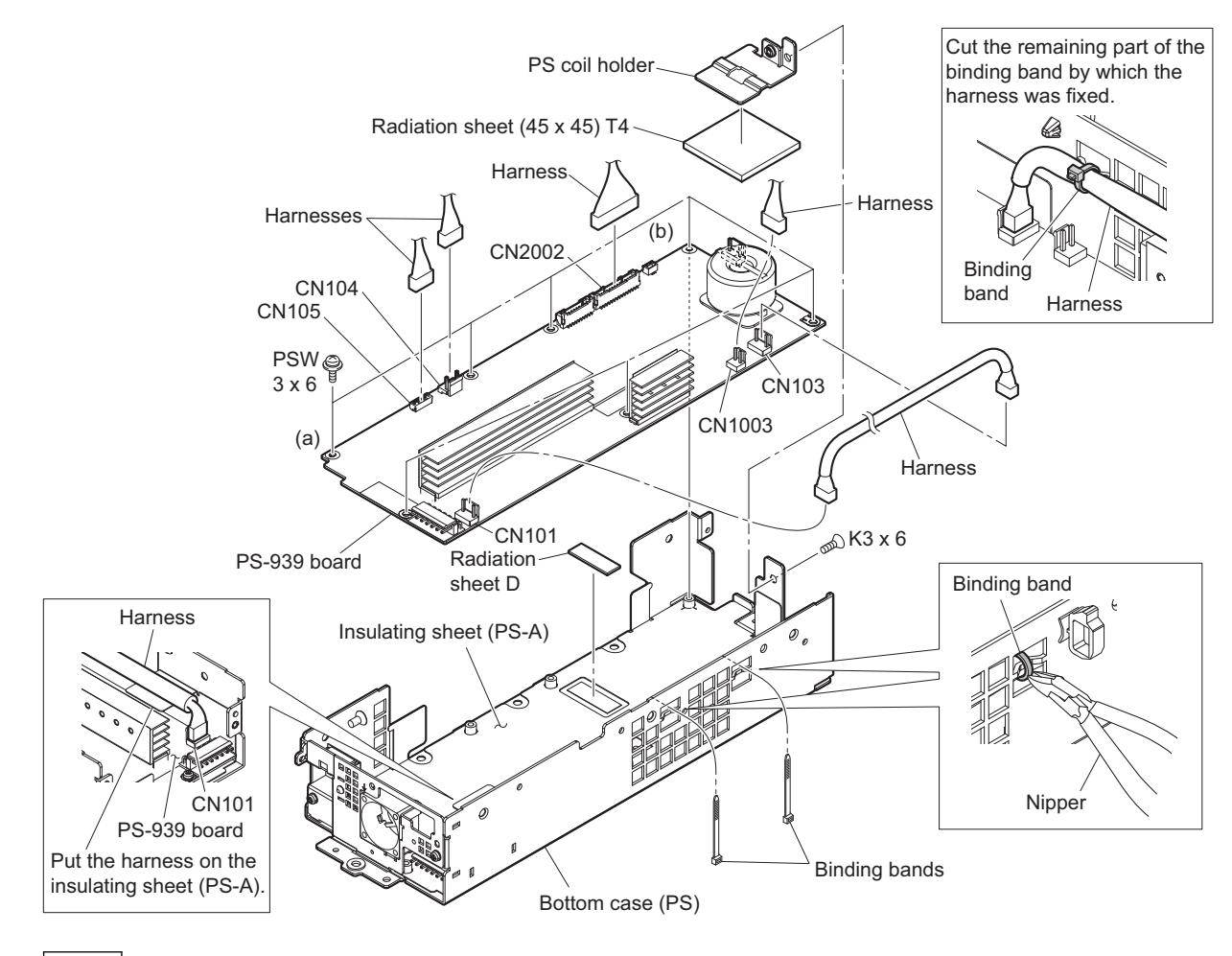

#### Note

When installing the PS-939 board, tighten the screws in the following sequence: (a), (b) and others.

# 2-13. AC Inlet

#### Preparation

- 1. Remove the top cover. (Refer to "2-2. Top Cover".)
- 2. Remove the optical multi fiber cable. (Refer to "2-4. Optical Multi Fiber Cable".)
- 3. Remove the DC fan (60 square). (Refer to "2-10. DC Fan (60 Square)".)
- 4. Remove the duct top and duct rear. (Refer to steps 1 and 2 in "2-12-1. Power Assembly".)

#### Procedure

- 1. Disconnect the AC-IN harness from the connector (CN102) on the PS-939 board.
- 2. Remove the screw (PSW4 x 8), and then remove the earth lug terminal.
- 3. Remove the two screws (PSW3 x 10), and then remove the plug holder (A).
- 4. Pull out the AC inlet from the hole of the rear panel.
- 5. Disconnect the AC harness and earth harness from the AC inlet.

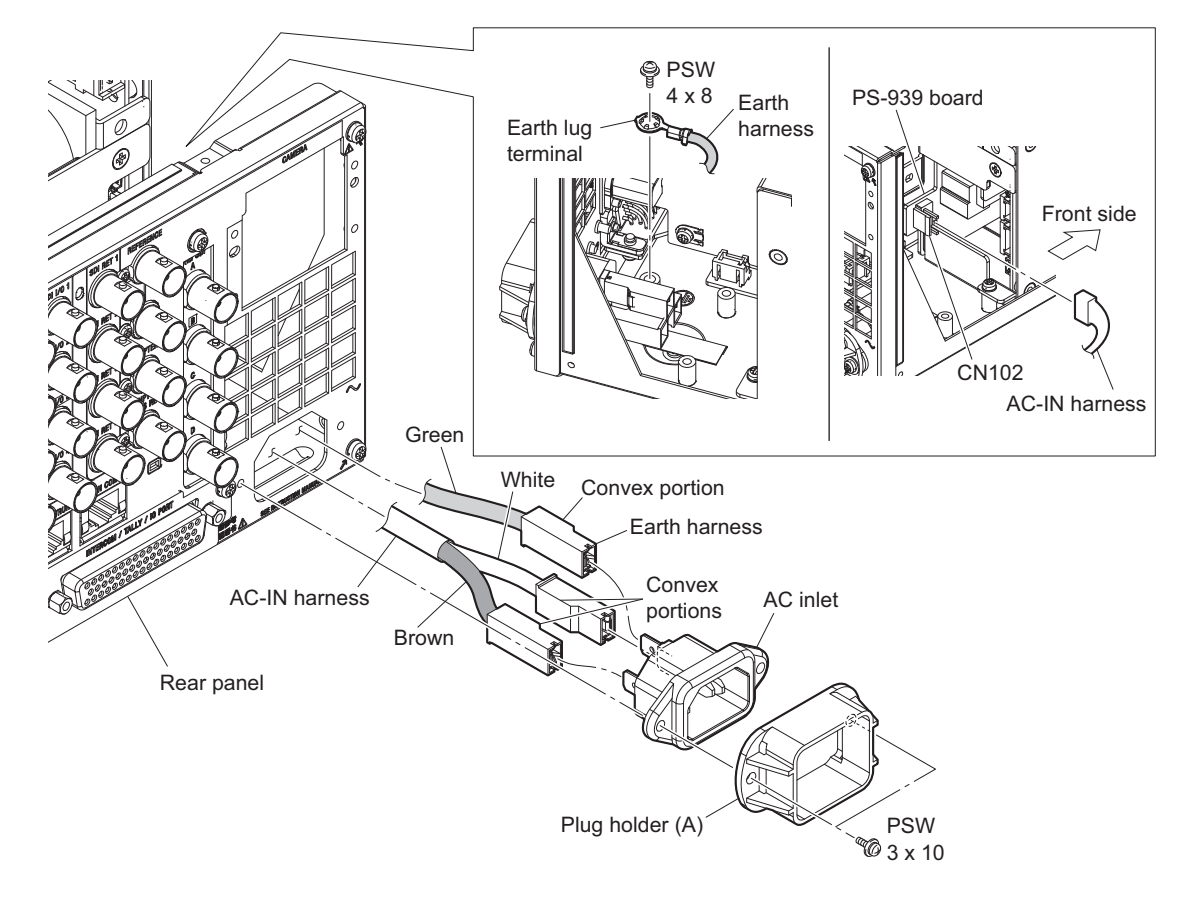

#### Note

When installing harnesses in the AC inlet, pay attention to the following.

- Insert the three harness terminals into the AC inlet terminal with the wire color and convex part's direction shown in the figure.
- Insert until the harness terminals are locked.
- 6. Install the removed parts by reversing the steps of removal.

# 2-14. Power Switch Harness

#### Preparation

- 1. Remove the top cover. (Refer to "2-2. Top Cover".)
- 2. Remove the front panel assembly. (Refer to "2-3-1. Front Panel Assembly".)

#### Procedure

- 1. Disconnect the harness from the connector (CN1006) on the PS-939 board.
- 2. Remove the two screws, and then remove the SW bracket.
- 3. Release the two hooks, and then pull the power switch harness from the hole of the SW bracket.

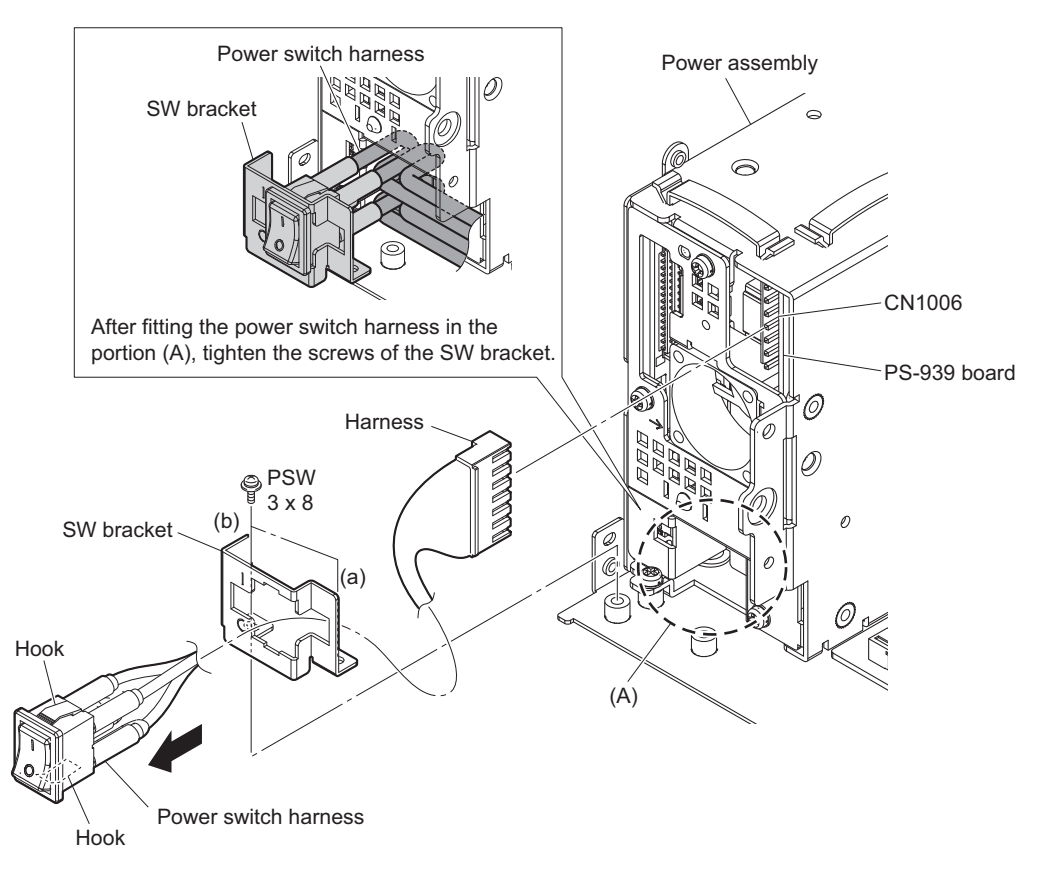

- Carefully attach the switch part to the hole of the SW bracket in the correct top and bottom orientation of the switch part as shown in the figure.
- After fitting the excess portion of the power switch harness in the portion (A), tighten the screws of the SW bracket.
- When attaching the SW bracket, tighten the screws in the following sequence: (a), (b).
- 4. Install the removed parts by reversing the steps of removal.

# 2-15. Rear Panel

## 2-15-1. Rear Panel Assembly

#### Preparation

- 1. Remove the top cover. (Refer to "2-2. Top Cover".)
- 2. Remove the DC fan. (Refer to "2-9. DC Fan".)
- 3. Remove the AC inlet. (Refer to "2-13. AC Inlet".)

#### Procedure

- Disconnect the two fine-wire coaxial cables from the connectors (CN2000 and CN2001) on the VIF-75 board. (Refer to step 1 in "2-6. VIF-75 Board".)
- Disconnect the fine-wire coaxial cable from the connector (CN600) on the SY-467 board.(Refer to step 1 in "2-7. SY-467 Board/AT-195 Board".)
- 3. Disconnect the flexible flat cable from the connector (CN010) on the MB-1257 board.
- 4. Disconnect the flexible flat cable from the connector (CN005) on the MB-1257 board.
- 5. Open the clamper and locking wire saddle [A], and then remove the harnesses and three fine-wire coaxial cables.
- 6. Remove the three fine-wire coaxial cables from the locking edge saddle.
- 7. Open the locking wire saddle [B], and then remove the two harnesses.

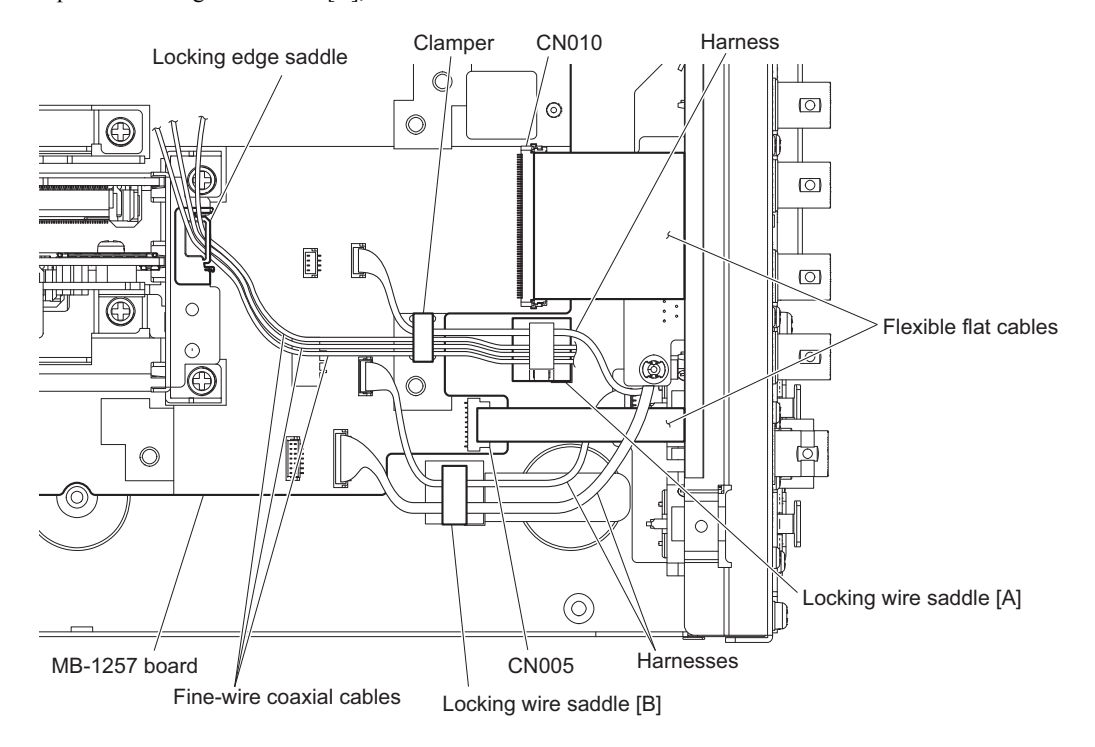

#### 8. Remove the rear panel assembly.

- (1) Disconnect the three harnesses from the connectors (CN004, CN006 and CN007) on the MB-1257 board.
- (2) Remove the four screws, and then remove the rear panel assembly.

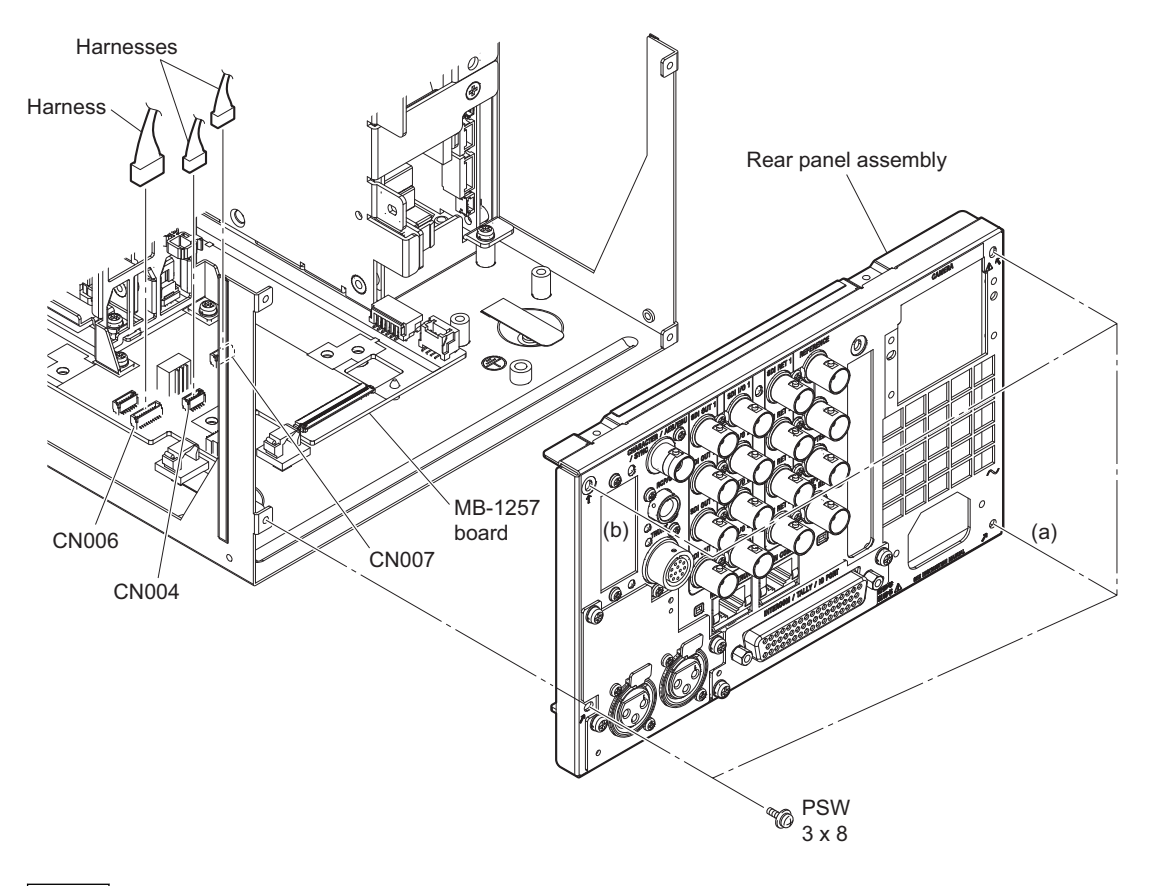

#### Note

When attaching the rear panel assembly, tighten the screws in the following sequence: (a), (b) and others.

## 2-15-2. HIF-76 Board

## Tip

The following part cannot be reused. When replacing the fine-wire coaxial cable, use the new one.

• Tape AS

#### Preparation

- 1. Remove the top cover. (Refer to "2-2. Top Cover".)
- 2. Remove the DC fan. (Refer to "2-9. DC Fan".)
- 3. Remove the AC inlet. (Refer to "2-13. AC Inlet".)
- 4. Remove the rear panel assembly. (Refer to "2-15-1. Rear Panel Assembly".)

#### Procedure

1. Remove the eight screws, and then remove the HIF-76 board subassembly.

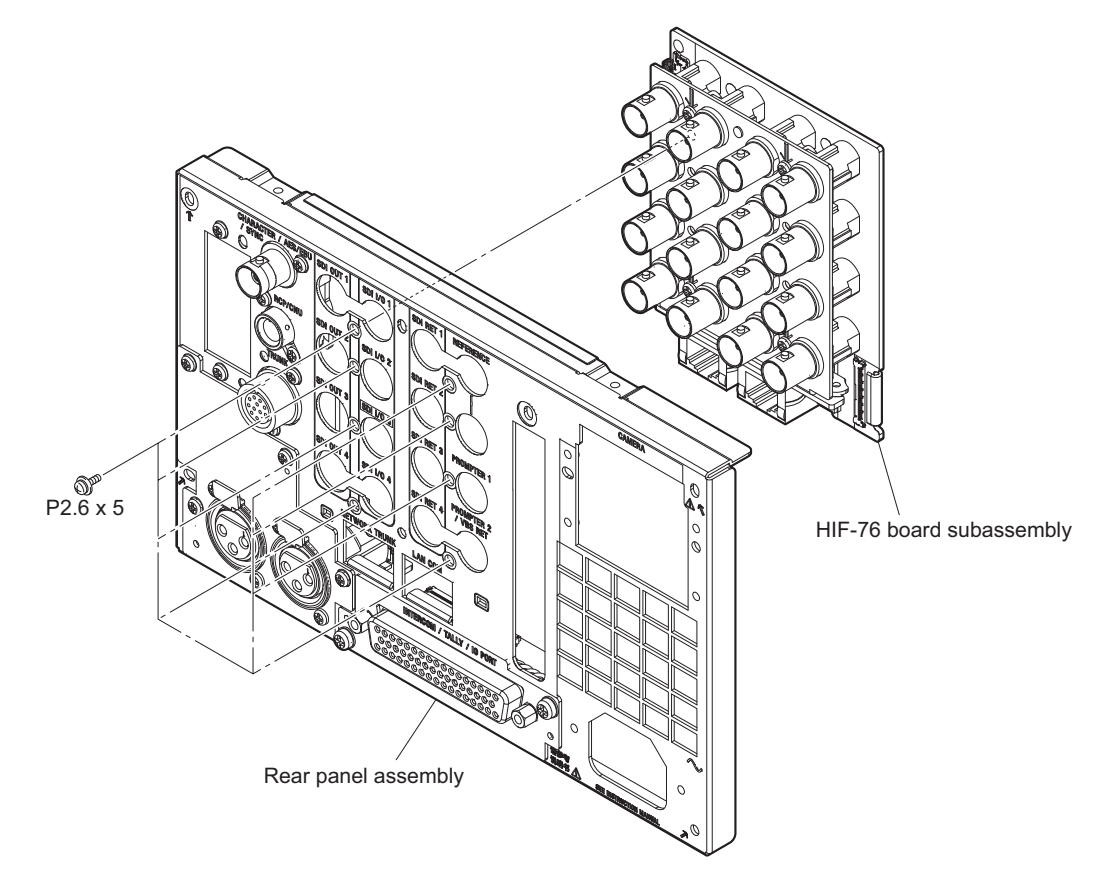

#### 2. Remove the HIF-76 board.

- (1) Open the clamper, and then remove the fine-wire coaxial cable.
- (2) Disconnect the two fine-wire coaxial cables from the connectors (CN001 and CN002) on the HIF-76 board.
- (3) Remove the four screws, and then remove the HIF-76 board.

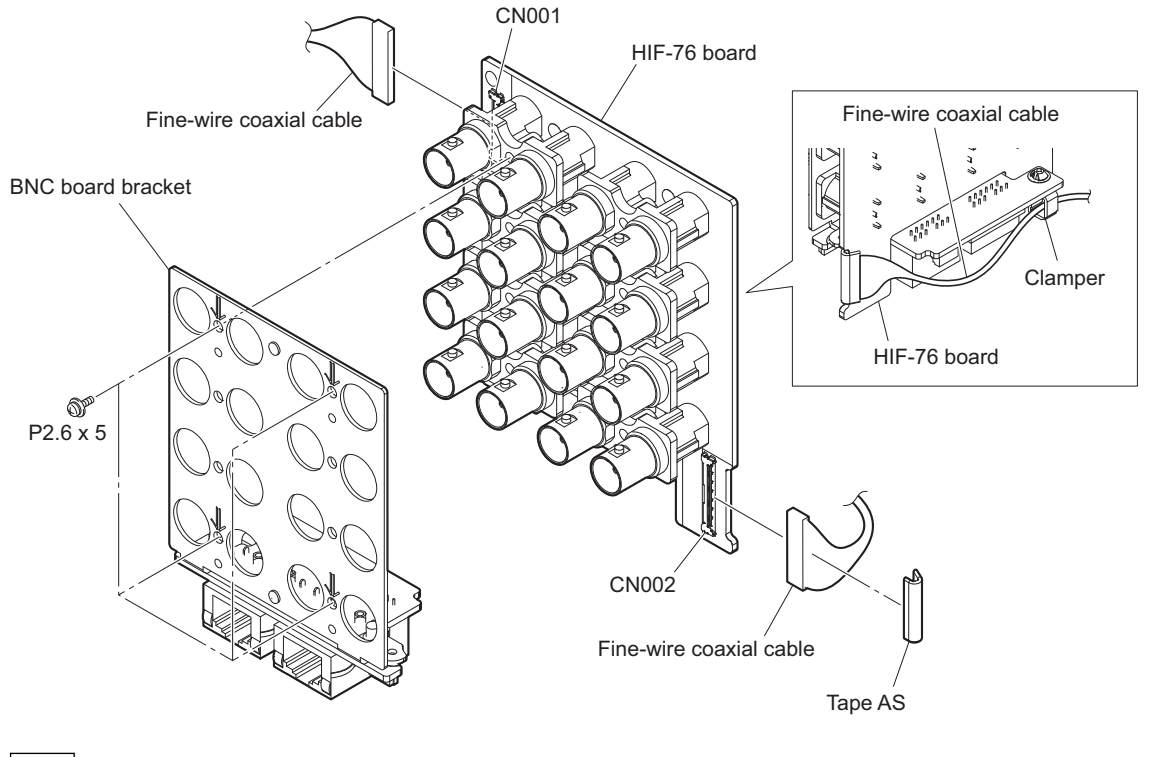

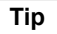

When replacing the fine-wire coaxial cable, attach the new tape AS to the same position.
## 2-15-3. CN-4052 Board

#### Preparation

- 1. Remove the top cover. (Refer to "2-2. Top Cover".)
- 2. Remove the DC fan. (Refer to "2-9. DC Fan".)
- 3. Remove the AC inlet. (Refer to "2-13. AC Inlet".)
- 4. Remove the rear panel assembly. (Refer to "2-15-1. Rear Panel Assembly".)
- 5. Remove the HIF-76 board subassembly. (Refer to step 1 in "2-15-2. HIF-76 Board".)

#### Procedure

- 1. Open the clamper, and then remove the fine-wire coaxial cable [A] and harness.
- 2. Remove the two screws, and then remove the CN-4052 board.
- 3. Disconnect the fine-wire coaxial cable [B] from the connector (CN001) on the CN-4052 board.
- 4. Disconnect the harness from the connector (CN007) on the CN-4052 board.
- 5. Remove the clamper.

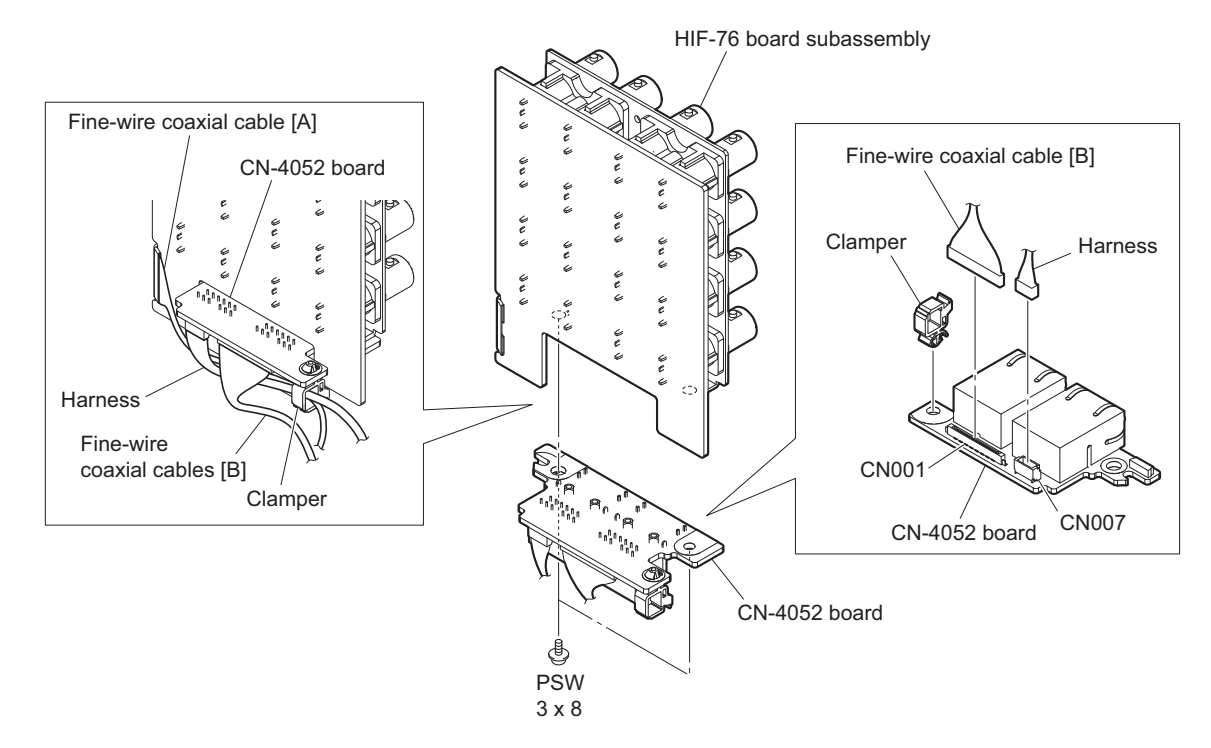

## 2-15-4. CN-4055 Board

#### Preparation

- 1. Remove the top cover. (Refer to "2-2. Top Cover".)
- 2. Remove the DC fan. (Refer to "2-9. DC Fan".)
- 3. Remove the AC inlet. (Refer to "2-13. AC Inlet".)
- 4. Remove the rear panel assembly. (Refer to "2-15-1. Rear Panel Assembly".)

#### Procedure

- 1. Remove the two screws, and then remove the CN-4055 board.
- 2. Disconnect the harness from the connector (CN001) on the CN-4055 board.
- 3. Remove the tape AS.

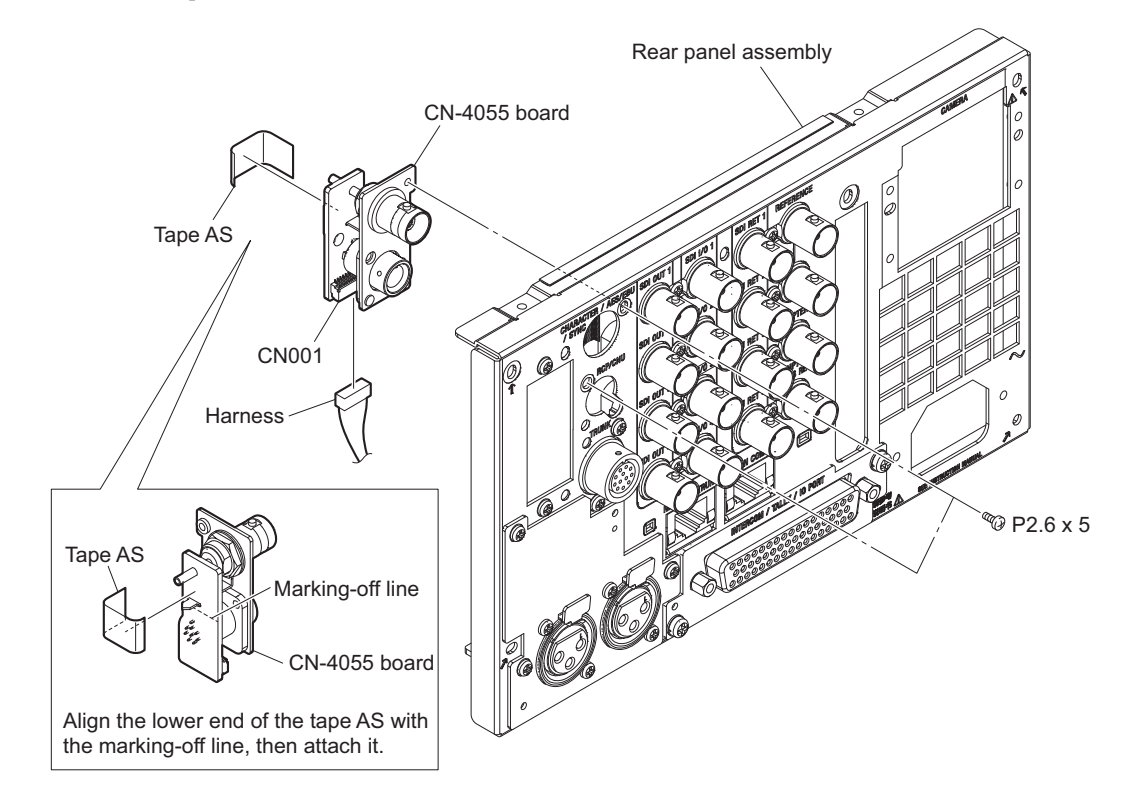

## 2-15-5. CN-4054 Board

#### Preparation

- 1. Remove the top cover. (Refer to "2-2. Top Cover".)
- 2. Remove the DC fan. (Refer to "2-9. DC Fan".)
- 3. Remove the AC inlet. (Refer to "2-13. AC Inlet".)
- 4. Remove the rear panel assembly. (Refer to "2-15-1. Rear Panel Assembly".)

#### Procedure

- 1. Remove the two screws, and then remove the CN-4054 board.
- 2. Disconnect the flexible flat cable from the connector (CN002) on the CN-4054 board.

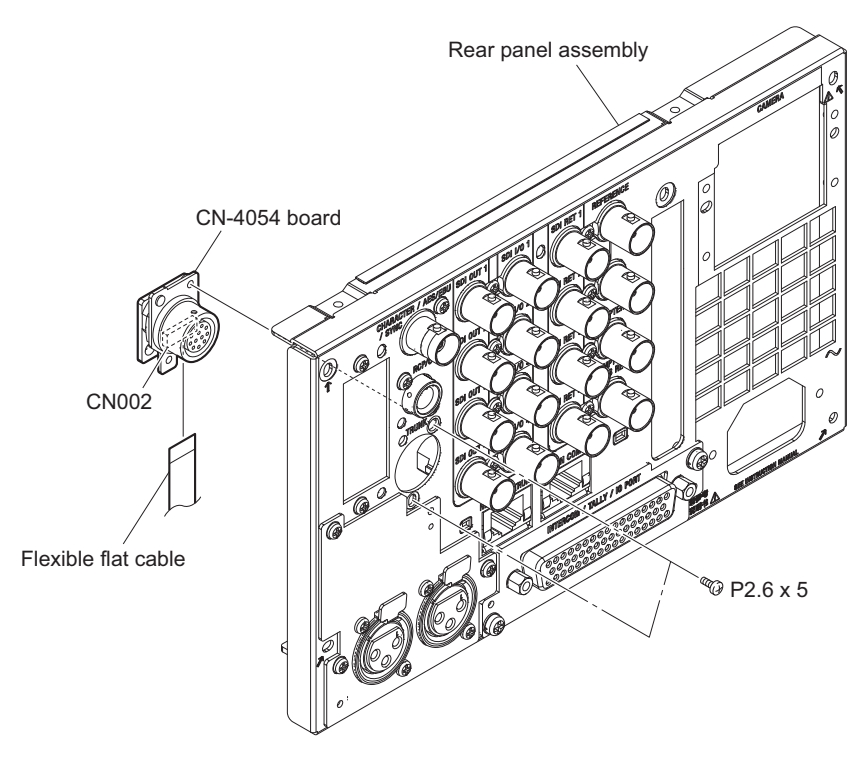

## 2-15-6. CN-4053 Board

#### Procedure

- 1. Remove the three screws (PSW3 x 8), and then remove the audio panel assembly.
- 2. Remove the four screws (P2.6 x 5), and then remove the CN-4053 board.
- 3. Disconnect the harness from the connector (CN002) on the CN-4053 board.

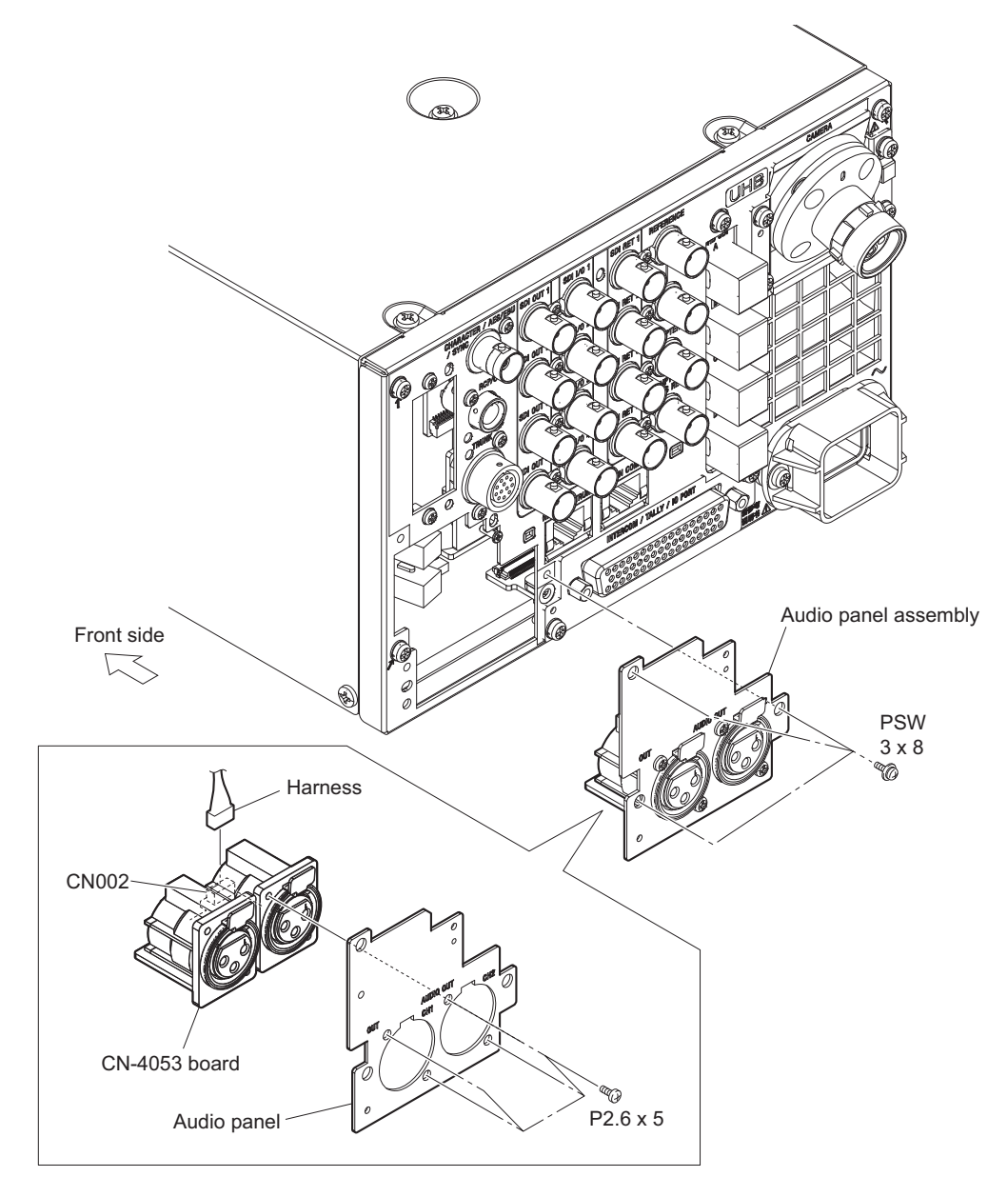

## 2-15-7. CN-4057 Board

#### Procedure

- 1. Remove the two screws (PSW3 x 8), and then remove the CN-4057 board subassembly.
- 2. Disconnect the flexible flat cable from the connector (CN001) on the CN-4057 board.
- 3. Remove the two hexagon screws, and then remove the CN-4057 board.

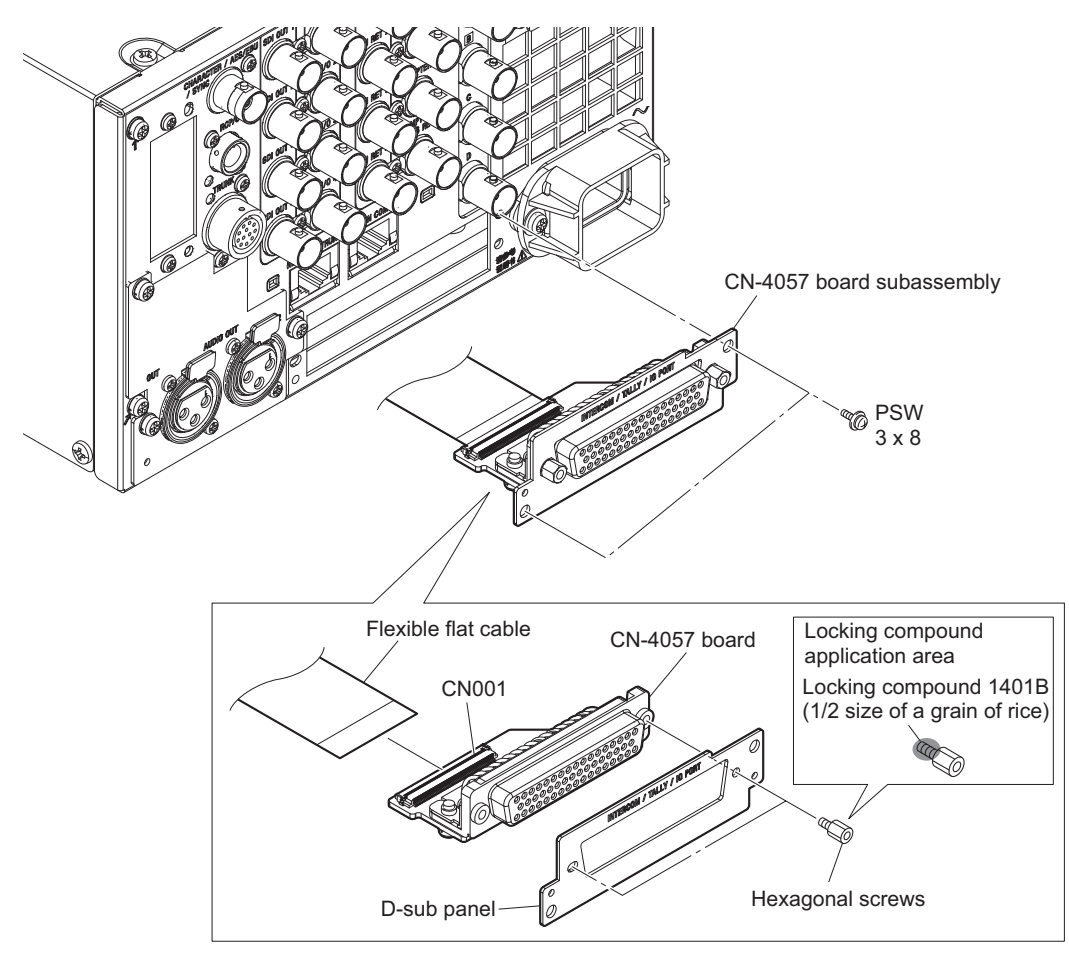

## Note

When attaching the hexagon screws, apply locking compound as shown in the figure.

## 2-16. MB-1257 Board

#### Preparation

- 1. Remove the top cover. (Refer to "2-2. Top Cover".)
- 2. Remove the optical multi fiber cable. (Refer to "2-4. Optical Multi Fiber Cable".)
- 3. Remove the top chassis and the air distributor assembly. (Refer to "2-5. Top Chassis/Air Distributor Assembly".)
- 4. Remove the DC fan. (Refer to "2-9. DC Fan".)
- 5. Remove the VIF-75 board. (Refer to "2-6. VIF-75 Board".)
- 6. Remove the SY-467 board. (Refer to steps 1 and 2 in "2-7. SY-467 Board/AT-195 Board".)
- 7. Remove the TX-167B board or TX-167A board. (Refer to "2-11. TX-167B Board (HDCU5500/HKCU-FB50)/ TX-167A Board (HDCU3500)".)

#### Procedure

- 1. Disconnect the cables.
  - (1) Disconnect the two harnesses from the connectors (CN001 and CN002) on the MB-1257 board.
  - (2) Disconnect the two flexible flat cables from the connectors (CN005 and CN010) on the MB-1257 board.
  - (3) Open the clamper and locking wire saddle [A], and then remove the harness and three fine-wire coaxial cables.
  - (4) Remove the three fine-wire coaxial cables from the locking edge saddle.
  - (5) Open the locking wire saddle [B], and then remove the two harnesses.
  - (6) Disconnect the three harnesses from the connectors (CN004, CN006 and CN007) on the MB-1257 board.

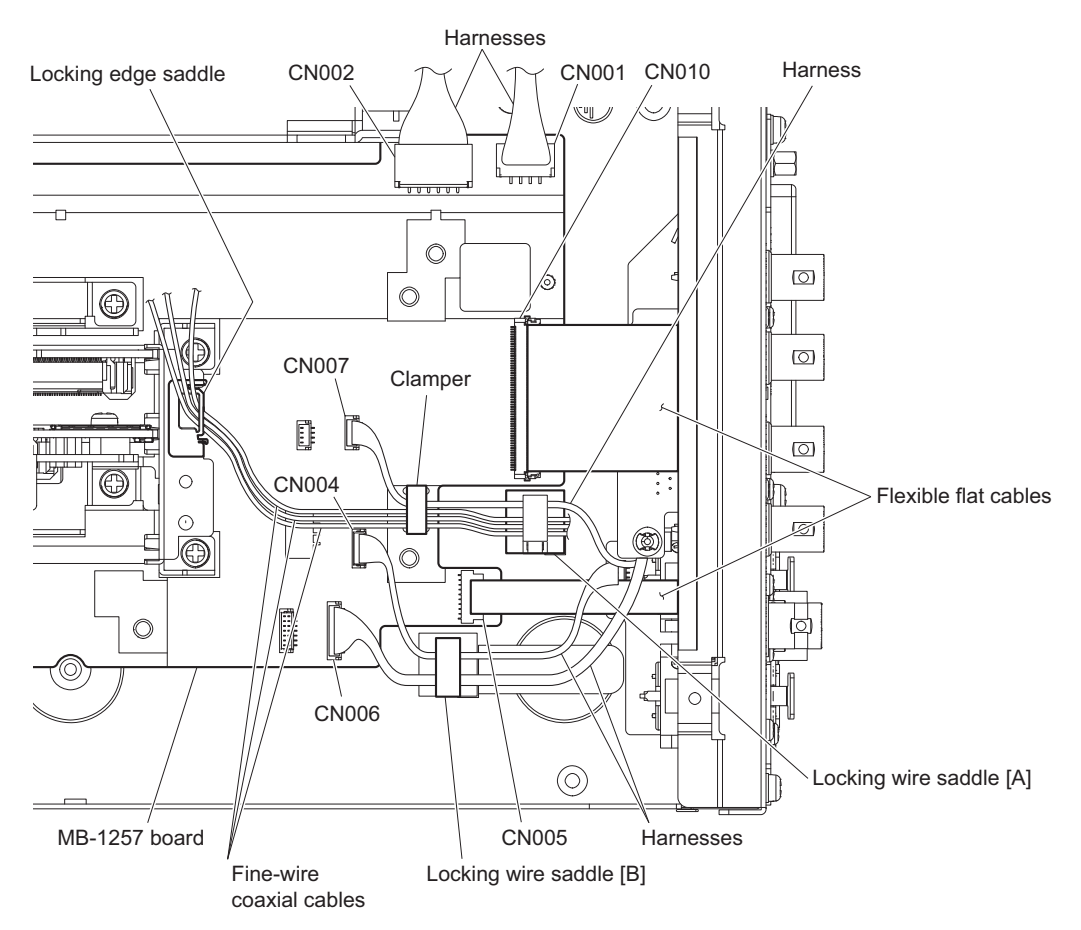

#### 2. Remove the MB-1257 board.

- (1) Remove the two screws, and then remove the board guide (rear).
- (2) Remove the two screws, and then remove the board guide (front).
- (3) Remove the two screws, and then remove the board holder (SY).
- (4) Remove the two screws, and then remove the board holder (VIF).
- (5) Remove the clamper.
- (6) Remove the MB-1257 board.

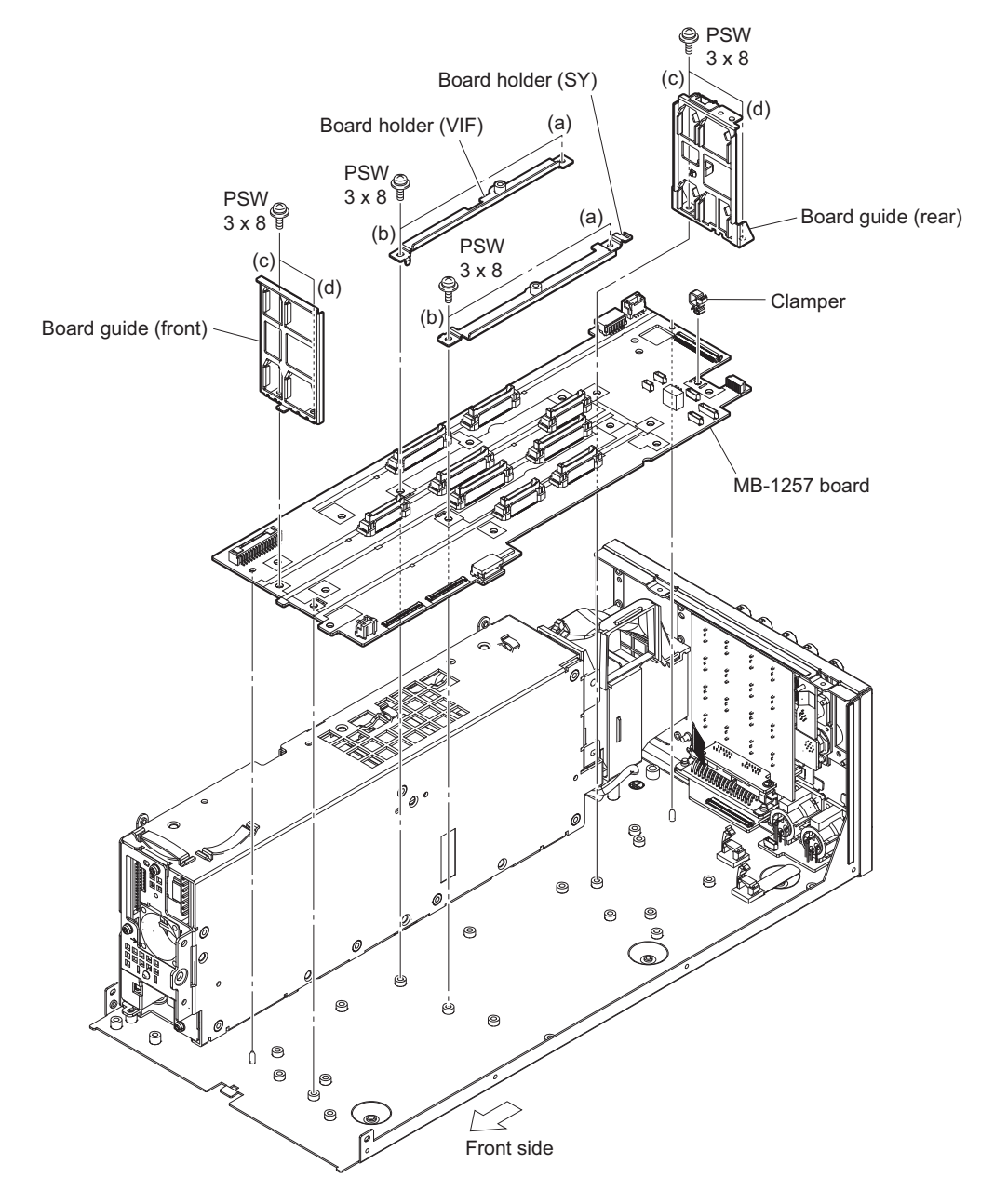

### Note

- When attaching the board holder (SY) and board holder (VIF), tighten the screws in the following sequence: (a), (b).
- When attaching the board guide (front) and board guide (rear), tighten the screws in the following sequence: (c), (d).
- 3. Install the removed parts by reversing the steps of removal.

## 2-17. NET-37 Board (HKCU-SFP50)

#### Preparation

1. Remove the top cover. (Refer to "2-2. Top Cover".)

#### Procedure

- 1. Remove the two screws, and then remove the two cover sheets (fiber).
- 2. Open the clamper, and then remove the coaxial cable with connector and two fine-wire coaxial cables (CA60-155-11).
- 3. Disconnect the coaxial cable with connector (SS-M) 20P from the connector (CN104) on the NET-37 board and connector (CN404) on the MB-1257 board.
- 4. Disconnect the two fine-wire coaxial cables (CA60-155-11) from the connectors (CN0101 and CN0102) on the NET-37 board and connectors (CN402 and CN403) on the MB-1257 board.
- Disconnect the harness (SLOT POWER) from the connector (CN0103) on the NET-37 board and connector (CN405) on the MB-1257 board.

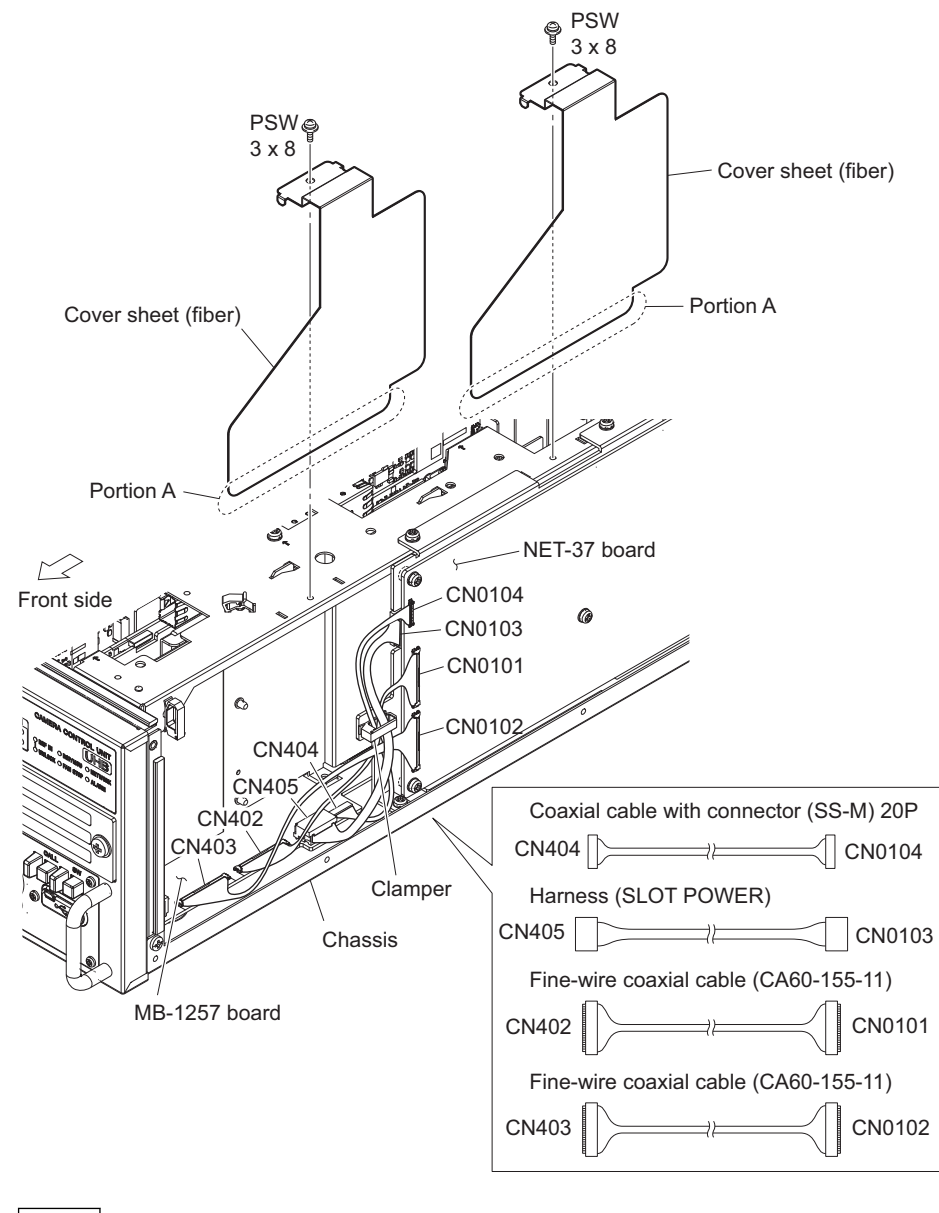

#### Note

When assembling, insert portions A of the cover sheets (fibers) into the inside of the chassis.

6. Remove the four screws, and then remove the NET-37 board in the direction of the arrow.

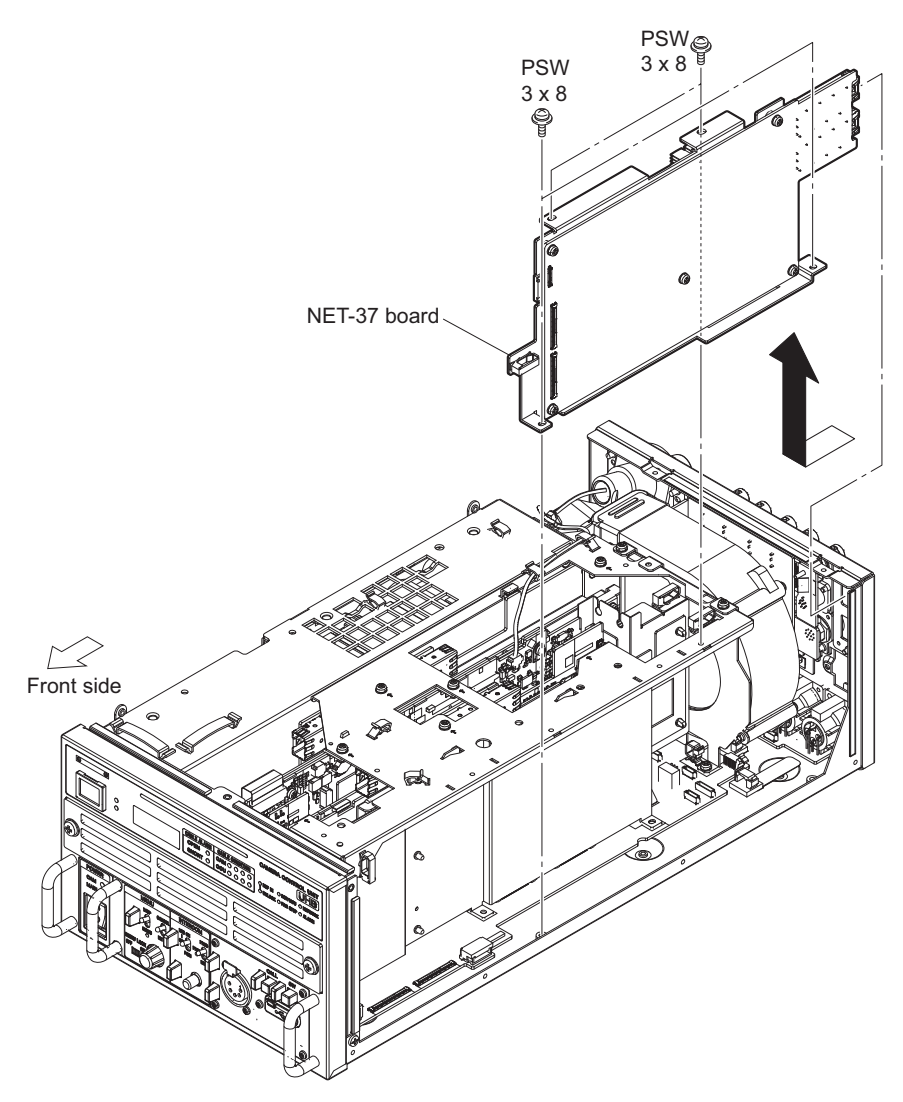

## 2-18. Optical Conversion Adaptor (HKCU-SM50)

#### Note

The removed screws cannot be reused. Use supplied screws.

- Screw (M2 x 6): 5 pcs
- Screw (P2.6 x 5): 2 pcs

#### Preparation

1. Remove the top cover. (Refer to "2-2. Top Cover".)

#### Procedure

- 1. Remove the cover sheet (fiber) and SMF panel assembly.
  - (1) Remove the screw (PSW3 x 8), and then remove the cover sheet (fiber).
  - (2) Remove the SC-LC optical fiber cables from the optical module, and then disconnect it from the connector (CN404) on the VIF-75 board.
  - (3) Disconnect the two SC-LC optical fiber cables from the SMF panel assembly.
  - (4) Remove the three screws (PSW3 x 8) and four screws (P2.6 x 5), and then remove the SMF panel assembly.

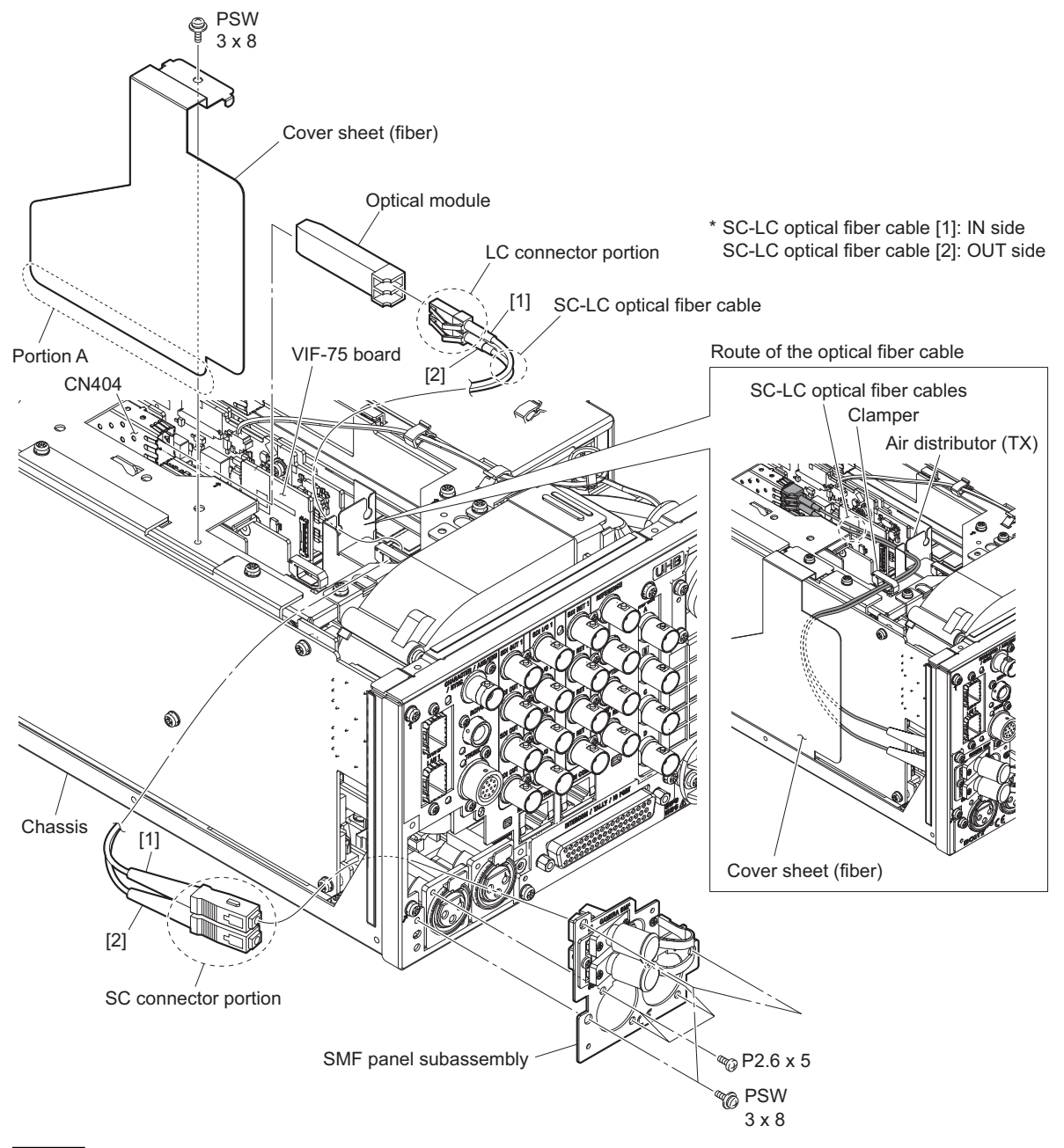

## Note

- · When connecting the SC-LC optical fiber cables, refer to the number indicated on the board.
- Route the connected optical fiber cables as shown in the figure.
- Check that the connected optical fiber cable is located inside of the cover sheet (fiber).
- Insert portion A of the cover sheet (fibers) into the inside of the chassis.

- 2. Remove the SC-ST optical conversion adaptor.
  - (1) Remove the screw (M2 x 6), and then remove the ST connector cap.
  - (2) Remove the four screws (M2 x 6), and then remove the two SC-ST optical conversion adaptors.
  - (3) Remove the two screws (P2.6 x 5), and then remove the SMF bracket from the SMF panel.

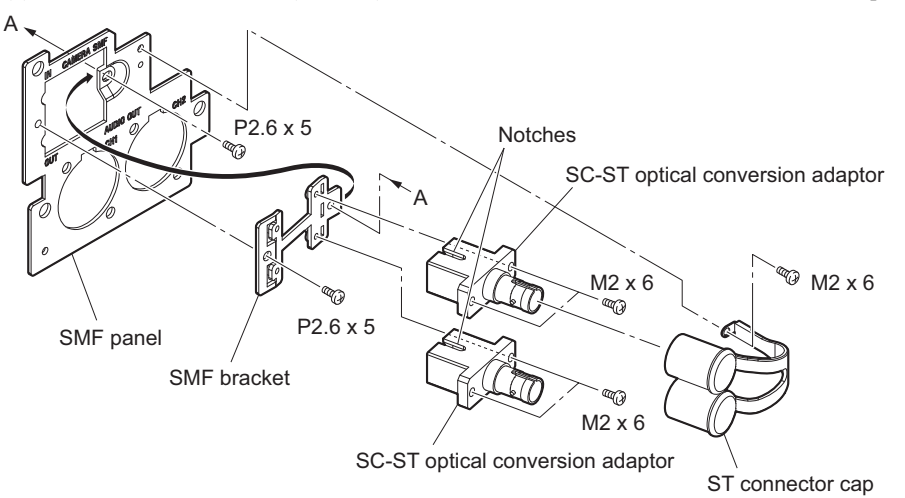

## 2-19. HKCU-REC55

## 2-19-1. ENC Assembly

#### Preparation

- 1. Remove the top cover. (Refer to "2-2. Top Cover")
- 2. Remove the optical cable. (Refer to step 1 in "2-4-1. LEMO Connector Assembly")

#### Procedure

- 1. Remove the cover sheet (fiber) and current plate (MDC).
  - (1) Open the clamper, then remove the LC optical fiber cable.
  - (2) Remove the harness from the two cable clamps.
  - (3) Disconnect the harness from the connector (CN402) on the SY-467 board.
  - (4) Disconnect the LC optical fiber cable from the optical module (SFP+) on the ENC-185 board.
  - (5) Remove the screw, then remove the cover sheet (fiber).
  - (6) Remove the screw, then remove the current plate (MDC).

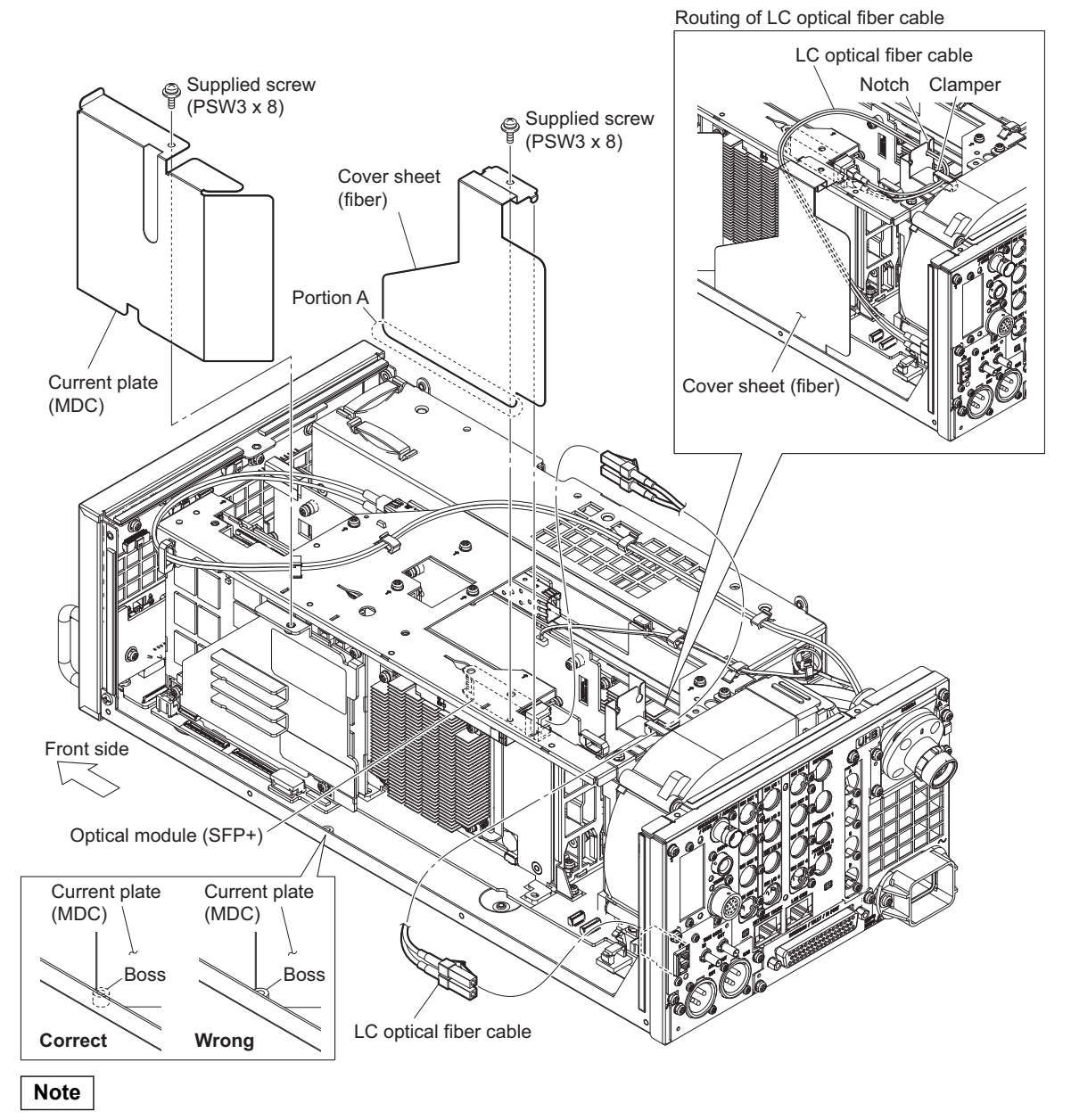

Insert the portion A of the cover sheet (fiber) into the inside of the chassis.

### 2. Remove the top chassis.

- (1) Remove the nine screws, then remove the top chassis.
- (2) Disconnect the optical module (SFP+) from the connector (CN401) on the ENC-185 board.

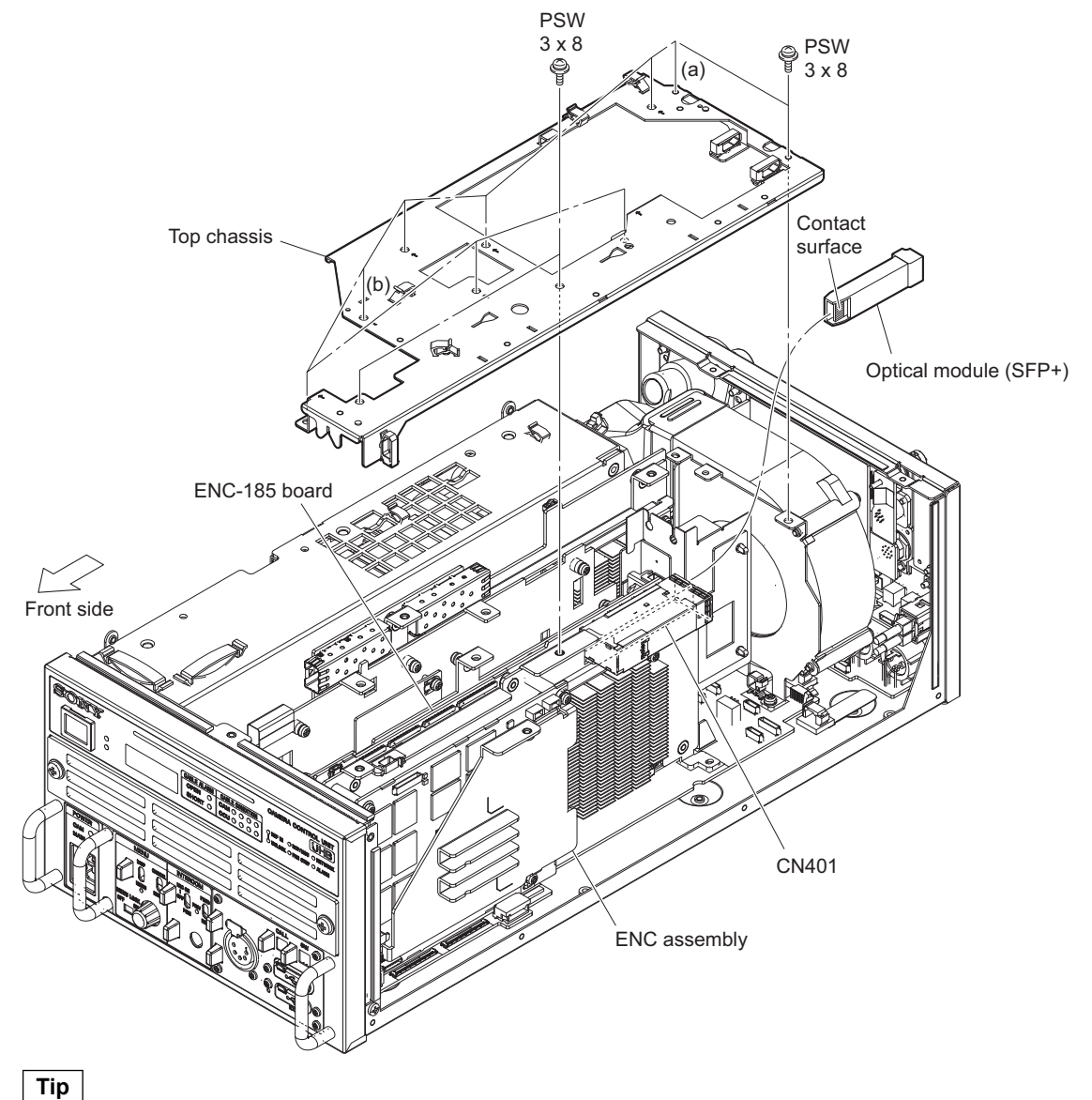

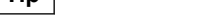

When attaching the top chassis, tighten the screws in the order of (a), (b), and other screws.

- 3. Remove the ENC assembly.
  - (1) Disconnect the fine-wire coaxial cable from the connector (CN501) on the ENC-185 board.
  - (2) Remove the three screws, then remove the ENC assembly in the direction of the arrow.

Note

When attaching the ENC assembly, tighten the screws in the following sequence: (a), (b), (c).

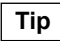

When attaching the ENC assembly, insert the edges of the ENC-185 board into the two slots of the board guide.

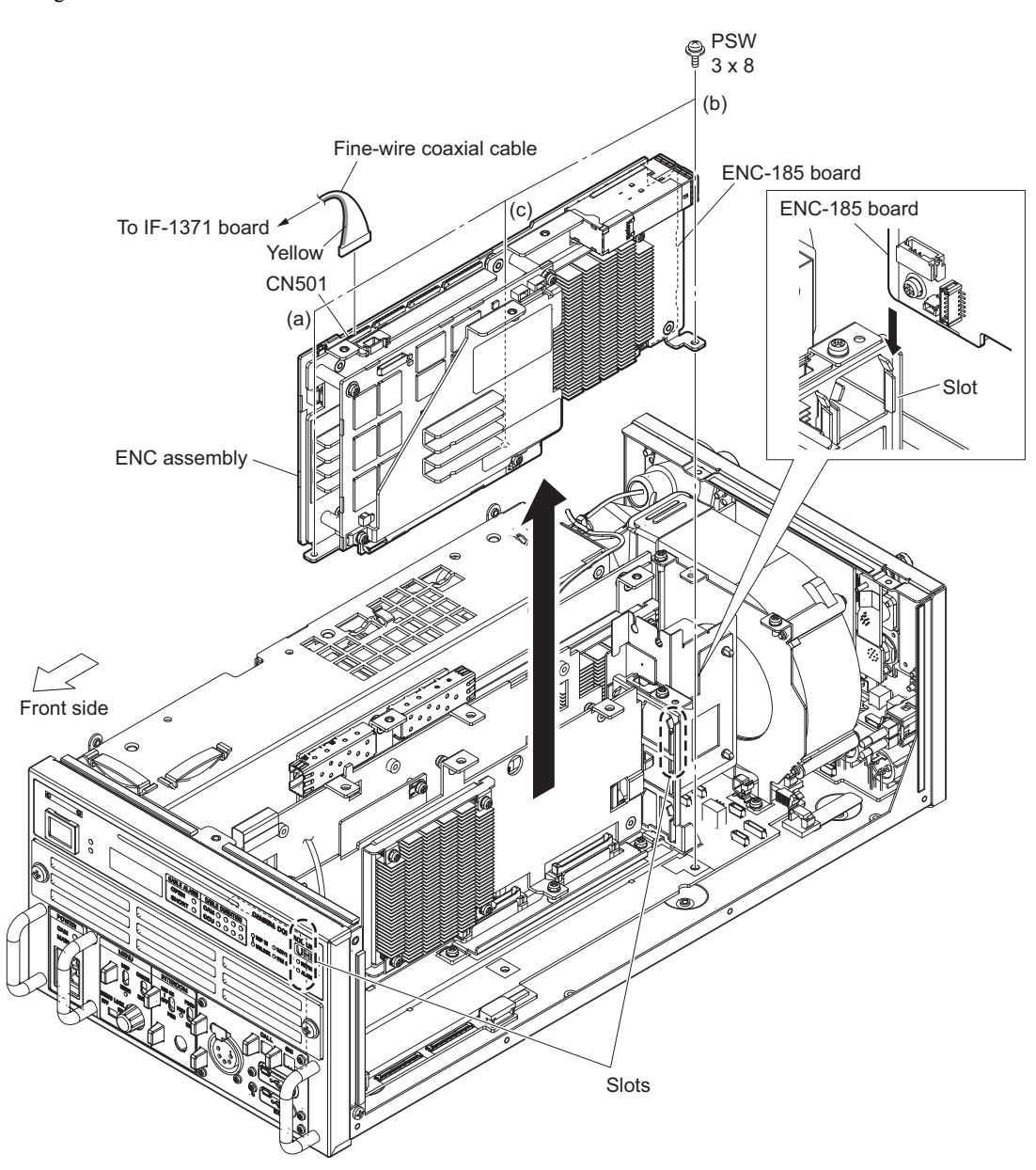

- 4. Remove the three screws, then remove the radiation plate (55).
- 5. Remove the screw, then remove the MDC-23 board.
- 6. Remove the radiation sheet (L) from the MDC-23 board.
- 7. Remove the four screws, then remove the heat sink retainer, four helical compression springs and heat sink UB70H20.
- 8. Remove the six screws, then remove the ENC-185 board.

9. Remove the radiation sheet (L) and radiation sheet (35 x 35) T0.5 from the ENC-185 board.

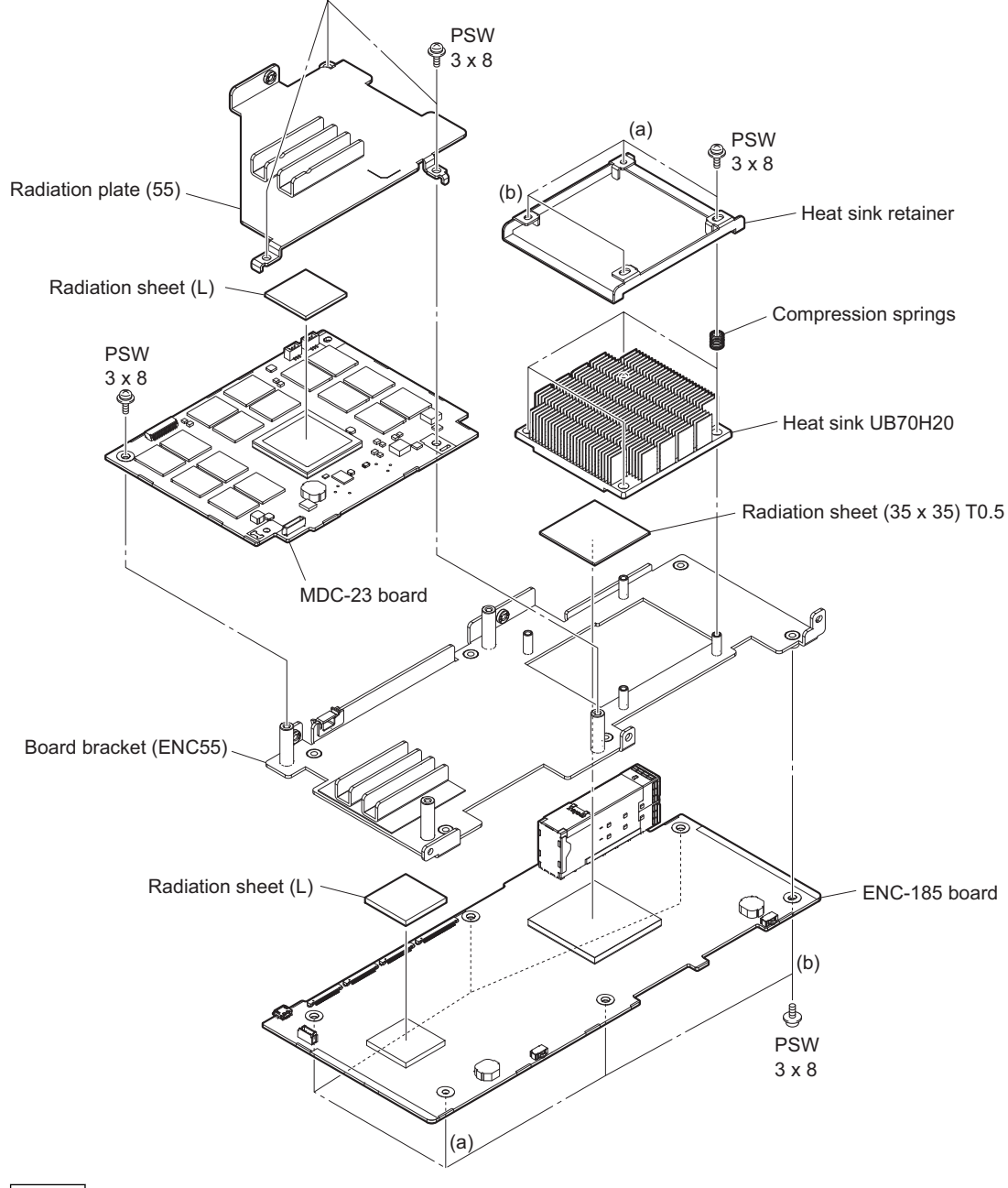

Note

- When attaching the heat sink retainer, tighten the screws in the following sequence: (a), (b) and others.
- When attaching the ENC-185 board, tighten the screws in the following sequence: (a), (b) and others.
- 10. Install the removed parts by reversing the steps of removal.

## 2-19-2. IF-1371 Board

#### Preparation

- 1. Remove the top cover. (Refer to "2-2. Top Cover")
- 2. Remove the optical cable. (Refer to step 1 in "2-4-1. LEMO Connector Assembly")
- 3. Remove the ENC assembly. (Refer to "2-19-1. ENC Assembly")

#### Procedure

- 1. Remove the IF-1371 board.
  - (1) Remove the two screws, then remove the IF-1371 board assembly.
  - (2) Disconnect the fine-wire coaxial cable from the connector (CN001) on the IF-1371 board.

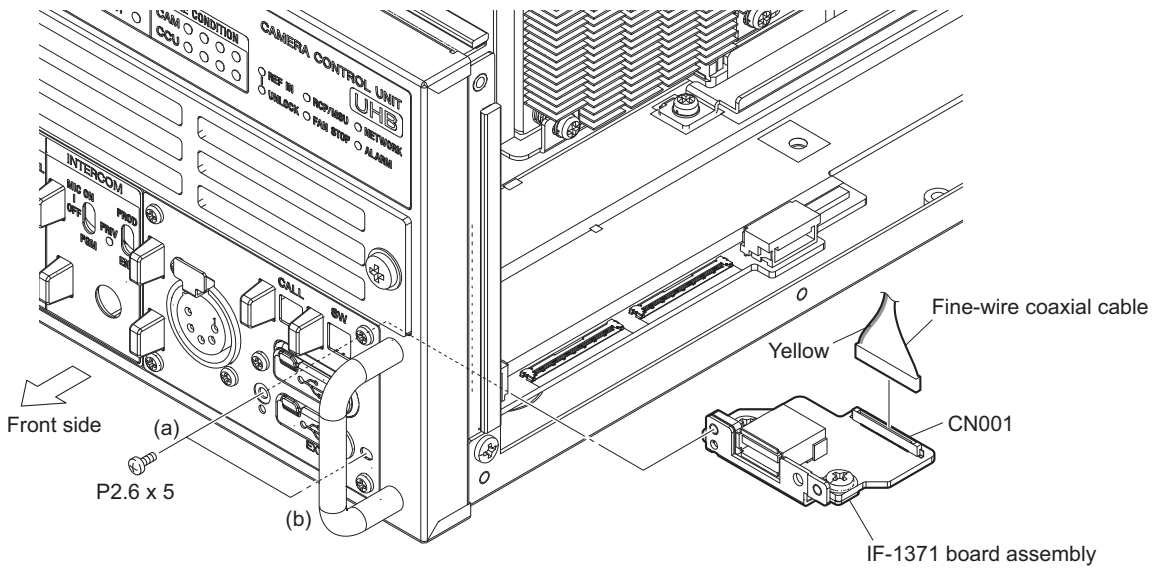

## Note

When attaching the IF-1371 board assembly, tighten the screws in the following sequence: (a), (b).

2. Remove the two screws, then remove the IF-1371 board.

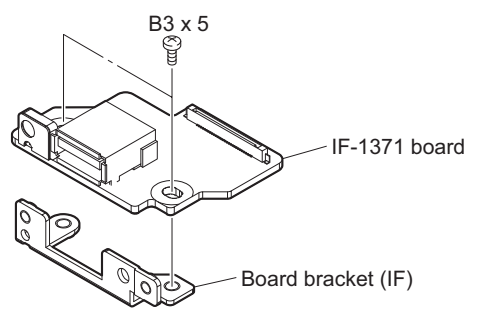

## 2-19-3. INCOM-REC Panel Assembly

#### Preparation

- 1. Remove the top cover. (Refer to "2-2. Top Cover")
- 2. Remove the optical cable. (Refer to step 1 in "2-4-1. LEMO Connector Assembly")
- 3. Remove the ENC assembly. (Refer to "2-19-1. ENC Assembly")

#### Procedure

- 1. Remove the INCOM-REC panel assembly.
  - (1) Remove the five screws, then remove the INCOM-REC panel assembly.
  - (2) Remove the two screws, then remove the CN-4056 board.

### Note

When attaching the INCOM-REC panel assembly, attach it so that the harness is routed inside of the FP-305 board.

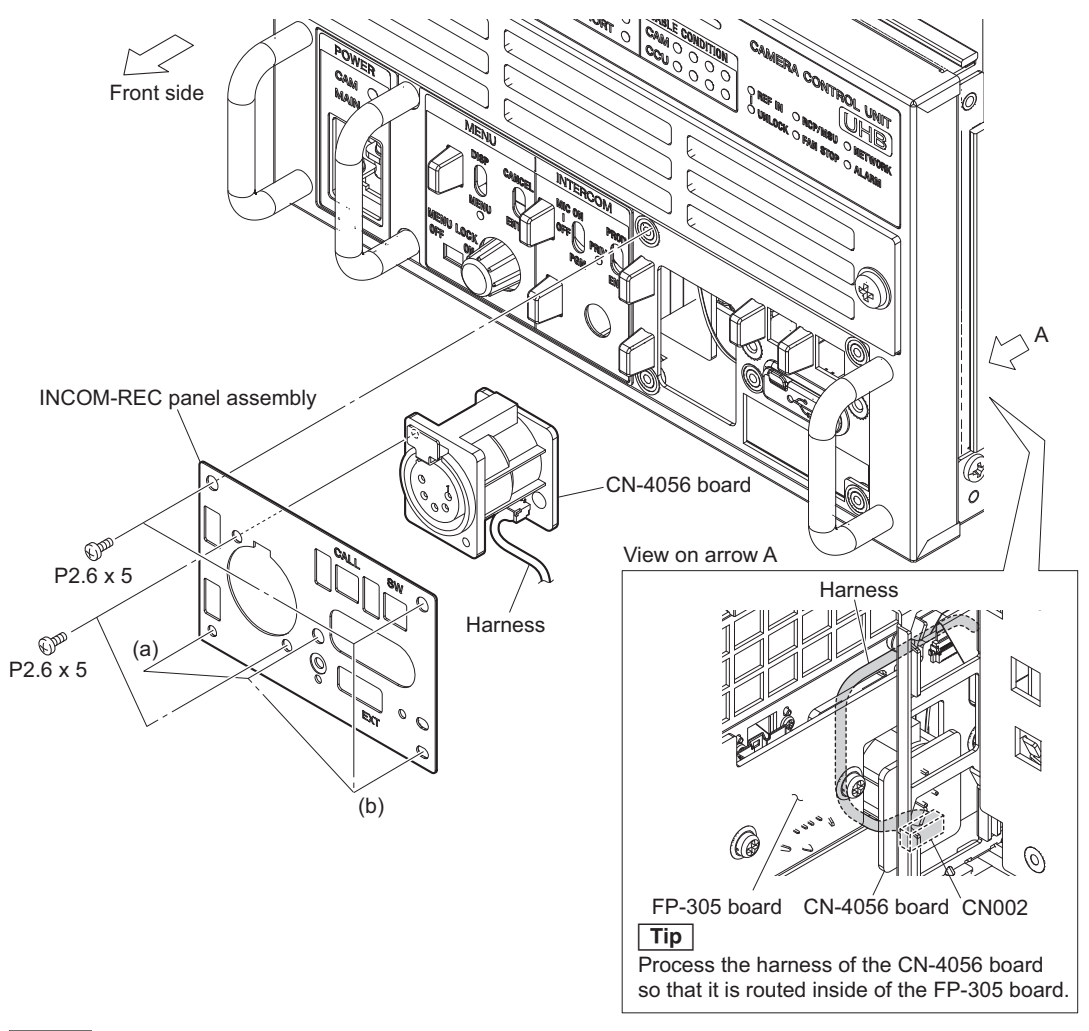

## Note

When attaching the INCOM-REC panel assembly, tighten the screws in the following sequence: (a), (b) and others.

## 2-19-4. Optical Conversion Adaptor

#### Preparation

- 1. Remove the top cover. (Refer to "2-2. Top Cover")
- 2. Remove the optical cable. (Refer to step 1 in "2-4-1. LEMO Connector Assembly")

#### Procedure

- 1. Disconnect the LC optical fiber cable from the optical conversion adaptor.
- 2. Remove the audio panel (REC) assembly.
  - (1) Disconnect the two harnesses from the connectors (CN004 and CN009) on the MB-1257 board.
  - (2) Open the clamper, then remove the two harnesses.
  - (3) Remove the three screws, then remove the audio panel (REC) assembly.

#### Note

When attaching the audio panel (REC) assembly, align the two dowels.

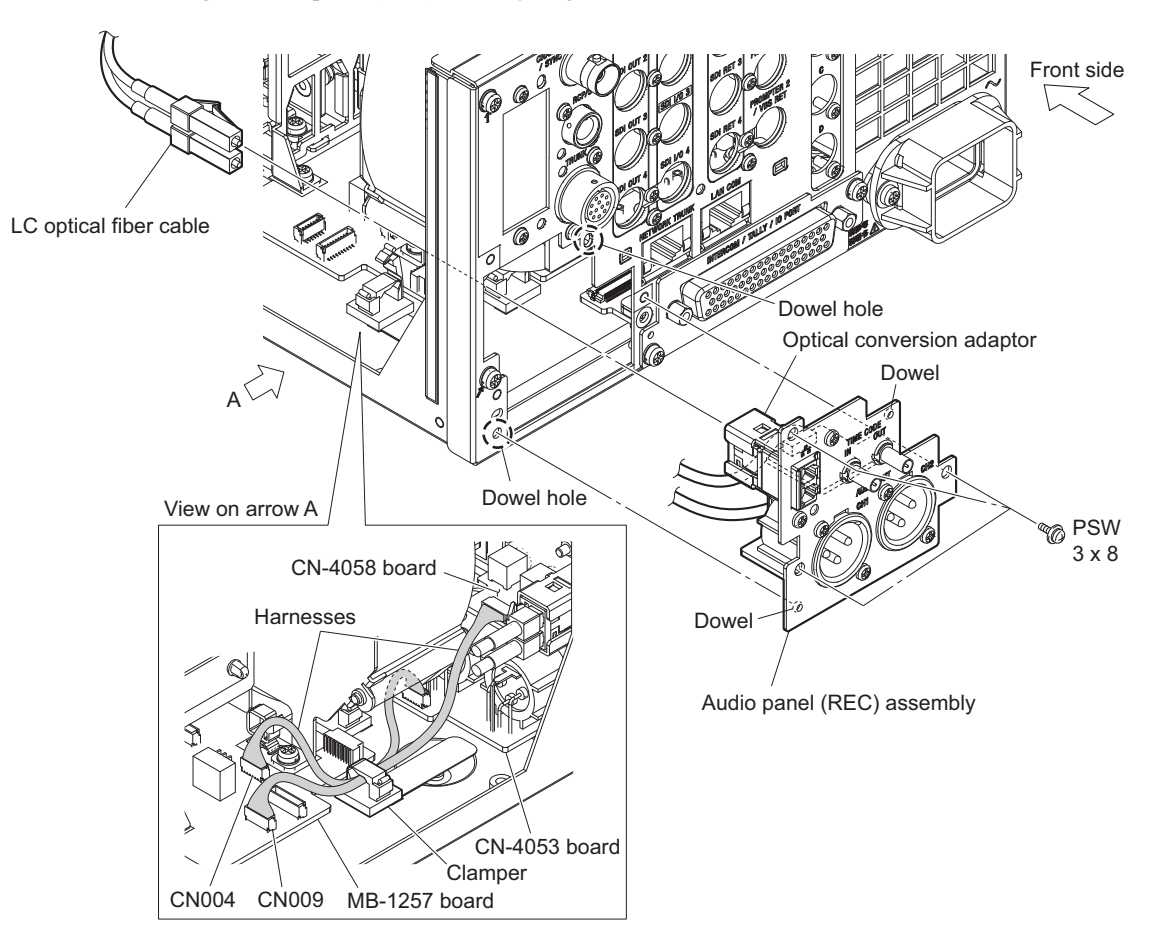

3. Remove the two screws, then remove the optical conversion adaptor from the LC holder (55).

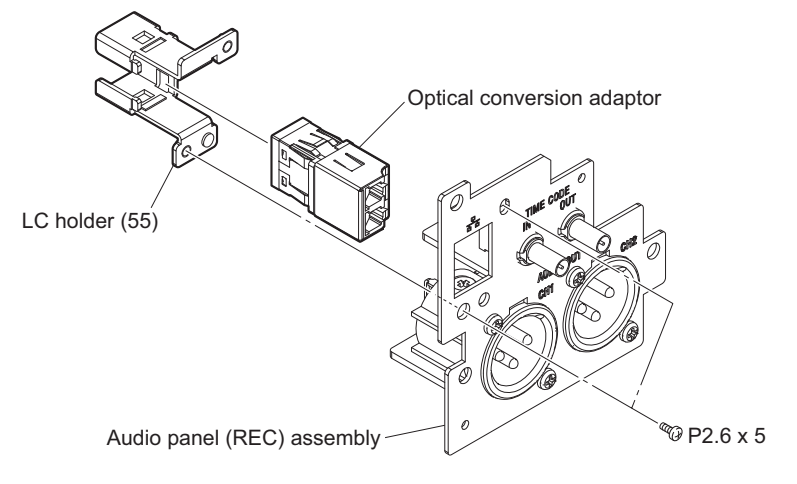

## 2-19-5. CN-4058 Board

Required tool: Nut driver bit NDT-DIN/Canare Electric Co., Ltd. products

#### Preparation

- 1. Remove the top cover. (Refer to "2-2. Top Cover")
- 2. Remove the optical cable. (Refer to step 1 in "2-4-1. LEMO Connector Assembly")
- 3. Remove the audio panel (REC) assembly. (Refer to step 2 in "2-19-4. Optical Conversion Adaptor")

#### Procedure

- 1. Remove the CN-4058 board.
  - (1) Disconnect the harness from the connector (CN101) on the CN-4058 board.
  - (2) Remove the two nuts.
  - (3) Remove the CN-4058 board from the audio panel (REC) assembly.

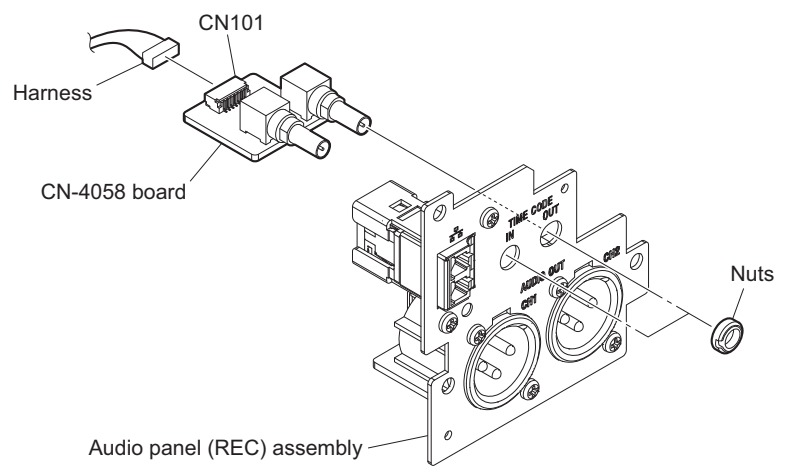

# Section 3 Software Update

## 3-1. Upgrading Software Programs

Software programs stored in the ROM (IC401) on the AT-195 board is upgraded by using a USB drive. The software programs include application, operating system (OS), update software programs, and NMI LSI firmwares which is independently upgraded.

Use the following procedures to upgrade the software programs.

## Тір

The USB connector for connection to a USB drive is located to the right of the CALL button on the front panel. Detach the USB connector lid to connect the USB drive.

## 3-1-1. Upgrading Application

#### **Equipment Required**

• USB drive (commercially available)

### Тір

For recommended USB drive, contact your local Sony Sales Office/Service Center.

### Preparation

Copy the camera application update data to the USB drive using the following procedure.

#### Note

For how to obtain the data file for update (hdcu5000\_app.pkg), contact your local Sony Sales Office/Service Center.

- 1. Create the following directory in the USB drive. \MSSONY\PRO\CAMERA\HDCU5000
- 2. Copy the data file for update "hdcu5000\_app.pkg" to the directory created.

#### Procedure

- 1. Connect the USB drive that contains the program for update to the USB connector of this unit.
- 2. Turn on the power of the unit.
- Open the [01<SOFTWARE PACKAGE>] page of the SERVICE menu. (Refer to "4-2-2. Description of SERVICE Menu".)
- 4. Select "APPLICATION" and then press the control knob.
- A message "UPDATE OK?" appears. Select "YES." The unit restarts automatically and the version update starts. Upon completion of the version update, a message "UPDATE SUCCEEDED" appears.
- 6. Turn off and on the power of the unit and confirm that the version has been updated on the VERSION1 page of the DIAGNOSIS menu.

## 3-1-2. Upgrading OS

#### **Equipment Required**

• USB drive (commercially available)

#### Тір

For recommended USB drive, contact your local Sony Sales Office/Service Center.

### Preparation

Copy the OS update data to the USB drive using the following procedure.

#### Note

For how to obtain the data file for update (hdcu5000\_os.pkg), contact your local Sony Sales Office/Service Center.

- 1. Create the following directory in the USB drive. \MSSONY\PRO\CAMERA\HDCU5000
- 2. Copy the data file for update "hdcu5000\_os.pkg" to the directory created.

#### Procedure

- 1. Connect the USB drive that contains the program for update to the USB connector of this unit.
- 2. Turn on the power of the unit.
- Open the [01<SOFTWARE PACKAGE>] page of the SERVICE menu. (Refer to "4-2-2. Description of SERVICE Menu".)
- 4. Select "OS" and then press the control knob.
- A message "UPDATE OK?" appears. Select "YES." The unit restarts automatically and the version update starts. Upon completion of the version update, a message "UPDATE SUCCEEDED" appears.
- 6. Turn off and on the power of the unit and confirm that the version has been updated on the VERSION1 page of the DIAGNOSIS menu.

## 3-1-3. Upgrading Update Software

#### **Equipment Required**

• USB drive (commercially available)

For recommended USB drive, contact your local Sony Sales Office/Service Center.

#### Preparation

Copy the upgrading update software update data files to be updated to the directory created.

#### Note

For how to obtain the data file for update (hdcu5000\_updater.pkg), contact your local Sony Sales Office/Service Center.

1. Create the following directory in the USB drive. \MSSONY\PRO\CAMERA\HDCU5000

Тір

2. Copy the data file for update "hdcu5000\_updater.pkg" to the directory created.

#### Procedure

- 1. Connect the USB drive that contains the program for update to the USB connector of this unit.
- 2. Turn on the power of the unit.
- Open the [01<SOFTWARE PACKAGE>] page of the SERVICE menu. (Refer to "4-2-2. Description of SERVICE Menu".)
- 4. Select "UPDATER" and then press the control knob.
- A message "UPDATE OK?" appears. Select "YES." The unit restarts automatically and the version update starts. Upon completion of the version update, a message "UPDATE SUCCEEDED" appears.
- 6. Turn off and on the power of the unit and confirm that the version has been updated on the VERSION1 page of the DIAGNOSIS menu.

## 3-1-4. Forced Version Update

If the version of program or data cannot be updated from the SOFTWARE PACKAGE page of the SERVICE menu, the software or PLD data version can be updated by the "forced version update."

#### Tip

The USB connector for connection to a USB drive is located to the up of the CALL button on the front panel.

#### Forced Version Upgrade of Software or PLD Data

#### **Equipment Required**

• USB drive (commercially available)

Тір

For recommended USB drive, contact your local Sony Sales Office/Service Center.

#### Preparation

Copy the PLD update data to the USB drive using the following procedure.

#### Note

For how to obtain the data files for update, contact your local Sony Sales Office/Service Center.

- 1. Create the following directory in the USB drive. \MSSONY\PRO\CAMERA\HDCU5000
- 2. Copy the data file for update to be updated to the directory created.

#### Note

Do not copy software or PLD data that is not to be updated.

#### Procedure

- 1. Connect the USB drive that contains the program for update to the USB connector of this unit.
- 2. In the MENU control block on the front panel, turn the DISP/MENU lever to the MENU side, and turn the CANCEL/ENTER lever to the CANCEL side.

 While pressing the control knob, turn on the power of the unit. Each data file for update copied in the USB drive is updated. Upon completion of the version update, a message "UPDATE SUCCEEDED" appears.

Тір

The version update progress status is displayed on the monitor.

4. Turn off and on the power of the unit and confirm that the version has been updated on the VERSION1, VERSION2 page of the DIAGNOSIS menu.

# Section 4 Menu Settings

This unit can display the unit status and entire system status on the monitor connected to the SDI output connectors (SLOT2, SLOT3, CHARACTER) to check or change settings.

## 4-1. Preparations

## 4-1-1. Display/Hide the Status Screen

#### To display the status screen

Turn the DISP/MENU lever to the DISP side.

Tip

Turning the control knob changes the displayed page.

#### To exit the status screen display

In status screen display mode, set the DISP/MENU lever to the DISP position.

## 4-1-2. Starting and Exiting the SERVICE Menu

#### Starting

- 1. When the status screen or menu screen is displayed, hide the screen.
  - When the status screen is displayed, turn the DISP/MENU lever to the DISP side once.
  - When the menu screen is displayed, turn the DISP/MENU lever to the MENU side once.
- 2. While pressing the control knob, turn the CANCEL/ENTER lever quickly to the ENTER side twice.
- 3. Turn the DISP/MENU lever to the MENU side within two seconds.

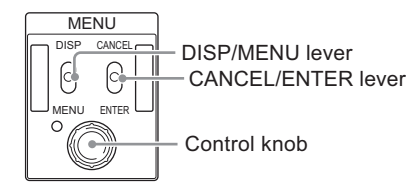

4. Check that the following screen appears. If it does not appear, repeat steps 1 to 3.

```
<CCU MENU>

→SYSTEM OPERATION

VIDEO/MONITOR

AUDIO/INTERCOM

MAINTENANCE

FILE

NETWORK

DIAGNOSIS

SERVICE
```

5. Set the cursor to [SERVICE] and press the control knob. The SERVICE menu is displayed.

## Exiting

- 1. When the status screen or menu screen is displayed, hide the screen.
- 2. Turn the CANCEL/ENTER lever quickly to the CANCEL side twice.

## 4-1-3. Changing Setting Values

#### To enter:

Press the control knob. Or turn the CANCEL/ENTER lever to the ENTER side.

### To cancel:

Turn the CANCEL/ENTER lever to the CANCEL side before pressing the control knob. The setting of the selected item is restored.

### To suspend:

Turn the DISP/MENU lever to the MENU. The menu disappears.

To restart the setting operation, turn the DISP/MENU lever again to the MENU side.

## 4-2. SERVICE Menu

This unit is provided with the SERVICE menu useful for maintenance.

For how to display the SERVICE menu, refer to "4-1-2. Starting and Exiting the SERVICE Menu".

## 4-2-1. SERVICE Menu List

#### Screen display

| 01 <software package=""><br/>02 <pld package=""><br/>03 <reset><br/>04 <serial number=""><br/>05 <analog adjust=""><br/>06 <power unit=""><br/>07 <mode></mode></power></analog></serial></reset></pld></software> | CONTENTS                                                                                                    | ?S00 | тор |
|----------------------------------------------------------------------------------------------------|----------------------------------------------------------------------------------------------------|------|-----|
| 08 <temperature></temperature>                                                                                                    | 01 <software package=""><br/>02 <pld package=""><br/>03 <reset><br/>04 <serial number=""><br/>05 <analog adjust=""><br/>06 <power unit=""><br/>07 <mode><br/>08 <temperature></temperature></mode></power></analog></serial></reset></pld></software> |      |     |

### Description

| Menu Page No. | Menu Page Name   | Remarks                                                     |
|---------------|------------------|-------------------------------------------------------------|
| S01           | SOFTWARE PACKAGE | Displaying and updating software version                    |
| S02           | PLD PACKAGE      | Displaying and updating PLD version                         |
| S03           | RESET            | Initializing setting values                                 |
| S04           | SERIAL NUMBER    | Displaying serial number                                    |
| S05           | ANALOG ADJUST    | Fine-adjusting PROMPTER input level and 27 MHz VCO flee-run |
| S06           | POWER UNIT       | Displaying power unit status                                |
| S07           | MODE             | Operation mode setting for connection terminal              |
| S08           | TEMPERTURE       | Displaying temperature at each point                        |

## 4-2-2. Description of SERVICE Menu

## Тір

The display screen appearing in this section shows the indication example.

## SOFTWARE PACKAGE

### Screen display

| <software pag<="" th=""><th>CKA</th><th>GE&gt;</th><th>?S01</th><th>ТОР</th></software> | CKA | GE>                         | ?S01 | ТОР |
|-----------------------------------------------------------------------------------------|-----|-----------------------------|------|-----|
| APPLICATION<br>OS<br>UPDATER                                                            | : : | V1.01t001<br>V1.00<br>V1.00 |      |     |

## Description

| ltem        | Setting Value | Description                                            |
|-------------|---------------|--------------------------------------------------------|
| APPLICATION | _             | Display the current software version.                  |
| OS          | _             | Place the cursor on the version to update the version. |
| UPDATER     | _             |                                                        |

## PLD PACKAGE

## Screen display

| <pld package=""></pld>                                                                       |                                                                                                    | ?SO2 TOP |                                                                                       |
|----------------------------------------------------------------------------------------------|----------------------------------------------------------------------------------------------------|----------|---------------------------------------------------------------------------------------|
| SY<br>VIF<br>TX1 (HIGH)<br>TX1 (ULTRA)<br>TX2<br>NET1<br>NET2<br>ENC1 (XAVC)<br>ENC2 (REC55) | : V1.00<br>: V1.03<br>: V1.03<br>: V1.03<br>: V1.03<br>: V1.03<br>: V1.03<br>: V1.03<br>: V1.03<br>: V1.03<br>: V1.03 |          | —With HKCU-FB50 installed<br>—With HKCU-SFP50 installed<br>—With HKCU-REC55 installed |

## Description

| Item         | Setting Value | Description                                            |
|--------------|---------------|--------------------------------------------------------|
| SY           | -             | Display the current PLD version.                       |
| VIF          | _             | Place the cursor on the version to update the version. |
| TX1 (HIGH)   | _             |                                                        |
| TX1 (ULTRA)  | _             |                                                        |
| TX2          | _             |                                                        |
| NET1         | _             |                                                        |
| NET2         | _             |                                                        |
| ENC1 (XAVC)  | -             |                                                        |
| ENC2 (REC55) | _             |                                                        |

Тір

• "TX1 (ULTRA)" and "TX2" are displayed only when the HKCU-FB50 is installed.

- "NET1" and "NET2" are displayed only when the HKCU-SFP50 is installed.
- "ENC1 (XAVC)" and "ENC2 (REC55)" are displayed only when the HKCU-REC55 is installed.

## RESET

### Screen display

| <reset><br/>FACTORY RECALL OK?</reset> | ?SO3 TOP<br>YES →NO |
|----------------------------------------|---------------------|
| RECALL FACTORY SETTING                 | S:?EXEC             |
| RESET HOUR METER                       | : EXEC              |
| REGENERATE UUID                        | : EXEC              |
|                                        |                     |
|                                        |                     |
|                                        |                     |
|                                        |                     |

### Description

| Item                       | Setting Value | Description                                                                                                    |
|----------------------------|---------------|----------------------------------------------------------------------------------------------------|
| RECALL FACTORY<br>SETTINGS | _             | <ul> <li>Re-set all setting values except for the following to factory default values.</li> <li>ANALOG ADJUST page<br/>PROMPTER1 LEVEL<br/>PROMPTER2 LEVEL<br/>27 MHz Clock</li> </ul> |
| RESET HOUR ME-<br>TER      | _             | Reset the cumulative power-on time.                                                                                                    |
| REGENERATE UUID            | _             | Regenerate the UUID.                                                                                                    |

## SERIAL NUMBER

### Screen display

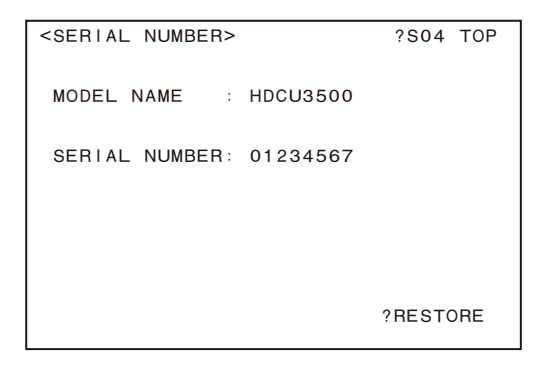

## Description

| ltem          | Setting Value               | Description                                |
|---------------|-----------------------------|--------------------------------------------|
| MODEL NAME    | HDCUxxxx<br>(x: Model name) | Display the model name of the unit.        |
| SERIAL NUMBER | 00000000 to 99999999        | Display the serial number set in the unit. |

## ANALOG ADJUST

### Screen display

| <analog adjust=""></analog>                       |   |               | ?S05 | тор |
|---------------------------------------------------|---|---------------|------|-----|
| PROMPTER1 LEVEL<br>PROMPTER2 LEVEL<br>27MHz CLOCK | : | 0<br>0<br>137 |      |     |
|                                                   |   |               |      |     |
|                                                   |   |               |      |     |

## Description

| ltem            | Setting Value | Description                              |
|-----------------|---------------|------------------------------------------|
| PROMPTER1 LEVEL | -127 to 128   | Adjust the PORMPTER1 input signal level. |
| PROMPTER2 LEVEL | -127 to 128   | Adjust the PORMPTER2 input signal level. |
| 27MHz CLOCK     | 0 to 255      | Adjust the 27 MHz oscillation frequency. |

## POWER UNIT

## Screen display

| <power unit=""></power>                                                                                                    | ?S06 TOP                                                                                                    |                                                     |
|----------------------------------------------------------------------------------------------------|----------------------------------------------------------------------------------------------------|-----------------------------------------------------|
| OUTPUT<br>CAMERA :123.45V<br>RCP :123.45V<br>VIF :123.45V<br>TX :123.45V<br>NET :123.45V<br>NET :123.45V<br>ENC-M :13.88V<br>ENC-S :14.32V<br>INPUT<br>POWER :123.45V | 1.23A 123.45W<br>0.36A 123.45W<br>0.36A 123.45W<br>0.36A 123.45W<br>0.36A 123.45W<br>0.36A 123.45W<br>3.43A 47.69W<br>0.00A 0.04W | With HKCU-SFP50 installed With HKCU-REC55 installed |
| TEMPERATURE                                                                                                    | :555.2℃                                                                                                    |                                                     |
| CAM POWER REMOTE                                                                                                    | : NORMAL                                                                                                    |                                                     |

## Description

| ltem        | Setting Value | Description                                                                       |
|-------------|---------------|-----------------------------------------------------------------------------------|
| CAMERA      | _             | Display the camera power supply status, voltages, and current measurement values. |
| RCP         | _             | Display the RCP power supply status.                                              |
| VIF         | _             | Display the VIF-75 board power supply status.                                     |
| TX          | -             | Display the TX-167 board power supply status.                                     |
| NET         | _             | Display the NET-37 board power supply status.                                     |
| POWER       | _             | Display the power unit power supply status.                                       |
| TEMPERATURE | _             | Display the temperature of the power unit.                                        |

Continued

| ltem                  | Setting Value | Description                                                                                                    |
|-----------------------|---------------|----------------------------------------------------------------------------------------------------|
| CAM POWER RE-<br>MOTE | _             | Controls the power supply status to the camera.<br>NORMAL: When the power to the CCU is turned on, the power supply of the<br>camera is forcibly turned on.<br>BACKUP: When the CCU power is OFF, hold the command status from the<br>panel. |
| ENC-M                 | _             | Display the ENC-185 board power supply status. (main system)                                                                                                    |
| ENC-S                 | _             | Display the ENC-185 board power supply status. (sub system)                                                                                                    |

Тір

- "NET" is displayed only when the HKCU-SFP50 is installed.
- "ENC-M" and "ENC-S" are displayed only when the HKCU-REC55 is installed.

## MODE

## Screen display

| <mode></mode>                                                                                                    |        | ?\$07                                                                                   | ТОР |
|----------------------------------------------------------------------------------------------------|--------|-----------------------------------------------------------------------------------------|-----|
| AUX3<br>MIC REMOTE<br>INTERCOM SOURCE<br>PGM SOURCE<br>MEDIA CLOCK DIRECT<br>AUDIO<br>HD TRUNK AUDIO<br>INTERCOM<br>TEST OUT | r<br>· | PREVIEW<br>MIC1&2<br>D-SUB&IP<br>D-SUB&IP<br>0.000ms<br>0.000ms<br>0.000ms<br>IP RETURN |     |

## Description

| Item            | Setting Value                       | Description                                                                                                    |
|-----------------|-------------------------------------|----------------------------------------------------------------------------------------------------|
| AUX3            | <b>PREVIEW</b> ,<br>FLAG, Y TALLY   | Set the AUX 3 pin function of the INTERCOM/TALLY/PGM<br>terminal.<br>PREVIEW: Used as PREVIEW switching signal output pin.<br>FLAG: Used as FLAG signal output pin.<br>Y TALLY: Used as Y TALLY signal output pin.                                                                                                    |
| MIC REMOTE      | MIC1&2,<br>MIC1,2,<br>MIC+NETWORK   | <ul> <li>MIC1&amp;2</li> <li>MIC 1 and 2 Amplifier gains are common<br/>MIC1,2</li> <li>MIC 1 and 2 amplifier gains are independent<br/>MIC+NETWORK:</li> <li>MIC 1 and 2 Amplifier gains are common</li> <li>14 pin is forced LEGACY</li> </ul>                                                                                                    |
| INTERCOM SOURCE | <b>D-SUB&amp;IP</b> , D-<br>SUB, IP | Set the signal input source used as an intercom.<br>D-SUB&IP: Both D-SUB connector input and IP stream input<br>are used.<br>D-SUB: Only D-SUB connector input is used.<br>IP: Only IP stream input is used.<br>D-SUB&IP and IP are selectable only when the NET board is<br>mounted and IP Intercom stream is received. When the NET<br>board is not mounted, D-SUB is fixed. |

Continued

| Item                  |                     | Setting Value                                | Description                                                                                                    |
|-----------------------|---------------------|----------------------------------------------|----------------------------------------------------------------------------------------------------|
| PGM SOURCE            |                     | <b>D-SUB&amp;IP</b> , D-<br>SUB, IP          | Set the signal input source used as a PGM.<br>D-SUB&IP: Both D-SUB connector input and IP stream input<br>are used.<br>D-SUB: Only D-SUB connector input is used.<br>IP: Only IP stream input is used.<br>D-SUB&IP and IP are selectable only when the NET board is<br>mounted and IP Intercom stream is received. When the NET<br>board is not mounted, D-SUB is fixed.                                                                                        |
| MEDIA CLOCK<br>DIRECT |                     | _                                            | Set the Media Clock Direct value to be sent using the SAP pro-<br>tocol for each IP Audio stream. When a long-distance system is<br>built, a network transmission delay is generated. Therefore,<br>streams may be discarded due to delay restrictions depending on<br>receivers of other vendors. (Example: 2 ms or less delay in the<br>AES67 mode of Dante)<br>To avoid this problem, adjust this setting value according to the<br>transmission delay time. |
|                       | AUDIO               | -682.666 to<br>682.645 [ms],<br><b>0.000</b> | Set the Media Clock Direct value of the IP Audio stream.                                                                                                    |
|                       | HD TRUNK AU-<br>DIO | -682.666 to<br>682.645 [ms],<br><b>0.000</b> | Set the Media Clock Direct value of the IP HD Trunk Audio stream.                                                                                                    |
|                       | INTERCOM            | -682.666 to<br>682.645 [ms],<br><b>0.000</b> | Set the Media Clock Direct value of the IP Intercom stream.                                                                                                    |
| TEST OUT              |                     | OFF, IP RETURN                               | Used to output the IP RETURN signal from the SDI connector<br>for test. This is a simple check function used when the ST2110<br>system has been built. This function is reset by turning off and<br>on to prevent incorrect operation.<br>IP RETURN stream and output connector are in the following<br>relationship.<br>IP RET1 → SDI OUT1<br>IP RET2 → SDI OUT2<br>IP RET3 → SDI OUT3<br>IP RET4 → SDI IO1 (A down-converted (4K to HD) signal is<br>output.) |

## TEMPERATURE

## Screen display

| <temperature></temperature>                                                                                                    | ?\$08                                                                                            | тор |                                                                                       |
|----------------------------------------------------------------------------------------------------|--------------------------------------------------------------------------------------------------|-----|---------------------------------------------------------------------------------------|
| VIF FRONT<br>VIF FPGA (ON BOARD)<br>VIF FPGA (INTERNAL)<br>NET FPGA (INTERNAL)<br>POWER UNIT<br>FRONT PANEL<br>TX1 FPGA (INTERNAL)<br>TX2 FPGA (INTERNAL)<br>ENC FPGA (INTERNAL) | 27.0°C<br>33.0°C<br>39.0°C<br>42.0°C<br>28.0°C<br>25.0°C<br>43.0°C<br>45.0°C<br>45.0°C<br>45.0°C |     | —With HKCU-SFP50 installed<br>—With HKCU-FB50 installed<br>—With HKCU-REC55 installed |

## Screen display

| Item                                                   | Setting Value | Description                              |
|--------------------------------------------------------|---------------|------------------------------------------|
| VIF FRONT<br>VIF FPGA (ON BOARD)<br>VIF FPGA (INTERNAL | _             | Display the temperature of VIF-75 board. |

Continued

| ltem                | Setting Value | Description                               |
|---------------------|---------------|-------------------------------------------|
| NET FPGA (INTERNAL) | —             | Display the temperature of NET-37 board.  |
| POWER UNIT          | _             | Display the temperature of power unit.    |
| FRONT PANEL         | —             | Display the temperature of front panel.   |
| TX1 FPGA (INTERNAL) | _             | Display the temperature of TX-167A board. |
| TX2 FPGA (INTERNAL) | _             | Display the temperature of TX-167B board. |
| ENC FPGA (INTERNAL) | _             | Display the temperature of ENC-185 board. |

• "NET FPGA (INTERNAL)" is displayed only when the HKCU-SFP50 is installed.

• "TX2 FPGA (INTERNAL)" is displayed only when the HKCU-FB50 is installed.

• "ENC FPGA (INTERNAL)" is displayed only when the HKCU-REC55 is installed.
# Section 5 Web Maintenance Menu

# 5-1. Overview of Web Maintenance Menu

This unit equipped with HKCU-REC55 is provided with the web maintenance menu useful for maintenance and troubleshooting.

The web maintenance menu is displayed on the web browser of the PC connected to the unit.

Тір

Refer to the Operation Manual to display the web maintenance menu.

# 5-1-1. Hierarchy of Web Maintenance Menu

The Maintenance menu consists of the following items.

| Menu Layer 1 | Menu Layer 2      | Usage                                   | Reference              |
|--------------|-------------------|-----------------------------------------|------------------------|
| Version      | —                 | ROM version display                     | "Version"              |
| Warning      | Warning Cancel    | Deletion of items from the warning list | "Warning Cancel"       |
| Log          | Create Log File   | Acquire the log list                    | "Create Log File"      |
|              | Download Log File | Downloading error log file              | "Download Log<br>File" |
| License      | Optional Function | License install state display           | "Optional Function"    |
| Others       | Change Password   | Change the Web/FTP password             | "Change Password"      |
|              | All Reset         | Restore the factory default settings    | "All Reset"            |

# 5-2. Maintenance Tab

#### 5-2-1. Version Menu

#### Version

Program version numbers of onboard PLDs and FPGAs and the software version numbers are displayed.

#### 5-2-2. Warning Menu

#### Warning Cancel

The selected warning message can be hidden.

#### Тір

When a warning message is hidden, any related errors are no longer detected.

Checkboxes

Check a box to hide a warning message.

- Description of items in the table
  - No.: Number
  - Type: Warning type
  - Code: Error code
  - Information: Error message

Тір

For details of warning messages, refer to "Troubleshooting" > "Warning Messages" in the Operation Manual.

#### 5-2-3. Log Menu

#### **Create Log File**

This item is used to acquire the log list collected by the unit.

#### **Download Log File**

Log data collected by the unit is stored on the PC as a file.

• Text box

Error log file acquired by [Create Log File] is displayed. Right-click a file name and save the target file.

# 5-2-4. License Menu

# **Optional Function**

This item displays how the licenses are installed in the unit.

- Text box
  - The conditions of the licenses installed in the unit are displayed.

# 5-2-5. Others Menu

# Change Password

Change the Web / FTP password for this unit.

# All Reset

Restore the settings of this unit to the factory default settings.

# Section 6 Circuit Description

# 6-1. Circuit Description of Each Board

# 6-1-1. AT-195 Board

The AT-195 board consists of a system control microcomputer (IC001) and a peripheral circuit. The main program is stored in the flash memory (IC401) on the AT-195 board. This board is connected to the SY-467 board.

# 6-1-2. CN-4052 Board

The CN-4052 board contains the LAN-COM connector and the NETWORK TRUNK connector on the rear panel.

# 6-1-3. CN-4053 Board

The CN-4053 board contains the AUDIO OUT connector on the rear panel.

# 6-1-4. CN-4054 Board

The CN-4054 board contains the TRUNK connector on the rear panel.

#### 6-1-5. CN-4055 Board

The CN-4055 board contains the CHARACTER / AES/EBU connector and the RCP/CNU connector on the rear panel.

# 6-1-6. CN-4056 Board

The CN-4056 board contains the INTERCOM connector on the front panel.

# 6-1-7. CN-4057 Board

The CN-4057 board contains the INTERCOM/TALLY/IO PORT connector (D-Sub 50 pins) on the rear panel.

#### 6-1-8. FP-305 Board

The FP-305 board contains switches for setting menus, a USB connector, and an audio circuit for intercom on the front panel.

# 6-1-9. HIF-76 Board

The HIF-76 board contains the SLOT1 OUT 1-4 output connector (BNC type), SDI RET 1-4 input connector (BNC type), SDI I/O 1-4 input/output connector (BNC type), REFARENCE IN/OUT connector (BNC type), and Prompter 1-2 input connector (BNC type) on the rear panel.

#### 6-1-10. LE-425 Board

The LE-425 board contains LEDs that indicate the status of power supply to the unit and the camera.

#### 6-1-11. LE-427 Board

The LE-427 board contains LEDs on the front panel, indicating the camera number, optical signal receiving status, and various states.

#### 6-1-12. LE-429 Board

The LE-429 board contains an LED bar that indicates the unit status.

#### 6-1-13. MB-1257 Board

The MB-1257 board functions as an interface with the power module and each board. This board contains a PCI Express hub, a clock distributor, and a fan control circuit.

#### 6-1-14. NET-37 Board

The NET-37 board contains the LAN 1 connector (CN0201) and the LAN 2 connector (CN0202) for external communication.

The NET PLD1 (IC001) detects the SFP module connected to the LAN 1 or LAN 2 connector, and then informs the control microcomputer (AT-195 board) of the detected module through CN0104. In addition, this IC sends/receives IP routing information to/from the connected system controller (such as LSM) through the network, and then informs the control microcomputer (AT-195 board) of the IP routing information through CN0104. This IC also controls the network with commands sent from the control microcomputer (AT-195 board) through through CN0104 to transmit IP streams. The NET1 PLD performs PTP communication with the connected PTP master through the network, and outputs the generated video synchronization signal to the NET2 PLD (IC002). The NET2 PLD processes stream data using the video synchronization signal from the NET1 PLD, and outputs the video synchronization signal to the VIF-75 board through CN0101.

The NET2 PLD converts the SDI signal (sent from the TX-167 board through CN0102) to stream data, and then outputs the stream data to the NET1 PLD. This PLD also converts the stream data from the NET1 PLD to SDI data, and then outputs the converted data to the VIF-75 board through CN0102.

The NET1 PLD assembles stream data sent through the NET2 PLD as packet data for 10 G/25 G network communication. This PLD also extracts stream data from received packets in network communication, and then outputs the extracted stream data to the NET2 PLD.

#### 6-1-15. TX-167A Board

The TX-167A board is mounted in HDCU3500.

#### Main-line video signals

The image capture data that is transmitted from the camera is input to the VIF-75 board. The image capture data is then sent to the TX-167A board through CN101 and CN103. The TX-167A board processes four SDI output signals and video data to be sent to the VIF-75 board and the NET-37 board. Four DDR4 SDRAM ICs (IC2101, IC2102, IC2201, and IC2202) are connected to the FPGA (IC1501) on the TX-167A board. This FPGA is equipped with the main-line video processing function in addition to the timing adjustment function. When the HZCU-UHD35 option is provided,

this FPGA also has the HD-to-4K up-conversion function. Furthermore, this FPGA can convert video data from camera to 3G SDI (Level-A/B) or HD SDI data, and when the HZCU-UHD35 option is installed, 4K video data can be output with 12G SDI or 3G SDI (2SI, SQD) in addition to the above. The TX-167A board contains output connectors UHD SDI A and UHD SD B (J301, J302) and input/output connectors UHD SDI C and UHD SDI D (J303, J304), enabling output of up to 4-channel SDI video signals.

#### UHD return video signals

This function is available only when the HZCU-UHD35 option is provided. UHD return video signals are input from the UHD SDI C and UHD SDI D connectors (J303, J304) on the TX-167A board. Only the 12G SDI signal can be input. This input signal is sent to the VIF-75 board. The frame synchronization function of the FPGA (IC1501) also supports asynchronous return signals. UHD return video signals are sent to the camera through the VIF-75 board.

# 6-1-16. TX-167B Board

The TX-167B board is mounted in HDCU5500 and HKCU-FB50.

#### Data transmission between the TX-167B board and the camera

Data is transmitted from the Fiber connector through CN201.

#### Main-line video signals

The video data that is transmitted from the camera is send to the VIF-75 board.

The TX-167B board processes four SDI output signals and video data to be sent to the VIF-75 board and the NET-37 board. Four DDR3 SDRAM ICs (IC1201, IC1202, IC1301, and IC1302) are connected to the TX-167B board. This board is equipped with the 4K/HD HFR video processing function.

Four DDR4 SDRAM ICs (IC2101, IC2102, IC2201, and IC2202) are also connected to the FPGA (IC1501). This FPGA is equipped with the 4K/HD HFR video processing function, 720P conversion function, and P-to-i (Progressive to interlace) conversion function in addition to the timing adjustment function.

Furthermore, this FPGA can convert 4K video data from camera to 12G SDI, 6G SDI, 3G SDI (Level-A/B, 2SI, SQD), or HD SDI (2SI, SQD) data.

The TX-167B board contains output connectors UHD SDI A and UHD SD B (J301, J302) and input/output connectors UHD SDI C and UHD SDI D (J303, J304), enabling output of up to 4-channel SDI video signals.

#### UHD return video signals

UHD return video signals are input from the UHD SDI C and UHD SDI D connectors (J303, J304) on the TX-167B board. The 12G SDI and 6G SDI signals can be input. The input signal is sent to the camera through the VIF-75 board.

#### **UHD TRUNK signal**

The UHD SDI B connector (J301) on the TX-167B board can be used as a UHD TRUNK output connector.

#### **UHD PROMPTER signal**

The UHD SDI D connector (J303) on the TX-167B board can be used as a UHD PROMPTER input connector. The UHD PROMPTER signal is sent to the camera through the FPGA (IC601) on the TX-167B board.

# 6-1-17. SY-467 Board

#### Audio signals

The PGM signal that is input to the D-sub connector is transferred to the A/D and D/A converter ICs (IC2614, IC2615) through the B to B connector (CN303) in which the signal is converted to a digital signal, and then the digital signal is input to the FPGA (IC1200). The System Intercom signal that is input to the D-sub connector is transferred to the A/D and D/A converter IC (IC2900) through the B to B connector (CN303) in which the signal is converted to a digital signal, and then the digital signal, and then the B to B connector (CN303) in which the signal is converted to a digital signal, and then the digital signal, and then the B to B connector (CN303) in which the signal is converted to a digital signal, and then the digital signal is input to the FPGA (IC1200).

The TALK signal of the front INTERCOM that is input from the FP-305 board to the CN400 connector is converted to a digital signal in the A/D and D/A converter IC (IC2513), and then the digital signal is input to the FPGA (IC1200).

The Stand-by Intercom signal that is input from the camera to the connector (CN402) is converted to a digital signal in the A/D and D/A converter IC (IC2615), and then the digital signal is input to the FPGA (IC1200).

The MIC signal processed in the SY-467 board is converted to an analog signal in the D/A converter IC (IC2500), and then the analog signal is output to the B to B connector (CN303). The System Intercom signal processed in the SY-467 board is converted to an analog signal in the A/D and D/A converter IC (IC2900), and then the analog signal is output to the B to B connector (CN303). The RCV/PGM signal of the front INTERCOM processed in the SY-467 board is converted to an analog signal in the A/D and D/A converter IC (IC2513), and then the analog signal is output to the connector (CN400). The Stand-by Intercom signal processed in the SY-467 board is converted to an analog signal in the A/D and D/A converter IC (IC2513), and then the analog signal in the A/D and D/A converter IC (IC2615), and then the analog signal is output to the connector (CN400). The Stand-by Intercom signal processed in the SY-467 board is converted to an analog signal in the A/D and D/A converter IC (IC2615), and then the analog signal is output to the connector (CN402). The SY-467 board sends and receives the following signals.

- This board outputs the MIC signal and the AES/EBU signal (from the camera) to the AUDIO OUT connector on the CN-4053 board.
- This board sends the PGM signal (that is input to the B to B connector (CN303) from the D-sub connector) to the VIF-75 board.
- This board receives the Intercom signal (embedded in the signal from the camera) from the VIF-75 board, and then outputs the Intercom signal to the Front Intercom connector (CN400) and the System Intercom connector (CN303). At this time, the Front INTERCOM input signal, System Intercom input signal, and PGM signal can be mixed.
- This board mixes the Front INTERCOM input signal and the System Intercom input signal, and then sends the mixed signal to the VIF-75 board.
- This board outputs the Stand-by Intercom input signal (from the camera) to the Front INTERCOM connector (CN400) and the System Intercom connector (CN303).
- This board mixes the Front INTERCOM input signal and the System Intercom input signal, and then sends the mixed signal to the camera as a Stand-by Intercom signal (CN402).

#### **TRUNK** signal

The TRUNK signal from the TRUNK connector on the CN-4054 board is input to the SY-467 board. The audio signal (multiplexed with the audio channel of the return signal through the VIF-75board) is sent to the camera. The TRUNK signal from the camera is multiplexed with the audio channel of the serial digital video signal. In the SY-467 board, the TRUNK signal from the camera is extracted and is output to the TRUNK connector on the CN-4054 board.

#### LAN signal

The LAN signal can be input to and output from the LAN-COM connector on the CN-4052 board. The LAN signal is input to the FPGA (IC600) from the connector (CN600) on the SY-467 board. The signal format is converted, and then the signal is sent to the CPU (AT-195 board). The (AT-195) control signals from the CPU (AT-195 board) are input to the FPGA (IC600), and are then output from the LAN-COM connector on the CN-4052 board through the connector (CN600).

#### **NETWORK TRUNK signal**

The NETWORK TRUNK signal from the NETWORK TRUNK connector on the CN-4052 board is input to the FPGA (IC600) from the connector (CN600) on the SY-467 board. The signal format is converted, and then the signal is input to the FPGA (IC1200). Packet data that passes this connector (CN600) is embedded into the Link-B data of the serial digital video signal through the VIF-75 board for communication with the camera.

#### Power unit interface

The FPGA IC (IC1200) monitors and controls the power unit through the I2C interface. This IC is connected through the B to B connector (CN301).

#### **Power IC interface**

The FPGA IC (IC1200) monitors and controls the power ICs (IC001, IC002, IC003, IC004, and IC203) through the I2C interface.

#### Front panel interface

The SY-467 board relays control lines for the CPU (AT-195 board) to control the switches and LEDs on the front panel (FP-305 board). The value ( $F_{INC}VR$ ) of the potentiometer on the front panel is converted to digital data in the A/D converter IC (IC1105) so that it can be read by the CPU.

#### **GPIO** control signals

Eleven GPIO control signals (including PREVIEW OUT and AUX3) are assigned from the D-sub connector through the B to B connector (CN303). The FPGA IC (IC1200) controls the input/output direction of the GPIO control signals. In the signal output mode, pin values are set. In the signal input mode, pin values are monitored.

#### Tally control signals

Three channels of tally control input signals are assigned to the six signal lines from the D-sub connector through the B to B connector (CN303). Tally control input signals are input to the FPGA IC (IC1200) and can be read from the CPU. GPIO0, GPIO1, and GPIO2 out of 11 GPIO signals are assigned as tally control output signals. Tally control output signals are controlled by the FPGA IC (IC1200).

#### **MIC Remote signal and WFM Remote signal**

MIC Remote input or WFM Remote output signals are assigned to eight signal lines from the D-sub connector through the B to B connector (CN303). The MIC Remote signal and the WFM Remote signal operate exclusively. When the MIC Remote signal is assigned, signal values that are input to the FPGA IC (IC1200) can be read from the CPU. When the WFM Remote signal is assigned, setting values can be controlled from the FPGA IC (IC1200).

# 6-1-18. VIF-75 Board

The VIF-75 board mainly performs HD/SD video processing and synchronization processing. When FIBER TRANSMIT RATE is set to HIGH, this board sends and receives main-line video signals and return video signals directly to/from the camera.

When FIBER TRANSMIT RATE is set to ULTRA, this board sends and receives HD signals through the TX-167 board.

#### HD main-line video signals

In addition to the timing adjustment function, the VIF-75 board has functions for PI (Progressive to interlace) conversion, 2-3 pull-down, down-conversion to SD data, superimposing audio data to output it as SDI data, conversion to VBS signal to output it, and output to the IP transmission board.

#### **Return video signals**

The VIF-75 board performs timing adjustment, frame synchronization for asynchronous signals, PI conversion and IP conversion, frame rate conversion, up-conversion (for SD-SDI or VBS data), and format conversion to a 1.5G HD signal (FIBER TRANSMIT RATE = HIGH) or to a 3G HD signal (FIBER TRANSMIT RATE = ULTRA) to send the signal to the camera.

At the same time, this board transmits the HD-Prompter, Network-Trunk, and HD-Trunk signals as well as sends, receives, and processes superimposed signals such as audio signals.

# 6-1-19. CN-4058 Board

The CN-4058 board mounted in the HKCU-REC55 contains a TIME CODE connector on the rear panel side.

#### 6-1-20. IF-1371 Board

The IF-1371 board mounted in the HKCU-REC55 contains a USB connector (for external storage devices) on the front panel side.

# 6-1-21. MDC-23 Board

The MDC-23 board mounted in the HKCU-REC55 is a memory board to store 4K/HD video and audio data (for recording and playback) sent from the camera. The ENC2\_FPGA (IC401) controls the following flash memory ICs.

- IC900 to IC903
- IC1000 to IC1003
- IC1100 to IC1103
- IC1200 to IC1203

# 6-1-22. ENC-185 Board

The ENC-185 board mounted in the HKCU-REC55 is a main processing board to control and process 4K/HD video and audio signals (for recording, transfer, and playback) sent from the camera.

The FPGA (IC001) has the following functions.

- Controls recording, playback, and transfer with the internal CPU.
- Functions as bank memory (main cache of audio and video data)
- Functions as a host of the MDC-23 board.
- Transfers recording data through the USB Host/10GbE network.

The FPGA (IC001) is connected to eight DDR4 SDRAMs. IC1501 to IC1504 are used as bank memory. C1001 to IC1004 are used as working memory for the CPU.

#### **Control signals**

The storage device communicates with the CPU in the FPGA (IC001) from the LAN-COM connector through the LAN-HUB (IC403) and is controlled by the CPU.

The CPU (AT-195 board) of the unit is connected to the CPU in the FPGA (IC001) through the CPU\_BUS line to transfer camera settings and alarm information.

#### **Recording processing**

The 4K video and audio signals from the camera are input from the TX-167A and TX-167B boards. The HD and audio signals are input from the VIF-75 board to the FPGA (IC001).

The 4K video signals that are input to the FPGA (IC001) are encoded to 4K XAVC data in IC007. The HD signals are encoded to HD XAVC data in IC006. These encoded data are returned to the FPGA (IC001).

Encoded video and audio signals and meta data (including time code) are mapped in the FPGA (IC001), and are then sent to the MDC-23 board using the SATA Host function to be stored in the flash memory on the MDC-23 board.

#### **Playback processing**

Recording stream signals are sent from the MDC-23 board to the FPGA (IC001).

The 4K video signals in the recording stream signals are decoded in IC007. The HD signals are decoded in IC006. These decoded data are returned to the FPGA (IC001) as baseband video signals.

The baseband video and audio signals are mapped to the SDI format in the FPGA (IC001), and are then sent to the TX-167A, TX-167B, and VIF-75 boards. Then these signals are output as SDI signals from the UHD-SDI B connector and the SDI I/O 3 connector.

#### **Transfer processing**

The recording stream signals sent to the FPGA (IC001) can be transferred to external devices from the USB connector on the IF-1371 board using the USB Host function (IC001).

In the same way, the recording stream signals can be transferred from the 10GbE network connector through the SFP+ module connected to the CN401 connector using the 10GbE network function of the FPGA (IC001).

# Section 7 Spare Parts

# 7-1. Note on Repair Parts

# 1. Safety Related Components Warning WARNING

Components marked  $\triangle$  are critical to safe operation. Therefore, specified parts should be used in the case of replacement.

#### 2. Standardization of Parts

Some repair parts supplied by Sony differ from those used for the unit. These are because of parts commonality and improvement.

#### 3. Stock of Parts

Parts marked with "o" at SP (Supply Code) column of the spare parts list may not be stocked. Therefore, the delivery date will be delayed.

#### 4. Harness

Harnesses with no part number are not registered as spare parts.

# 1. 安全重要部品

#### ⚠警告

△印のついた部品は安全性を維持するために重 要な部品です。したがって,交換する時は必ず 指定の部品を使ってください。

#### 2. 部品の共通化

ソニーから供給する補修用部品は,セットに使われ ているものと異なることがあります。 これは部品の共通化,改良等によるものです。

#### 3. 部品の在庫

部品表の SP(Supply code)欄に "o" で示される部品 は在庫していないことがあり,納期が長くなること があります。

# 4. ハーネス

部品番号の記載されていないハーネスは, サービス 部品として登録されていません。

# 7-2. Exploded Views

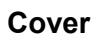

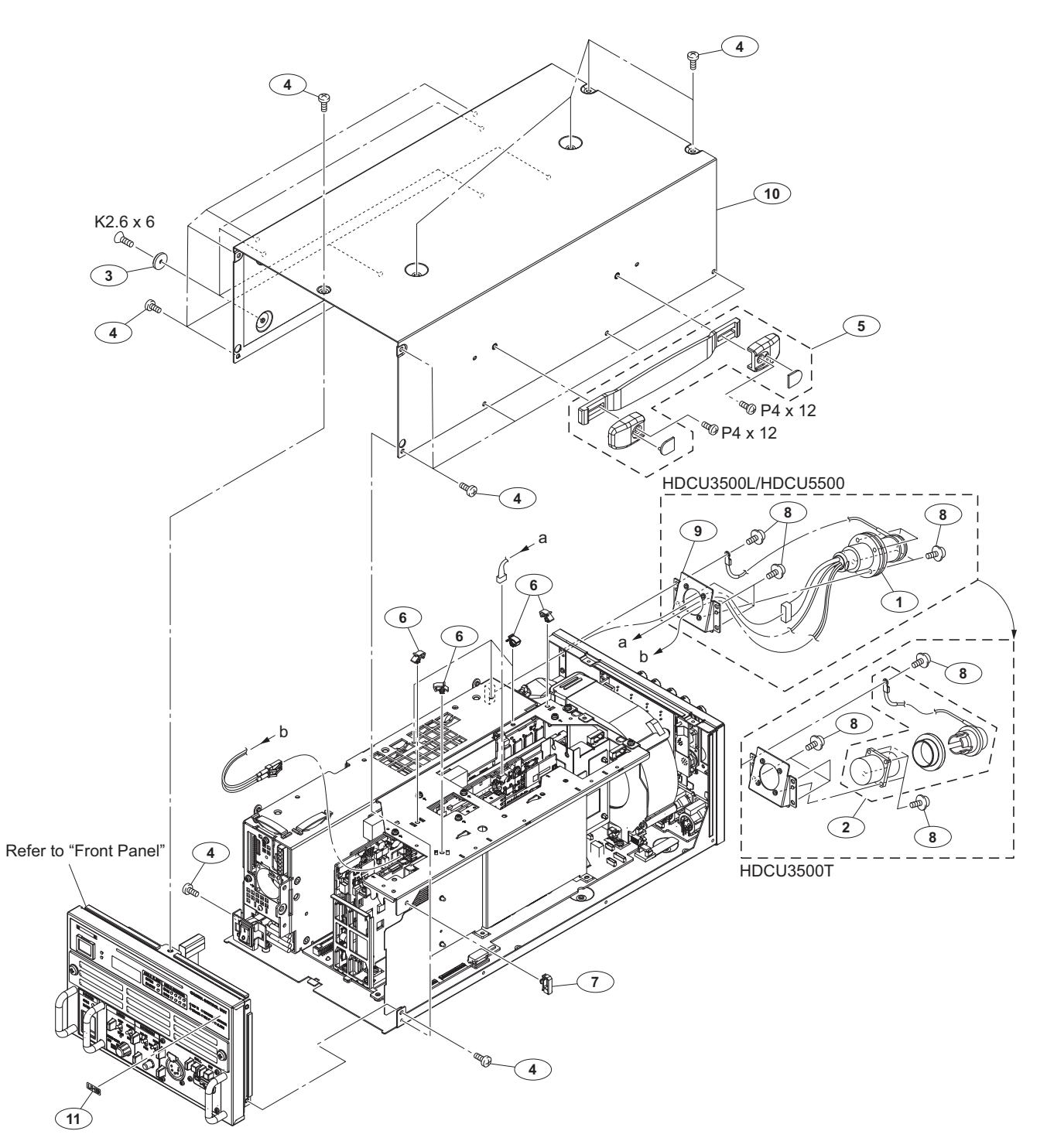

| No. | Part No.       | SP | Description                                               | No. | Part No. S     | βP | Description                 |
|-----|----------------|----|-----------------------------------------------------------|-----|----------------|----|-----------------------------|
| 1   | ⚠ A-2189-823-A | s  | LEMO CONNECTOR ASSY-D(FXW)EXP<br>(For HDCU3500L/HDCU5500) | 10  | 4-748-478-01 s | 3  | COVER                       |
| 2   | ▲ 1-849-370-11 | s  | OPTICAL MULTI CABLE ASSEMBLY<br>(For HDCU3500T)           | 11  | 5-004-742-01 s | 3  | LABEL UHB<br>(For HDCU5500) |
| 3   | 2-382-110-01   | 0  | LEG                                                       |     |                |    |                             |
| 4   | 3-725-295-21   | s  | SCREW, (+) (B3)                                           |     |                |    |                             |
| 5   | 3-815-708-01   | s  | HANDLE                                                    |     | 7-621-592-00 s | 3  | SCREW +K 2.6X6              |
|     |                |    |                                                           |     | 7-682-163-01 s | 3  | SCREW +P 4X12               |
| 6   | 3-955-834-01   | s  | CLAMP                                                     |     |                |    |                             |
| 7   | 4-098-033-01   | s  | SADDLE WIRE (C)                                           |     |                |    |                             |
| 8   | 4-382-854-01   | s  | SCREW (M3X8), P, SW (+)                                   |     |                |    |                             |
| 9   | 4-748-474-01   | s  | BRACKET, LEMO CN                                          |     |                |    |                             |

Front Panel

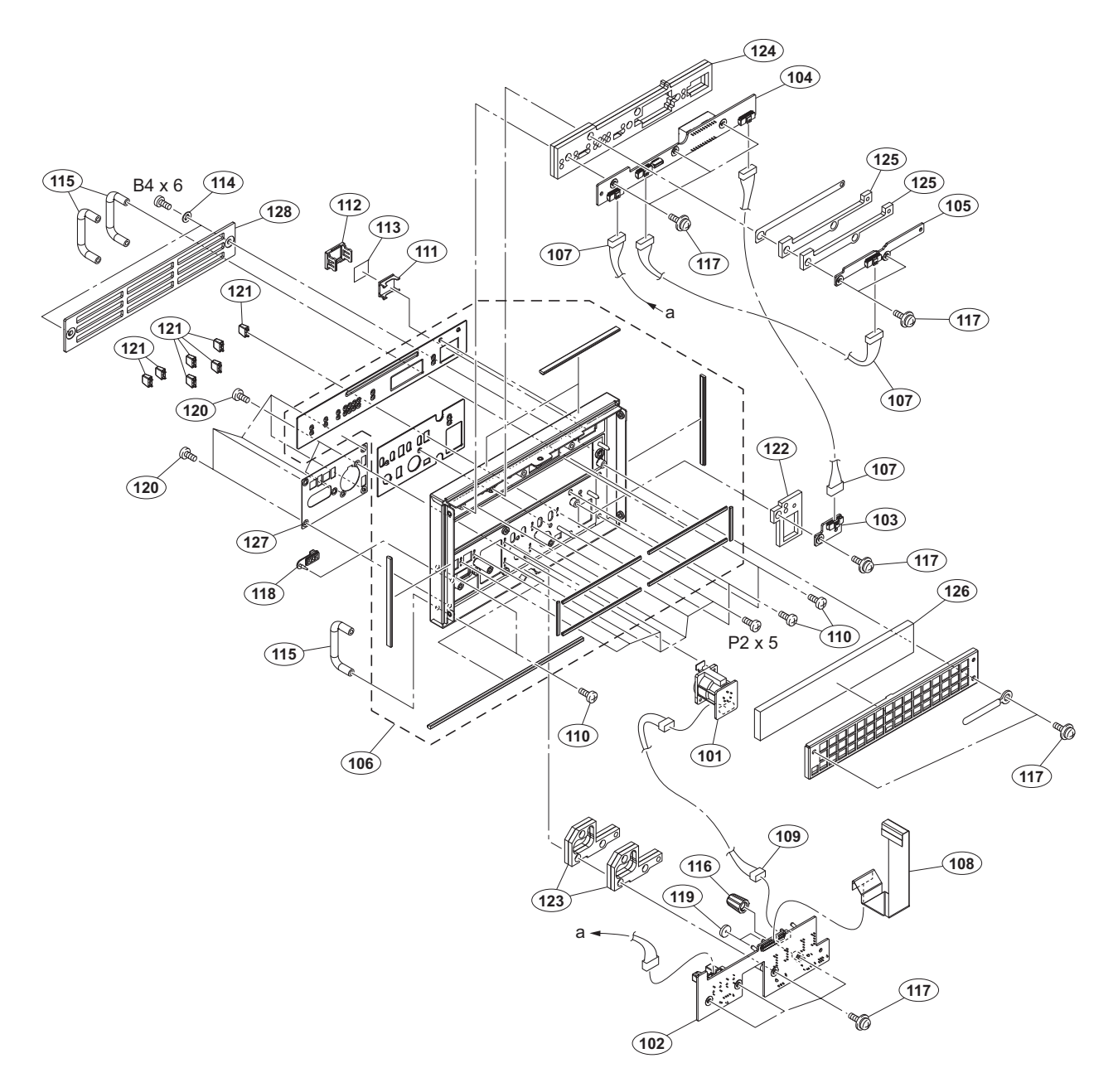

| No. | Part No. S     | SP Description                 | No. | Part No.     | SP Description                |
|-----|----------------|--------------------------------|-----|--------------|-------------------------------|
| 101 | A-2225-963-A s | S CN-4056 MOUNT                | 120 | 4-559-446-02 | s SCREW, +P2.6X5 NEW TRUSTER  |
| 102 | A-2225-965-A s | s FP-305 MOUNT                 |     |              |                               |
| 103 | A-2225-966-A s | s LE-425 MOUNT                 | 121 | 4-595-089-01 | s GUARD, SWITCH S             |
| 104 | A-2228-314-A s | LE-427 MOUNT                   | 122 | 5-001-703-01 | s CUSHION (SW)                |
| 105 | A-5001-093-A s | LE-429 MOUNT                   | 123 | 5-001-704-01 | s CUSHION (LOWER)             |
|     |                |                                | 124 | 5-001-705-01 | s CUSHION (UPPER)             |
| 106 | A-5004-969-A s | ASSY, FRONT PANEL              | 125 | 5-001-706-01 | s CUSHION (BAR)               |
| 107 | 1-001-671-11 s | SUB HARNESS (FP-LE)            |     |              |                               |
| 108 | 1-912-708-21 s | CABLE, FLEXIBLE FLAT (45 CORE) | 126 | 5-001-721-01 | s FILTER                      |
| 109 | 1-970-225-11 s | SUB HARNESS (RM)               | 127 | 5-001-739-01 | s PANEL, INCOM                |
| 110 | 2-067-018-01 s | s +PS4X6                       | 128 | 5-001-741-01 | s COVER, FILTER               |
| 111 | 2-139-192-01 s | FRAME, INDICATOR WINDOW        |     |              |                               |
| 112 | 2-139-193-02 s | WINDOW, INDICATOR              |     | 7-682-560-09 | s SCREW +B 4X6                |
| 113 | 2-249-353-01 s | S COVER, LAMP                  |     | 7-685-103-19 | s SCREW +P 2X5 TYPE2 NON-SLIT |
| 114 | 3-650-537-01 s | WASHER                         |     |              |                               |
| 115 | 3-723-762-01 0 | HANDLE                         |     |              |                               |
| 116 | 4-139-232-01 s | KNOB, ROTARY ENCODER           |     |              |                               |
| 117 | 4-382-854-01 s | s SCREW (M3X8), P, SW (+)      |     |              |                               |
| 118 | 4-478-730-02 s | CAP, USB                       |     |              |                               |
| 119 | 4-486-742-01 s | CUSHION                        |     |              |                               |

# **DC Fan and Boards**

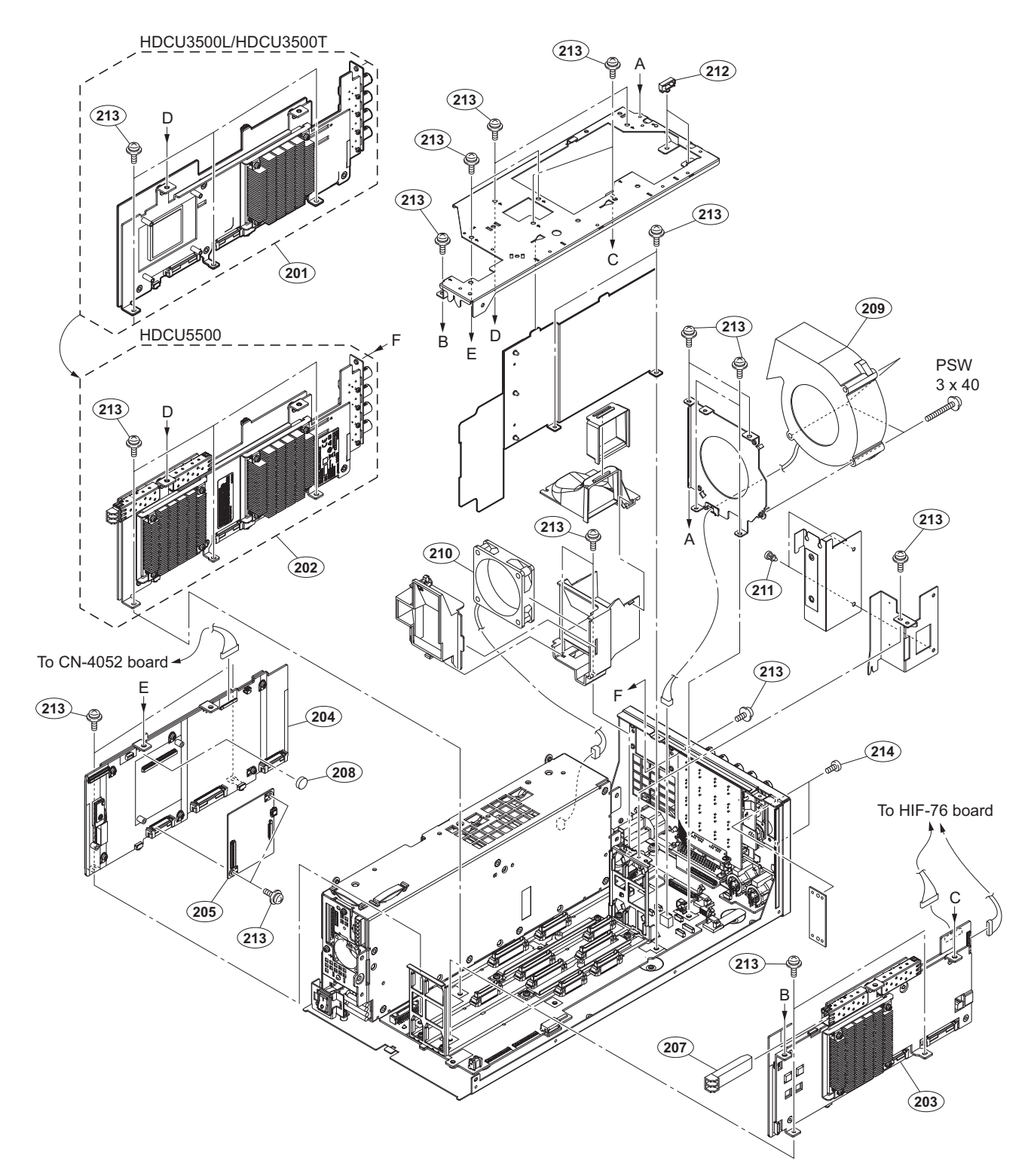

| No. | Part No. S       | P Description                         | No. | Part No.     | SP | Description                |
|-----|------------------|---------------------------------------|-----|--------------|----|----------------------------|
| 201 | A-5001-894-A s   | TX-167A COMPL                         | 211 | 3-531-576-01 | s  | RIVET                      |
| 202 | A-5001-896-A s   | VIF-75 COMPL                          | 212 | 4-098-033-01 | s  | SADDLE WIRE (C)            |
| 204 | A-5001-897-A s   | SY-467 COMPL                          | 213 | 4-382-854-01 | s  | SCREW (M3X8), P, SW (+)    |
| 205 | A-5006-197-A s   | AT-195D COMPL<br>(For HDCU3500/5500L) | 214 | 4-559-446-02 | S  | SCREW, +P2.6X5 NEW TRUSTER |
| 207 | ⚠ 1-510-062-11 s | OPTICAL MODULE (SFP)                  |     | 7-682-957-01 | s  | SCREW +PSW 3X40            |
| 208 | ⚠ 1-756-134-18 s | BATTERY, LITHIUM (SECONDARY)          |     |              |    |                            |
| 209 | ▲ 1-855-126-21 s | DC FAN                                |     |              |    |                            |
| 210 | ⚠ 1-855-526-11 s | DC FAN (60 X15)                       |     |              |    |                            |

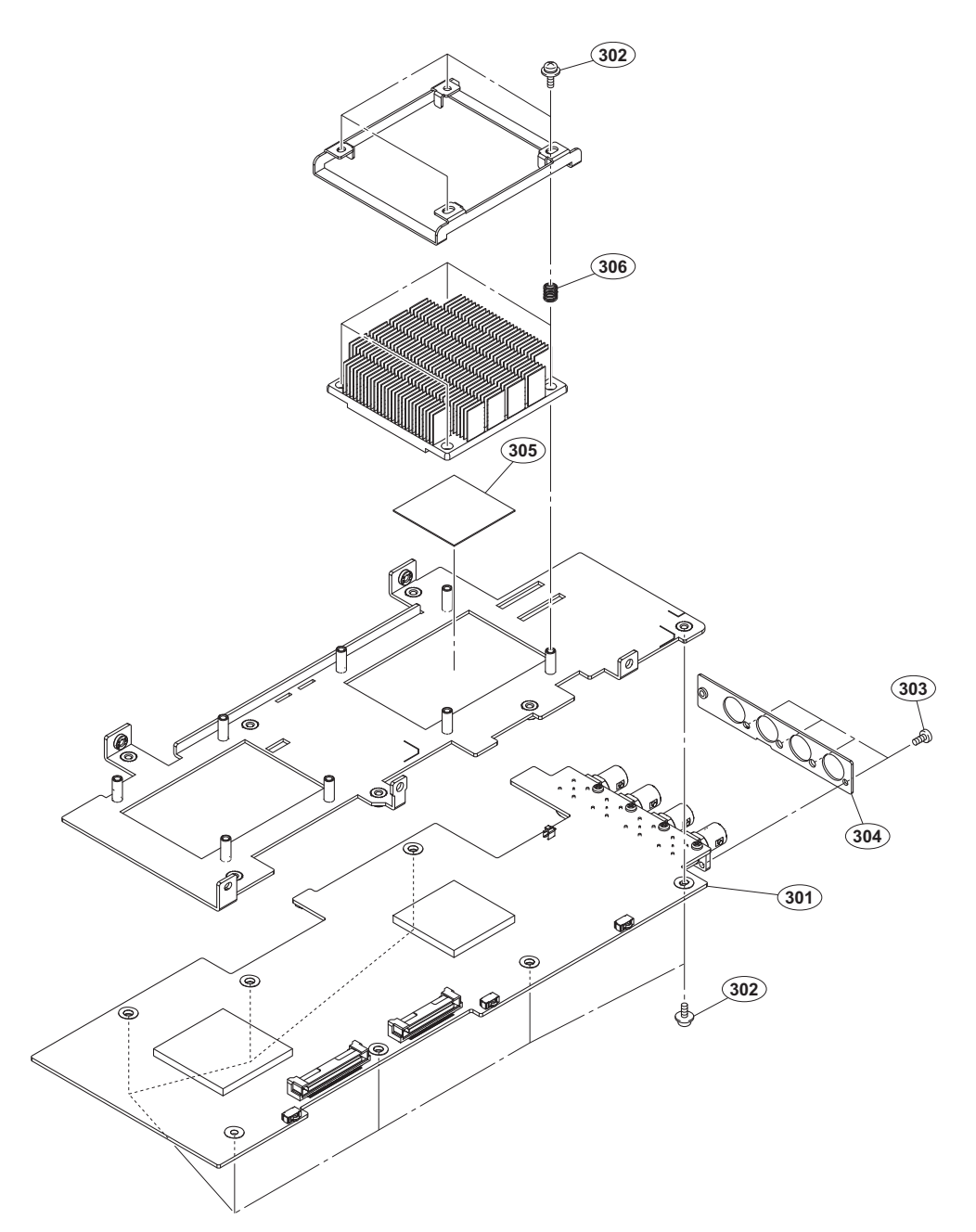

| No. Part No. | SP Description |
|--------------|----------------|
|--------------|----------------|

| 301 | A-5001-894-A s | TX-167A COMPL(PCD)            |
|-----|----------------|-------------------------------|
| 302 | 4-382-854-01 s | SCREW (M3X8), P, SW (+)       |
| 303 | 4-559-446-02 s | SCREW, +P2.6X5 NEW TRUSTER    |
| 304 | 4-748-583-02 s | PANEL, SDI                    |
| 305 | 4-748-822-01 s | SHEET, RADIATION (35X35) T0.5 |
|     |                |                               |

| 0 0 0 0 0 0 0 0 0 0 0 0 0 0 0 0 0 0 0 0 | 306 | 6 | 5-004-264-01 | s | SPRING, | COMPRESSIO |
|-----------------------------------------|-----|---|--------------|---|---------|------------|
|-----------------------------------------|-----|---|--------------|---|---------|------------|

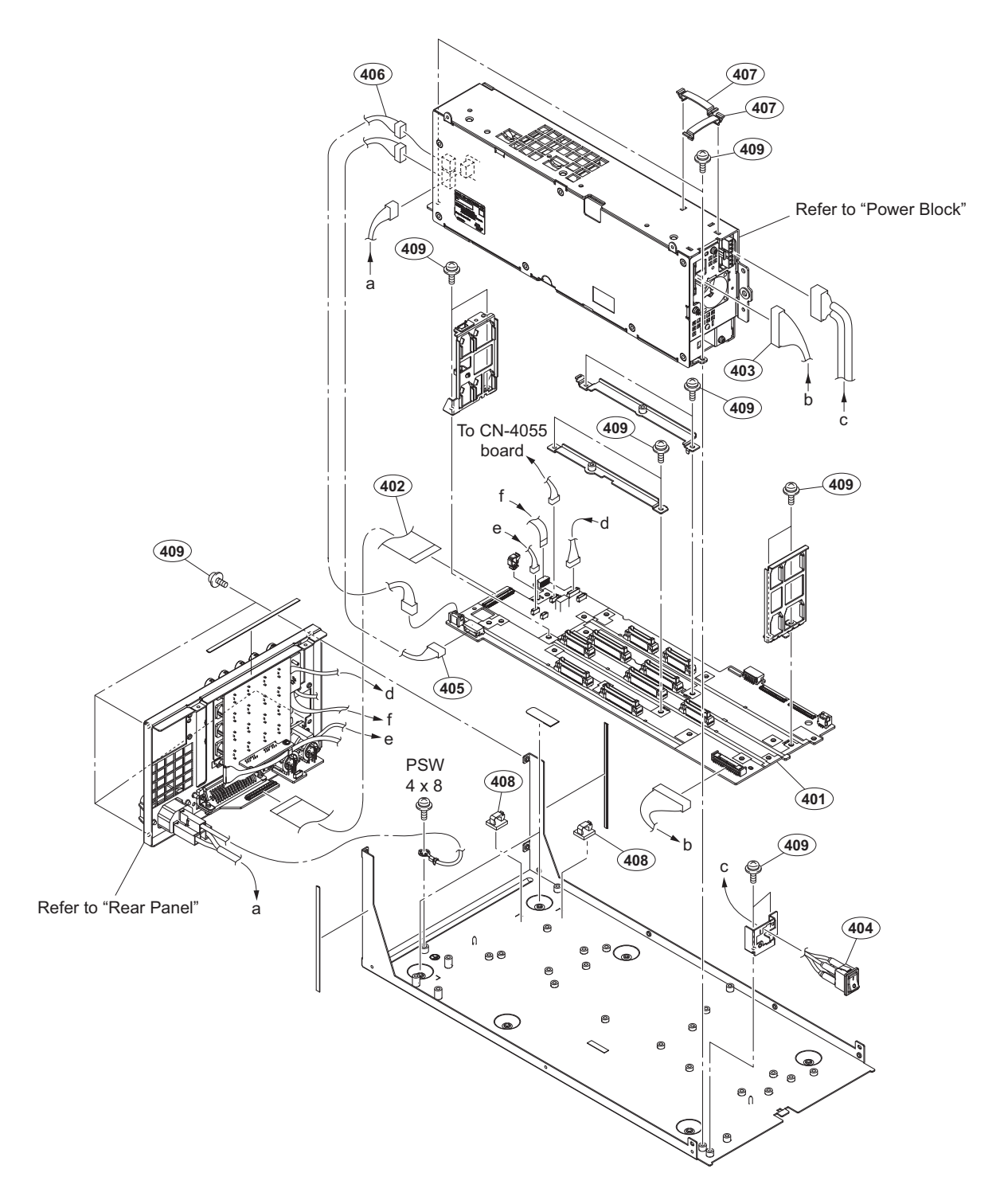

| No. | Part No. SP    | Description                    |
|-----|----------------|--------------------------------|
| 401 | A-2225-948-A s | MB-1257 MOUNT                  |
| 402 | 1-849-394-11 s | CABLE, FLEXIBLE FLAT (60 CORE) |
| 403 | 1-971-262-11 s | HARNESS, SUB (VIF POWER)       |
| 404 | 1-972-256-11 s | HARNESS, SUB (POWER SW)        |
| 405 | 1-972-575-11 s | SUB HARNESS (SLOT POWER)       |
| 406 | 1-972-576-11 s | SUB HARNESS (DM POWER)170      |
| 407 | 4-077-459-01 s | CLAMP, FLAT (30)               |
| 408 | 4-198-668-01 s | SADDLE, LOCKING WIRE           |
| 409 | 4-382-854-01 s | SCREW (M3X8), P, SW (+)        |

7-682-961-01 s SCREW +PSW 4X8

# **Rear Panel**

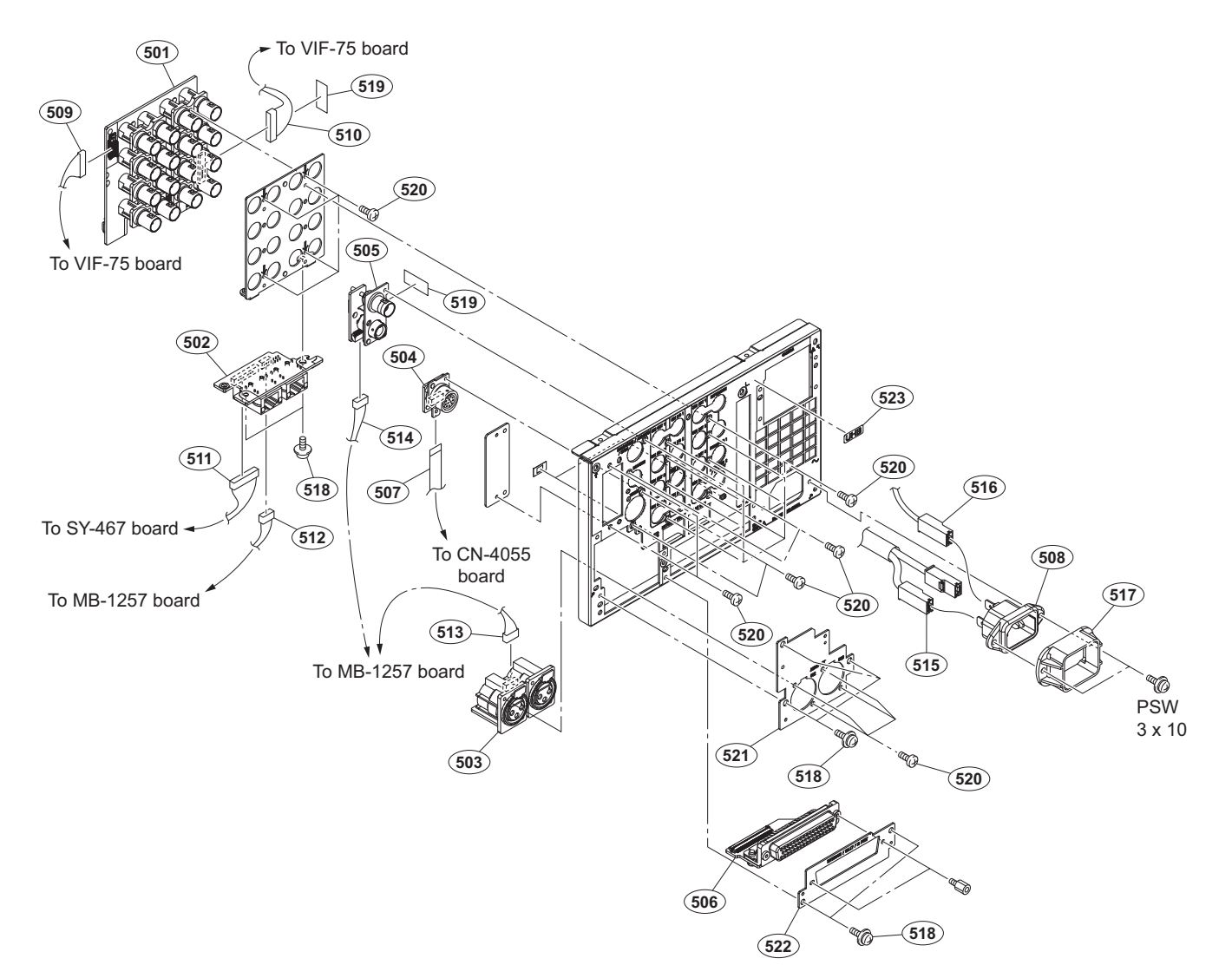

| No.                               | Part No.                                                                     | SP               | Description                                                                                                    |
|-----------------------------------|------------------------------------------------------------------------------|------------------|----------------------------------------------------------------------------------------------------|
| 501<br>502<br>503<br>504<br>505   | A-2225-949-A<br>A-2225-959-A<br>A-2225-960-A<br>A-2225-961-A<br>A-2225-962-A | s<br>s<br>s<br>s | HIF-76 MOUNT<br>CN-4052 MOUNT<br>CN-4053 MOUNT<br>CN-4054 MOUNT<br>CN-4055 MOUNT                                                                  |
| 506<br>507<br>508 A<br>509<br>510 | A-2225-964-A<br>1-836-443-11<br>1-842-404-11<br>1-912-966-11<br>1-912-967-11 | S<br>S<br>S<br>S | CN-4057 MOUNT<br>CABLE, FLEXIBLE FLAT (15 CORE)<br>AC INLET (SCREW) 3P FASTEN<br>MICRO COAXIAL CABLE(CA30-300-1<br>MICRO COAXIAL CABLE(CA40-325-1 |
| 511<br>512<br>513<br>514<br>515   | 1-968-193-11<br>1-969-849-21<br>1-971-260-11<br>1-971-529-11<br>1-972-258-12 | S<br>S<br>S<br>S | HARNESS(COAXIAL CABLE)<br>SUB HARNESS(HANDLE TALLY)<br>HARNESS, SUB (VIF-CN)<br>HARNESS, SUB (DPR2)<br>HARNESS, SUB (AC IN)                       |
| 516 ▲<br>517<br>518<br>519<br>520 | 1-972-259-11<br>2-990-241-02<br>4-382-854-01<br>4-431-734-01<br>4-559-446-02 | S<br>S<br>S<br>S | HARNESS, SUB (EARTH)<br>HOLDER (A), PLUG<br>SCREW (M3X8), P, SW (+)<br>TAPE AS<br>SCREW, +P2.6X5 NEW TRUSTER                                      |
| 521<br>522<br>523                 | 4-748-471-01<br>4-748-472-01<br>5-004-742-01                                 | S<br>S<br>S      | PANEL, AUDIO<br>PANEL, D-SUB<br>LABEL UHB                                                                                                    |

7-682-949-01 s SCREW +PSW 3X10

# **Power Block**

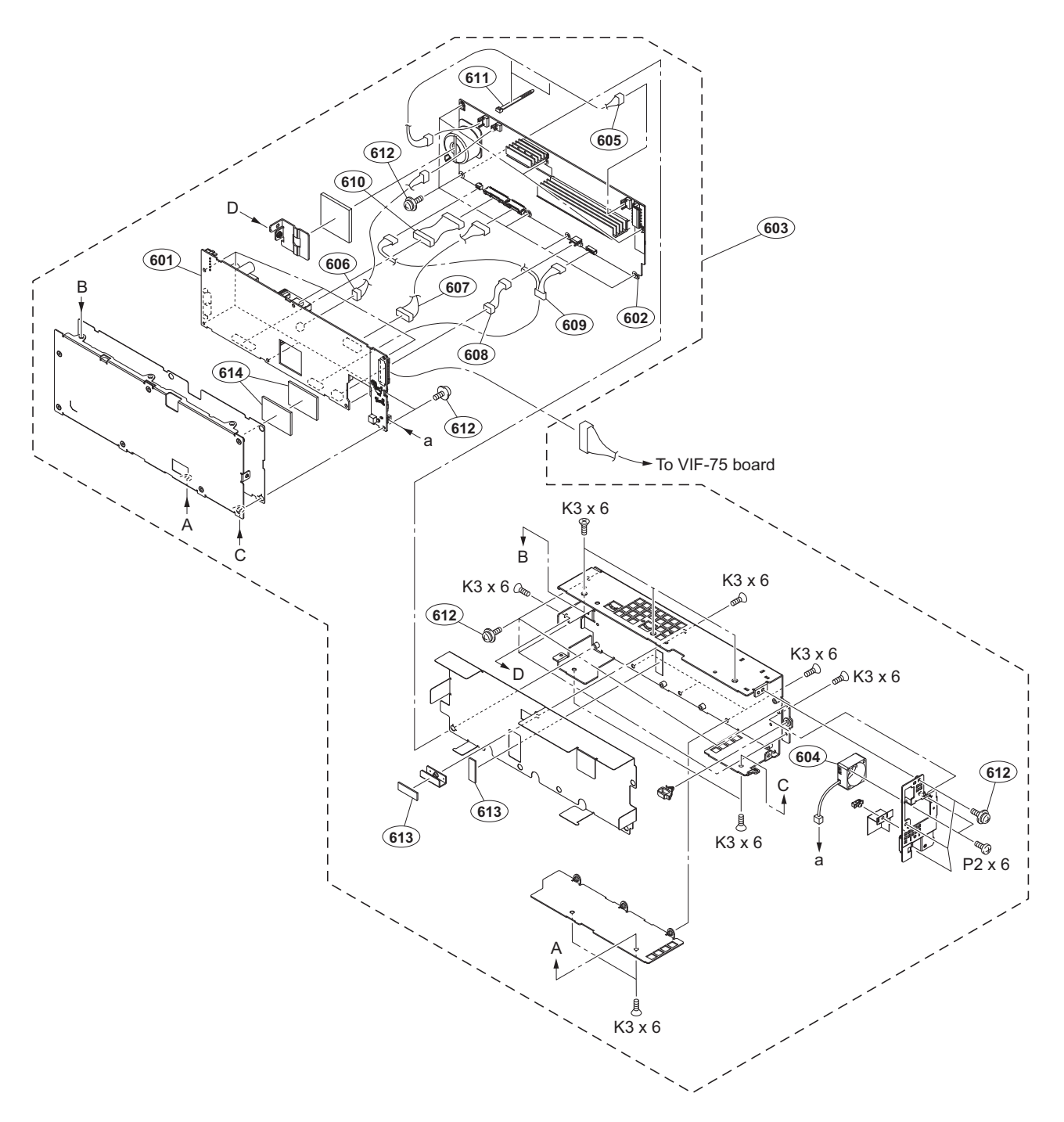

| No. | Part No. S       | SP Description            | No. | Part No. SP Description                      |  |
|-----|------------------|---------------------------|-----|----------------------------------------------|--|
| 601 | A-2218-257-A s   | s RE-345 COMPL            |     | 7-627-554-27 s SCREW, PRECITION +P 2X6 TYPE1 |  |
| 602 | A-2218-360-A s   | s PS-939 MOUNT            |     | 7-682-247-04 s SCREW +K 3X6                  |  |
| 603 | ⚠ A-5003-492-A s | s POWER ASSY H            |     |                                              |  |
| 604 | 1-855-096-31 s   | s DC FAN                  |     |                                              |  |
| 605 | 1-972-266-11 s   | s SUB HARNESS AC          |     |                                              |  |
|     |                  |                           |     |                                              |  |
| 606 | 1-972-267-11 s   | s SUB HARNESS HV          |     |                                              |  |
| 607 | 1-972-268-11 s   | s SUB HARNESS SECONDARY F |     |                                              |  |
|     |                  |                           |     |                                              |  |

| 608 | 1-972-269-11 s | SUB HARNESS PFC            |
|-----|----------------|----------------------------|
| 609 | 1-972-270-11 s | SUB HARNESS PRIMARY SIGNAL |
| 610 | 1-972-271-11 s | SUB HARNESS SECONDARY R    |
|     |                |                            |
| 611 | 3-655-653-01 s | BAND (TAITON), BINDING     |
| 612 | 4-382-854-51 s | SCREW (M3X6), P, SW (+)    |
| 613 | 4-427-952-02 s | RADIATION SHEET D          |
| 614 | 4-462-217-02 s | SHEET (H), RADIATION       |

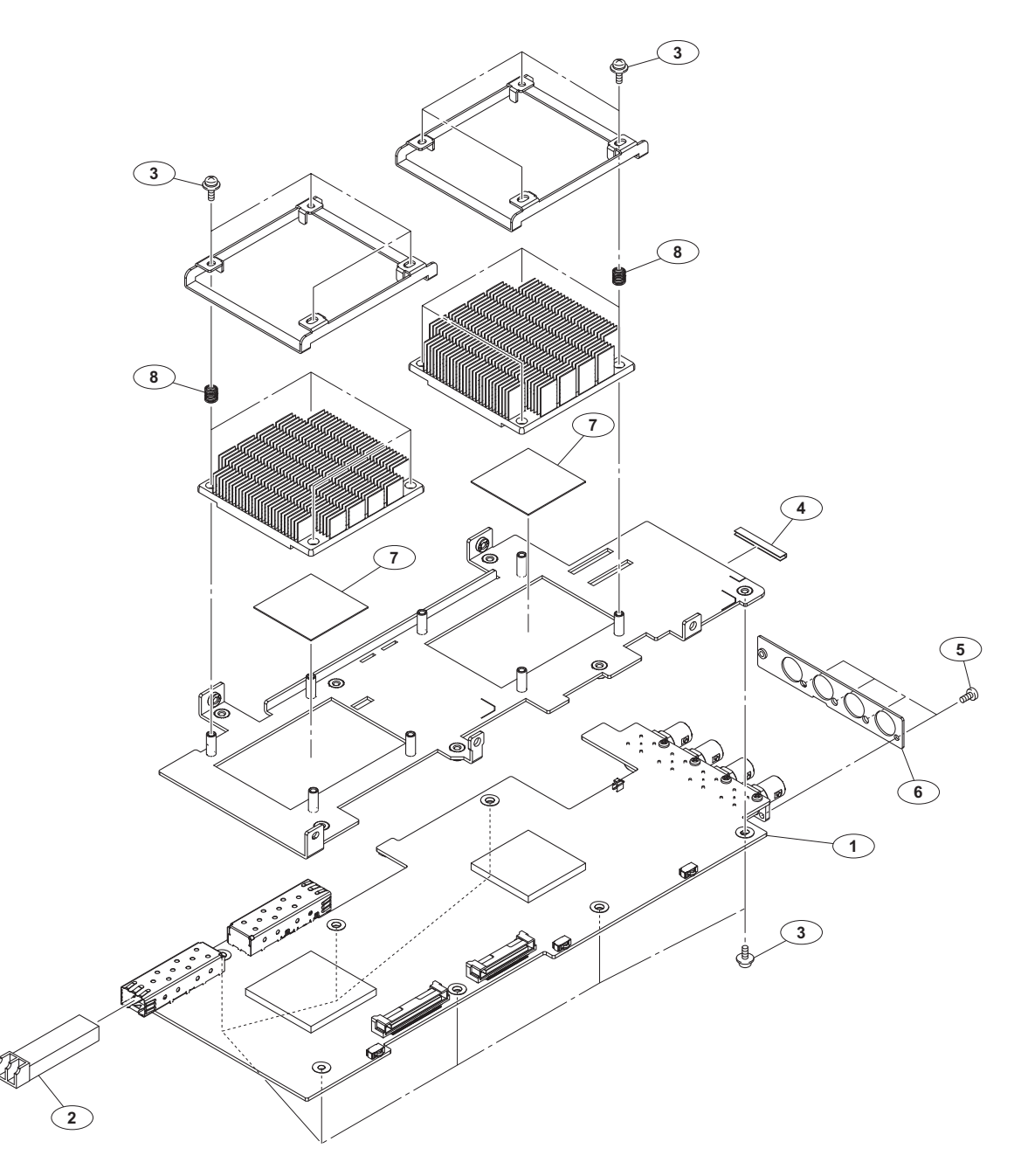

| No.                   |   | Part No.                                                                     | SP               | Description                                                                                               |
|-----------------------|---|------------------------------------------------------------------------------|------------------|----------------------------------------------------------------------------------------------------|
| 1<br>2<br>3<br>4<br>5 | ⚠ | A-5001-895-A<br>1-510-062-11<br>4-382-854-01<br>4-431-734-01<br>4-559-446-02 | S<br>S<br>S<br>S | TX-167B COMPL<br>OPTICAL MODULE (SFP)<br>SCREW (M3X8), P, SW (+)<br>TAPE AS<br>SCREW, +P2.6X5 NEW TRUSTER |
| 6<br>7<br>8           |   | 4-748-583-02<br>4-748-822-01<br>5-004-264-01                                 | s<br>s<br>s      | PANEL, SDI<br>SHEET, RADIATION (35X35) T0.5<br>SPRING, COMPRESSION                                        |

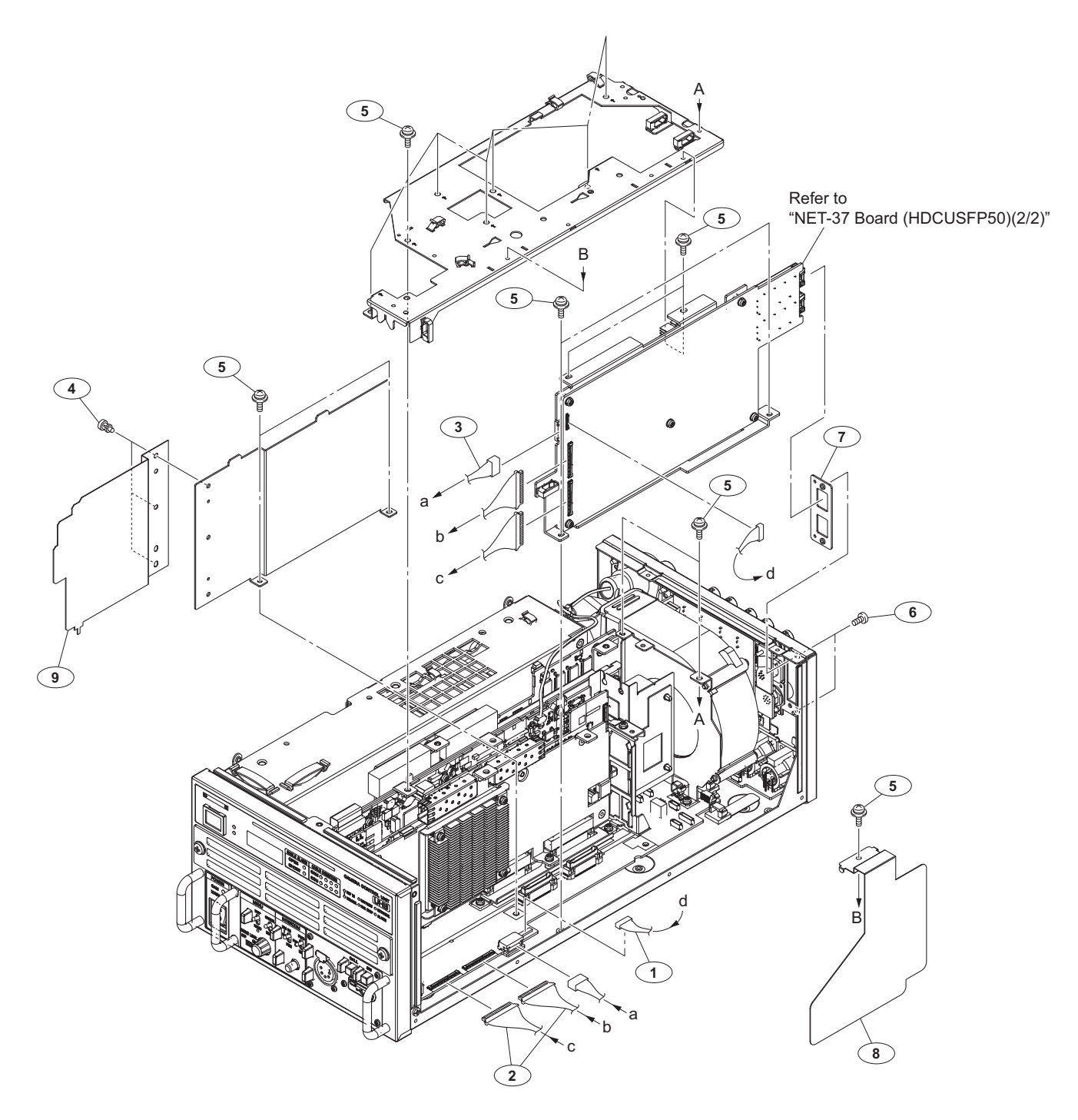

| No. | Part No. S     | SP Description                  |
|-----|----------------|---------------------------------|
| 1   | 1-912-393-11 s | S CONNECTION CABLE WITH COAXIAL |
| 2   | 1-912-709-11 s | S MICRO COAXIAL CABLE (CA60 155 |
| 3   | 1-972-575-11 s | S SUB HARNESS (SLOT POWER)      |
| 4   | 3-531-576-01 s | S RIVET                         |
| 5   | 4-382-854-01 s | S SCREW (M3X8), P, SW (+)       |
| 6   | 4-559-446-02 s | S SCREW, +P2.6X5 NEW TRUSTER    |
| 7   | 4-729-417-01 s | BRACKET, NET                    |
| 8   | 5-002-721-01 s | S SHEET (FIBER), COVER          |
| 9   | 5-004-431-01 s | AIR DISTRIBUTOR F (NET)         |

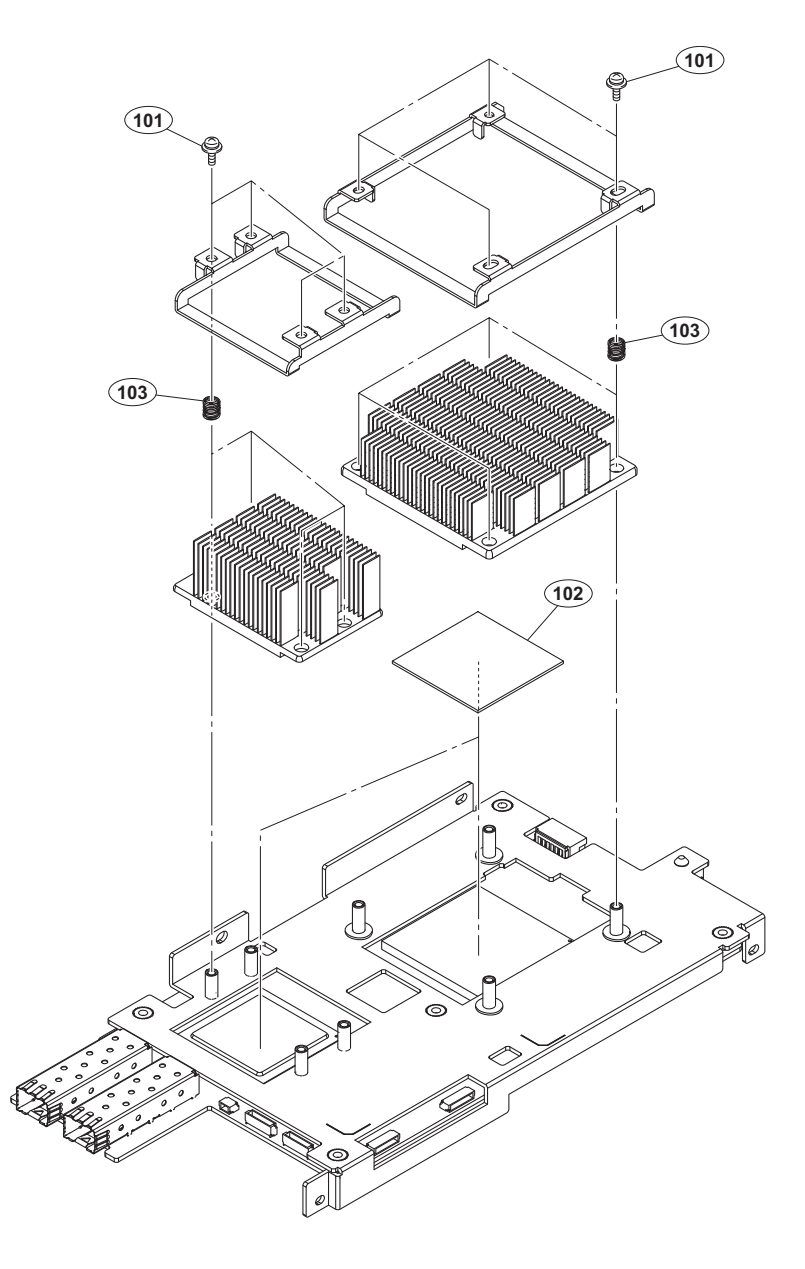

| No. | Part No | D. SP | Description |
|-----|---------|-------|-------------|
| NO. | Tarc no | J. DI | Description |

| 101 | 4-382-854-01 | s | SCREW  | (M3X8),  | P,   | SW   | (+) |    |
|-----|--------------|---|--------|----------|------|------|-----|----|
| 102 | 5-004-102-01 | s | SHEET, | RADIAT   | EON  | (40X | 40) | Τ1 |
| 103 | 5-004-264-01 | s | SPRING | , COMPRE | ESS: | ION  |     |    |

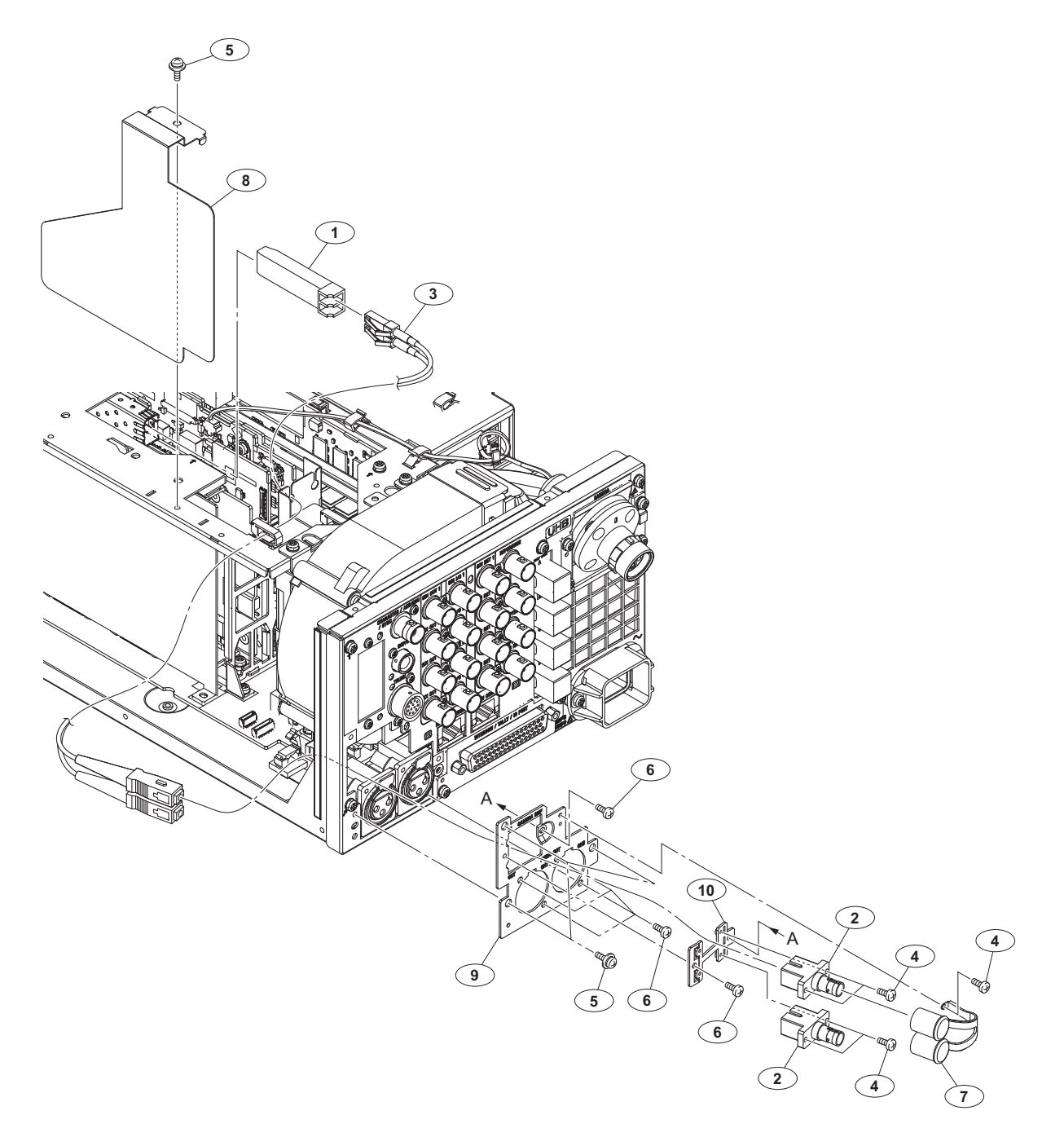

| No.                    | Part No.                                                                       | SP               | Description                                                                                                    |
|------------------------|--------------------------------------------------------------------------------|------------------|----------------------------------------------------------------------------------------------------|
| 1<br>2<br>3<br>4<br>5  | ▲ 1-510-039-11<br>1-843-839-11<br>1-849-778-11<br>3-719-381-22<br>4-382-854-01 | S<br>S<br>S<br>S | OPTICAL MODULE<br>SC-ST OPTICAL FIBER ADAPTOR<br>SC-LC OPTICAL FIBER CABLE<br>SCREW (M2X6)<br>SCREW (M3X8), P, SW (+) |
| 6<br>7<br>8<br>9<br>10 | 4-559-446-02<br>4-579-333-01<br>5-002-721-01<br>5-004-992-01<br>5-004-993-01   | S<br>S<br>S<br>S | SCREW, +P2.6X5 NEW TRUSTER<br>CAP, ST CONNECTER<br>SHEET (FIBER), COVER<br>PANEL, SMF<br>BRACKET, SMF                 |

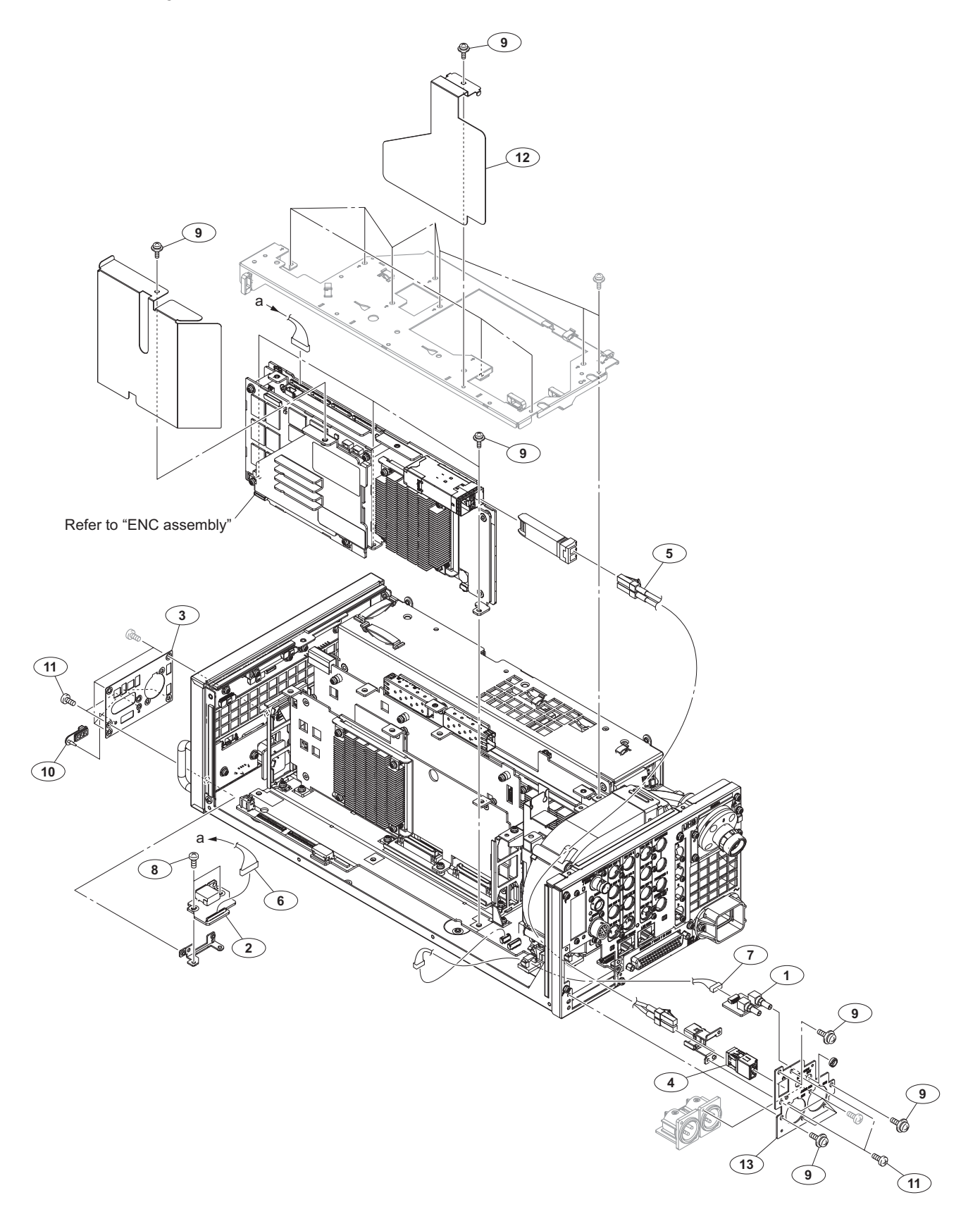

| No.    | Part No.                     | SP Description                                          | No.         | Part No.                                     | SP Description                                                                  |
|--------|------------------------------|---------------------------------------------------------|-------------|----------------------------------------------|---------------------------------------------------------------------------------|
| 1<br>2 | A-2225-971-A<br>A-2229-250-A | s CN-4058 MOUNT<br>s MOUNT, IF-1371                     | 5           | 1-005-667-11                                 | s OPTICAL FIBER CABLE (LC) 2P                                                   |
| 3<br>4 | A-5017-530-A<br>1-005-666-11 | S ASSY, INCOM PANEL<br>S OPTICAL CONNECTOR (LC ADAPTER) | 6<br>7<br>8 | 1-969-481-21<br>1-970-388-11<br>3-725-295-21 | s WIRE, CONNECTOR WITH LEAD (HPR<br>s HARNESS, SUB(HANDLE)<br>s SCREW, (+) (B3) |

#### ENC Assembly (HKCU-REC55) (1/2)

#### No. Part No. SP Description

| 9  | 4-382-854-01 s | SCREW (M3X8), | Ρ, | SW | (+) |
|----|----------------|---------------|----|----|-----|
| 10 | 4-478-730-02 s | CAP, USB      |    |    |     |

| 11 | 4-559-446-02 s | SCREW, +P2.6X5 NEW TRUSTER |
|----|----------------|----------------------------|
| 12 | 5-002-721-01 s | SHEET (FIBER), COVER       |
| 13 | 5-011-474-01 s | PANEL, AUDIO (REC)         |

# ENC Assembly (HKCU-REC55) (2/2)

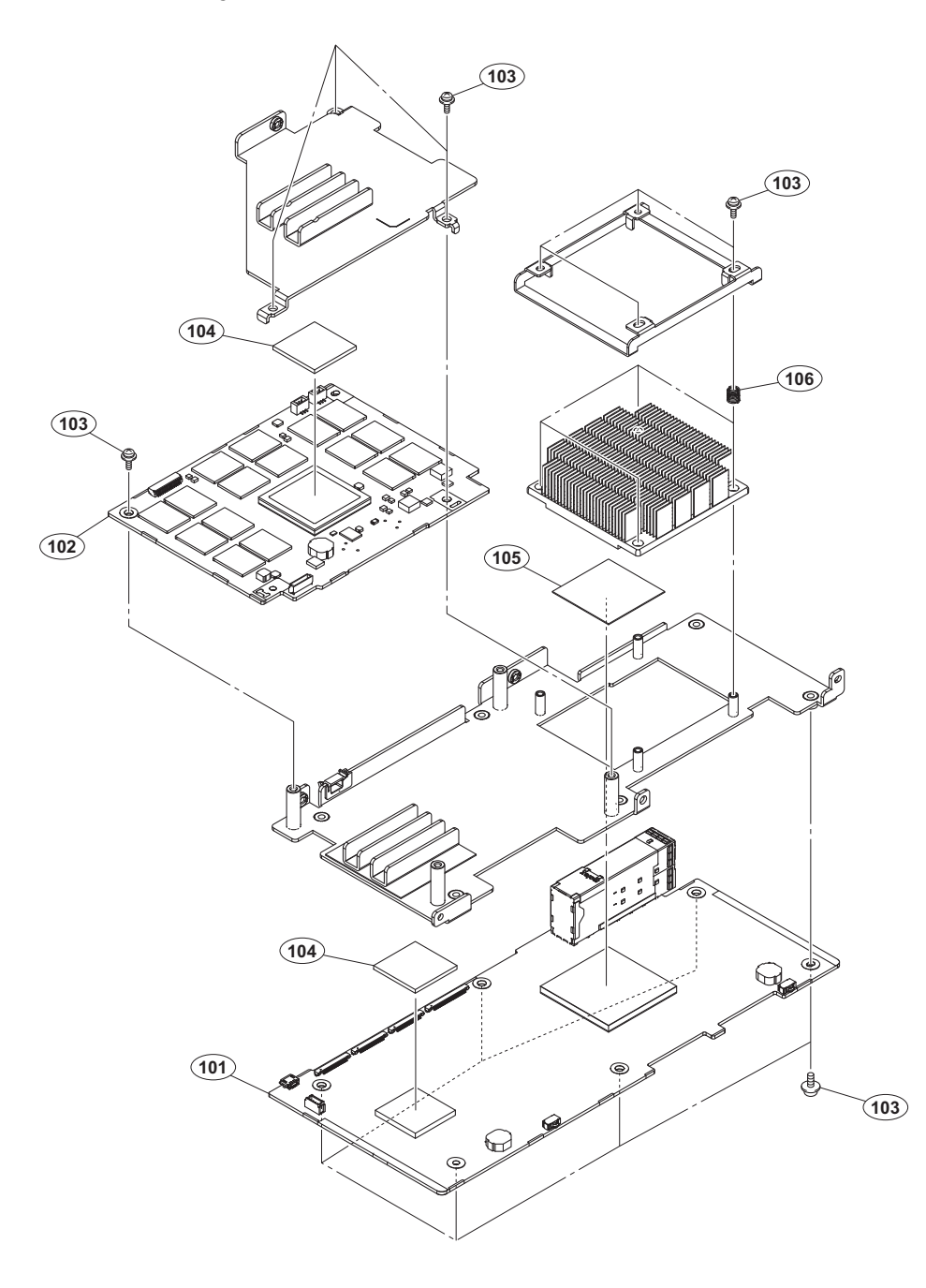

| No.                             | Part No.                                                                     | SP               | Description                                                                                                    |
|---------------------------------|------------------------------------------------------------------------------|------------------|----------------------------------------------------------------------------------------------------|
| 101<br>102<br>103<br>104<br>105 | A-5007-560-A<br>A-5007-562-A<br>4-382-854-01<br>4-471-145-11<br>4-748-822-02 | s<br>s<br>s<br>s | ENC-185 COMPL<br>MDC-23 COMPL<br>SCREW (M3X8), P, SW (+)<br>SHEET, RADIATION (L)<br>SHEET, RADIATION (35X35) T0.5 |
| 106                             | 5-004-264-01                                                                 | s                | SPRING, COMPRESSION                                                                                               |

# 7-3. Supplied Accessories

#### HDCU3500/5500

| Q'ty | Part No. | SP Description |
|------|----------|----------------|
|      |          |                |

| 1pc | A-8278-054-B s   | REMOTE INDICATOR ASSY |
|-----|------------------|-----------------------|
| 1pc | ⚠ 5-006-303-01 s | CD-ROM PACK           |

#### HKCU-FB50

| Q'ty Part | No. | SP Description |
|-----------|-----|----------------|
|-----------|-----|----------------|

| 1pc  | 3-704-046-31 s | BAG, PREVENTION, ELECTRIFICATION |
|------|----------------|----------------------------------|
| 2pcs | 5-004-742-01 s | LABEL UHB                        |
| 1pc  | 5-006-306-01 s | OPERATING INSTRUCTIONS           |
| 1pc  | 5-006-306-11 s | OPERATING INSTRUCTIONS           |

#### HKCU-SFP50

| Q'ty | Part No.     | SP | Description                      |
|------|--------------|----|----------------------------------|
|      |              |    | -                                |
| 1pc  | 1-912-393-11 | s  | CONNECTION CABLE WITH COAXIAL    |
| 2pcs | 1-912-709-11 | s  | MICRO COAXIAL CABLE (CA60 155    |
| 1pc  | 1-972-575-11 | s  | SUB HARNESS (SLOT POWER)         |
| 3pcs | 3-531-576-01 | s  | RIVET                            |
| 1pc  | 3-655-653-01 | s  | BAND (TAITON), BINDING           |
|      |              |    |                                  |
| 1pc  | 3-704-046-31 | S  | BAG, PREVENTION, ELECTRIFICATION |
| 6pcs | 4-382-854-01 | S  | SCREW (M3X8), P, SW (+)          |
| 2pcs | 4-559-446-02 | S  | SCREW, +P2.6X5 NEW TRUSTER       |
| 1pc  | 4-729-417-11 | S  | BRACKET, NET                     |
| 2pcs | 5-002-721-01 | S  | SHEET (FIBER), COVER             |
|      |              |    |                                  |
| 1pc  | 5-004-431-01 | S  | AIR DISTRIBUTOR F (NET)          |
| 1pc  | 5-006-307-01 | S  | OPERATING INSTRUCTIONS           |
| 1pc  | 5-006-307-11 | S  | OPERATING INSTRUCTIONS           |

#### HKCU-SM50

# Q'ty Part No. SP Description

| 1pc | ⚠ 1-510-039-11 s | OPTICAL MODULE            |
|-----|------------------|---------------------------|
| 1pc | 1-849-778-11 s   | SC-LC OPTICAL FIBER CABLE |
| 1pc | 4-382-854-01 s   | SCREW (M3X8), P, SW (+)   |
| 1pc | 5-002-721-01 s   | SHEET (FIBER), COVER      |
| 1pc | 5-006-308-01 s   | OPERATING INSTRUCTIONS    |
| 1pc | 5-006-308-11 s   | OPERATING INSTRUCTIONS    |

# HKCU-REC55

#### Q'ty Part No. SP Description

| 1pc   | 1-005-667-11 s | OPTICAL FIBER CABLE (LC) 2P      |
|-------|----------------|----------------------------------|
| 1pc   | 1-969-481-21 s | WIRE, CONNECTOR WITH LEAD (HPR   |
| 1pc   | 1-970-388-11 s | HARNESS, SUB(HANDLE)             |
| 1pc   | 3-704-046-31 s | BAG, PREVENTION, ELECTRIFICATION |
| 7pcs  | 4-382-854-01 s | SCREW (M3X8), P, SW (+)          |
| 2pcs  | 4-559-446-02 s | SCREW, +P2.6X5 NEW TRUSTER       |
| 1pc   | 5-002-721-01 s | SHEET (FIBER), COVER             |
| 15pcs | 7-600-006-43 s | TAPE (NITTO NO.223S) 9X20M       |

# Section 8 Diagrams

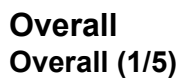

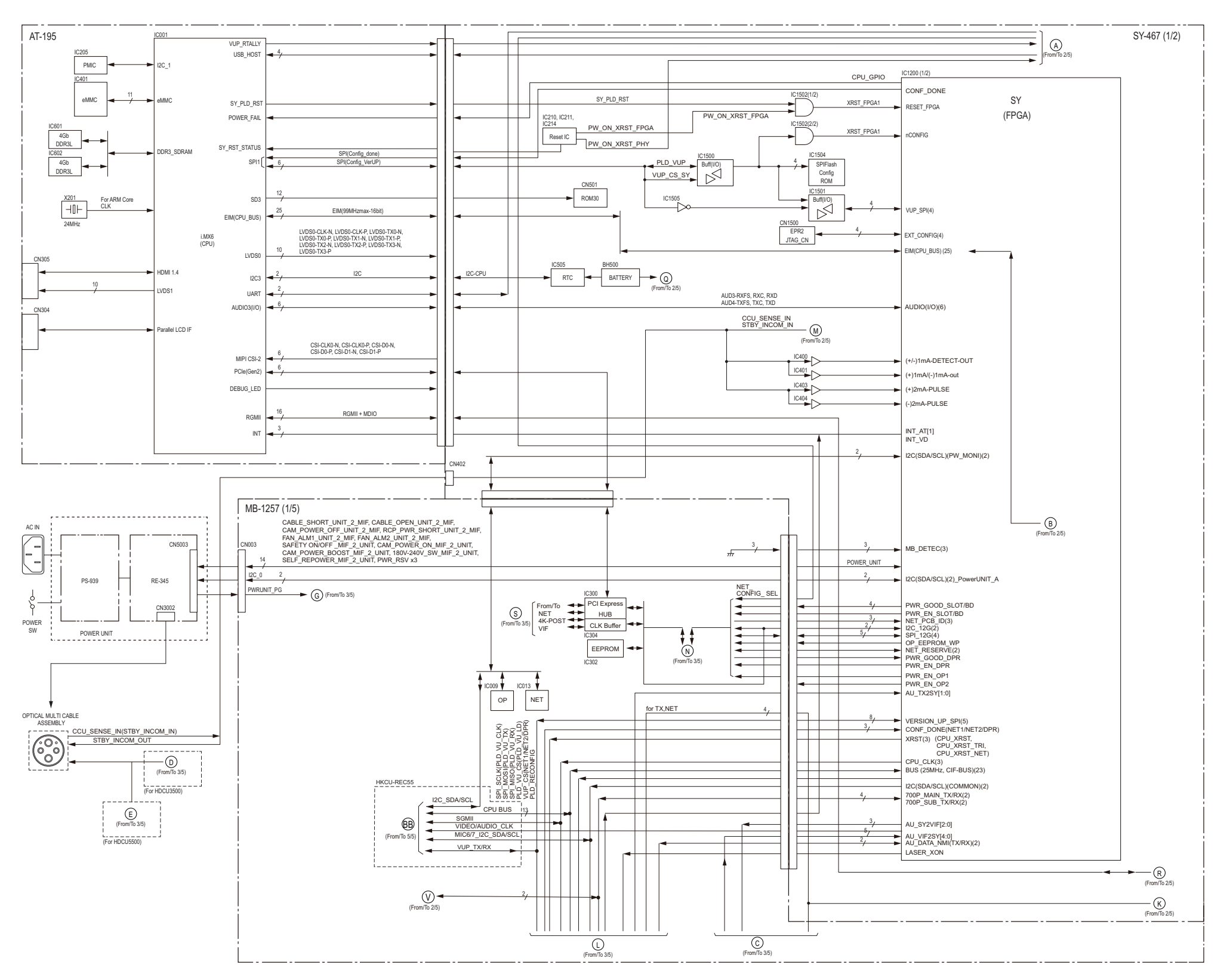

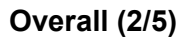

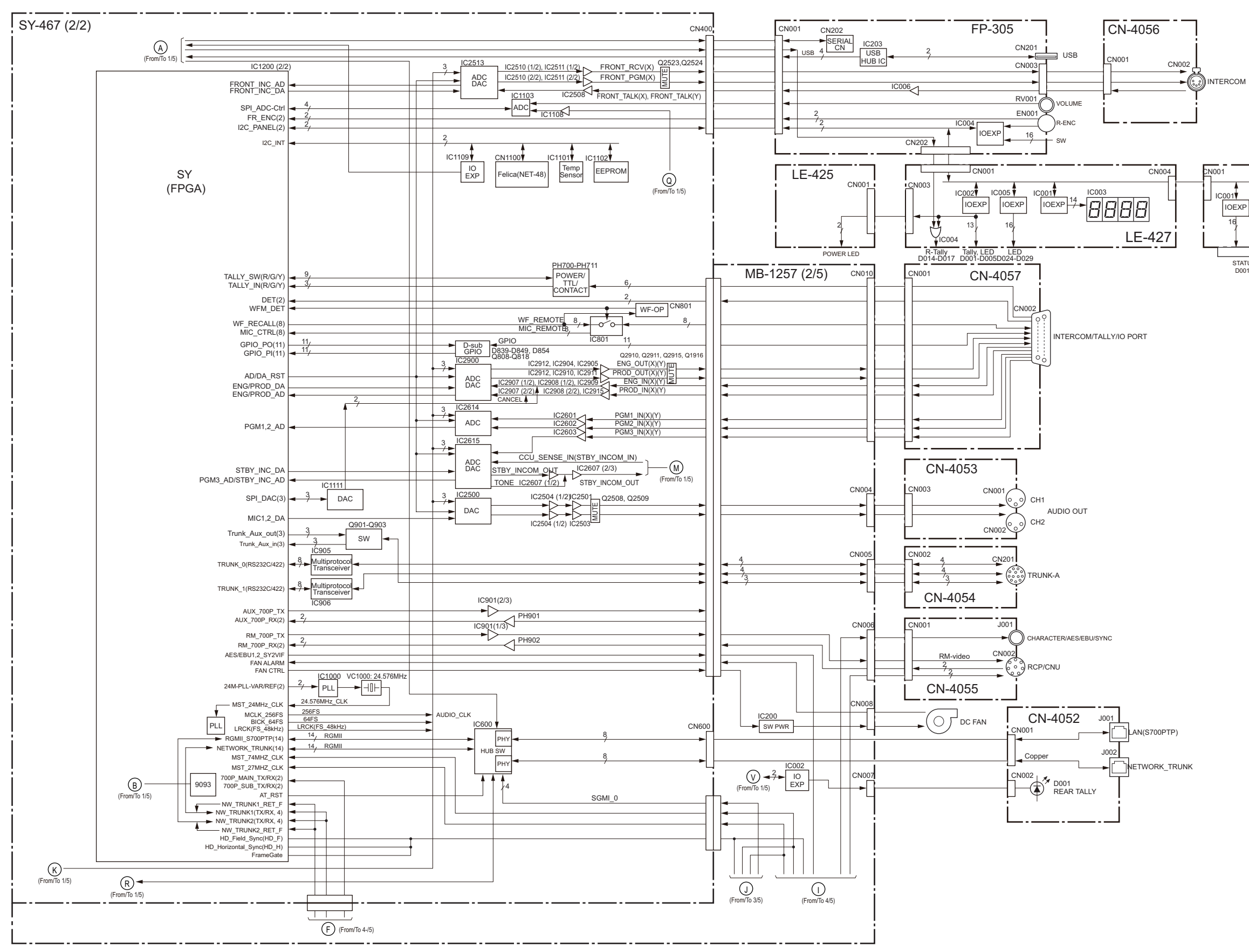

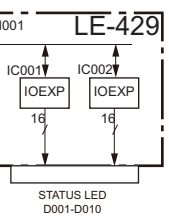

# Overall (3/5)

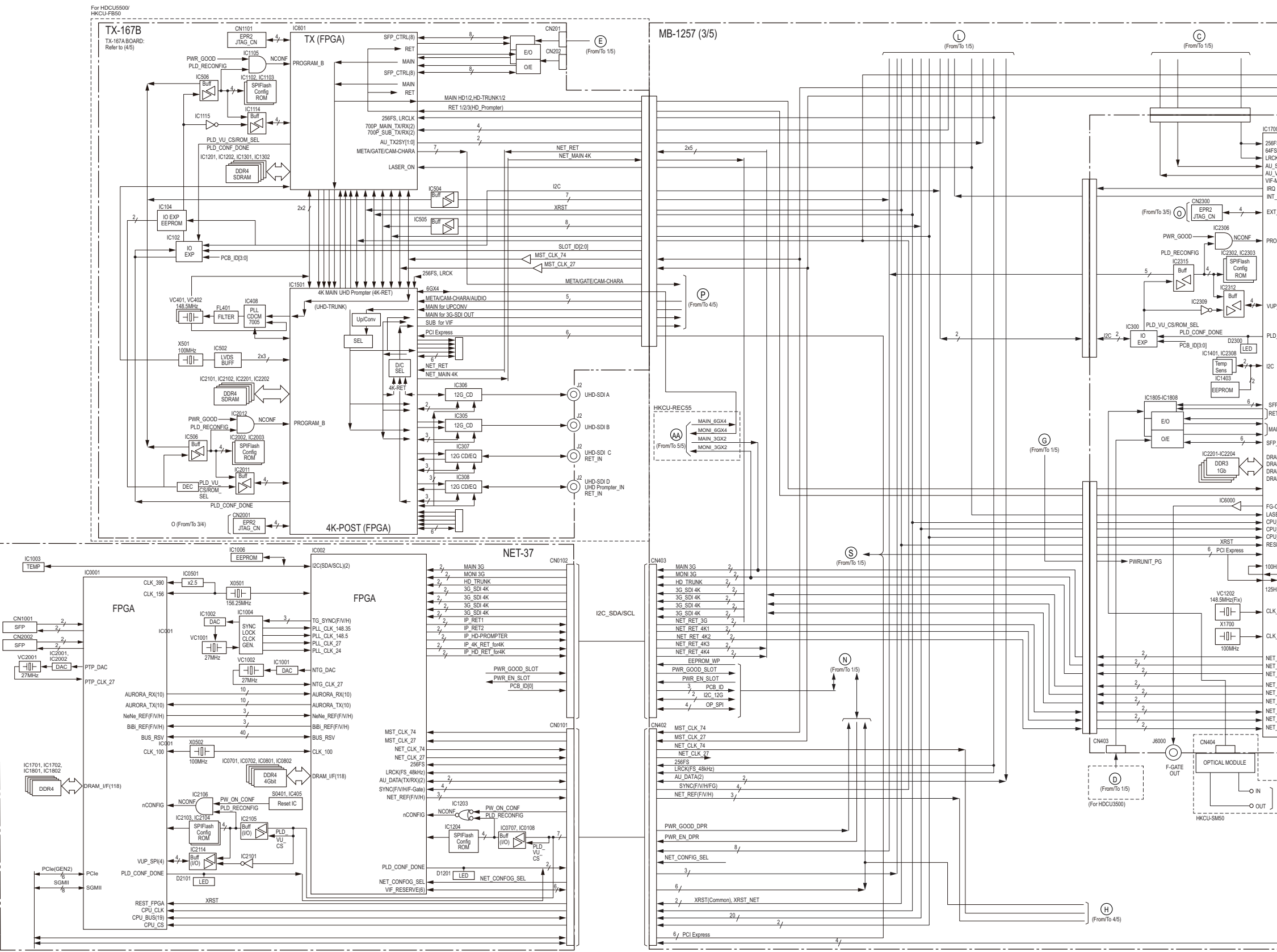

HDCU3500/HDCU5500

|                                                                                                    | (From/To 2/5) |
|----------------------------------------------------------------------------------------------------|---------------|
|                                                                                                    |               |
|                                                                                                    |               |
| VIF-75 (1/2)                                                                                                    |               |
| FS                                                                                                    |               |
| K(FS_48kHz)<br>SY2ViF[2:0]<br>VIE2SY[4:0]<br>MIF RESERVE(6)<br>(From/To 4/5)                                                           |               |
| _AT[0]                                                                                                    |               |
| T_CONFIG(4)                                                                                                    |               |
| OGRAM_B                                                                                                    |               |
|                                                                                                    |               |
| P_SPI(4)                                                                                                    |               |
| D_CONF_DONE(and INIT_DONE)                                                                                                    |               |
|                                                                                                    |               |
| :₽_CTRL(6)<br>:T                                                                                                    |               |
| AIN                                                                                                    | i             |
| P_CTRL(6)                                                                                                    |               |
| AM_UF(16bit)<br>AM_UF(16bit)<br>AM_UF(16bit)<br>AM_UF(16bit)                                                                           |               |
| OUT → U)<br>ERE ON DET (From To 4(5)<br>J CIX (From To 4(5)<br>J EUS(20)<br>J CS<br>SET_FPGA                                           |               |
| Hz<br>PLL<br>Hz                                                                                                    |               |
| <_148.5                                                                                                    |               |
| <_100                                                                                                    |               |
| I JANU 3G<br>(JAONI 3G<br>(JAONI 3G<br>(JRET) HRU, 3G<br>(JRET) HRU, 4K1<br>(JRET) HRU, 4K1<br>(JRET, 4K1<br>(JRET, 4K1<br>(JRET, 4K2) |               |
|                                                                                                    |               |
|                                                                                                    |               |
| CAMERA SMF                                                                                                    |               |
|                                                                                                    |               |
|                                                                                                    |               |
|                                                                                                    |               |
|                                                                                                    |               |
|                                                                                                    |               |
|                                                                                                    |               |
|                                                                                                    |               |
|                                                                                                    |               |

# Overall (4/5)

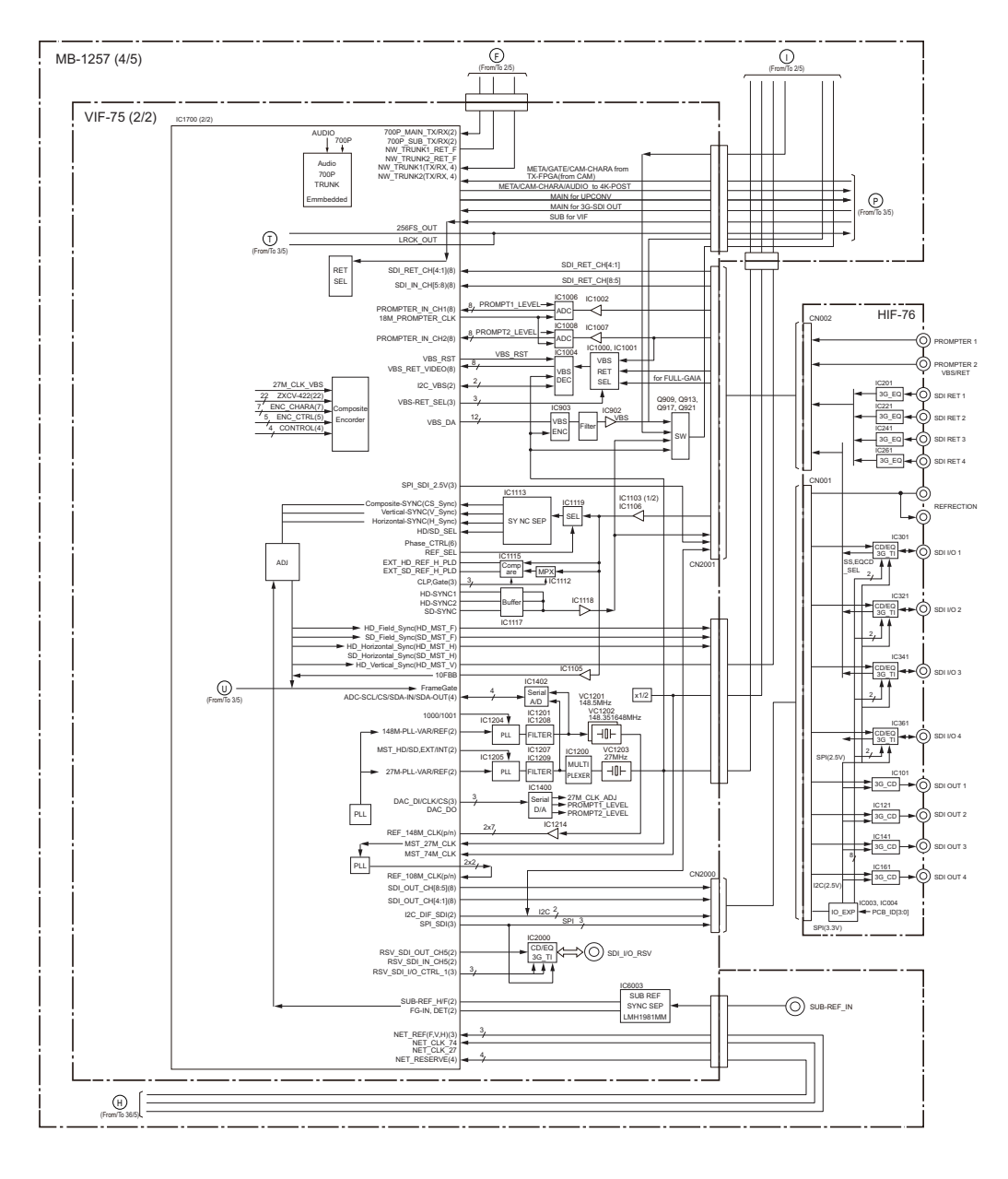

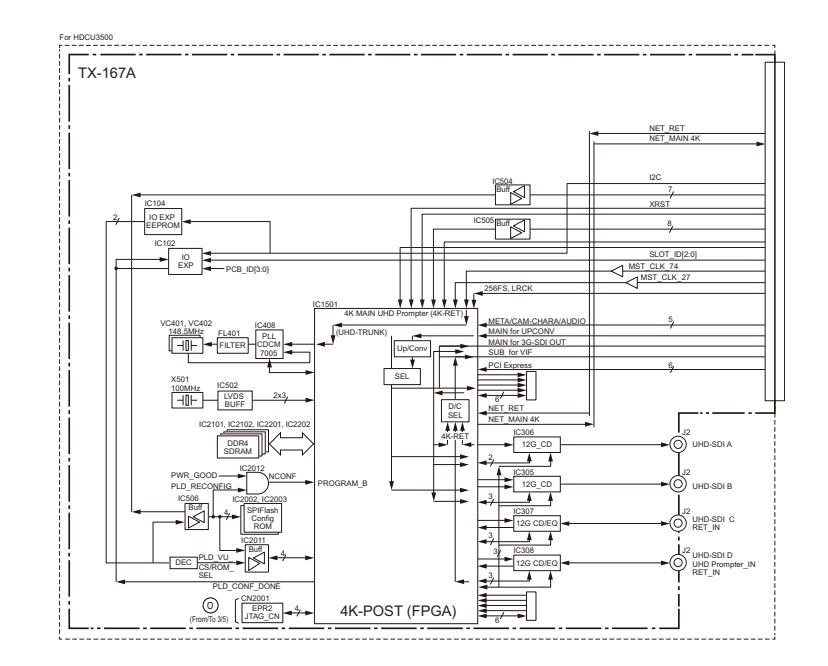

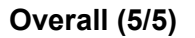

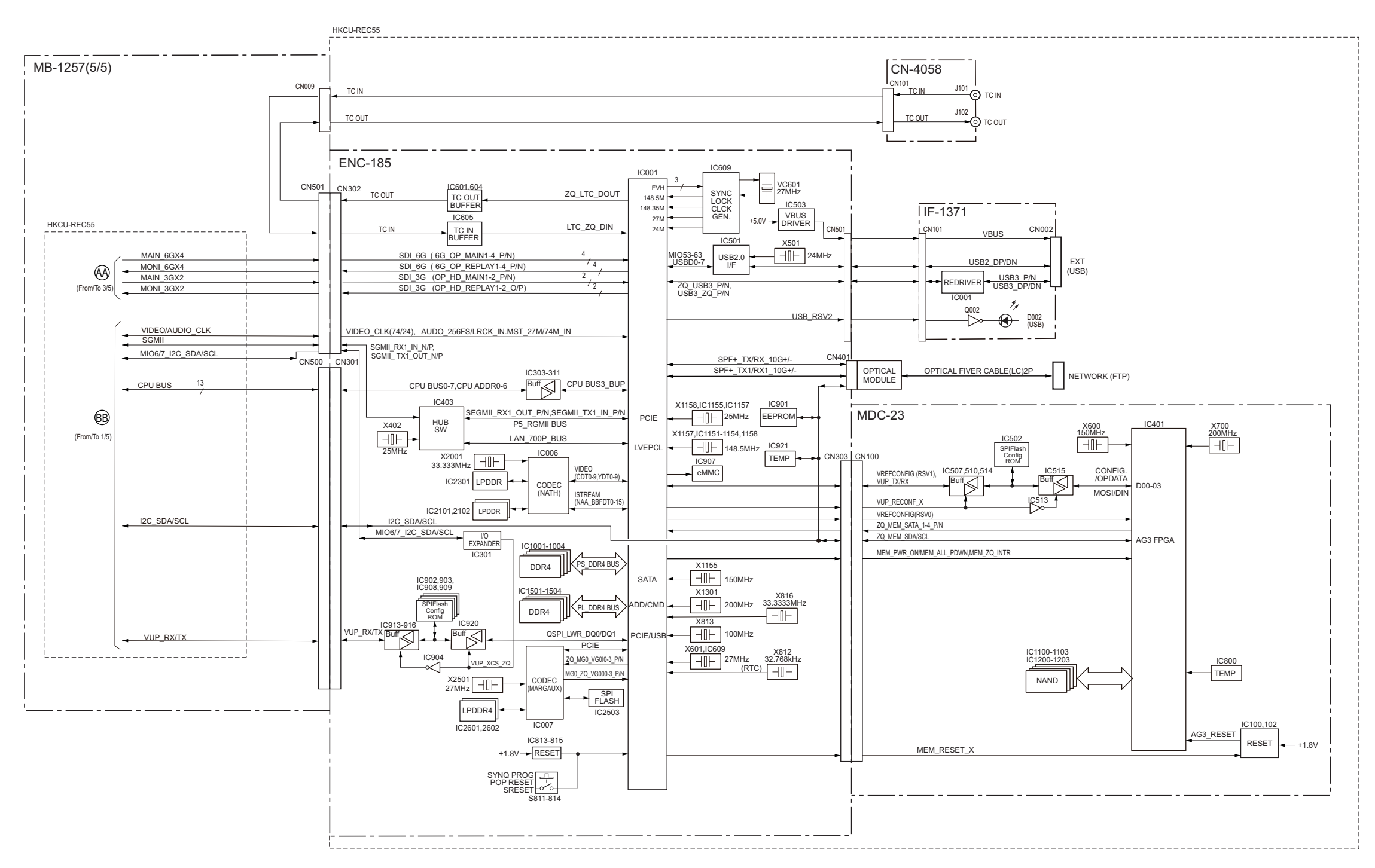

# Frame Wiring

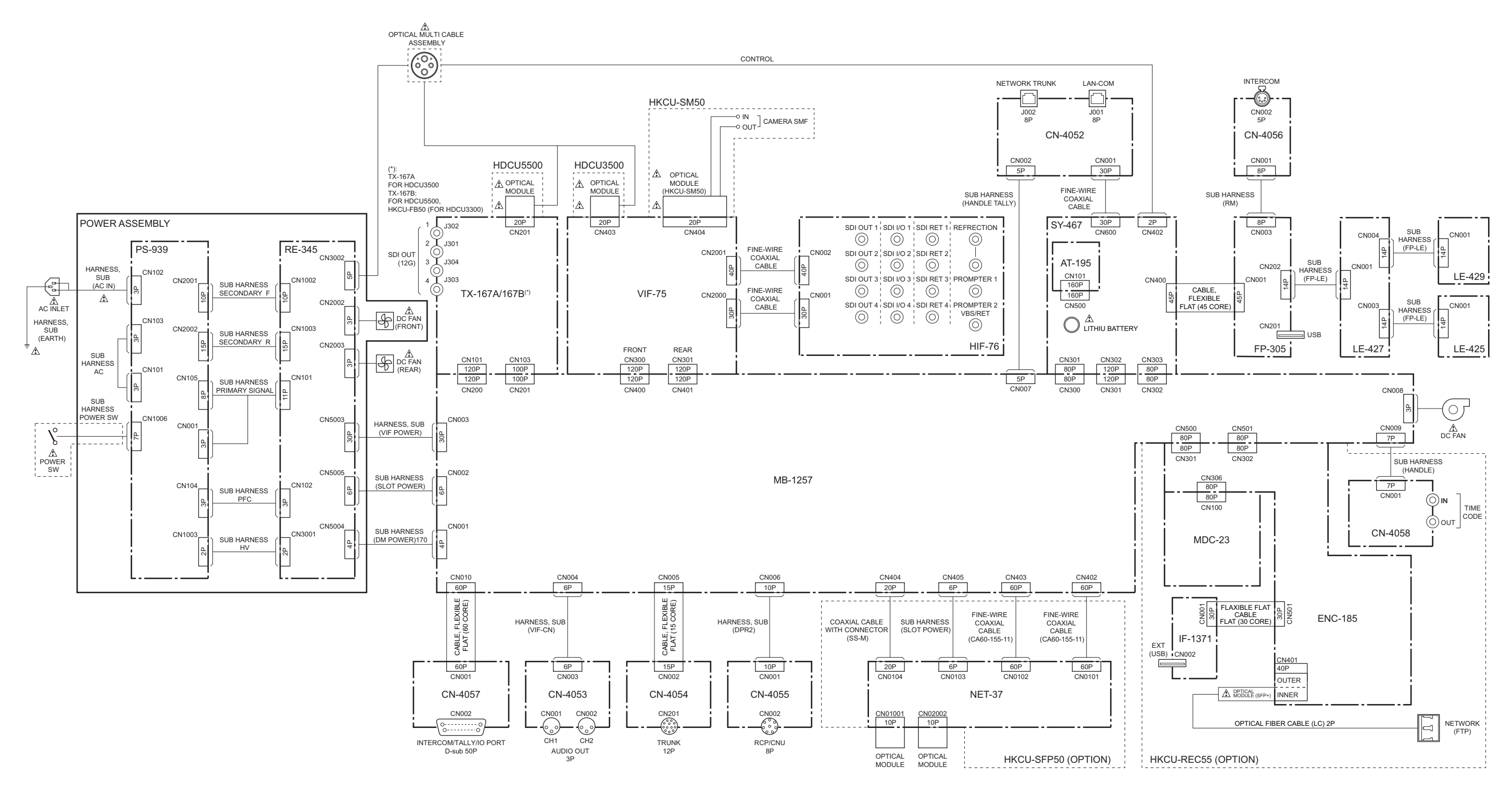

# **Revision History**

| Date     | History                     | Contents                                                                                                    |
|----------|-----------------------------|----------------------------------------------------------------------------------------------------|
| 2019. 5  | 1st Edition<br>9-932-690-01 | -                                                                                                    |
| 2019. 12 | Revised-1<br>9-932-690-02   | <ul> <li>Added the models: HKCU-REC55</li> <li>Modifications: <ol> <li>Location of Printed Wiring Boards, 1-7-1. Corresponding PLDs,</li> <li>1-9-1. Fuse, 1-9-2. Circuit Protection Element, 2-1. Notes on Replacing the Parts, 2-6. VIF-75 Board, 2-7. SY-467 Board/AT-195 Board, TX-167B Board (HDCU5500/HKCU-FB50)/TX-167A Board (HDCU3500), 4-2-2. Description of SERVICE Menu</li> <li>Additions: <ol> <li>2-7. ENC-185 Board, 1-2-8. MDC-23 Board, 2-19. HKCU-REC55, Section 5. Web Maintenance Menu, 6-1-19. CN-4058 Board, 6-1-20. IF-1371 Board, 6-1-21. MDC-23 Board, 6-1-22. ENC-185 Board</li> <li>Additions of the exploded view: <ul> <li>ENC Assembly (HKCU-REC55) (1/2), ENC Assembly (HKCU-REC55) (2/2)</li> <li>Additions of the supplied accessories: <ul> <li>HKCU-REC55</li> <li>Modifications of the block diagrams and frame wiring:</li> <li>Overall (1/5), Overall (2/5), Overall (3/5), Overall (4/5), Frame Wiring</li> <li>Additions of the block diagrams:</li> <li>Overall (5/5)</li> </ul> </li> </ul></li></ol></li></ol></li></ul> |

HDCU3500 (SY) HDCU5500 (SY) J, E 9-932-690-02

# Sony Corporation

Printed in Japan 2019. 12 08 © 2019